# Příručka k používání programu Agenda pojišťovacího agenta a makléře

#### vydání 6.9.0 (2016) 7.9.2017

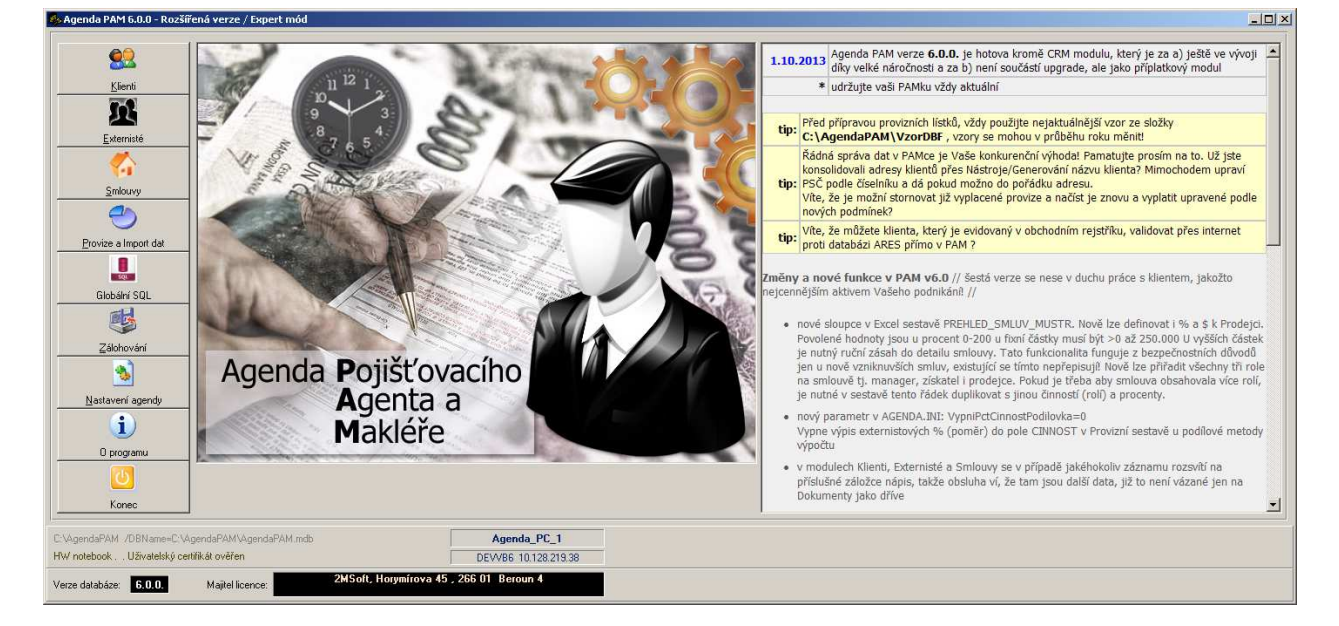

Ilustrační obrázky reprezentují Rozšířenou verzi v módu Expert, proto uživatele nižších variant Agendy uvidí na svých počítačích méně funkcí nebo některé nebudou dostupné.

© 2002-2016, 2MSoft

# Všeobecné instrukce k instalaci software firmy 2MSoft

Většina programů využívá stejné technologie firmy Microsoft, jako Microsoft Data Access (MDAC) nebo OLE a COM (DCOM) atp.

Proto je nutné v závislosti na Vašem operačním systému tyto technologie mít nainstalovány či aktualizovány. Na instalačním CD-ROM se vždy nachází adresář SERVIS nebo SERVICE, kde tyto technologie jsou připraveny k instalaci.

MDAC\_TYP.EXE – stačí spustit , instaluje poslední verzi MDAC
 DCOM95.EXE – stačí spustit, instaluje pro Windows 95 OLE a COM (pouze Windows 95)
 DCOM98.EXE – stačí spustit, instaluje pro Windows 98 OLE a COM (pouze Windows 98)
 JETSP3\*.EXE- stačí spustit, instaluje poslední verzi databázového jádra Microsoft JET (hvězdička znamená, že za názvem může být de facto cokoliv např. E pro anglickou verzi, či CZ pro českou verzi atp.)

OLE a COM jsou již součástí moderních OS jako Windows Millenium, 2000 či XP. U těchto zmíněných operačních systémů je vhodné instalovat poslední verzi MDAC, byť základní verze této technologie je již obsažena v těchto operačních systémech.

Všeobecně lze říci, že doporučený operační systém je **MS Windows XP, 7** (česká verze) s instalovaným posledním tzv. "Service packem", kde stačí pouze aktualizovat Microsoft JET a MDAC. Starší verze MS Windows již nejsou podporovány. MS Windows Vista nedoporučujeme - je to velmi problematický operační systém. MS Windows 8.1 má svá specifika na chod a funkci Agenda PAM a bez znalosti těchto specifk a úpravě operačního systému není možné PAM provozovat. Viz. část popisující problematické okolnosti. Máme klienty, kteří nemají s Windows 8.1 vůbec žádné problémy a máme klienty, kteří mají a stejné nastavení operačního systému nefunguje. Při posledních testech MS Windows 10 beta fungovala Agenda PAM zcela bez problémů, ovšem u oficiální ostré verze se ještě může lecos změnit. **Mějte vždy na paměti, že instalace jak technologického balíčku tak samotné PAM je třeba spustit jako správce systému!!!** 

Aktuální verze programů, jejich opravy či informace o instalacích, včetně možnosti stažení všech podpůrných technologií jsou na internetových stránkách firmy 2Msoft: <u>http://www.2msoft.net</u> v sekci "Download / Ke stažení" -> "Technologie třetích stran<sup>®</sup>.

**DŮLEŽITÉ**! - Veškerý software od 2MSoft je 32 bitový. To znamená, že za určitých podmínek běží pod 64 bitovým operačním systémem např. MS Windows 7 64-bit, ale všechny navazující komponenty jako např. MS Outlook a další musí být rovněž 32 bitové, jinak se spolu NIKDY nedomluví! Takže pokud provozujete Agenda PAM a používáte k hromadné korespondenci MAPI tj. MS Outlook, tak i instalovaný MS Office musí být 32 bitový!

Vzhledem k situaci se neplánuje přepis jakéhokoliv našeho software na 64bitovou platformu. Nemá to technický význam a ani ekonomický reálný rámec.

# Ex - označuje v příručce pasáž, která se vztahuje pouze k Expertnímu módu

**Pro** - označuje v příručce pasáž, která se vztahuje pouze k Profesional verzi (rozšířená verze), zároveň je součástí i Experta pochopitelně

**Std** - označuje v příručce pasáž, která se vztahuje pouze ke Standard verzi (základní verze)

od licencí vydaných od 1.9.2012 již rozdělení Profesional, Expert, Std nehraje roli. Prodáváme pouze kompletní funkční vybavení Agenda PAM z důvodů totální provázanosti jednotlivých funkcionalit. Důvodová zpráva a ceník je na internetových stránkách www.2msoft.net/agendapam

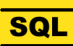

- dostupné pouze u příplatkového SQL modulu

- dostupné pouze u příplatkového modulu rozšířená Statistika

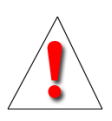

- tato značka Vás upozorňuje na stať, které je vhodné věnovat zvýšenou pozornost

### Co je Agenda PAM?

Jedná se o komplexní a velmi provázané softwarové řešení provozu pojišťovací makléřské společnosti<sup>\*)</sup> nebo pojišťovacího agenta. Agenda PAM je 32bitový software pro Microsoft Windows 2000, XP, Vista, 7 (funguje i na 64 bitové platformě). Nejlépe a nejrychleji funguje na Windows 7 32-bit. Jako doplněk lze objednat i zjednodušenou formu Agendy PAM jako extranet aplikaci tj. internetová a máme vyzkoušené, že to dobře funguje i na moderních mobilních telefonech s přístupem na internet. Toto webové rozhraní je určeno právě pro externisty a spolupracující subjekty dané makléřské společnosti.

Agenda PAM je také zařízena na provoz ve více úrovňovém uspořádání jako např. holding. Jednoduše řečeno lze provozovat jednu PAM centrálně a distribuovat data směrem dolů k jednotlivých podřízeným společnostem. Software pochopitelně umí pracovat i na síti LAN s omezením přes uživatelské účty. Dokonce lze definovat to, že uživatel PAM je zároveň i Externista a tím mu omezit přístup k datům, které s ním nesouvisí (smlouvy, externisté).

### Klíčové vlastnosti programu

Primárně tento software vznikl na rozpočítávání provizí za sjednané pojištění, takže pochopitelně umí toto. Původně jen pro Pojišťovnu České spořitelny a Kooperativu, ale v současné době, kdy se program rozšířil do makléřské sféry, byla udělána opatření aby šlo zpracovat jakýkoliv pojišťovací ústav. Nabízíme dvě metody pro výpočet jeden tzv. produktový, přes nastavení jednotlivých produktů s určitou možností kontroly vstupních provizí nebo podílovou metodu tj. rozdělení vstupní provize jako takové bez kontroly zda je tato vstupní částka v pořádku či nikoliv.

Agenda PAM samozřejmě obsahuje databázi klientů provázaných na smlouvy s možností hromadného mailingu. U každého klienta lze archivovat různé dokumenty či fotokopie dokladů apod. Ke klientům je vázán systém úkolů, který je propleten na externisty (prodejce) a lze takto efektivně řídit výročí smluv, jejich blížící se datum ukončení nebo dlužné pojistné. Jsou k dispozici nástroje zvyšující datovou kvalitu a tém je validace ekonomických subjektů přes ARES a validace adres pomocí RÚIAN a návrhem vhodné či podobné adresy s odkazem do Google Maps pro případnou kontrolu.

Velký potenciál přináší i nový CRM modul, který dokáže v rámci kampaní generovat poštovní štítky a podací lístky. Dále je tento systém schopen sledovat elektronickou komunikaci s klientem a tuto komunikaci archivovat a seskupovat podle předmětu.

V Agenda PAM pochopitelně nesmí chybět modul či databáze externistů neboli prodejců. Zde je možné nastavit celou řadu vlastností, jak se daný subjekt bude chovat při výpočtu provizí. Odtud se nakonec distribuují provizní lístky a celá řada dalších podpůrných sestav. Aby bylo možné efektivně řídit tyto spolupracovníky je připojen celý důmyslný a komplexní statistický modul. Externisté mohou pracovat ve dvoustupňovém multi-levelu (více vrstvá struktura). Nechybí ani možnost hromadné korespondence nebo generování platebních příkazů s provizemi do banky. Rovněž i zde je možné evidovat připojené písemnosti, doklady apod.

Dalším nezbytným modulem jsou smlouvy. V databázi smluv je pochopitelně evidována smlouva, její veškeré datumové údaje, stav smlouvy, vazba na klienta či pojišťovnu nebo produkt. Dále je možné smlouvu vázat na prodejce, získatele, manažera (to celé dvakrát) a ještě zprostředkovatele. Každou vazbu lze procentuálně či fixní částkou ovlivňovat při výpočtu provizí. Výše provize tedy lze ovlivnit nastavením produktu, následně procentem daného externisty a ve třetí úrovni ještě na úrovni každé smlouvy. U zprostředkovatele lze určit, zda se jedná jen o jednorázovou provizi, to zajistí, že se již žádná další z této smlouvy nevyplatí jeho směrem.

Modul smlouvy je poměrně dosti komplexní, umožňuje celou řadu statistických operací, výběrů, filtrů až po speciální funkce jako je import / export dat nebo manipulace s daty. Nechybí provázání se dokumenty (naskenované smlouvy apod.), statistika výplat provizí a vůbec ziskovost dané smlouvy.

K dané smlouvě lze evidovat vozy či osoby jako extra údaje. Ke smlouvě lze evidovat kompletní průběh likvidace pojistné události.

Modul provizí a importu dat zajišťuje práci s provizemi a jejích výpočet, který lze ještě řídit jednotlivými volbami. I zde je několik nástrojů sloužících ke kontrole dat, statistice výnosnosti vašeho byznysu. Dále je tu import dlužníků či končících nebo ukončených smluv, ze kterého lze automaticky generovat již zmíněné úkoly pro klienty a externisty.

Samozřejmostí je údržba databází a zálohování do šifrovaného archivu. Uživatelsky řízený přístup do jednotlivých modulů a evidence důležitých kroků. Většina klíčových funkcí vytváří LOG soubory, které detailně informují o průběhu celé operace nebo o chybách vzniklých během těchto operací.

Agenda PAM odráží v současnosti léta spolupráce a vývoje s makléřskými společnostmi a byla již při různých kontrolách podrobena zkoumání ze strany ČNB. I když se nejedná vyloženě o levné řešení, každopádně jde o jeden z nejlepších softwarových řešení na trhu prověřeného praxí, kde jsou patrné tisíce hodin vývoje. Díky své otevřenosti a flexibilitě dokáže svým zákazníkům nabídnout opravdu hodně a ve výsledku ušetří spoustu prostředků za ušetřený čas a díky automatizovaným procesům prokazatelně šetří lidské zdroje a jiné náklady.

\*) Pojišťovací makléřskou společností se zde spíše rozumí ta společnost, která pracuje systémem, kdy předepsané pojistné inkasuje přímo pojišťovna. Od verze 4.9.3. inkasní makléře Agenda PAM podporuje rovněž, ale ne tak sofistikovaně jako druhou skupinu.

| Schéma jak funguje Agenda v organizaci                                                             | 7          |
|----------------------------------------------------------------------------------------------------|------------|
| Klienti                                                                                            | 11         |
| Konsolidace klientů                                                                                | 17         |
| Úkoly / Alarm                                                                                      | 20         |
| Externisté                                                                                         | 27         |
| Export provizí                                                                                     | 30         |
| Import smluv z podřízené Agendy PAM                                                                | 31         |
| Výplaty externistům, bankovní příkazy                                                              | 33         |
| Smlouvy vazane na externistu (sestavy)                                                             | 35         |
| Sezham smuu a jejich export<br>Doplathy                                                            | 30<br>40   |
| Vazhv na externistu – multi level                                                                  | 41         |
| Výplata provizí externistům – přehled                                                              | 42         |
| Dlužníci                                                                                           | 44         |
| Statistika                                                                                         | 46         |
| Korespondence, export externistu pro nromadnou korespondenci<br>Údaje na ličtě bl. okna Externistů | 53         |
|                                                                                                    | ЪТ         |
| Smlouvy                                                                                            | 55         |
| Dokumenty ve smlouvách                                                                             | 58         |
| USODY a VOZY VE SMIOUVE<br>Statictika a Export dat                                                 | 59         |
| Kontrola provizí za období                                                                         | 65         |
| Speciální funkce                                                                                   | 67         |
| SQL Modul                                                                                          | 73         |
| Kalendář plateb u smlouvy                                                                          | 77         |
| Sestava vyplat provizi                                                                             |            |
| Likvidace pojistných událostí                                                                      | 80         |
| Provize                                                                                            | 84         |
| Import z XI S souboru                                                                              | 85         |
| Import z APR souboru                                                                               | 92         |
| Import z univerzálního DBF souboru                                                                 | 93         |
| Kalkulace provizí                                                                                  | 94         |
| Specialní funkce, storno cnybných provízl a Kontrola dat                                           | 96         |
| Podílová (%) metoda výsočtu provizí                                                                | 101        |
| Kontrolní funkce – smlouvy bez provizí a výnosnost smluv v historii                                | 103        |
| Výnosy                                                                                             | 105        |
| Statistika provizí                                                                                 | 108        |
| Import dlužniku<br>Import ukončených/končících smluv/pobledávky                                    | 110        |
|                                                                                                    | 111        |
| Konfigurace                                                                                        | 113        |
| Nastavení produktů                                                                                 | 114        |
| Import produktů II.                                                                                | 117        |
| SMTP nastavení pošty                                                                               | 120        |
| Hesla                                                                                              | 122        |
| Uzivalele systemu<br>Speciální funkce                                                              | 123        |
| Smazat data podle APR dávky                                                                        | 125        |
| Převod kmene                                                                                       | 126        |
| Záloha a údržba databází                                                                           | 127        |
| Synchronizace databází                                                                             | 128        |
| Obnovení nastavení Agendy                                                                          | 129        |
| Archivace<br>Obnova smluv z archivu                                                                | 130        |
|                                                                                                    | 152        |
| Co je pro vypocet dulezite ?<br>Vypořádání se s doplatky jednou za rok                             | 133<br>133 |
|                                                                                                    |            |
| U programu a informace o licenci / certifikatu                                                     |            |
| Instrukce ke zprovoznění a používání Programu Agenda PAM v Expertním režimu (HW klíč)              | 142        |

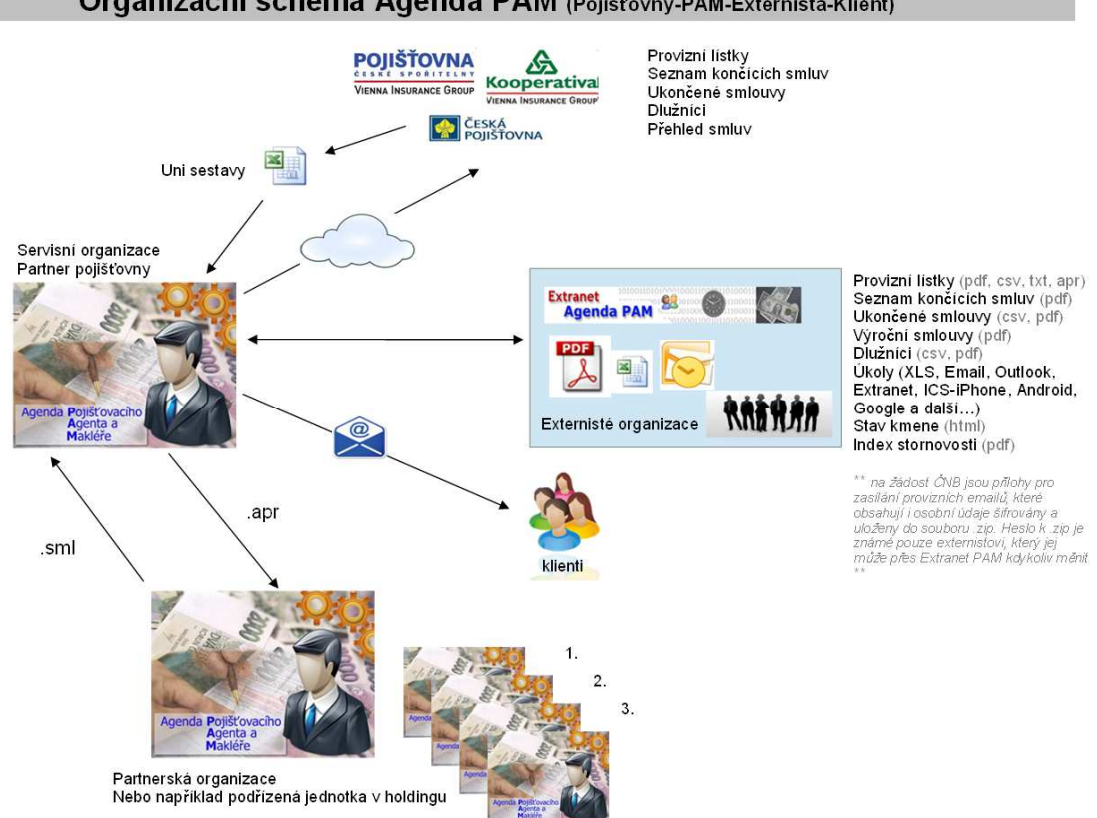

Organizační schema Agenda PAM (Pojišťovny-PAM-Externista-Klient)

Jak je patrné z obrázku Agenda umí od verze 1.5.0 pracovat v organizační struktuře a v omezené míře (úmyslně) si předávat data. Zobrazeno je jak přicházejí data z Pojišťovny do vedoucí organizace splňující nová přísná pravidla a slučující více externistů. Pak je patrné jak tato organizace komunikuje s přímými externisty a jak s partnerskou firmou / externistou na základě jiných výpočetních pravidel.

Pro obousměrnou elektronickou komunikaci je zapotřebí aby vedoucí subjekt měl Expert verzi Agendy a podřízený subjekt alespoň Profi (Rozšířenou verzi). Pro jednostrannou komunikaci ovšem stačí i Základní verze Agendy PAM.

\*) APR soubor (export provizí z modulu Externisté) obsahuje databázi smluv, klientů spojených s provizemi a databázi samotných provizí.

\*) SML soubor (export smluv z modulu Smlouvy) obsahuje pouze základní informace o smlouvě bez poznámek a bez klientů

\*) .csv – je univerzální datový soubor. MS Excel jej otevírá jako tabulku naprosto bez problémů.

\*) .pdf – soubor standardního formátu Adobe Acrobat

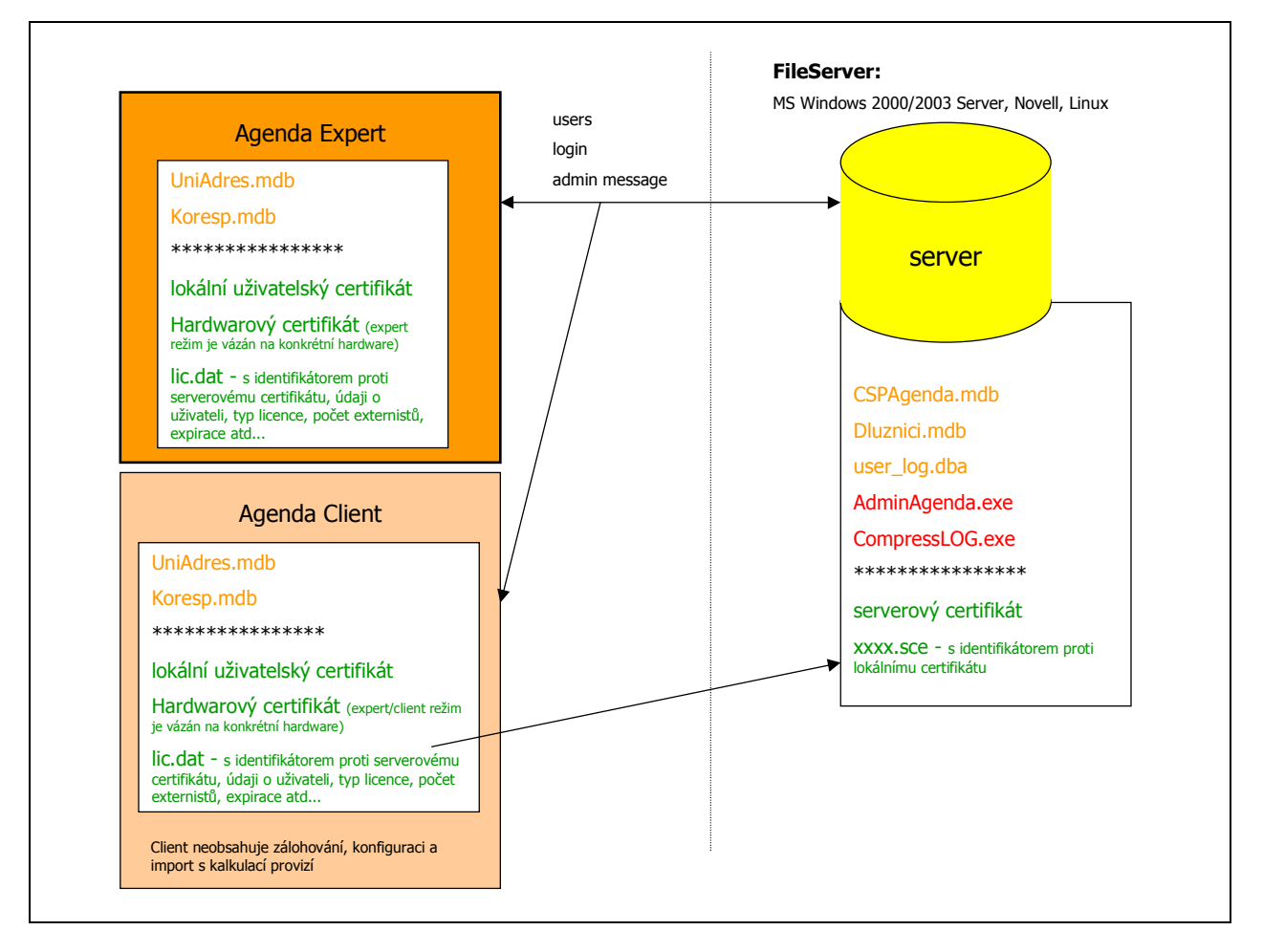

Doporučená sestava je 1x Expert verze a Yx verzí Client. Zásadní operace se tedy provádí pouze z jedné stanice, která má Expert režim a ostatní méně významné operace se provádějí z Client verze (Expert/Client je úplný název)

K centrální databázi se <u>nelze</u> připojit dvakrát v jeden okamžik se stejným certifikátem a to platí jak o Expert módu tak i Client módu. Zároveň ani uživatelské jméno se nemůže připojit k databázi vícekrát než jednou. Dalším prvkem ochrany z důvodu neblahých zkušeností s kopírováním a vícenásobným používáním Agendy je vázanost běhu aplikace na konkrétní hardware, více viz. instrukce pro Expert a Client režim (zvláštní dokument). V síťovém provozu nemějte NIKDY databáze jak v lokální složce tak na sdíleném disku, vždy jen tam, kam směřuje hodnota v AGENDA.INI souboru!

Pro Administrátora systému jsou určeny dva programy AdminAgenda.exe a CompressLOG.exe. Administrátor má přehled o tom, kdo je právě nahlášen do Agendy, může databázi zablokovat pro další klienty, kteří se chtějí nahlásit a dále může snadno rozeslat na nahlášené stanice upozornění viz. následující obrázek. Více podrobností jsou předmětem zaškolení.

|   |                              |                                                   |                    |             |               |               |             |                   |   | Zprava od Administratora systemu        | × |
|---|------------------------------|---------------------------------------------------|--------------------|-------------|---------------|---------------|-------------|-------------------|---|-----------------------------------------|---|
|   | a Agenda Admin               |                                                   |                    | _           | _             | -             |             |                   |   |                                         | _ |
|   | Logged users   DataBase   Me | issage to users                                   |                    |             |               |               |             |                   | 1 | POZOR je treba se ouniasit z Ayenuy !!! | - |
| Ш |                              |                                                   | User LOG           |             |               |               |             |                   |   | Potřebuju udělat údržbu databáze.       |   |
| Ш | ID USER_NAME                 | HASH                                              | DateLOG Time_LOG   | WRKSTN      | ClientVersion | IPAddress     | HostName    | MAC               |   |                                         |   |
| Ш | Admin                        | D3C28FD1803A6901E0B5FF4E6ABF2B692D691D90ABC74AC68 | 12.9.2003 12:27:29 | IBM PIII866 | 1.5.1.        | 10.237.193.65 | edpnetvista | 00 10 B5 A7 DC 01 |   | Admin                                   |   |
| Ш | 4 User1                      | 8196DD4FAFDDF3AF5F1074C3ED6C81DD0781227ECAA43F894 | 12.9.2003 12:28:46 | IBM TP600E  | 1.5.1.        | 10.237.193.72 | tp600e      | 00 00 00 00 00 00 |   | , anni                                  |   |
|   |                              |                                                   |                    |             |               |               |             |                   |   |                                         | X |
| Ī | USER LOG 5 * set timer       |                                                   | Cyclus:            |             | 47            |               |             |                   |   | OK - rozumím                            |   |

Odstraní přihlášeného uživatele z databáze. Nutné po havárii počítače, či programu. Potom uživatel (pouze u Expert verze nebo Klienta) zůstane nadále přihlášen k centrální databázi. Pak je nutné použít tlačítko "Delete User".

## Hlavní okno programu

×

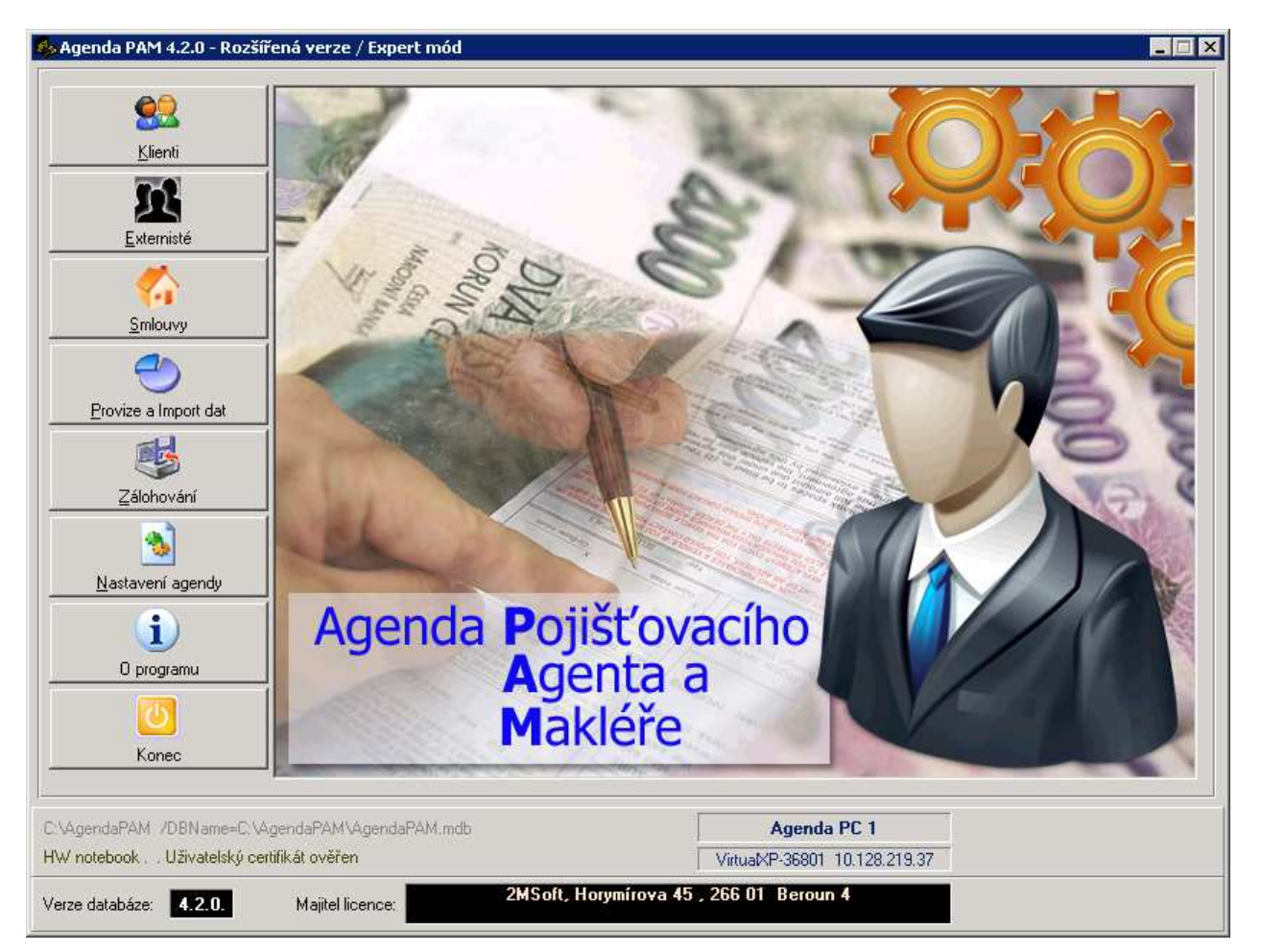

Základní obrazovka s přístupem do jednotlivých modulů. Kliknutím na obrázek jste přesměrováni na internetové stránky Agendy. Při startu programu se ověřuje verze databáze proti verzi programu. Pokud je verze databáze vyšší nežli verze programu tak to nevadí, ale pokud verze databáze je nižší nežli verze programu objeví se následující hlášení:

| Chyba ko | mpatibility databáze 🔀                                                                                                    |
|----------|----------------------------------------------------------------------------------------------------|
| 8        | Neslučitelnost verze databáze s verzí programu. Program je novější nežli databáze.<br>Tento fakt může způsobit nefunkčnost programu nebo jeho chybnou funkci.<br>Doporučujeme Synchronizovat Vaší databázi se vzorem v modulu 'Zálohování'. Podrobné instrukce naleznete v příručce. |
|          | Program=1.2.5. × DB=1.2.3.                                                                                                    |
|          | OK]                                                                                                    |

Potvrďte chybové hlášení a otevřete modul "Zálohování". Je nutné databázi synchronizovat se vzorem nové struktury. Dále viz. tato příručka popis "Zálohování"

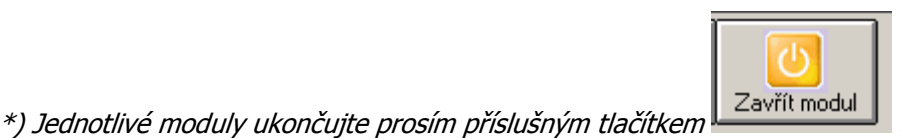

a nikoliv jen uzavřením okna

# **Ex** Login v síťovém či multi-uživatelském prostředí

| ļ | Login uživate        | ele         |            | X |
|---|----------------------|-------------|------------|---|
|   | Login                |             |            |   |
|   | USER Name:<br>Hesto: | admin       |            |   |
|   |                      |             |            |   |
|   |                      | <i>Р</i> ок | 0<br>Konec |   |
|   |                      |             |            |   |

Program může fungovat více uživatelsky a pochopitelně i síťově pouze v Expertním režimu. Zde Vás program identifikuje podle USER Name (uživatelské jméno) a hesla. Pokud třikrát chybně vložíte heslo bude Váš uživatelský účet zablokován. Pouze administrátor mající přístup do modulu Konfigurace, může obnovit zablokovaný účet.

V tomto režimu se veškeré operace uživatelů logují a lze tak dohledat kdo změnil údaje na smlouvě, kdo smlouvu smazal, kdo vložil nového klienta apod.

Agenda PAM umožňuje za určitých podmínek chod ve více instancích, každá instance musí být ovšem licencovaná. Dokonce na jednom PC a jednom operačním systému, lze provozovat naráz více systémů Agenda PAM a to dokonce pro různé subjekty (správa vice Agend PAM). Nebo této funkce lze využít např. na serveru a formou vzdálené plochy či Terminal Services zajistit přístup síťových uživatelů na PAM bez fyzického kontaktu s databází či uložištěm. Pro konfiguraci a licencování tohoto stavu kontaktujte 2MSoft. Více viz. str. 136

# Klienti

| 🎭 Da  | atabáze klientů [AUTOBAZ      | AR PC | IL - CAR]                                                                                                    |                    |                       |                    |        |             |            |                   |                                  |           |              |                   |
|-------|-------------------------------|-------|----------------------------------------------------------------------------------------------------|--------------------|-----------------------|--------------------|--------|-------------|------------|-------------------|----------------------------------|-----------|--------------|-------------------|
| Nástr | roje Operace s Úkoly a akcemi | Hron  | nadná koresponder                                                                                                    | ice                |                       |                    |        |             |            |                   |                                  |           |              |                   |
| Sez   | nam Detaily Sestavy a fun     | kce   | Dokumenty L Ex                                                                                                    | nort -> Koresponde | nce Akce (úkoly       |                    |        |             |            |                   |                                  |           |              |                   |
| ·     |                               |       | Containerit)   LA                                                                                                    | port - reseaporne  |                       |                    |        |             |            |                   |                                  |           |              | 1                 |
|       | ID Firma                      | Titul | Jméno                                                                                                    | Příjmení           | Ulice                 | Město              | PSČ    | RČ/IČO      | Tel        | e-mail            | Název klienta                    | č.dokladu | USER_Name    | Datum vytvoření 📩 |
|       | 1133 Mateřská škola           |       |                                                                                                    |                    | Jankovice 199         | Řevničov           | 270 54 | 244368      | 012-345677 | klient@klient.com | Mateřská škola Řevničov          |           |              |                   |
| •     | 1200 AUTOBAZAR POL -          |       |                                                                                                    |                    | Za Kovárnou 405       | Rakovník I         | 26901  | 16926331    | 012-345677 | klient@klient.com | AUTOBAZAR POL - CAR              |           |              |                   |
|       | 1295 Martin Böhm              |       |                                                                                                    |                    |                       | Žebrák             | 26753  | 7705130631  | 012-345677 | klient@klient.com | Martin Böhm                      |           |              |                   |
|       | 1229 GUCUL - organizační      |       |                                                                                                    |                    | Kněžpole 309          | Bmo 2              | 60200  | 48510874    | 012-345677 | klient@klient.com | GUCUL - organizační složka       |           |              |                   |
|       | 1174 SPORT -                  |       |                                                                                                    |                    | K Potokům 173         | Rakovník I         | 26901  | 25696441    | 012-345677 | klient@klient.com | SPORT - JEANSWEAR spol. s r.o.   |           |              |                   |
|       | 1190 Renova s.r.o.            |       |                                                                                                    |                    | Husova 852            | Rakovník I         | 26901  | 47546506    | 012-345677 | klient@klient.com | Renova s.r.o.                    |           |              |                   |
|       | 1347 HESTIA KRBY CZ           |       |                                                                                                    |                    | Tyršova 1032          | Rakovník           | 26901  | 25714767    | 012-345677 | klient@klient.com | HESTIA KRBY CZ s.r.o.            |           |              |                   |
|       | 1489 Kovovýroba s.r.o.        |       |                                                                                                    |                    | Za Mlýnem 1881        | Lubná              | 27036  | 62958551    | 012-345677 | klient@klient.com | Kovovýroba s.r.o.                |           |              |                   |
|       | 1485 O. S. A. spol. s r.o.    |       |                                                                                                    |                    | Cihlářská 407         | Praha 7            | 17000  | 61683841    | 012-345677 | klient@klient.com | O. S. A. spol. s r.o.            |           |              |                   |
|       | 1454 Kamenosochařství         |       |                                                                                                    |                    | Dlouhá 743/9          | Rakovník           | 26901  | 25117459    | 012-345677 | klient@klient.com | Kamenosochařství Havlíček s.r.o. |           |              |                   |
|       | 1531 LIGNATEAM, s.r.o.        |       |                                                                                                    |                    | Nám. Sv. Ondřeje 17   | Řevničov           | 27054  | 25627139    | 012-345677 | klient@klient.com | LIGNATEAM, s.r.o.                |           |              |                   |
|       | 16354 Obec Kněževes           |       |                                                                                                    |                    | Václavské náměstí 124 | Kněževes           | 27001  | 0023868     | 012-345677 | klient@klient.com | Obec Kněževes                    |           | Agenda PC 1  |                   |
|       | 16355 Základní škola          |       |                                                                                                    |                    | Václavské náměstí 100 | Kněževes           | 27001  |             | 012-345677 | klient@klient.com | Základní škola Kněževes          | SK109783  | Agenda PC 1  |                   |
|       | 16796 Pavel Pokomý            |       |                                                                                                    |                    | Branov 115            | Křivoklát          | 27023  | 43769888    | 012-345677 | klient@klient.com | Pavel Pokomý                     |           | Agenda PC 1  |                   |
|       | 16593 Město Zdice             |       |                                                                                                    |                    | Husova 2              | Zdice              | 26751  | 00234061    | 012-345677 | klient@klient.com | Město Zdice                      |           | Agenda PC 1  |                   |
|       | 18472 QUATRO-MONT             |       |                                                                                                    |                    | Zapova 20             | Praha 5            | 15000  | 45357650    | 012-345677 | klient@klient.com | QUATRO-MONT SPOL.S.R.O.          |           | Agenda PC 1  |                   |
|       | 16807 Jiří Plecitý - V + P    |       |                                                                                                    |                    | Osek 168              | Komárov            | 26762  | 6612131867; | 012-345677 | klient@klient.com | Jiří Plecitý - V + P             |           | Agenda PC 1  |                   |
|       | 16919 HANOVER                 |       |                                                                                                    |                    | Malé náměstí 144/1    | Praha 1            | 11000  | 27123579    | 012-345677 | klient@klient.com | HANOVER BCORPORATE               |           | Agenda PC 1  |                   |
|       | 16923 FIDEA                   |       |                                                                                                    |                    | Králodvorská 16       | Praha 1            | 11000  | 61672751    | 012-345677 | klient@klient.com | FIDEA CONSULTING, a.s.           | PH617575  | Agenda PC 1  |                   |
|       | 16926 iCom Vision, s.r.o.     |       |                                                                                                    |                    | Mečíková 2/2855       | Praha 10-Záběhlice | 10600  | 26509628    | 012-345677 | klient@klient.com | iCom Vision, s.r.o.              |           | Agenda PC 1  |                   |
|       | 16533 Václav Sojka            |       |                                                                                                    |                    | Knížkovice            | Zdice              | 26751  | 61875350    | 012-345677 | klient@klient.com | Václav Sojka Kovoobrábění        |           | Agenda PC 1  |                   |
| 11    | 10700 TODINKA DI AN           |       |                                                                                                    |                    | KILULYLIULY DOD       | Durke E            | 10001  | 07007507    | 010 045077 | LE-SZELE-SE       | TODINEA DAVID, DDOCOMD           |           | A start of t |                   |
|       |                               |       |                                                                                                    |                    |                       |                    |        |             |            |                   |                                  |           |              |                   |
| 14    | 4 KEanti ( 19220 / 0% 1   N   | a 🗌   |                                                                                                    |                    |                       |                    |        |             |            |                   |                                  |           |              |                   |
|       | Rienii [ 18220 7 0% ]         | 1     |                                                                                                    | K   📔              |                       |                    |        |             |            |                   |                                  |           |              |                   |
| Dota  | 32:                           | 11.   | Jovú klient Sm                                                                                                    | azat Uložit        | Tisk Hledat           | OK /Vubrat Zas     | din 1  |             |            |                   |                                  |           |              |                   |
|       |                               |       | To the rest of the second second seco | Ziven              | Tion                  | out Dear Ea        |        |             |            |                   |                                  |           |              |                   |
| -     |                               |       |                                                                                                    |                    |                       |                    |        |             |            |                   |                                  |           |              |                   |
|       |                               |       |                                                                                                    |                    |                       |                    |        |             |            |                   |                                  |           |              |                   |

Tak jako v ostatních modulech, tento seznam slouží jako náhled a posun v databázi. Změny lze provádět pouze v záložce Detaily ...

| Databáze klientů [Topinka Radek]          |                                   |                                                  | <u>-   ×</u> |
|-------------------------------------------|-----------------------------------|--------------------------------------------------|--------------|
| Nástroje Operace s Úkoly a akcemi Hromadn | á korespondence                   |                                                  |              |
| Seznam Detaily Sestavy a funkce Dok       | umenty Export -> Korespondence    | Akce / úkoly CRM                                 |              |
| Firma: Radek Topinka                      | Poznámky:                         | Seznam smluv uzavřených klientem                 |              |
| Titul:                                    | xxx                               | ID Datum Platí do č. návrhu č. smlouvy Produkt j | pojištěr     |
| Jméno: Radek                              |                                   |                                                  |              |
| Příjmení: Topinka                         |                                   |                                                  |              |
| Ulice: Prušánecká 479/2                   |                                   |                                                  |              |
| Město: Praha                              |                                   |                                                  |              |
| PSČ: 15521 🥥 🏠                            |                                   |                                                  |              |
| část obce: Zličín                         |                                   |                                                  |              |
| Okres: Hlavní město Praha                 |                                   |                                                  |              |
| Kraj: Hlavní město Praha                  |                                   |                                                  | •            |
| Stát: Česká republika                     |                                   |                                                  |              |
| Tel.: 012-345677                          |                                   | Auto david autor I                               |              |
| e-mail: klient@klient.com                 | < l                               |                                                  |              |
| WEB:                                      |                                   | Název klienta:                                   |              |
| RČ / IČO: 67667597 💲                      |                                   | Hadek Topinka : Topinka Hadek                    |              |
| Inter.IDF: 16729                          | Typ kontaktu: T                   |                                                  |              |
| č.dokladu:                                | Pouze kontaktní účel (bez smlouv  | uvy)                                             |              |
| Datum parození:                           | APR 🗖 0                           |                                                  |              |
|                                           |                                   |                                                  |              |
| Pravni forma: Podhikatel-fyzicka oso      |                                   |                                                  |              |
| Role kontaktu:                            |                                   |                                                  |              |
|                                           |                                   |                                                  |              |
|                                           |                                   |                                                  |              |
| Klienti [ 18227 / 0,1% ] +ADR: 0          |                                   |                                                  |              |
| Deter                                     |                                   |                                                  |              |
|                                           | <u>Nový klient</u> <u>S</u> mazat | Ulozit Lisk Hiedat UK./ <u>V</u> ybrat ≧avrit    |              |
|                                           |                                   |                                                  |              |

Vkládání základních údajů o klientech – každý klient se vkládá pouze jednou, pak je u něj vidět, kolik a jakých smluv již má uzavřeno, nebo pokud v dané smlouvě figuruje jako pojištěná osoba – může sloužit pro rozhodování o rozsahu další nabídky. Pozor, je tedy možné, že se v seznamu objeví smlouva, která sice nemá vztah ke klientovi jenom jako pojistník, ale třeba také jako pojištěný a může se tam tedy ta smlouva teoreticky vyskytnout vícekrát.

V modulu Smlouvy se poté přiřazuje z této databáze klient.

Jako ve všech evidenčních modulech je možné záznamy pořizovat, mazat, vyhledávat atd...

Smazat lze pouze klienta, který není svázán s existující smlouvou.Pokud chcete klienta smazat, je třeba nejprve smlouvu změnit nebo smazat.

Změny v údajích lze provádět pouze v záložce Detaily, v seznamu nikoliv.

Políčko "**Inter.IDF**" znamená Interní identifikátor, slouží pro interní číslo Klienta. Mělo by být jednoznačné a neopakující se. Slouží k bezejmenné identifikaci zákazníka. Rovněž se sem přebírá z importu dat číslo zákazníka, pokud existuje ve Vašem starém systému.

**Název klienta** je pole, které se konsoliduje z pole Firma + titul + příjmení + jméno. Pro hromadnou operaci poslouží nabídka "Nástroje", jinak automaticky se generuje při funkci "Uložit". Slouží ke kompletnějšímu využití informační buňky v sestavě Provizní lístek (sloupec Kontakt), více viz. Externisté/Sestavy.

**Kontaktní adresy klienta -** Nově od verze **4.6.1.** je možné u klienta evidovat libovolný počet kontaktních adres {F9}, adresa platná a s nejvyšší prioritou je posléze považována za hlavní kontaktní adresu resp. Tu , která se použije pro hromadnou korespondenci a reporting externistům.

| 1   | eznam                | kontak          | ktů na l          | klienta        |            |                     |              |         |            |       | [   | <u>- 🗆 ×</u> |
|-----|----------------------|-----------------|-------------------|----------------|------------|---------------------|--------------|---------|------------|-------|-----|--------------|
| Sez | nam kontakti         | Detail ko       | ntaktu            |                |            |                     |              |         |            |       |     |              |
|     | Priorita<br>Kontaktu | Typ<br>Kontaktu | Platný<br>Kontakt | Firma          | Ulice      | Mesto               | PSC          | Tel     | Fax        | email | web |              |
|     | 10                   | T               | •                 | Mateřská škola | Školní 11  | Uničov              | 280 54       |         |            |       |     |              |
|     | 12                   | Р               | ✓                 | Mateřská škola | Novákova 2 | Praha 7             | 170 00       |         |            |       |     |              |
|     | 0                    | Т               |                   | Mateřská škola | Školní 80  | Řevničov            | 270 54       |         |            |       |     |              |
|     |                      |                 |                   |                |            |                     |              |         |            |       |     |              |
| K   | ◀ Kontakty           | klienta 🕨       |                   | ový kontakt    | Liložit V  | /ybraný hned převés | do hlavní da | atabáze | <br>Zavřít |       |     |              |

Jak je patrné, lze evidovat různé druhy resp. Typy kontaktů. Důležitá je jejich priorita a to že je kontakt platný.

| <b>S</b> eznam | ı kontaktû na klienta                                              |        |
|----------------|--------------------------------------------------------------------|--------|
| Seznam ko      | ontaktů Detail kontaktu                                            |        |
| Firma:         | TOPINKA Radek - PROCOMP Právní forma: Podnikatel-fyzická oso 💌     |        |
| Ulice:         | Nedašovská 362 Poznámky ke kontaktu:                               |        |
| Město:         | Praha 5                                                            |        |
| PSČ:           | 15521                                                              | -      |
| část obce:     |                                                                    |        |
| Okres:         |                                                                    |        |
| Kraj:          |                                                                    |        |
| Stát           |                                                                    |        |
| Tel.:          | 012-345677                                                         |        |
| e-mail:        | klient@klient.com                                                  |        |
| WEB:           |                                                                    |        |
| Typ ko         | ntaktu: T Trvalý pobyt (oficiální adresa) 💌                        |        |
|                |                                                                    | -1     |
| Je             | kontakt platný? 🔽                                                  |        |
| Pric           | orita kontaktu: 10 0-32635                                         |        |
|                |                                                                    |        |
| Kor            | ntakty klienta 🕨 🙀 🛛 🙀                                             |        |
|                | Nový kontakt Smazat Uložit Vybraný hned převést do hlavní databáze | Zavřít |
|                |                                                                    |        |

Zeleným tlačítkem vybraný kontakt se zkopíruje do hlavní karty klienta.

Jinak lze automaticky vygenerovat resp. Aktualizovat platné adresy všech klientů na základě výše uvedeného pravidla z hlavní nabídky "Nástroje/Hromadně aktualizovat kontakt …".

| 658                       |      | Eva                | Noska                 | ová    |
|---------------------------|------|--------------------|-----------------------|--------|
| 659                       |      | Milena             | Nová                  |        |
| 660                       | Ing. | Václava            | Nová                  |        |
|                           |      |                    |                       |        |
| Klient č.659              |      | *                  | $\mathbf{\mathbf{x}}$ |        |
| Dotaz: řadit dle Příjmení | F    | řidat <u>n</u> ový | <u>S</u> mazat        | Uložit |
|                           |      |                    |                       |        |

Seřadíte-li tabulku dle podmínek v nabídce Dotaz, lze do zeleného políčka vpisovat počáteční písmena požadovaného vyhledávání v daném poli. V tomto případě je to Příjmení. Seřadíte-li tabulku klientů podle Města, bude vyhledávání provedeno v poli "Město". Z příkladu je patrné po napsání "Nov", že program skočí na první záznam s těmito počátečními písmeny.

Tato funkce je obsažena ve všech modulech a měla by usnadnit vyhledávání v databázích.

# Dokumenty

| 🥵 Databáze klientů 🛛 [Sdru | ižení spoluúčastníků a | a nájem.]      |                    |                |         |                     | <u>- 0 ×</u>             |
|----------------------------|------------------------|----------------|--------------------|----------------|---------|---------------------|--------------------------|
| Seznam Detaily Sestavy     | Dokumenty              |                |                    |                |         |                     |                          |
| ID Jm.souboru dol          | kumentu                |                | Popis              |                |         | Ext                 |                          |
| 13 C:\CSPAgenda            | VDOC/LICENČNÍ UJEDN    | ÁNÍ.doc        |                    |                |         | doc                 |                          |
| 16 C:\CSPAgenda            | \DOC\Test_Inkaso,xls   | î              | testovací souł     | bor na inkasni | provize | xls                 |                          |
| 15 C:\CSPAgenda            | \DOC\Smlouvy.xls       |                | smlouvy ZS         |                |         | xls                 |                          |
| 14 C:\CSPAgenda            | \DOC\DLUZNICI.xls      |                | Dlužnici - Průš    | ía 🛛           |         | xls                 |                          |
| Dokumenty                  |                        | <b>F</b> H     | <b>N</b><br>Přidat | Smazat         | Uložit  | Soubor              | Otevřít                  |
| I Klient č.5596<br>Dotaz:  | Přidat nový            | <u>S</u> mazat | Uložit             | <u>Iisk</u>    | Hledat  | OK / <u>V</u> ybrat | <mark>⊘</mark><br>Zavřít |

Novinka od verze 1.2.4. je obsažena ve všech modulech, kde se samozřejmě vztahuje k příslušnému Externistovi, či Smlouvě nebo v tomto případě Klientovi. Více dokumentů vztažených k jednotce je řazeno podle tzv. extenze (DOC – MS Word, XLS – MS Excel atd...)

Obsluha je triviální. Tlačítkem [Přidat] se založí nový záznam a jste vyzváni k nalistování příslušného souboru (může to být cokoliv). Ve sloupci Popis si můžete udělat poznámku (max.255 znaků). Změnu uložíte kliknutím na [Uložit]. Tlačítko [Soubor] slouží k určení jiného souboru a tlačítko [Otevřít] automaticky otevře dokument - ovšem je-li systémem Microsoft Windows rozpoznán a otevřen v příslušném programu.

Touto novou funkcí máte zajištěnou provázanost například smluv s klientem, nebo kopie smlouvy samotné, která je například v PDF formátu a tak ji máte vždy po ruce aniž byste jí museli pracně vyhledávat.

Od verze 6.6.2. je možné kliknout na tabulku a CTRL+F otevřít okno, které umožňuje vyhledávání a řazení v seznamu dokumentů, toto se ocení až v případě, že k objektu (Smlouva,Klient,Externista) evidujete větší množství příloh.

# Sestavy a funkce -

| am   Deta<br>onnost kli                            | entů                    | о Řа     | okumenty<br>dit podle p | Export -> Kore    | spondence Akce<br>Převod smluv toho<br>ID cílového klienta | / ükoly<br>oto klienta pod jine<br>a: | ého (duplicita kliv<br>Převést sm | entů)<br>nlouvy, dok<br>atby i úkoly | umenty a |
|----------------------------------------------------|-------------------------|----------|-------------------------|-------------------|------------------------------------------------------------|---------------------------------------|-----------------------------------|--------------------------------------|----------|
| <b>9</b> 96                                        |                         | ( Ha     | idit podle p            | ojistných častek  | Cílový klient:<br>MUDr. Adamčeko                           | ivá Zuzana                            | <u> </u>                          |                                      | 2        |
| APR                                                | Dávku                   |          |                         |                   |                                                            |                                       |                                   |                                      | 6        |
| ID                                                 | č.dávky / APR           | Datum    | Čas                     | Název souboru     |                                                            |                                       | LISER Name                        |                                      |          |
| 220                                                | 1091113367037           | .11.2009 | 10:12:02                | D: Podklady pro A | aendu\Přehledv smluv                                       | / Česká                               | dorusa                            |                                      |          |
| 221 1091113367435 .11.2009 10:12:25 D:Podklady pro |                         |          |                         |                   | gendu/Přehledy smluv                                       | / Česká                               | dprusa                            |                                      |          |
| 222 1091123462757 11.2009 12:51:18 D:\Podklady pro |                         |          |                         |                   | gendu\Přehledy smlu\                                       | dprusa                                |                                   |                                      |          |
| 223                                                | 109127329917            | 12.2009  | 9:09:52                 | D: Podklady pro A | Agendu\Přehledy smluv dprusa                               |                                       |                                   |                                      |          |
| 224                                                | 1091227800777           | 12.2009  | 22:14:40                | D: Podklady pro A | gendu \Přehledy smlu                                       | dprusa                                |                                   |                                      |          |
| 225                                                | 11015329407             | 5.1.2010 | 9:09:02                 | D: Podklady pro A | gendu Přehledy smlu                                        |                                       |                                   |                                      |          |
| 228                                                | 110120771107            | 0.1.2010 | 21:25:11                | PČS PREHLED_SM    | LUV_D_&I_Finservi                                          | s_s_r_o_09_1                          | 2.xls n                           | -                                    |          |
| Klienti [                                          | APR 🕨 🕅<br>18220 / 0% ] |          | *                       |                   |                                                            |                                       | 0                                 |                                      |          |

Pod touto záložkou naleznete sestavy týkající se klientů. V této verzi je k dispozici sestava o významu klientů podle dvou kriterií: Suma Pojistného za smlouvy a Suma za Pojistné částky za uzavřené smlouvy. Náhled sestavy je v následujícím obrázku.

| Sestar     | a neilepších k                                                                                                    | dientů                                                                                                    |                                                                                                    |                          |                 |               |                                                                                                    |  |  |  |
|------------|----------------------------------------------------------------------------------------------------|----------------------------------------------------------------------------------------------------|----------------------------------------------------------------------------------------------------|--------------------------|-----------------|---------------|----------------------------------------------------------------------------------------------------|--|--|--|
| 1D Ritenta | Kiert                                                                                                    |                                                                                                    |                                                                                                    | Pojidhé                  | Pojistná částka | 10 Externisty | Externista / PP                                                                                                    |  |  |  |
| 7          | AGROS Horesedly a.s.                                                                                                    | AGROS Horesedly                                                                                                    | 1                                                                                                    | 228 699,00 Kč            | 0,00 Kč         |               | 2                                                                                                    |  |  |  |
| -172       | 20 320 07 65 6017 07 4 53 F L H H                                                                                                    | Družstvo vlastiviků                                                                                                    |                                                                                                    | 137 849,00 Kč            | 0,00 Kč         |               |                                                                                                    |  |  |  |
| 13         | Secure Comment                                                                                                    | ANDRES & VILD, 5                                                                                                    |                                                                                                    | 120 022,00 Kč            | 0,00 Kč         |               | 24.52.000                                                                                                    |  |  |  |
| 1.376      | RETHA, ST.O.                                                                                                    |                                                                                                    |                                                                                                    | 109 322,00 Kč            | 0,00 Kč         | 1             | Sustinková                                                                                                    |  |  |  |
| 692        | Contraction of the second                                                                                                    | Patera - AUTODOI                                                                                                    |                                                                                                    | 102 728,00 Kč            | 0,00 Kč         |               |                                                                                                    |  |  |  |
| 379        |                                                                                                    | Pogoliji                                                                                                    | 311                                                                                                    | 101 223,00 Kč            | 0,00 Kć         |               |                                                                                                    |  |  |  |
| -816       |                                                                                                    | Selais                                                                                                    | 3canis                                                                                                    | 94 586,00 Kč             | 0,00 Kč         |               |                                                                                                    |  |  |  |
| 195        |                                                                                                    | FANY - Fr. Hrdliði                                                                                                    |                                                                                                    | 91 112 00 Kč             | 0,00 Kč         |               |                                                                                                    |  |  |  |
| .543       | A                                                                                                    | line                                                                                                    | Mar cell                                                                                                    | 77 950,00 Kč             | 0,00 K2         |               |                                                                                                    |  |  |  |
| 455        | Kopeday :                                                                                                    | Kopedej                                                                                                    | Jaroslav.                                                                                                    | 70 005,00 Kč             | 0,00 Kč         |               |                                                                                                    |  |  |  |
| 455        |                                                                                                    | Konfeition § Disp                                                                                                    |                                                                                                    | 64 311,00 K2             | 0,00 K2         |               |                                                                                                    |  |  |  |
| 749        |                                                                                                    | Praisié služby a. s                                                                                                    |                                                                                                    | 61 890,00 Kč             | 0,00 Kč         |               |                                                                                                    |  |  |  |
| 15         |                                                                                                    | Antonin Sladivio                                                                                                    | 270 x 1                                                                                                    | 61 784,00 Kc             | 0,00 Kč         |               |                                                                                                    |  |  |  |
| 714        | 06-38-3806-589                                                                                                    | Petras                                                                                                    | Pavel                                                                                                    | 60 269,00 Kc             | 0,00 Kc         |               |                                                                                                    |  |  |  |
| 336        | Ing. Tomas Malina-R.                                                                                                    | Ing, Tomas Malina                                                                                                    |                                                                                                    | 58 541,00 KC             | 0,00 Kc         |               |                                                                                                    |  |  |  |
| 192        |                                                                                                    | Eva KASIKOVA                                                                                                    |                                                                                                    | 57 930,00 Kc             | 0,00 K2         |               | And the second second sec |  |  |  |
| 1.354      | 20.528732-0-003                                                                                                    | Ons                                                                                                    | Midio                                                                                                    | 57 250,00 KC             | 3 000 000,00 Kč | 3             | FORMULTINOVA-                                                                                                    |  |  |  |
| -820       | SES spedice, s.r.o.                                                                                                    | SES specific, sr.n.                                                                                                    |                                                                                                    | 54 897,00 KC             | 0,00 K2         |               |                                                                                                    |  |  |  |
| 827        | And the second second se | Sidgl                                                                                                    | PROVINE                                                                                                    | 54 631,00 KC             | 0,00 Kč         |               |                                                                                                    |  |  |  |
| 671        | CODE Krakuy Dygr                                                                                                    | ODEC KEATEN DYDE                                                                                                    |                                                                                                    | 54 140,00 KC             | 0,00 Kč         |               |                                                                                                    |  |  |  |
| 163        | DORINI-INTERAT.                                                                                                    |                                                                                                    | 1225                                                                                                    | 53 060,00 KC             | 0,00 KC         |               | A 100 TO 1                                                                                                    |  |  |  |
| 252        |                                                                                                    | Haunor                                                                                                    | Millio                                                                                                    | 45 778,00 KC             | 0,00 K2         | -             | 535204040                                                                                                    |  |  |  |
| 6.62       |                                                                                                    | Platerova                                                                                                    | 20/60                                                                                                    | 43 921,00 KC             | 0,00 KC         | 1             | e contractoria                                                                                                    |  |  |  |
| 00.0       |                                                                                                    | The structure                                                                                                    | \$11228                                                                                                    | 41 307,00 KL             | 0.00 Kč         |               |                                                                                                    |  |  |  |
|            |                                                                                                    | An est                                                                                                    | TOOMER .                                                                                                    | 40 955,00 KC             | 0,00 %          |               |                                                                                                    |  |  |  |
| 1938       |                                                                                                    | Service and Address of the Address of the Address o | NUMBER OF CONTRACT OF CONTRACT.                                                                                                    | -93 968,00 KC            | 0,00 Kč         |               |                                                                                                    |  |  |  |
| 230        |                                                                                                    | Time                                                                                                    | Robert                                                                                                    | 39 701,00 KC             | 0.00 KC         |               |                                                                                                    |  |  |  |
| 1005       |                                                                                                    | The Weet                                                                                                    | Macorilo                                                                                                    | 35 655 00 Kč             | 0.00 K2         |               |                                                                                                    |  |  |  |
| 1.52       |                                                                                                    | Bifly Metada Ch                                                                                                    | CONTRACTOR OF THE OWNER OF THE OWNER | 27.453.00 ¥ 3            | 0.00 Kč         |               |                                                                                                    |  |  |  |
| 203        | Obec Staboa                                                                                                    | server incomparing the                                                                                                    |                                                                                                    | 35 929 00 82             | 0,00 82         |               |                                                                                                    |  |  |  |
| 547        | arreada presedente.                                                                                                    | DALWINK .                                                                                                    | Twin .                                                                                                    | 35 684 00 Kč             | 0.00 K2         |               |                                                                                                    |  |  |  |
| 211        |                                                                                                    | Elaw                                                                                                    | Edució                                                                                                    | 34 170 00 Kč             | 0.00 82         |               |                                                                                                    |  |  |  |
| 648        |                                                                                                    | Nectoriatal                                                                                                    | taromir                                                                                                    | 32 182 00 K <sup>2</sup> | 0.00 82         |               |                                                                                                    |  |  |  |
| 261        |                                                                                                    | PrivEs.                                                                                                    | Daniel                                                                                                    | 30.674.00 Kč             | 0.00 K2         |               |                                                                                                    |  |  |  |
| 103        |                                                                                                    | TM Jeserate service                                                                                                    |                                                                                                    | 30 665.00 K2             | 0.00 K2         |               |                                                                                                    |  |  |  |
|            |                                                                                                    |                                                                                                    |                                                                                                    |                          |                 |               |                                                                                                    |  |  |  |

# **Pro** Export klientů pro účely hromadné korespondence

| istroje Operace s l                                        | Jkoly a akcemi Hr                | omadn    | á korespo     | ndence                         |             |                |                        |   |
|------------------------------------------------------------|----------------------------------|----------|---------------|--------------------------------|-------------|----------------|------------------------|---|
| eznam Detaily S                                            | estavy a funkce   Do             | okument  | y Expor       | t -> Korespondence             | Akce / úkol | ly             |                        |   |
| Export klientů pro                                         | hromadnou koresp                 | onden    | ci            |                                |             |                |                        |   |
| C Všiebni klienti                                          |                                  |          |               |                                | Ĩ           | SQL (Pouze pro | experty znalé SQL !)   |   |
| C Klienti jenž mají                                        | emlouwu no nlatnosti             |          |               |                                |             | SELECT * FR    | OM Klienti             | * |
| C Klienti jenž mají                                        | uravřenou smlouvu v              | minulán  | měsíci res    | n . 1                          |             |                |                        |   |
| C Klienti jenž mají                                        | dub                              | minulen  | i mearci, rea | P. TI mesicu                   |             |                |                        |   |
| C Klienti jenž maji                                        |                                  | × 6      |               |                                |             |                |                        |   |
| <ul> <li>Nienti jenz maji</li> </ul>                       | deiku smiouvy vetsi ne           | 2        |               | _                              |             |                |                        |   |
| Klienti jenž mají                                          | Celkové pojistné větší           | než 🏴    | L.            |                                |             |                |                        |   |
| 🦳 Klienti jenž mají                                        | smlouvu na produkt:              |          | ID ISIC_      | KOD NazevProduktu              | -           |                |                        |   |
| lon sktuální stau soznamu                                  |                                  | •        | 1 SCS         | KPB                            |             |                |                        |   |
| <ul> <li>(případně ovlivr)</li> </ul>                      | ěn SQL modulem)                  |          | 2 KU2         | KULUMBUS                       |             |                |                        |   |
| Odfiltrovat klienty s nechtěnou<br>hromadnou korespondencí |                                  |          | 4 ZS          | ŽIVOT - spořící                |             |                |                        |   |
|                                                            |                                  |          | 5 IS          | PRÛMYSL                        |             |                |                        | - |
|                                                            | 1. 1                             |          | 6 MV          | VOZIDLA                        |             | Con COL        | Europt dat and a COL   |   |
| 60                                                         |                                  | -        | 7 ZI          | ZIVOT jednorázovk              | a           | Genoge         | Export dat podie 5 dit |   |
| <b>X</b>                                                   | ∠obrazit opét<br>všechnu klientu |          | 8 ∠M<br>9 7T  | ZIVU1 - mimo.vklad             |             |                |                        |   |
| Export                                                     |                                  |          | 10 ZKS        | ŽIVOT - nové inkaso            |             |                |                        |   |
| Vubrat Klienta je                                          | n jednou bez obledu n            | a množ:  | ství nřinoje  | núch smluv                     |             |                |                        |   |
|                                                            |                                  |          |               |                                |             |                |                        |   |
|                                                            |                                  |          |               |                                |             |                |                        |   |
|                                                            |                                  |          |               |                                |             |                |                        |   |
|                                                            |                                  |          |               |                                |             |                |                        |   |
| 📕 📢 Klienti [ 18221 /                                      | 0%] 🕨 🔰 🔤                        | k)       |               | - 🖂 🔊                          | s 🛛 🗖       |                | 215                    |   |
| taz 🗌                                                      |                                  | 13       |               |                                | 1           |                |                        |   |
|                                                            |                                  | y klient | <u>s</u> maz  | at <u>U</u> iozit <u>I</u> isk |             | edat [UK/⊻y    | prat <u>Zavrit</u>     |   |

Tato důmyslná funkce umožňuje podle nejrůznějších kriterií vyexportovat adresy klientů do externí databáze (UniAdres.mdb), která je používána externím programem pro univerzální hromadnou korespondenci. Ovšem i výsledný seznam klientů se zobrazí v tabulce (Seznam) a je možné s ním nadále pracovat, např. rozeslat hromadný email s jednou přílohou. Viz. Položka v menu "Hromadná korespondence/ Poslat všem vybraným ... klientům email".

| 阔 eMail  | (hromadný email Klientům)                                                                                                    | x |
|----------|----------------------------------------------------------------------------------------------------|---|
| Předmět: | Testovací zpráva hromadné korespondence                                                                                                    |   |
|          | <html><br/><head><br/><meta content="text/html; charset=utf-8" http-equiv="Content-Type"/><br/><meta content="cs" http-equiv="Content-Language"/><br/><title-agenda a="" agenta="" ma<="" pojištovacího="" title=""></title-agenda></head></html> | • |
|          | <pre>        <!--</td--><td>Ŧ</td></pre>                                                                                                    | Ŧ |
| Příloha: | C:\AgendaPAM\SESTAVY\347\DLUZNICI_347pdf                                                                                                    |   |
|          | e mail se odešle jen těm, kteří mají vyplněnou emailovou adresu.                                                                                                    |   |
|          | OK - Poslat                                                                                                    |   |

Od verze 4.5.1.b Tato funkce jako již rozesílá email jen prostřednictvím obou rozhraní MAPI i SMTP, tudíž lze vkládat i zprávy psané v HTML kódu.

Nejprve zvolte kriterium a příslušné hodnoty (pokud jsou vyžadovány). Poté klikněte na tlačítko Export. Po provedení budete informováni o tom, že export proběhl.

 Pokud si klient nepřeje být oslovován hromadnou korespondencí, je možné u tohoto klienta tento
 Tel: 012·345677 e-mail: klient@klient.com
 VEB:
 VEB:
 VEB:
 VEB:
 VEB:
 VEB:
 VEB:
 VEB:
 VEB:
 VEB:
 VEB:
 VEB:
 VEB:
 VEB:
 VEB:
 VEB:
 VEB:
 VEB:
 VEB:
 VEB:
 VEB:
 VEB:
 VEB:
 VEB:
 VEB:
 VEB:
 VEB:
 VEB:
 VEB:
 VEB:
 VEB:
 VEB:
 VEB:
 VEB:
 VEB:
 VEB:
 VEB:
 VEB:
 VEB:
 VEB:
 VEB:
 VEB:
 VEB:
 VEB:
 VEB:
 VEB:
 VEB:
 VEB:
 VEB:
 VEB:
 VEB:
 VEB:
 VEB:
 VEB:
 VEB:
 VEB:
 VEB:
 VEB:
 VEB:
 VEB:
 VEB:
 VEB:
 VEB:
 VEB:
 VEB:
 VEB:
 VEB:
 VEB:
 VEB:
 VEB:
 VEB:
 VEB:
 VEB:
 VEB:
 VEB:
 VEB:
 VEB:
 VEB:
 VEB:
 VEB:
 VEB:
 VEB:
 VEB:
 VEB:
 VEB:
 VEB:
 VEB:
 VEB:
 VEB:
 VEB:
 VEB:
 VEB:
 VEB:
 VEB:
 VEB:
 VEB:
 VEB:
 VEB:
 VEB:
 VEB:
 VEB:
 VEB:
 VEB:
 VEB:
 <l

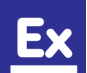

- Export klientů dle vlastního modifikovaného SQL. Tato funkce je jen pro experty znalé SQL a pouze na vlastní nebezpečí ! Ovšem umožňuje ještě více konkrétněji vybrat klienty podle mnoha kriterií. Ovšem tato cesta není příliš komfortní a hlavně běžný uživatel není schopen zjistit přesné názvy tabulek a polí. Na tomto místě je vhodná spolupráce s firmou 2MSoft. Doporučujeme příplatkový SQL modul.

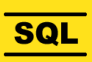

mnohem komfortnější je ovšem příplatkový modul tzv. SQL modul

zde je jen ukázka jak vypadá jedna ze záložek se seznamem předdefinovaných dotazů (SQL dotazy), které lze libovolně přidávat, generovat či importovat od jiných subjektů .... Více popis SQL modulu u popisu modulu Smlouvy.

| 20. SELECT Klienti." FROM       Klienti jenž mají v polí město PRAHA cokoliv za tím - tudíž získáme seznam klientů z Prahy       KLI1         21. SELECT Klienti." FROM       Seznam klientů, kteří mají smlouvu na produkt "Vozidla" (H nebo začínající na R).       KLI1         22. SELECT Klienti." FROM       Seznam klientů, kteří mají smlouvu na produkt "Vozidla" (H nebo začínající na R).       KLI1         23. SELECT Klienti." FROM       Klienti jenž byly vloženy pod uživatelským jmérnem "Agenda PC 1"       KLI1         23. SELECT Klienti." FROM       Klienti jenž jejou fima - respektive kde v poli Fima je alespoň jeden a více znaků.       KLI1         25. SELECT Klienti." FROM       Klienti jenž jakýmkoliv způsobem spadají pod externistu č.1       KLI1         26. SELECT Klienti." FROM       Klienti jenž jakýmkoliv způsobem spadají pod externistu č.1       KLI1         27. SELECT Klienti." FROM       Klienti jenž jakýmkoliv způsobem spadají pod externistu č.1       KLI1         28. SELECT Klienti." FROM       Klienti jenž jakýmkoliv způsobem spadají pod externistu č.1       KLI1         29. SELECT Klienti." FROM       Seznam klientů bez smlouvy       KLI1         30. SELECT Klienti." FROM       Seznam klientů jenž mají smlouvy označené kódem PL0 ve smlouvách, což v SQL Modulu Smlouvy       KLI1         30. SELECT Klienti." FROM       Smaže všechny klientý jenž mají smlouvy označené kódem PL0 ve smlouvách, což v SQL Modulu Smlouvy       KLI1         30. Update K | 10 C | 10                      | Popie                                                                                                    | Churcina      | ĩ |  |  |  |
|----------------------------------------------------------------------------------------------------|------|-------------------------|----------------------------------------------------------------------------------------------------|---------------|---|--|--|--|
| 21       SELECT Klienti, "FROM       Seznam klientů, kteří májí smlouvu parodukt "Vozida" (H nebo začínající na R).       KL1         22       SELECT Klienti, "FROM       Seznam klientů, kteří májí smlouvu parodukt "Vozida" (H nebo začínající na R).       KL1         23       SELECT Klienti, "FROM       Klenti jenž byly vloženy pod uživatelským jménem "Agenda PC 1"       KL1         24       SELECT Klienti, "FROM       Klenti jenž byly vloženy pod uživatelským jménem "Agenda PC 1"       KL1         24       SELECT Klienti, "FROM       Klenti jenž byly vloženy pod uživatelským jménem "Agenda PC 1"       KL1         25       SELECT Klienti, "FROM       Klenti jenž byly vloženy pod uživatelským jménem "Agenda PC 1"       KL11         26       SELECT Klienti, "FROM       Klenti jenž byly vloženy pod uživatelským jménem "Agenda PC 1"       KL11         26       SELECT Klienti, "FROM       Klenti jenž bazi fima - respektive kde v poli Fima je alespoň jeden a více znaků.       KL11         27       SELECT Klienti, "FROM       Klenti jenž jazi/mkich ze zivotky       KL11         28       SELECT Klienti, "FROM       Klenti jenž jazi/mkich ze zimlouvy       KL11         30       SELECT Klienti, "FROM       Seznam klientu bez smlouvy       KL11         31       Update Klienti Set       Výběr kdo má email a označí jej do pole QRYCode2 klíčem "KM1" jako například Kampaň 1 a mající email - KL11                                                                                  | 20   | SELECT Klienti * FBOM   | Tiopis<br>Klienti jenž mají v poli město ΡΒΔΗΔ – cokoliv za tím - tudíž získáme seznam klientů z Prahu     | KL11          | - |  |  |  |
| 22       SELECT Klienti " FROM       Seznam klienů jejichž smlouva byla ukončena či jeji platnost je menší nežili uvedené datum a zároveň tyto       KLI1         23       SELECT Klienti " FROM       Klienti jenž byly vloženy pod uživatelským jménem "Agenda PC 1"       KLI1         24       SELECT Klienti "FROM       Klienti jenž byly vloženy pod uživatelským jménem "Agenda PC 1"       KLI1         24       SELECT Klienti "FROM       Klienti jenž jsou firma - respektive kde v poli Firma je alespoň jeden a více znaků.       KLI1         25       SELECT Klienti "FROM       Klienti jenž jsou firma - respektive kde v poli Firma je alespoň jeden a více znaků.       KLI1         26       SELECT Klienti "FROM       Klienti jenž jakýmkoliv způsobem spadají pod externistu č.1       KLI1         27       SELECT Klienti." FROM       Klienti jenž jakýmkoliv způsobem spadají pod externistu č.1       KLI1         28       SELECT Klienti." FROM       Sienit jenž jakýmkoliv způsobem spadají pod externistu č.1       KLI1         30       SELECT Klienti." FROM       Seznam klientů bez smlouvy       KLI1         32       DELETE Klienti." FROM       Smaže všechny klientý pez smlouvy       KLI1         33       Update Klienti Set       Výběr kdo má email a označí jej do pole QPYCode2 kličem "KM1" jako například Kampaň 1 a mající email - KLI1       *         34       Update Klienti INNER       Výběr kdo má email a                                                                       | 2    | 1 SELECT Klienti * FBOM | Seznam klientů, kteří mají smlouvu na produkt "Vozidla" (H nebo začínající na B)                           | KLI1          |   |  |  |  |
| 23       SELECT Klienti.* FROM       Klienti jenž byly vloženy pod uživatelským jménem "Agenda PC 1"       KLI1         24       SELECT Klienti.* FROM       Klienti jenž mají e-mail       KLI1         25       SELECT Klienti.* FROM       Klienti jenž jsou firma - respektive kde v poli Firma je alespoň jeden a více znaků.       KLI1         26       SELECT Klienti.* FROM       Klienti jenž jsou firma - respektive kde v poli Firma je alespoň jeden a více znaků.       KLI1         27       SELECT Klienti.* FROM       Klienti jenž jakýmkoliv způsobem spadají pod externistu č.1       KLI1         28       SELECT Klienti.* FROM       Klienti jenž mají uzavřeny životky       KLI1         30       SELECT Klienti.* FROM       Seznam klientu bez smlouvy       KLI1         32       DELETE Klienti.* FROM       Smaže všechny klienty bez smlouvy       KLI1         33       Update Klienti Set       Výběr kdo má email a cznačí jej do pole QRYCode2 klíčem "KM1" jako například Kampaň 1 a mající email - KLI1       *         34       Update Klienti INNER       Výběr kdo má email a cznačí jej do pole QRYCode2 klíčem "KM1" jako například Kampaň 1 a mající email - KLI1       *         40       Update Klienti Set       Výběr kdo má email a cznačí jej do pole QRYCode2 klíčem "KM1" jako například Kampaň 1 a mající email - KLI1       *         41       SELECT Klienti.* FROM       Ukáže výsledek cznačených klientů pro                                                                        | 2    | 2 SELECT Klienti.* FROM | Seznam klientů jejichž smlouva byla ukončena či její platnost je menší než-li uvedené datum a zároveň tyto | KLI1          |   |  |  |  |
| 24       SELECT Klienti.* FROM       Klienti jenž ňají e-mail       KLI1         25       SELECT Klienti.* FROM       Klienti jenž jsou firma - respektive kde v poli Firma je alespoň jeden a více znaků.       KLI1         26       SELECT Klienti.* FROM       Klienti v jejichž poznámkách se vyskytuje slovo "neplati".       KLI1         27       SELECT Klienti.* FROM       Klienti jenž jakýmkoliv způsobem spadají pod externistu č.1       KLI1         28       SELECT Klienti.* FROM       Klienti jenž mají uzavřeny životky       KLI1         30       SELECT Klienti.* FROM       Senam klientu bez smlouvy       KLI1         30       SELECT Klienti.* FROM       Senam klientu bez smlouvy       KLI1         31       DELETE Klienti.* FROM       Smaže všechny klienty bez smlouvy       KLI1         32       DELETE Klienti.* FROM       Smaže všechny klientů jenž mají smlouvy označené kódem PL0 ve smlouvách, což v SQL Modulu Smlouvy KLI1         33       Update Klienti Set       Výběr kdo má email a označí jej do pole QRYCode2 klíčem "KM1" jako například Kampaň 1 a mající email - KLI1         41       SELECT Klienti.* FROM       Ukáže výsledek označených klientů pro kampaň KM1       KLI1         41       SELECT Klienti.* FROM       Ukáže výsledek označených klientů pro kampaň KM1       KLI1         41       SELECT Klienti.* FROM       Najde klienty beze jména                                                                                                    | 23   | 3 SELECT Klienti.* FROM | Klienti ienž byly vloženy pod uživatelským iménem "Agenda PC 1"                                            | KLI1          |   |  |  |  |
| 25       SELECT Klienti, "FROM       Klienti jenž jsou firma - respektive kde v poli Firma je alespoň jeden a více znaků.       KLI1         26       SELECT Klienti, "FROM       Klienti v jejichž poznámkách se vyskytuje slovo "neplati".       KLI1         27       SELECT Klienti, "FROM       Klienti jenž jakýmkoliv způsobem spadají pod externistu č.1       KLI1         28       SELECT Klienti, "FROM       Klienti jenž mají uzavřeny životky       KLI1         30       SELECT Klienti, "FROM       Sezama klientu bez smlouvy       KLI1         32       DELETE Klienti, "FROM       Sezama klientu bez smlouvy označené kódem PL0 ve smlouvách, což v SQL Modulu Smlouvy KLI1       KLI1         36       SELECT Klienti, * Klienti set       Výběr kdo má email a označí jej do pole QRYCode2 klíčem "KM1" jako například Kampaň 1 a mající email -       KLI1         39       Update Klienti INNER       Výběr kdo má email a označí jej do pole QRYCode2 klíčem "KM1" jako například Kampaň 1 a mající email -       KLI1         40       Update Klienti Set       Vymaže QRYCode2 pro další použití       KLI1         41       SELECT Klienti, "FROM       Ukáže výsledek označených klientů pro kampaň KM1       KLI1         41       SELECT Klienti, "FROM       Najde klienty beze jména       KLI1                                                                                                    | 24   | 4 SELECT Klienti.* FROM | Klienti jenž mají e-mail                                                                                   | KLI1          |   |  |  |  |
| 26       SELECT Klienti.* FROM       Klienti v jejichž poznámkách se vyskytuje slovo "neplati".       KLI1         27       SELECT Klienti.* FROM       Klienti jenž jakýmkoliv způsobem spadají pod externistu č.1       KLI1         28       SELECT Klienti.*       Klienti jenž mají uzavřeny životky       KLI1         30       SELECT Klienti.*       Klienti jenž mají uzavřeny životky       KLI1         30       SELECT Klienti.*       FROM       Seznam klientu bez smlouvy       KLI1         32       DELETE Klienti.*       FROM       Smaže všechny klienty bez smlouvy označené kódem PL0 ve smlouvách, což v SQL Modulu Smlouvy KLI1       KL11         36       SELECT Klienti.*       Zobrazení seznamu klientů jenž mají smlouvy označené kódem PL0 ve smlouvách, což v SQL Modulu Smlouvy KLI1       KL11         38       Update Klienti INNER       Výběr kdo má email a označí jej do pole QRYCode2 klíčem "KM1" jako například Kampaň 1 a mající email - KL11       KL11         40       Update Klienti INNER       Výběr kdo má email a označí jej do pole QRYCode2 klíčem "KM1" jako například Kampaň 1       KL11         41       SELECT Klienti.* FROM       Ukáže výsledek označených klientů pro kampaň KM1       KL11         41       SELECT Klienti.* FROM       Najde klienty beze jména       KL11                                                                                                    | 25   | 5 SELECT Klienti.* FROM | Klienti jenž jsou firma - respektive kde v poli Firma je alespoň jeden a více znaků.                       | KLI1          |   |  |  |  |
| 27       SELECT Klienti.* FROM       Klienti jenž jakýmkoliv způsobem spadají pod externistu č.1       KLI1         28       SELECT Klienti.*       Klienti jenž mají uzavřeny životky       KLI1         30       SELECT Klienti.*       Klienti jenž mají uzavřeny životky       KLI1         30       SELECT Klienti.*       Seznam klientu bez smlouvy       KLI1         32       DELETE Klienti.*       FROM       Seznam klientu bez smlouvy označené kódem PL0 ve smlouvách, což v SQL Modulu Smlouvy       KLI1         36       SELECT Klienti.*       Zobrazení seznamu klientů jenž mají smlouvy označené kódem PL0 ve smlouvách, což v SQL Modulu Smlouvy       KLI1         38       Update Klienti Set       Výběr kdo má email a označí jej do pole QRYCode2 klíčem "KM1" jako například Kampaň 1 a mající email - KLI1       KLI1         39       Update Klienti INNER       Výběr kdo má email a označí jej do pole QRYCode2 klíčem "KM1" jako například Kampaň 1 a mající email - KLI1       KLI1         40       Update Klienti Set       Vymaže QRYCode2 pro další použítí       KLI1         41       SELECT Klienti.* FROM       Ukáže výsledek označených klientů pro kampaň KM1       KLI1         106       SELECT Klienti.* FROM       Najde klienty beze jména       KLI1                                                                                                    | 26   | 5 SELECT Klienti.* FROM | Klienti v jejichž poznámkách se vyskytuje slovo "neplatí".                                                 | KLI1          |   |  |  |  |
| 28       SELECT Klienti.*       Klienti jenž mají uzavřeny životky       KLI1         30       SELECT Klienti.*       FROM       Seznam klientu bez smlouvy       KLI1         32       DELETE Klienti.*       FROM       Smaže všechny klienty bez smlouvy       KLI1         36       SELECT Klienti.*       Zobrazení seznamu klientů jenž mají smlouvy označené kódem PL0 ve smlouvách, což v SQL Modulu Smlouvy       KLI1         36       SELECT Klienti.*       Zobrazení seznamu klientů jenž mají smlouvy označené kódem PL0 ve smlouvách, což v SQL Modulu Smlouvy       KLI1         38       Update Klienti Set       Výběr kdo má email a označí jej do pole QRYCode2 klíčem "KM1" jako například Kampaň 1 a mající email - KLI1       *         39       Update Klienti INNER       Výběr kdo má email a označí jej do pole QRYCode2 klíčem "KM1" jako například Kampaň 1 a mající email - KLI1       *         40       Update Klienti Set       Vymaže QRYCode2 pro další použití       KLI1       *         41       SELECT Klienti.* FROM       Ukáže výsledek označených klientů pro kampaň KM1       KLI1       *         106       SELECT Klienti.* FROM       Najde klienty beze jména       KLI1       *                                                                                                    | 27   | 7 SELECT Klienti.* FROM | Klienti jenž jakýmkoliv způsobem spadají pod externistu č.1                                                | KLI1          |   |  |  |  |
| 30       SELECT Klienti.* FROM       Seznam klientu bez smlouvy       KLI1         32       DELETE Klienti.* FROM       Smaže všechny klienty bez smlouvy       KLI1         33       SELECT Klienti.*       Zobrazení seznamu klientů jenž mají smlouvy označené kódem PL0 ve smlouvách, což v SQL Modulu Smlouvy       KLI1         38       Update Klienti Set       Výběr kdo má email a označí jej do pole QRYCode2 klíčem "KM1" jako například Kampaň 1 a mající email - KLI1       *         39       Update (Klienti INNER       Výběr kdo má email a označí jej do pole QRYCode2 klíčem "KM1" jako například Kampaň 1 a mající email - KLI1       *         40       Update (Klienti INNER       Výběr kdo má email a označí jej do pole QRYCode2 klíčem "KM1" jako například Kampaň 1       KLI1         41       SELECT Klienti.* FROM       Ukáže výsledek označených klientů pro kampaň KM1       KLI1       *         106       SELECT Klienti.* FROM       Najde klienty beze jména       KLI1       *                                                                                                    | 28   | B SELECT Klienti.*      | Klienti jenž mají uzavřeny životky                                                                         | KLI1          |   |  |  |  |
| 32       DELETE Klienti.* FROM       Smaže všechny klienty bez smlouvy       KLI         36       SELECT Klienti.*       Zobrazení seznamu klientů jenž mají smlouvy označené kódem PL0 ve smlouvách, což v SQL Modulu Smlouvy       KLI         38       Update Klienti Set       Výběr kdo má email a označí jej do pole QRYCode2 klíčem "KM1" jako například Kampaň 1 a mající email ·       KLI         39       Update Klienti INNER       Výběr kdo má email a označí jej do pole QRYCode2 klíčem "KM1" jako například Kampaň 1 a mající email ·       KLI         40       Update Klienti Set       Vymaže QRYCode2 pro další použití       KLI1       KLI1         41       SELECT Klienti.* FROM       Ukáže výsledek conačených klientů pro kampaň KM1       KLI1       KLI1         106       SELECT Klienti.* FROM       Najde klienty beze jména       KLI1       KLI1                                                                                                    | 30   | SELECT Klienti.* FROM   | Seznam klientu bez smlouvy                                                                                 | KLI1          | _ |  |  |  |
| 36         SELECT Klienti.*         Zobrazení seznamu klientů jenž mají smlouvy označené kódem PLO ve smlouvách, což v SQL Modulu Smlouvy         KL1           38         Update Klienti Set         Výběr kdo má email a označí jej do pole QRYCode2 klíčem "KM1" jako například Kampaň 1 a mající email -         KL1         KL1           39         Update (Klienti INNER         Výběr kdo má email a označí jej do pole QRYCode2 klíčem "KM1" jako například Kampaň 1 a mající email -         KL1         KL1           40         Update (Klienti Set         Vymaže QRYCode2 pro další použití         KL1         KL1           41         SELECT Klienti.* FROM         Ukáže výsledek označených klientů pro kampaň KM1         KL1         KL1           106         SELECT Klienti.* FROM         Najde klienty beze jména         KL1         KL1                                                                                                    | 32   | 2 DELETE Klienti.* FROM | Smaže všechny klienty bez smlouvy                                                                          | KLI1          |   |  |  |  |
| 38       Update Klienti Set       Výběr kdo má email a označí jej do pole QRYCode2 klíčem "KM1" jako například Kampaň 1 a mající email -       KL1         39       Update (Klienti INNER       Výběr kdo má email a označí jej do pole QRYCode2 klíčem "KM1" jako například Kampaň 1       KL1         40       Update Klienti Set       Vymaže QRYCode2 pro další použití       KL1         41       SELECT Klienti.* FROM       Ukáže výsledek označených klientů pro kampaň KM1       KL1         106       SELECT Klienti.* FROM       Najde klienty beze jména       KL1                                                                                                    | 36   | 5 SELECT Klienti.*      | Zobrazení seznamu klientů jenž mají smlouvy označené kódem PLO ve smlouvách, což v SQL Modulu Smlouvy      | KLI1          |   |  |  |  |
| 39       Update (Klienti INNER       Výběr kdo má email a označí jej do pole QRYCode2 klíčem "KM1" jako například Kampaň 1       KLI1         40       Update Klienti Set       Vymaže QRYCode2 pro další použití       KLI1         41       SELECT Klienti." FROM       Ukáže výsledek označených klientů pro kampaň KM1       KLI1         106       SELECT Klienti." FROM       Najde klienty beze jména       KLI1                                                                                                    | 38   | 8 Update Klienti Set    | Výběr kdo má email a označí jej do pole QRYCode2 klíčem "KM1" jako například Kampaň 1 a mající email -     | KLI1          | 1 |  |  |  |
| 40       Update Klienti Set       Vymaže QRYCode2 pro další použití       KLI1       1         41       SELECT Klienti.* FROM       Ukáže výsledek označených klientů pro kampaň KM1       KLI1       1         106       SELECT Klienti.* FROM       Najde klienty beze jména       KLI1       1                                                                                                    | 39   | 9 Update (Klienti INNER | /ýběr kdo má email a označí jej do pole QRYCode2 klíčem "KM1" jako například Kampaň 1                      |               |   |  |  |  |
| 41       SELECT Klienti.* FROM       Ukáže výsledek označených klientů pro kampaň KM1       KLI1         106       SELECT Klienti.* FROM       Najde klienty beze jména       KLI1                                                                                                    | 4(   | 0 Update Klienti Set    | /ymaže QRYCode2 pro další použití                                                                          |               |   |  |  |  |
| 106 SELECT Klienti.* FROM Najde klienty beze jména KLI1                                                                                                    | 4    | 1 SELECT Klienti.* FROM | Ukáže výsledek označených klientů pro kampaň KM1                                                           | KLI1          | 1 |  |  |  |
|                                                                                                    | 106  | 5 SELECT Klienti.* FROM | Najde klienty beze jména                                                                                   | KLI1          |   |  |  |  |
|                                                                                                    | 10   | S SELECT Klienti.* FROM | Najde klienty beze jména                                                                                   | <u> </u> KLI1 |   |  |  |  |

**Pro** Smazat klienta podle APR – při načtení APR souboru se také přidávají klienti vázaní na smlouvy do Vašeho systému Agendy. Aby je šlo zrušit, lze použít tuto funkci. Je ovšem třeba znát číslo počítadla, podle kterého se smažou.

Požadavek na ruční vložení APR čísla je záměrné z bezpečnostních důvodů.

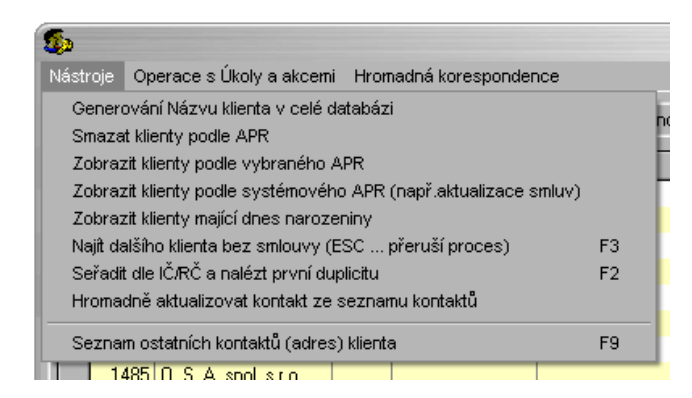

Zobrazení klientů podle APR je vztaženo k vybranému číslu dávky (APR) ze seznamu ručních APR/Dávek. Zde stačí mít příslušnou dávku označenu.

Zobrazení klientů podle systémového APR znamená záznamy přidané systémovým procesem jako například automatická aktualizace smluv v modulu Smlouvy

Předposlední položkou je nalezení klienta, který nemá v Agendě žádnou přiřazenou smlouvu, takto jej lze vyhledat a popřípadě smazat. Hromadně lze toto provést pouze v SQL modulu (příplatkový modul)

Poslední funkce v této nabídce je seřazení Klientů podle jejich rodného čísla nebo IČ a vyhledání duplicity podle tohoto klíče. Na obsluze je potom konsolidace přiřazených smluv pod jednoho a smazání klienta již bez smluv a tím zajistit čistotu dat. K duplicitám dochází při automatických procesech, kdy se klíčové údaje liší a Agenda PAM se má důvod domnívat, že jde o nového klienta. Následné posouzení a konsolidace se musí provést ručně.

Na pomoc této operaci vznikla funkce přesunu smluv, úkolů apod. pod jiného klienta.

| ort -> Kore: | spondence Akce / úkoly                                           |
|--------------|------------------------------------------------------------------|
|              | Převod smluv tohoto klienta pod jiného (duplicita klientů)       |
| :h částek    | ID cílového klienta: Převést smlouvy, dokumenty a platby i úkoly |
|              | MUDr. Adamčeková Zuzana 2                                        |
|              |                                                                  |

poté klient bez smluv a bez vazeb je možné smazat. Viz. dále

### Konsolidace klientů

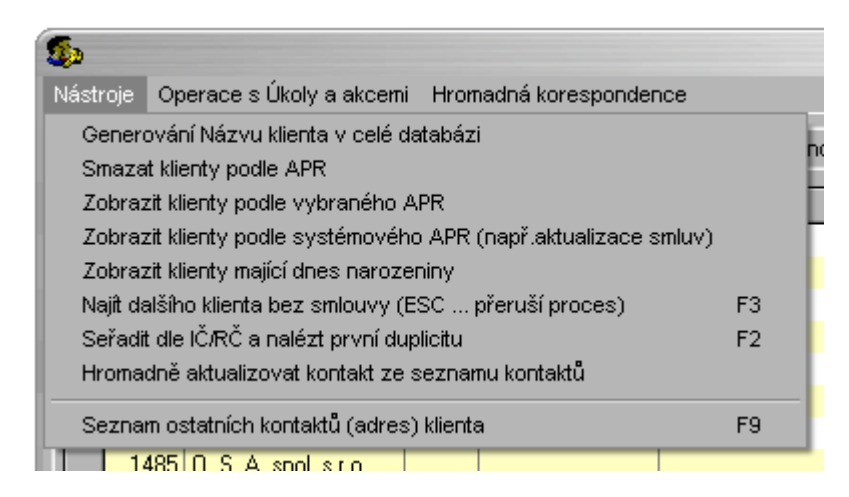

v nabídce v modulu Klienti naleznete novou položku "Seřadit dle IČ/RČ a nalézt první duplicitu". Klávesová zkratka F2.

Tato funkce vybere ty klienty, kteří mají IČ/RČ a seřadí je, potom program začne prohledávat záznam po záznamu a vyhledá dva stejné záznamy se stejným RČ nebo IČ. Počítač pípne a zastaví hledání. Zastaví se vždy u druhého nalezeného. Ze seznamu porovnáte, který chcete, aby zůstal v databázi.

| - Vúkon                                                                                           | nost klier         | 9              |          | onumenty         |                                     | <ul> <li>Převod smluv tohot</li> </ul>                          | o klienta po | 1 iiného      | (duplicita kli | ientů)                   |      |
|---------------------------------------------------------------------------------------------------|--------------------|----------------|----------|------------------|-------------------------------------|-----------------------------------------------------------------|--------------|---------------|----------------|--------------------------|------|
| Sestava     Sestava     Addit podle pojištění     Řadit podle pojištění     Řádit podle pojištění |                    |                |          |                  | ID cílového klienta:                | ID cílového klienta: 3969 A Převést smlouvy, dokumenty a platby |              |               |                |                          |      |
|                                                                                                   |                    |                |          |                  |                                     | Molová Vlasta                                                   |              |               |                |                          | 3969 |
|                                                                                                   |                    | Dáuka          |          |                  |                                     |                                                                 |              |               |                |                          | 1    |
| Tucm                                                                                              |                    | č dávky / ADD  | Datum    | Čər              | Název souboru                       |                                                                 |              | 115           | FD Name        |                          |      |
|                                                                                                   | 1                  | 10.3929766427  | 9,9,2003 | 21:18:58         | D:\DATA\PRODE10                     | Nazev souboru                                                   |              |               | LK_Name        |                          |      |
| -                                                                                                 | 2                  | 103930547152   | 0.9.2003 | 15:12:21         | D:\DATA\PRODEJ                      | D: DATA PRODEJCI (Prehledy smluv pro                            |              |               |                |                          |      |
|                                                                                                   | 3                  | 103105787105   | .10.2003 | 21:52:05         | D:\DATA\PRODEICI\Přehledy smluv pro |                                                                 |              |               |                | -                        |      |
|                                                                                                   | 4                  | 103105790815   | .10.2003 | 21:58:14         | D:\DATA\PRODEJCI\Přehledy smluv pro |                                                                 |              |               |                |                          |      |
|                                                                                                   | 5                  | 103105791222   | .10.2003 | 21:58:55         | D: DATA PRODE                       | CI\Přehledy smluv pro                                           | 0            |               |                | -                        |      |
|                                                                                                   | 6                  | 103105791613   | .10.2003 | 21:59:33         | D: DATA PRODE                       | CI\Přehledy smluv pro                                           | 6            |               |                | 1.0                      |      |
|                                                                                                   | 7                  | 103105702087   | 10 2003  | 22.00.22         |                                     | CT\Dřehladu smluu pro                                           |              | 1             | 1              | - H                      |      |
| I                                                                                                 | ■ Data4            | APR 🕨 🕅        | ]        |                  |                                     |                                                                 |              |               |                |                          |      |
| I∢I ∢ I+<br>Dotaz: [<br>] [                                                                       | <li>ienti [ 2</li> | 981 / 8,8% ] ▶ | Přic     | lat <u>n</u> ový | Smazat                              |                                                                 | Hiedat       | ок 7 <u>у</u> | ybrat 2        | <mark>⊘</mark><br>Zavřít | ]    |

Program Agenda PAM automaticky vyplní ID prvního klienta to políčka pro převod. Zároveň vybere všechny klienty, kteří mají totožné IČ/RČ.

Zde posuvník slouží pouze pro náhled, kdo všechno spadá do této skupiny, ale změnit číslo cílového klienta se musí z bezpečnostních důvodů ručně.

Pak stačí kliknout na příslušné tlačítko.\_\_

Agenda se vás dotáže, zda s převodem souhlasíte. Dle hlášení se dozvíte co všechno bude předmětem převodu.

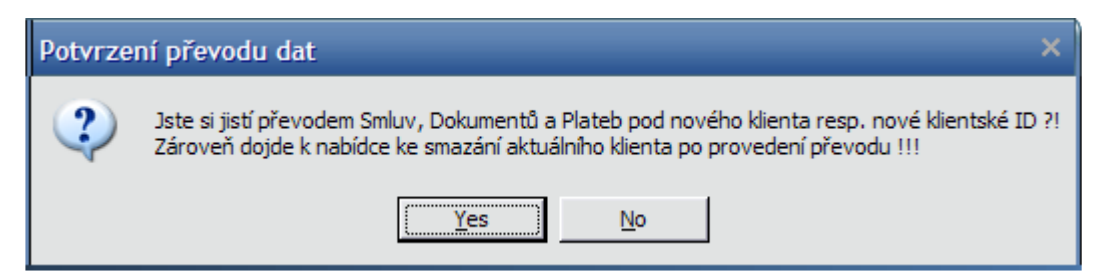

Pokud zadáte ID klienta, který nespadá do výběru těch co mají totožné IČ/RČ, obdržíte následující hlášení. Převod je možný I mezi ostatními klienty, ale je nutné na to obsluhu důrazně upozornit. Po potvrzení se načte seznam všech klientů a je nutné kliknout na tlačítko převodu znovu ...

| Klient n | enalezen ve výběru 🛛 🗙                                                                                                    |
|----------|----------------------------------------------------------------------------------------------------|
| ⚠        | Klient nenalezen ve výběru klientů s totožným IČ/RČ.<br>Přejete si operaci opakovat nad seznamem již úplně všech klientů? |
|          | Toto potom umožní převod smluv a ostatních dat pod úplně jiného klienta !!!                                               |
|          | <u>Y</u> es <u>N</u> o                                                                                                    |

Po chvilce práce počítače se Vám objeví hlášení o smazání klienta, který touto dobou již nemá žádných vazeb ani na smlouvy ani dokumenty ba ani platby externistům ...

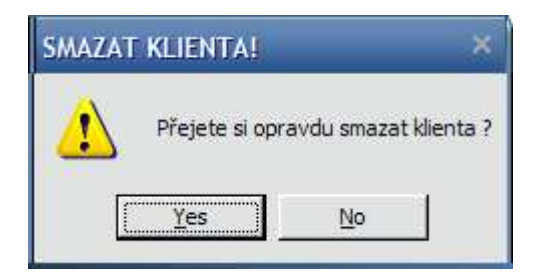

po smazání klienta se Agenda posune na nového cílového klienta a vy můžete buďto celou operaci opakovat tj. nové hledání duplicitního záznamu v klientech nebo pokračovat v běžné práci.

| Jak z | rušit | zadané | datum | narození? |
|-------|-------|--------|-------|-----------|
|-------|-------|--------|-------|-----------|

| Tel.:              | 012-345677         |             |                                                        |
|--------------------|--------------------|-------------|--------------------------------------------------------|
| e-mail:            | klient@klient.com  | 🥯 🗙         |                                                        |
| WEB:               |                    | 2           |                                                        |
| RČ / IČO:          | 12346871454        | RČ!         |                                                        |
| Inter.IDF:         | 8440               |             | Archiv :                                               |
| č.dokladu:         |                    |             | Název kli                                              |
| Datum<br>narození: |                    | 0           | Nováče Nováče                                          |
| APR 🔽              | 103105794430 Vynul | uje datum n | arození)taktu: T<br>Pouze kontaktní účel (bez smlouvy) |
|                    |                    |             |                                                        |

Po jednou již vloženém datu, není toto datum možné běžným způsobem zrušit. Proto je třeba použít tlačítko vpravo s nápisem "0"

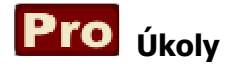

Tato nová funkce se objevuje až od verze 3.5. Jejím smyslem je upozornit obsluhu na události či úkoly vztažené ke klientovi. Po startu Agenda PAM se objeví okno Alarmu (viz.dále) s aktuálními úkoly v definovaném rozpětí dnů od aktuálního datumu. Standartně je to -7 dní a +7 dní. V souboru AGENDA.INI lze tyto hodnoty upravit podle vlastní potřeby.

AGENDA.INI

Alarm\_Dny\_minus=7 Alarm\_Dny\_plus=7

Některé úkoly se generují automaticky, jako například při načtení končících/ukončených smluv nebo načítání dlužníků.

Pochopitelně tuto možnost lze vypnout příslušným vypínačem.

Úkoly Alarmu lze ručně vkládat v modulu Klienti tlačítkem "Nová akce", poté modifikovat v pravé části. Tlačítkem "Uložit" uložíte změny, smazat je jasné.

Filtrovat – zobrazí úkoly svázané jen s aktuální smlouvou označenou v záložce Detaily, seřadí podle data a zobrazí jen nevyřízené. Pokud chcete vidět i vyřízené úkoly, stačí zatrhnout volbu "ukázat i vyřízené" a znovu kliknout na Filtrovat.

Dále je možné ještě zobrazit jen úkoly spadající do kategorie, definované v Nastavení/úkoly. Standartně Agenda PAM uvažuje v kódech **E** (Externista), **M** (Manager, správce PAM, **K** (Klient). Kromě těchto určení můžete pochopitelně použít i vlastní jednopísmenný kód.

| Eiltreust 🗌 ukázat i vyřízené           |                                                       |
|-----------------------------------------|-------------------------------------------------------|
| Littovat i ukázat podle určení (E,K,M): | Vepíšete kód a zatrhnete volbu a kliknete na tlačítko |

Filtrovat.

| 📣 Da   | tabáze klien                                        | tů [Mateřská škola Řevničov        |                             |                   |                            |          |   |                                |          |
|--------|-----------------------------------------------------|------------------------------------|-----------------------------|-------------------|----------------------------|----------|---|--------------------------------|----------|
| Nástro | oje Operace                                         | s Úkoly a akcemi 🛛 Hromadná koresp | oondence                    |                   |                            |          |   |                                |          |
| Sez    | nam Detaily                                         | Sestavy a funkce Dokumenty         | Export -> Korespondence     | ce / úkoly CRM    |                            |          |   |                                |          |
| 2      | osmi wa                                             |                                    | Kalendář úkolů              |                   |                            |          | Ť |                                |          |
|        | Datum                                               | Datum (Alarm) č.Smlouvy            | Kód úlohv                   | Poznámky          | Externista                 | Vvřízeno | 1 | Alarm 🍕                        |          |
|        | 7.11.2012                                           | #                                  | Platba pojistného           |                   | 1                          |          |   | I říjen 2013 → Dunlikui úkol   |          |
|        | 8.2.2010                                            | 4.6.2010 #                         |                             |                   | Novák Josef                | Г        |   | ne po út st čt pá so           |          |
|        | 23.11.2010                                          | 28.11.2010 46454                   |                             | Alarm: osoby ve   | Novák Josef                |          |   | 29 30 1 2 3 4 5 Vyřízeno       |          |
|        | 27.1.2010                                           | 5900026874                         |                             | dasdasdasdasd     | Novák Josef                |          |   | 6 7 8 9 10 11 12               |          |
|        | 4.3.2010                                            | 5900026874                         |                             |                   | Nová Milena                |          |   | 13 14 15 16 17 18 19 🥘 Outlook |          |
|        | 1.6.2010                                            | 5900026874                         |                             |                   | Novák Josef                |          |   | 20 21 22 23 24 25 26           |          |
|        | 20.8.2010                                           | 5900026874                         |                             |                   | Novák Josef                |          |   | 27 28 29 30 31 1 2             |          |
|        | 4.5.2010                                            | 7.5.2010 5900026874                |                             |                   | Novák Josef                |          |   | 3 4 5 6 7 8 9                  |          |
|        | 27.1.2010                                           | 10.6.2010 5900026874               |                             | adasdasda         | Novák Josef                |          |   | #                              |          |
|        | 8.2.2010                                            | 14.6.2010 5900026874               |                             |                   | Novák Josef                |          |   | 13300026674                    |          |
|        | 8.2.2010                                            | 11.6.2011 5900026874               | REAKCE NA POŽADAVEK         | dffsdfsdfsdfsdfsf | Novák Josef                |          |   |                                | <u>^</u> |
|        | 23.11.2010                                          | 1.10.2013 9855963428               | Likvidace pojistné události | Alarm: osoby ve   | Novák Josef                |          |   |                                |          |
| •      |                                                     |                                    |                             | E ukšasti už      |                            |          | • |                                | T        |
|        | <ul> <li>▲ Akce</li> <li>▲ Klienti [ 182</li> </ul> | 27 / 0% ] +ADR: 0                  | Uložit Smazat               | Filtrovat         | izene<br>e určení (E,K,M): | <u>.</u> | 3 |                                |          |
| Ģ      |                                                     |                                    |                             |                   |                            | witt     |   |                                |          |

Při vložení nového úkolu (akce), jste dotázáni, zda-li chcete použít údaje o smlouvě z právě zvolené smlouvy v záložce Detaily. Rovněž jako odpovědný Externista je vybrán Prodejce. Datum upozornění musíte poté zvolit z kalendáře vpravo dvoj klikem na vybrané datum.

Od verze 5.3.0. je možno úkol označit jako **trvalý úkol**. Takový úkol po uložení změní datum Alarmu na 1.1.2999 a nelze jej označit jako vyřízený automatickým procesem (tj. tlačítko). Tento úkol se má stále zobrazovat příslušným osobám po dobu dokud jej oprávněná osoba nesmaže. V modulu Alarm Ize tyto úkoly zobrazit samostatně kombinací tlačítek CTRL+T

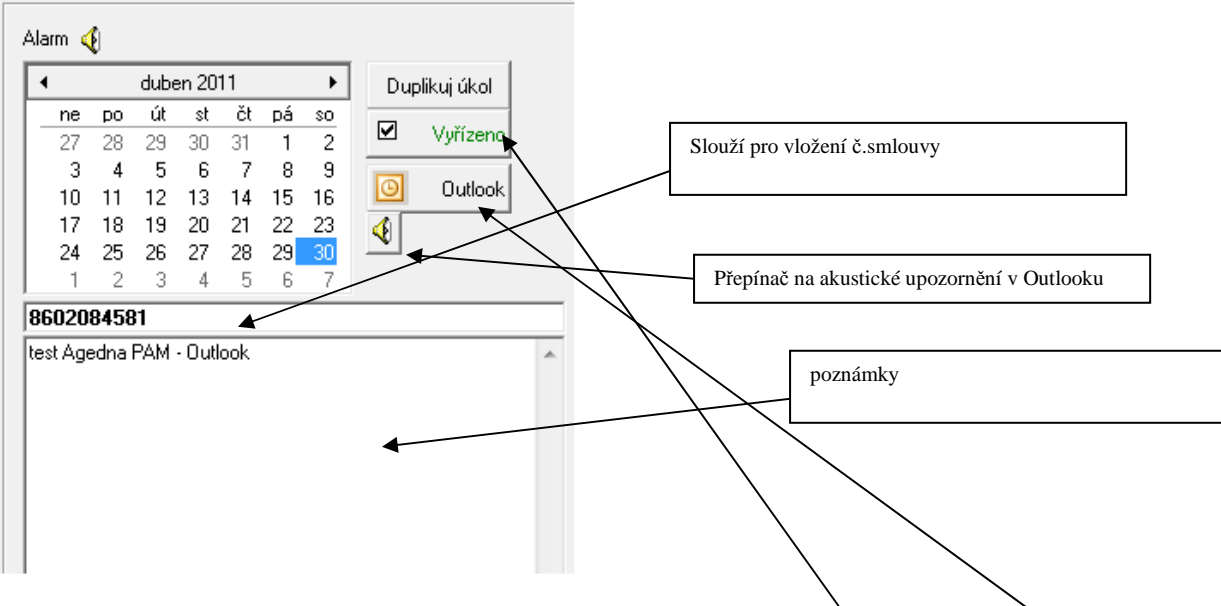

Vybraný stávající úkol lze pochopitelně duplikovat a následně upravit.

Úkol lze označit za vyřízený, kde se automaticky přiřadí Datum a čas vyřízení. Další příjemná funkce je možnost automatického vygenerování tohoto úkolu do kalendáře Microsoft Outlook a po následné synchronizaci s mobilním telefonem budete upozorněni i mimo kancelář - například. Chcete-li být upozorněni v Outlooku na úkol, stačí mít před exportem úkolu do Outlooku zapnutý zvoneček

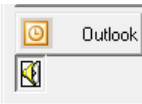

| 🎭 Datab  | áze klie                                                                    | ntů [GUCUL- | organizační sl | ožka]             |    |   |  |  |
|----------|-----------------------------------------------------------------------------|-------------|----------------|-------------------|----|---|--|--|
| Nástroje | Vástroje Operace s Úkoly a akcemi Hromadná korespondence                    |             |                |                   |    |   |  |  |
| Seznam   | Seznam<br>Generovat úkoly ze seznamu Klienta do Microsoft Outlook kalendáře |             |                |                   |    |   |  |  |
|          | Generovat všechny úkoly ze seznamu Klienta do MAPI                          |             |                |                   |    |   |  |  |
|          | Generovat email s jedním úkolem do MAPI                                     |             |                |                   |    |   |  |  |
| 14       | ▶ 14.2.2008 14.2.2008 Dluh-mail                                             |             |                |                   |    | T |  |  |
| 21       | 1.1.2010                                                                    | 28.2.2008   | 6085241392     | Předáno pojišťovn | ě  |   |  |  |
| 12       | 2.8.2010                                                                    | 14.8.2010   | 6085241392     | Upomínka na plat  | bu | z |  |  |
|          |                                                                             |             |                |                   |    |   |  |  |

Seznam dnešních akcí a úkolů – je zavolání okna Alarmu, toho, které se automaticky objeví při startu Agenda PAM (lze opět zakázat úpravou příslušné hodnoty v AGENDA.INI souboru položka Alarm=-1, 0 - vypnuto)

Hromadně lze všechny úkoly u tohoto klienta generovat do Microsoft Outlook

Totéž ale jako email klientovi hromadně {F8} (i jednotlivě {F6}). Nemá-li klient emailovou adresu, program automaticky přiřadí adresu klient@klient.com, pak je třeba toto následně upravit. Zároveň Agenda PAM vytvoří tabulku s úkoly ve formátu Microsoft Excel a tu přiloží jako přílohu!

Sloupec POZN ale musí být z technických důvodů omezen na 255 znaků, to ale neplatí pro vygenerovaný text těla zprávy emailu, tam se vloží celý text z poznámek.

U jednotlivého úkolu {F6} je obsluze systému nabídnuto ze tří alternativ, komu daný úkol poslat, kde jako preference je zvolena adresa podle typu určení úkolu. Uvažujeme Externistu, Klienta a Manažera nebo-li uživatele PAM (respon\_USER).

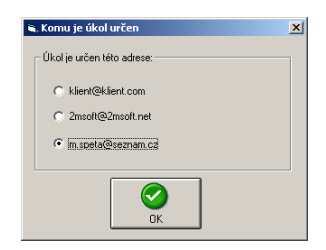

| AgendaPAM: upozornění na úkoly/akce – Zpráva (Prostý Text)   |                |                                                             |                               |                                            |                     |                                 |
|--------------------------------------------------------------|----------------|-------------------------------------------------------------|-------------------------------|--------------------------------------------|---------------------|---------------------------------|
| Soubor Úpravy Zobrazit Vložit Eormát Nástroje Alyce Nápověda | 2              |                                                             |                               |                                            |                     |                                 |
| 🖃 Ogleslat   🛃 🎒 👗 🦓 🏙 🏂 🎚 💷 🌬 🖓 👘                           | 🖄   📑 Možnosti | A*   a 👌   🕑 🚽                                              | *                             | - <u>A</u>   B <i>I</i> <u>U</u>   ≣ ≡ ≡ ⊟ | 百律律法。               |                                 |
| Zpráva nebyla odeslána.                                      |                |                                                             |                               |                                            |                     |                                 |
| Komu Hinstählingt com                                        |                |                                                             |                               |                                            |                     |                                 |
| Komu                                                         |                |                                                             |                               |                                            |                     |                                 |
| Kopie                                                        |                |                                                             |                               |                                            |                     |                                 |
| Předmět: AgendaPAM: upozornění na úkoly/akce                 |                |                                                             |                               |                                            |                     |                                 |
| Připojit 1355 UkolyPAM.xis (25 kB)                           |                |                                                             |                               |                                            |                     | Možnosti přiloh                 |
| Tato zpráva je automaticky generována systémem Ag            | fenda PAM      |                                                             |                               |                                            |                     |                                 |
|                                                              |                |                                                             |                               |                                            |                     |                                 |
| Údaje o klientovi:                                           | Microsoft Ex   | cel - 1355_UkolyPAM                                         |                               |                                            |                     |                                 |
| Materská škola Revničov<br>Jankovice 199                     | Soubor I       | Úpr <u>avy Z</u> obrazit Vložit Eon                         | mát <u>N</u> ástroje <u>D</u> | ata <u>O</u> kno Nápo <u>v</u> ěda         |                     | Nápověda – zadejte dotaz 🤞      |
| Řevničov                                                     | 10 💕 🖬 🛛       | 3 3 3 3 4 1 7 12 4                                          | B • 1 19 • 1                  | 💄 Σ 🔹 👌 🔛 100% 👻 🥥 🚆 Aria                  | al • 10 • B I U = = | 🎟 🖼 🛒 % 000 ‰ 🔅 達 律 🖽 + 🦄       |
| 270 54                                                       | D4             | → fx                                                        |                               |                                            |                     |                                 |
| email: klient8klient.com                                     | A              | В                                                           | C                             |                                            | D                   | E                               |
|                                                              | 1 DATUM        | KLIENT                                                      | CSMLOUVY                      | POZN                                       |                     | KOD kód úlohy                   |
| AC - Dluh-SMS č.smlouvy: #                                   | 3              | Kilent                                                      | c.smouvy                      | Puznamky                                   |                     | kod ulony                       |
|                                                              | 4 4.6.2010     | Mateřská škola Řevničov,                                    | la#                           |                                            |                     | AC-Dluh-SMS                     |
|                                                              | 5              | Mateřská škola Revničov, o<br>Mateřská škola Řevničov, o    | 1#5900026874                  | dasdasdasdasd                              |                     | BB-Předáno pojiš                |
| BB - Fredano pojiscovne C.Smiouvy: 590028874                 | 7              | Mateřská škola Řevničov, s                                  | a5900026874                   |                                            |                     | -1.platba                       |
| dasdasdasdasd                                                | 8              | Mateřská škola Řevničov,                                    | \$900026874                   |                                            |                     | AB-Dluh-mail                    |
| BC - Dotez kliente A smlouwr: 5000026874                     | 9 7.5.2010     | Mateřská škola Řevničov, .                                  | 1a5900026874                  |                                            |                     | AB-Dluh-mail                    |
|                                                              | 11 14 6 2010   | i Materská skola Revnicov, .<br>I Mateřská škola Řevničov . | 125900026874                  | adasdasda                                  |                     | AC-Diun-SWS<br>BB-Předáno poliř |
|                                                              | 12             | 10                                                          |                               |                                            |                     |                                 |
| č.smlouvy: 5900026874                                        | 13             |                                                             |                               |                                            |                     |                                 |
|                                                              | 14             |                                                             |                               |                                            |                     |                                 |
|                                                              | 16             |                                                             |                               |                                            |                     |                                 |
| AB - Dluh-mail č.smlouvy: 5900026874                         | 17             |                                                             |                               |                                            |                     |                                 |
|                                                              | 19             |                                                             |                               |                                            |                     |                                 |
|                                                              | 20             |                                                             |                               |                                            |                     |                                 |
| AB - Dluh-mail č.smlouvy: 5900026874                         | 21             |                                                             |                               |                                            |                     |                                 |
|                                                              | 22             |                                                             |                               |                                            |                     |                                 |
|                                                              | 24             |                                                             |                               |                                            |                     |                                 |
| AC - Dluh-SMS č.smlouvy: 5900026874                          | 25             |                                                             |                               |                                            |                     |                                 |
| adasdasda                                                    | 26             |                                                             |                               |                                            |                     |                                 |
| PR Ré-dére * 500002/024                                      | 28             |                                                             |                               |                                            |                     |                                 |
| BB - Fredano pojistovne C.Smiouvy: 590028674                 | 29             |                                                             |                               |                                            |                     |                                 |
|                                                              | 30             |                                                             |                               |                                            |                     |                                 |
|                                                              | 32             |                                                             |                               |                                            |                     |                                 |
|                                                              | 33             |                                                             |                               |                                            |                     |                                 |
| 2MGnfr                                                       | 35             |                                                             |                               |                                            |                     |                                 |
| Horymirova 45                                                | 36             |                                                             |                               |                                            |                     |                                 |
| Beroun 4                                                     | 37             |                                                             |                               |                                            |                     |                                 |
|                                                              | 39             |                                                             |                               |                                            |                     |                                 |
|                                                              | 40             |                                                             |                               |                                            |                     |                                 |
|                                                              | 41             |                                                             |                               |                                            |                     |                                 |
|                                                              | II I I III     | oly_AgendaPAM / List2 / List3                               | 3/                            |                                            |                     |                                 |
|                                                              |                |                                                             |                               |                                            |                     |                                 |

Ukázka jak vypadá vygenerování emailu s úkoly.

Takto efektivně můžete upozornit klienta na končící nebo ukončenou smlouvu, nebo na dluh apod.

| 4 | 🖞 Alarm - seznam upozornění na úkol či událost 📃 🛛 🗙 |          |               |                   |                  |        |           |                             |              |              |          |                       |              |             |
|---|------------------------------------------------------|----------|---------------|-------------------|------------------|--------|-----------|-----------------------------|--------------|--------------|----------|-----------------------|--------------|-------------|
|   | )perace                                              | s úkolem |               |                   |                  |        |           |                             |              |              |          |                       |              |             |
| ŀ |                                                      |          |               |                   | 1                |        | Seznam ne | vyřízených úkolů / akcí -7  | dní, + 7 dní |              |          |                       |              |             |
|   |                                                      | Datum    | Datum (Alarm) | Klient            | Kód úlohy        | č      | Smlouvy   | Poznámky                    |              | Externista   | Vyřízeno | Vyřízeno (Datum, čas) | created_USER | respon_USER |
| ┢ |                                                      | 8.8.2010 | 19.8.2010     | LIGNATEAM, s.r.o. | Upomínka na plat | bu 6   | 85226146  | je třeba zaplatit po        | istné        | Nová Milena  |          |                       | Agenda PC 1  | Agenda PC 1 |
| ŀ |                                                      | 8.8.2010 | 31.8.2010     | LIGNATEAM, s.r.o. | UKONCENI POJIS   | STNE 6 | 05226146  |                             |              | Nová Milena  |          |                       | Agenda PC 1  | Agenda PC 1 |
| ŀ |                                                      | 9.8.2010 | 22.8.2010     | HESTIA KHBY UZ    | Prolongace       | ы      | 185209719 |                             |              | Hychia Alena |          |                       | Agenda PC 1  | Agenda PC 1 |
| Ш |                                                      |          |               |                   |                  |        |           |                             |              |              |          |                       |              |             |
| Ш |                                                      |          |               |                   |                  |        |           |                             |              |              |          |                       |              |             |
| Ш |                                                      |          |               |                   |                  |        |           |                             |              |              |          |                       |              |             |
| Ш |                                                      |          |               |                   |                  |        |           |                             |              |              |          |                       |              |             |
| Ш |                                                      |          |               |                   |                  |        |           |                             |              |              |          |                       |              |             |
| Ш |                                                      |          |               |                   |                  |        |           |                             |              |              |          |                       |              |             |
| Ш |                                                      |          |               |                   |                  |        |           |                             |              |              |          |                       |              |             |
| Ш |                                                      |          |               |                   |                  |        |           |                             |              |              |          |                       |              |             |
| Ш |                                                      |          |               |                   |                  |        |           |                             |              |              |          |                       |              |             |
| Ш |                                                      |          |               |                   |                  |        |           |                             |              |              |          |                       |              |             |
| Ш |                                                      |          |               |                   |                  |        |           |                             |              |              |          |                       |              |             |
| Ш |                                                      |          |               |                   |                  |        |           |                             |              |              |          |                       |              |             |
| Ш |                                                      |          |               |                   |                  |        |           |                             |              |              |          |                       |              |             |
| Ш |                                                      |          |               |                   |                  |        |           |                             |              |              |          |                       |              |             |
| Ш |                                                      |          |               |                   |                  |        |           |                             |              |              |          |                       |              |             |
| Ш |                                                      |          |               |                   |                  |        |           |                             |              |              |          |                       |              |             |
| Ш |                                                      |          |               |                   |                  |        |           |                             |              |              |          |                       |              |             |
| Ш |                                                      |          |               |                   |                  |        |           |                             |              |              |          |                       |              |             |
| Ш |                                                      |          |               |                   |                  |        |           |                             |              |              |          |                       |              |             |
| Ш |                                                      |          |               |                   |                  |        |           |                             |              |              |          |                       |              |             |
| H |                                                      |          |               |                   |                  |        |           |                             |              |              |          |                       |              | Þ           |
| ľ |                                                      |          |               |                   |                  |        |           |                             |              |              |          | _                     |              |             |
| Ш | I4   4  /                                            | Akce     |               |                   |                  |        | 🔲 Ukaż    | ź všechny úkoly (Vyřízené/N | levyřízené)  |              |          |                       |              |             |
|   |                                                      |          |               |                   |                  |        | 🔲 🔲 Ukaż  | ź všechny úkoly             |              |              |          |                       |              |             |
|   | ĝ↓ ĝ↓                                                | ĝ↓ ĝ↓    | ĝ↓            | filtr     Lisk    | Vyrizeno         |        | 🗌 Ukai    | é dnešní nevyřízené úkoly   |              |              |          | t                     |              |             |

Takto vypadá okno "Alarm" s úkoly. Pochopitelně se na detail úkolu (modul Klienti) lze dostat označením příslušného úkolu a klávesou F2 (Operace s úkolem)

Odtud lze označit úkol za vyřízený, filtrovat obsah podle vyřízených, nevyřízených nebo všech úkolů. Řadit podle několika parametrů.

Hledat v zobrazených úkolech {F3} – umožní vyhledávat jen v úkolech , které jsou zobrazeny v tomto okně.

| _ |              |             |
|---|--------------|-------------|
| ) | created_USER | respon_USER |
|   | Agenda PC 1  | Agenda PC 1 |
|   | Agenda PC 1  | Agenda PC 1 |
|   | Agenda PC 1  | Agenda PC 1 |

V Agenda PAM lze úkol navíc přiřadit zodpovědnému uživateli PAMky (pouze v síťovém prostředí) tj. pracovnímu kolegovy/kolegyni. Zde je ve sloupci "respon\_USER". Sloupec "created\_USER" říká, pod čím uživatelským profilem tento úkol/událost vznikl(a).

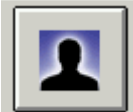

V okně úkolů/událostí je poté tlačítko, které ukáže úkoly podle příslušných kriterií, ale jen pro aktuálně nahlášeného uživatele Agenda PAM. Nově od verze 6.6.2. je toto tlačítko pojmenované "current\_USER".

#### schéma jak jsou úkoly propojeny v Agenda PAM

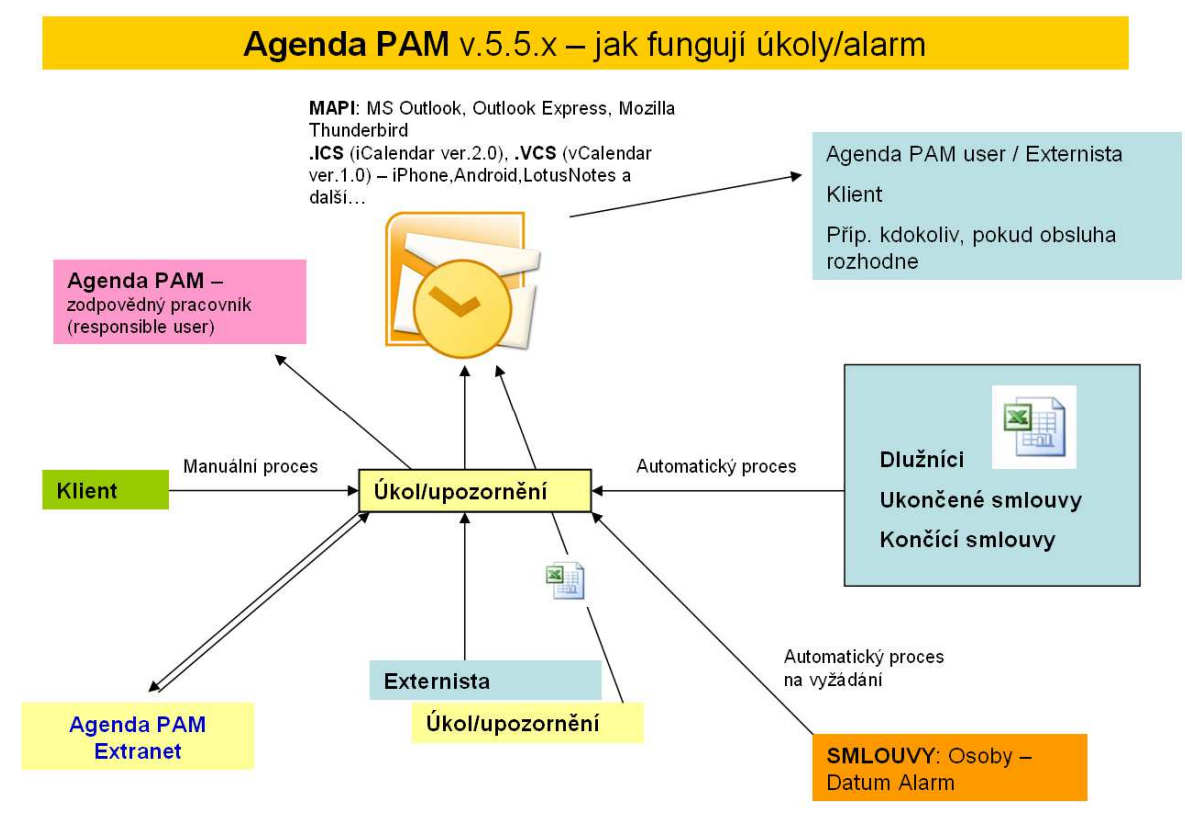

**.vcs** příloha v emailu ohledně úkolu slouží k importu daného úkolu/ů v prostředí chytrého mobilního telefonu. Je tedy nutné aby se tento email otevřel v telefonu a klepnutím na přílohu se vám nabídne import. Soubor odpovídá standartu vCalendar verze 1.0 a moderní telefony s operačním systémem Android s tím umí pracovat. Teoreticky by to mělo fungovat i na iPhonech od společnosti Apple.

**.ics** je totéž, akorát ve formátu iCalendar verze 2.0 a funguje to s organizery na počítači jako je MS Outlook 2010, eMClient, Sean Monkey, IBM LotusNotes a další

#### Příklad práce s mobilním telefonem se systémem Android 4.0

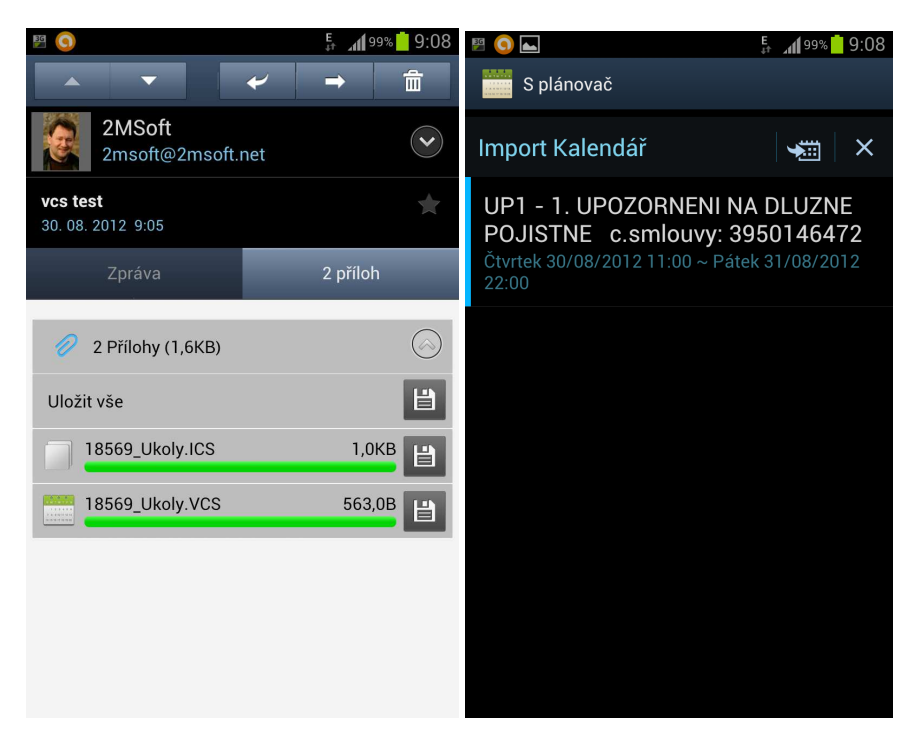

V emailu vygenerovaném PAMkou jsou 2 přílohy, jak již bylo zmíněno. Pro mobilní telefon je rozeznatelná ta s příponou .vcs. Stačí na ni kliknout a objeví se dotaz zda chcete importovat do kalendáře. Pokud to potvrdíte, dosadí se úkol do kalendáře viz. následující obrázek.

| 🖽 💽 🖬 🕴 👫 📶 98%                                                                                                    | 9:09     |
|----------------------------------------------------------------------------------------------------|----------|
| Podrobnosti                                                                                                    |          |
| UP1 - 1. UPOZORNENI NA DLUZN<br>POJISTNE c.smlouvy: <u>39501464</u><br>Středoevropský standardní čas<br>30 Srpen 11:00 ~ 31 Srpen 22:00<br>UTC<br>30 Srpen 9:00 ~ 31 Srpen 20:00 | IE<br>72 |
| Můj kalendář                                                                                                    |          |
| <mark>Místo</mark><br><u>Hekrova 818/7, 14200 Praha 411 Krc</u>                                                                                                    |          |
| Připomenutí                                                                                                    | •        |
| Dluzna smlouva (Dluh: 412) Udaje o<br>klientovi: Ing. Dyntar Miloslav Hekrova<br>818/7, <u>14200</u> Praha 411 Krc Tel.:<br><u>012-345677</u> email: <u>klient@klient.com</u>    | a        |
|                                                                                                    |          |
| Předat                                                                                                    |          |

Z technických důvodů je z úkolu (ics, vcs) odstraněna diakritika. U souboru .vcs dokonce i odřádkování v poznámce neb se doposud nepodařilo toto vyřešit, proto je tam místo odřádkování vložena mezera.

# Klienti – CRM

CRM znamená Customer Relationship Management a přeloženo je to řízení vztahu se zákazníkem. V Agenda PAM se touto problematikou také zabýváme, ale podstatně jednodušší formou než jsou sofistikované systémy za miliony korun jako SAP apod.

V našem CRM řešíme např. tisk štítků a podacích archů pro tištěné kampaně. Hromadný emailing umí Agenda již dávno. Dále umíme řešit archivaci emailové komunikace s klientem viz. následující obrázek

| atab         | áze klientů       | Špeta Marce      | ()<br>     |                         |            | <u> </u>                       |                | -                      | -                 | -                        | 12.0                       |                      |
|--------------|-------------------|------------------|------------|-------------------------|------------|--------------------------------|----------------|------------------------|-------------------|--------------------------|----------------------------|----------------------|
| roje         | Operace s         | UKOIY a akce     | mi Hromad  | na korespondence        |            |                                |                |                        |                   |                          |                            |                      |
| nam          | Detaily S         | Sestavy a funk   | ce Dokume  | nty Export -> Kore      | spondence  | e Akce / úko                   | ly CRM         |                        |                   |                          |                            |                      |
| ïsk-         |                   |                  |            |                         | e-mail his | torie                          |                |                        |                   |                          |                            |                      |
| Kód          | kampaně:          |                  |            | -                       | <u> </u>   | Seznam k                       | onverzaci      |                        | ID Msr            | DateSent Trida MsgFrom   | MsgEromEmail               | MagTo                |
|              |                   |                  | -          | -                       |            | # Předmět                      |                | Datum                  | • 4               | 25.7.2014 F Marcel Špeta | M.SPETA@SEZNAN             | 4.Ci info@difin.cz   |
| ć            | 0115<br>70x37mi   | m                | 70x37n     | nm (Název<br>enta)      |            | 2 Oznámení o<br>2 Fw[3]: TEN K | zadání<br>ONEC | 12.9.2014<br>10.9.2014 |                   |                          |                            |                      |
|              |                   |                  |            |                         |            | 1 Re[2]: pojistk               | a              | 15.8.2014              |                   |                          |                            |                      |
| f            | ens<br>Podacía    | rch              | Podaci     | lístek (blank)          |            | 1 top kvalitní ví              | na             | 27.7.2014              |                   |                          |                            |                      |
| _            |                   |                  | -          |                         | •          | 1 CRM test 2                   |                | 25.7.2014              |                   |                          |                            |                      |
|              |                   |                  |            |                         |            | 1 CRM test                     |                | 25.7.2014              |                   |                          |                            |                      |
| PI (re       | agistr rizik na a | drese)           |            |                         |            | 1 Fw[2]: Necas                 | i V            | 22.7.2014              |                   |                          |                            |                      |
| Rizik        | o vlounání : 3    |                  |            |                         |            | 1 druhý test CP                | M              | 26.6.2014              |                   |                          |                            |                      |
| Rizik        | o kriminalita     | 2                |            |                         |            | 1 Test CRM                     |                | 26.6.2014              | 1                 |                          |                            | •                    |
| Rizik        | o vichřice :      | Т.:              |            |                         |            | 000/077800                     |                | N N                    |                   | N N Otavít MSG           |                            | _                    |
| Rizik        | o povodeň : 1     |                  |            |                         |            | 5117612006                     | _              |                        |                   |                          |                            |                      |
| Přes         | nost: 90          |                  |            |                         | všech      | iny emaily klienta             | 1              |                        | toct CPM na i     | nfo@difin_cz             |                            | A                    |
| -nej         | nižší riziko 5    | -nejvyšší riziko | 5          |                         | _          |                                |                |                        |                   | nio@dinn.cz              |                            |                      |
| atin         | a klienta         |                  |            |                         |            |                                | - × KUI        | IVEI2. 7               | I                 |                          |                            | <u> </u>             |
| _            | Dok/Mão           | #ušoch           | # Xi Yook  | # omlus unlatestado a a | #0         | mluu mlatmiich a               | # omlu         | un later (ab a         | roðní polistná po |                          | roční polistné po učech    | mé bliont avidavan'  |
|              | RUK/MES           | smluv            | smluv      | životním produktem      | neživot    | ním produktem                  | ostatním       | produktern             | živých smlouvách  | se životním produktem    | smlouvách i již ukončených | dluh na jakékoliv sn |
| •            | 201409            | 8                | 1          | 0                       |            | 1                              |                | 0                      | 18 604,00 Kč      | 0,00 Kč                  | 42 934,00 Kč               |                      |
|              | 201408            | 7                | 1          | 0                       |            | 1                              |                | 0                      | 18 604.00 Kč      | 0,00 Kč                  | 41 962,00 Kč               |                      |
|              | 201407            | 7                | 1          | 0                       |            | 1                              |                | 0                      | 18 604,00 Kč      | 0,00 Kč                  | 41 962,00 Kč               |                      |
|              |                   |                  |            |                         |            |                                |                |                        |                   |                          |                            |                      |
| 1            |                   |                  |            |                         |            |                                |                |                        |                   |                          |                            |                      |
|              | Bating            |                  | b bi       |                         |            |                                |                |                        |                   |                          |                            |                      |
| 1.1          | <u>п. сс., д</u>  |                  |            |                         |            |                                |                |                        |                   |                          |                            |                      |
|              |                   |                  |            |                         |            |                                | 1              | 1                      |                   |                          |                            |                      |
| -            |                   |                  |            | N N                     | V          |                                |                |                        |                   | U                        |                            |                      |
| Klie         | enti [ 24986 / 8- | 4,8% ] +ADR: (   |            |                         |            |                                | 101225         |                        |                   |                          |                            |                      |
| Klie<br>:: [ | ənti ( 24986 / 8· | 4,8% ] +ADR: (   | , <b>,</b> | Image: Nové klient      | Smaza      | t Liložit                      | Tiek           | Hiedat                 | OK / Wybrat       | Zavřít                   |                            |                      |

Moderní emailové nástroje umí každou započatou komunikaci označit identifikátorem a tak lze výměnu emailů seskupit do tzv. konverzací, každá takováto konverzace může obsahovat *n* emailů. Ty se zobrazují nahoře vpravo. Pokud máte dostatečné rozlišení obrazovky, uvidíte i celé znění zprávy. Tlačítkem Otevři MSG si můžete otevřít kopii emailu v aplikaci MS Outlook pokud jej máte. Zprávy ukládáme do .msg souborů, které jdou otevřít v nástrojích od fy Microsoft. Jestli to umí i jiné aplikace to nevíme. Vyhledávání řetězce znaků je samozřejmost, provede se v modrém políčku a lze hledat v rámci konverzace či všech konverzací.

**UPI** – po validaci adresy klienta lze u klienta dohledat v databázi rizik na adrese míru rizika v daném místě. **Rating klienta** – provádíme v serverovém provedení Agendy automaticky každý měsíc. Máte možnost jak se klient vyvíjí v čase, jak mu roste či padá propojištěnost. Údajů evidujeme mnoho, je třeba rolovat v tabulce zleva doprava. Připomínáme, že tyto údaje lze vypočítat jen tehdy, máte-li v pořádku a úplná data na smlouvách!

| Databáze klient | ů [Špeta Marcel]                                                                                                    |                 |               |                 |              | -          |              |                                                                            | <u> </u>       |                      |                                |      |
|-----------------|----------------------------------------------------------------------------------------------------|-----------------|---------------|-----------------|--------------|------------|--------------|----------------------------------------------------------------------------|----------------|----------------------|--------------------------------|------|
| ástroje Operaci | e s Úkoly a akcemi Hromadn                                                                                                    | á korespondence |               |                 |              |            |              |                                                                            |                |                      |                                |      |
| Seznam Detaily  | Sestavy a funkce Dokumen                                                                                                    | ty Export -> Ko | respondence   | Akce / úkol     | y CRM        |            |              |                                                                            |                |                      |                                |      |
| Firma:          |                                                                                                    | Název klienta:  | Špeta Marc    | el              |              |            |              |                                                                            |                |                      |                                |      |
| Titul:          |                                                                                                    | APR 🗹           | 11310440758   | 37              |              |            |              |                                                                            |                |                      |                                |      |
| Jméno:          | Marcel                                                                                                    | -<br>Poznámky:  | :             |                 |              |            |              |                                                                            |                |                      |                                |      |
| Příjmení:       | Špeta                                                                                                    |                 |               |                 |              |            |              |                                                                            |                |                      |                                |      |
| Ulice:          | Horymírova 45                                                                                                    | -               |               |                 |              |            |              |                                                                            |                |                      |                                |      |
| Město:          | Beroun                                                                                                    |                 |               |                 |              |            |              |                                                                            |                |                      |                                |      |
| PSČ:            | 26601 👩 🔥                                                                                                    |                 | 1:            |                 |              |            |              |                                                                            |                |                      |                                | - 1  |
|                 |                                                                                                    | -               |               | 0 Data          | Diat' da     | ×          | Seznam smluv | uzavřených klientem                                                        |                | Collinsof and the d  | Colleged and Mathe             |      |
| část obce:      | Beroun-Zavadilka                                                                                                    |                 | 6333          | 14 31, 10, 2007 | 24.6.2006    | c, navmu   | 505436765    | 5 KOOP Kolumbus 2007                                                       | 12.6.2006      | 1 300,00 Kč          | Celkova poj. castka<br>0.00 Kč | č    |
| Okres:          | Beroun                                                                                                    |                 | 15902         | 27.6.2011       | 12.7.2011    |            | 504742574    | 8 KOOP Kolumbus 2007                                                       | 7.7.2011       | 0,00 Kč              | 0,00 Kč                        | č    |
| Kraj:           | Středočeský kraj                                                                                                    |                 | 16005         | 3.10.2011       | 27.8.2011    |            | 504744058    | 0 KOOP Kolumbus 2007                                                       | 20.8.2011      | 0,00 Kč              | 0,00 Kč                        | *    |
| Stát            | Česká republika                                                                                                    | -               | 19429         | 4 31.7.2013     | 31, 12, 2299 |            | 628704140    | <ol> <li>KOOP pojisteni vozidla</li> <li>KOOP pojištění vozidla</li> </ol> | 1.6.2013       | 21 106,00 Kč         | 0,00 Kč                        | ž    |
| Tal             | +420602253373                                                                                                    |                 | 19873         | 9 23.6.2014     | 9.6.2014     |            | 504755073    | 6 KOOP Kolumbus 2014                                                       | 3.6.2014       | 560,00 Kč            | 0,00 Kč                        | č    |
| 101.            | m cnote (d) costnem cs 2mcott(                                                                                                    | 2mm             | 20072         | 12.9.2014       | 25.8.2014    | 28238142   | 612462512    | 4 ČSOB cestovní individ.                                                   | 16.8.2014      | 972,00 Kč            | 0,00 Kč                        | £    |
| e-mail.         | Interest and the second second |                 | 4             |                 |              |            |              |                                                                            |                |                      |                                |      |
| WEB:            | 2                                                                                                    |                 |               | 1847            |              | N N 7      | 1            |                                                                            |                |                      |                                |      |
| RČ/IČO:         | 7301220608                                                                                                    |                 |               | avy             | -            |            | DU           | Zaměstnání KZAM:                                                           | (pouze fyzické | osoby)               |                                |      |
| Inter.IDF:      | 19477                                                                                                    | <u></u>         | Archiv starýc | ch smluv: 0     |              |            |              | 21323 progra                                                               | mátor informa  | čních systémů 🔄      | · x                            |      |
| č.dokladu:      |                                                                                                    |                 | RES (Reg      | istr Ekonomic   | kých Subje   | ktů)       |              |                                                                            | BM - Bating k  | lienta nodle třídy n | roduktů                        |      |
| _               | 00.01.1070                                                                                                    |                 | Drés mí form  |                 |              |            |              | - StavSminuv                                                               | StavSml        | Ponis Tridal         | Poi TridaPonis                 | -    |
| Datum narozeni: | 22.01.1973                                                                                                    |                 | Flavillion    | ia.]            |              |            | _            | P                                                                          | Platná (živ    | a) HAV               | Havariiní poiiš                | štěr |
| RČ:             | 7301220608                                                                                                    |                 |               |                 | ·            | Nezjištěno |              |                                                                            | Ukončená       | (obecně) CP          | Cestovní pojiš                 | śtěr |
| 14              | E Deves herstelde ( Stel (here evel                                                                                                    |                 |               |                 |              |            | 1            | - U                                                                        | Ukončená       | (obecně) HAV         | Havarijní pojiš                | štěr |
|                 | Pouze kontaktni ucei (bez smi                                                                                                    |                 | Neurodes      |                 |              |            |              |                                                                            | Ukončená       | (obecně) 🕅           | neurčeno                       |      |
| Role kontaktu:  |                                                                                                    | *               | Ineuveder     | 10              |              |            | _            | 1                                                                          |                |                      |                                |      |
| Typ kontaktu:   | T 1                                                                                                    |                 | Základní j    | mění:           |              | 0          |              | 4                                                                          |                |                      |                                |      |
|                 |                                                                                                    |                 |               |                 |              |            |              |                                                                            |                |                      |                                |      |
| Klienti [ 24986 | 6784,8%]+ADR:0                                                                                                    | N               | X             |                 |              |            | 2 0          |                                                                            |                |                      |                                |      |
| otaz:           |                                                                                                    | Nový klient     | Smazat        | Uložit          | Tisk         | Hledat OK  | Whrat Zavří  |                                                                            |                |                      |                                |      |
|                 |                                                                                                    |                 | Sugardi       | 2000            | 1993         |            |              |                                                                            |                |                      |                                |      |
| 3               |                                                                                                    |                 |               |                 |              |            |              |                                                                            |                |                      |                                |      |

V detailní kartě Klienta se objeví, pokud máte licenci na CRM modul další tabulka. Jedná se o zjednodušený online rating klienta přes třídy produktů a stav smlouvy. Je tedy nezbytně nutné, abyste měli přiřazené třídy k jednotlivým produktům (novinka verze 6.7.2.) a pochopitelně kompletní údaje ve smlouvě tj. produkt a stav smlouvy v tomto případě. Stav smlouvy lze aktualizovat speciálními funkcemi, kdy dožité smlouvy se automaticky ukončí.

Šedé pole nahoře vpravo slouží pouze pro správce systému PAM/CRM a manipuluje s emaily klienta během nočního zpracování požadovaným způsobem. Toto políčko u běžné instalace není vidět.

#### Pro správce

Seznam klíčů: SC – Stop CRM INV – Invisible VIS – Visible DH – Delete History

# Externisté

| Exter     | Laternist [open 07]   |            |                       |               |                   |         |               |               |                   |               |            |                  |           |                      |                   |                         |                   |              |
|-----------|-----------------------|------------|-----------------------|---------------|-------------------|---------|---------------|---------------|-------------------|---------------|------------|------------------|-----------|----------------------|-------------------|-------------------------|-------------------|--------------|
| Sestavy   | Sextary               |            |                       |               |                   |         |               |               |                   |               |            |                  |           |                      |                   |                         |                   |              |
| Seznan    | Detaily Sestavy-Pro   | vize Sezna | m smluv (PP,ZK,KO)    | Seznam vstu   | pních provizí 🛛 🛛 | oplatky | Vazby na exte | ernisty (MLM) | Výplaty proviz    | í externistům | Dlužníci Ú | koly / akce Kore | spondence | Dokumenty Statistika | + Export          |                         |                   |              |
|           | ID Firma              | Jméno      | Příjmení              | Ulice         | Město             | PSČ     | IČO           | DIČ           | RČ                | Tel           | Fax        | e-mail           | WEB       | Bankovní účet        | Variabilní symbol | Specifický symbol Konst | antní symbol Smlo | wa Prodejc • |
|           | 39 agent 07           | 07         | agent                 | Paroubkova 7  |                   |         | 64546564645   | CZ6462090943  | 6462090943        | 123653221     |            | 2msoft@2msoft    |           |                      | 000000039         | 0308                    |                   |              |
|           | 8 Buran Miroslav      | Miroslav   | Buran                 | Buranová 44   | Rakovník          | 26901   | 64546564645   | CZ6462090943  | 6462090943        | 123653221     |            | 2msoft@2msoft    |           | 543059359/0800       | 000000008         | 0308                    | E                 |              |
|           | 12 Buzková Petra      | Petra      | Buzková               | Hradební 454  | Jinočany          | 25225   | 64546564645   | CZ6462090943  | 6462090943        | 123653221     |            | 2msoft@2msoft    |           | 543059359/0800       | 000000012         | 0308                    | •                 |              |
|           | 14 Děsivá Milena      | Milena     | Děsivá                | Rybářská 5    | Beroun-Město      | 26601   | 64546564645   | CZ6462090943  | 6462090943        | 123653221     |            | 2msoft@2msoft    |           | 543059359/0800       | 0000000014        | 0308                    |                   |              |
|           | 17 Horváth Daniel     | Daniel     | Horváth               | Paroubkova 7  | Beroun - Jarov    | 266 01  | 64546564645   | CZ6462090943  | 6462090943        | 123653221     |            | 2msoft@2msoft    |           |                      |                   | 0308                    |                   |              |
|           | 44 Hořejší Milena     | Milena     | Hořejší               | Paroubkova 7  | Uherský Brod      | 68801   | 64546564645   | CZ6462090943  | 6462090943        | 123653221     |            | 2msoft@2msoft    |           | 543059359/0800       | 0000000044        | 0308                    | - F               |              |
|           | 23 Houbička Zdeněk    | Zdeněk     | Houbička              | Paroubkova 7  | Beroun-Město      | 26601   | 64546564645   | CZ6462090943  | 6462090943        | 123653221     |            | 2msoft@2msoft    |           | 543059359/0800       | 000000023         | 0308                    | •                 |              |
|           | 30 Hrubá Zdeňka       | Zdeňka     | Hrubá                 | Paroubkova 7  | Komárov           | 26762   | 64546564645   | CZ6462090943  | 6462090943        | 123653221     |            | 2msoft@2msoft    |           | 543059359/0800       | 000000030         | 0308                    | - F               |              |
|           | 10 Jakovlevová lveta  | Iveta      | Jakovlevová           | Niemandova 8  | Praha 5 -         | 15600   | 64546564645   | CZ6462090943  | 6462090943        | 123653221     |            | 2msoft@2msoft    |           | 543059359/0800       | 000000010         | 0308                    |                   |              |
|           | 26 Javorová Zdeňka    | Zdeňka     | Javorová              | Paroubkova 7  | Králův Dvůr       | 26701   | 64546564645   | CZ6462090943  | 6462090943        | 123653221     |            | 2msoft@2msoft    |           | 543059359/0800       | 000000026         | 0308                    |                   |              |
|           | 31 Koudelka Tomáš     | Tomáš      | Koudelka              | Paroubkova 7  | Praha 4           | 14000   | 64546564645   | CZ6462090943  | 6462090943        | 123653221     |            | 2msoft@2msoft    |           | 543059359/0800       | 000000031         | 0308                    | •                 |              |
|           | 41 Kouzelník Tomáš    | Tomáš      | Kouzelník             | Paroubkova 7  | Lety              | 25229   | 64546564645   | CZ6462090943  | 6462090943        | 123653221     |            | 2msoft@2msoft    |           | 543059359/0800       | 0000000041        | 0008                    | P                 |              |
|           | 16 Krápník Jiří       | Jiří       | Krápník               | Paroubkova 7  | Sanov             | 27031   | 64546564645   | CZ6462090943  | 6462090943        | 123653221     |            | 2msoft@2msoft    |           | 543059359/0800       | 000000016         | 0308                    |                   |              |
|           | 18 Kubišta Ing. Miloš | Ing. Miloš | Kubišta               | Paroubkova 7  | Rokycany          | 33701   | 64546564645   | CZ6462090943  | 6462090943        | 123653221     |            | 2msoft@2msoft    |           | 543059359/0800       | 000000018         | 0308                    | P I               |              |
|           | 32 Laštovičková       | Dagmar     | Laštovičková          | Paroubkova 7  | Králův Dvůr       | 26701   | 64546564645   | CZ6462090943  | 6462090943        | 123653221     |            | 2msoft@2msoft    |           | 543059359/0800       | 000000032         | 0308                    |                   |              |
|           | 6 Matoušková          | Martina    | Matoušková            | V senátu 1    | Hýskov            | 26706   | 64546564645   | CZ6462090943  | 6462090943        | 123653221     |            | 2msoft@2msoft    |           | 543059359/0800       | 000000006         | 0308                    | P                 |              |
|           | 43 Medvecká Taťána    | Tatána     | Medvecká              | Paroubkova 7  | Knoviz            | 27101   | 64546564645   | CZ6462090943  | 6462090943        | 123653221     |            | 2msoft@2msoft    |           | 543059359/0800       | 000000043         |                         |                   |              |
|           | 2 Mizera Radek        | Radek      | Mizera                | Kalouskova 44 | Rakovník I        | 26901   | 64546564645   | CZ6462090943  | 6462090943        | 123653221     |            | 2msoft@2msoft    |           | 543059359/0800       | 000000002         | 0308                    | le le             |              |
|           | 27 Montana Hana       | Hana       | Montana               | Paroubkova 7  | Beroun-Zavadik    | 26601   | 64546564645   | CZ6462090943  | 6462090943        | 123653221     |            | 2msoft@2msoft    |           | 543059359/0800       | 0000000027        | 0308                    |                   |              |
|           | 1 Nová Milena         | Milena     | Nová                  | Paroubkova 7  | Rakovník          | 269 01  | 64546564645   | CZ6462090943  | 6462090943        | 123653221     |            | 2msoft@2msoft    |           | 543059359/0800       | 0000000001        | 0308                    | le le             |              |
|           | 20 Novák Josef        | Josef      | Novák                 | Paroubkova 7  | Beroun-Závodí     | 26601   | 64546564645   | CZ6462090943  | 6462090943        | 123653221     |            | 2msoft@2msoft    |           | 543059359/0800       | 000000020         | 0308                    |                   |              |
|           | 42 Pláteník Jaroslav  | Jaroslav   | Pláteník              | Paroubkova 7  | Praha 4-Bráník    | 14700   | 64546564645   | CZ6462090943  | 6462090943        | 123653221     |            | 2msoft@2msoft    |           | 543059359/0800       | 000000042         | 0008                    | P I               |              |
|           | 40 Pojer Ladislav     | Ladislav   | Pojer                 | Paroubkova 7  | Brounty           | 26742   | 64546564645   | CZ6462090943  | 6462090943        | 123653221     |            | 2msoft@2msoft    |           | 543059359/0800       | 000000040         | 0308                    | •                 |              |
|           | 48 Popelavá Martina   | Martina    | Popelavá              | Paroubkova 7  | Beroun-Centrum    | 26601   | 64546564645   | CZ6462090943  | 6462090943        | 123653221     |            | 2msoft@2msoft    |           | 543059359/0800       | 000000048         | 0308                    | P                 |              |
|           | 29 Prasklá Blanka     | Blanka     | Prasklá               | Paroubkova 7  | Rakovník          | 26901   | 64546564645   | CZ6462090943  | 6462090943        | 123653221     |            | 2msoft@2msoft    |           | 543059359/0800       | 000000029         | 0308                    | •                 |              |
|           | 25 Pytlik František   | František  | Pytlik                | Paroubkova 7  | Beroun-Mêsto      | 26601   | 64546564645   | CZ6462090943  | 6462090943        | 123653221     |            | 2msoft@2msoft    |           | 543059359/0800       | 000000025         | 0308                    |                   |              |
|           | 3 Rychlá Alena        | Alena      | Rychlá                | Parlamentní 1 | Rakovník I        | 26901   | 64546564645   | CZ6462090943  | 6462090943        | 123653221     |            | 2msoft@2msoft    |           | 543059359/0800       | 000000003         | 0308                    |                   |              |
|           | 36 Semeráf Lubor      | Lubor      | Semeráf               | Paroubkova 7  | Hudlice           | 26703   | 64546564645   | CZ6462090943  | 6462090943        | 123653221     |            | 2msoft@2msoft    |           | 543059359/0800       | 000000036         | 0308                    | P                 |              |
|           | 45 Sobotková Marie    | Marie      | Sobotková             | Paroubkova 7  | Bilovice          | 68712   | 64546564645   | CZ6462090943  | 6462090943        |               |            | 2msoft@2msoft    |           | 543059359/0800       | 000000045         |                         | P P               |              |
|           | 50 SPETA              | Marcel     | Speta                 |               | 1                 |         |               |               | 1                 |               |            |                  |           |                      |                   |                         | - F               | <u> </u>     |
|           |                       |            |                       |               |                   |         |               |               |                   |               |            |                  |           |                      |                   |                         |                   |              |
| Text + D  |                       |            | . 1                   | í.            | 10                | 1C      |               |               |                   |               |            |                  |           |                      |                   |                         |                   |              |
|           | xternisté 🕨 🕨         | 비 👫        | a II 🗸                |               |                   |         |               | In            | nport smluv a kli | entû          |            |                  |           |                      |                   |                         |                   |              |
| Dotaz:    |                       | TI. 💾      | S                     |               |                   |         | . 🔛           | ×             | z Agendy part     |               |            |                  |           |                      |                   |                         |                   |              |
|           |                       | Novà est   | temista <u>S</u> maza |               | Lisk sezni        | amu     | avrit modul   | 80            | externisty        |               |            |                  |           |                      |                   |                         |                   |              |
|           |                       |            |                       |               |                   |         |               |               |                   |               |            |                  |           |                      |                   |                         |                   |              |
|           |                       |            |                       |               |                   |         |               |               |                   |               |            |                  |           |                      |                   |                         |                   |              |
| Počet ext | ernistů: 34 z 999     |            | SM 158                | DO            | P0 0,1            | 10 Kč   | Po            | čítadlo: 356  |                   |               |            |                  |           |                      |                   |                         |                   |              |
| 1         |                       |            |                       |               | 1                 |         |               | r 0.          |                   |               |            |                  |           |                      |                   |                         |                   |              |

#### Základní seznam externistů

| Externisté                                                                                                    | [Buzková Petra]                                                                                                    |                                                                                                    |                            |                                                                                         |                               |
|----------------------------------------------------------------------------------------------------|----------------------------------------------------------------------------------------------------|----------------------------------------------------------------------------------------------------|----------------------------|-----------------------------------------------------------------------------------------|-------------------------------|
| Sestavy                                                                                                    |                                                                                                    |                                                                                                    | 1                          |                                                                                         | Investor and the              |
| Seznam Det<br>Kontakt<br>Firma:<br>Jméno:<br>Příjmení:<br>Ulice:<br>Město:<br>PSČ:<br>Telefon:<br>Fax:<br>e-mail:<br>WEB:<br>▼ Externista je | Buzková Petra<br>Petra<br>Buzková Petra<br>Buzková<br>Hradební 454<br>Jinočany<br>25225<br>123653221<br>2msoft@2msoft.net<br>E aktivní<br>E a to p d | Iuv (PP,ZK,KO) Seznam vstupních provízí Doplatky Business Info IČD: 645455646456 DIČ: CZ645290943 RČ: 6462090943 RČ: 6462090943 Interní IDF: 19 Účet: 543059359/0800 Variabilní symbot: 0000000012 Specifický symbot: Smlouva  Konstantní symb: 0308 Smlouva  AB0 - Hromadný platební příkaz  Součástí účetní sestavy | Vazby na externisty (MLM)  | výplaty provízí externistům  podílová  metoda  0  0  plácení  0  komprimace a š  metoda | I Dlužnici   Ukoly / akce   { |
| Dotaz:<br>Dotaz:<br>Počet externistů                                                                                                    | r 33 z 999                                                                                                    | la Smazat Eložit Iisk seznamu<br>215 D 6 P 142 0.00 Kč                                                                                                    | Zavřít modul Počítado: 347 | Import smluv a klientů<br>z Agendy part.<br>externisty                                  |                               |

Data o externistech. Políčkem smlouva si eviduji, zda má externista ode mne plnou moc, či zda musím u jeho obchodu asistovat.

% poměr – zde si mohu u každého externisty individuálně nastavit výši jeho provize. Ta může být i vyšší než 100% (pak je dotována z provizí, které byly ušetřeny na jiných prodejcích, nebo díky množstevním koeficientům)

Öd verze 2.4.0. je možné uvésť u Externisty % pro případ výpočtu podílovou metodou. To je pro případ, že zpracováváte jednou dávkou (dříve počítadlem) data z jiné pojišťovny, kde je nastaven jiný režim pro výpočet provizí. Pakliže jsou čísla nulová (zelená barva) dojde při zvolení výpočtu provizí podílovou metodou k přepsání 0 hodnoty číslem z produktové metody. Pokud je tam (políčko se zelenými čísly) hodnota rozdílná od nuly nedojde k přepsání této hodnoty. Toto opatření slouží k tomu, aby při přechodu na verzi 2.4.0. nebyl zákazník nucen tyto čísla přepisovat z jednoho políčka do druhého a zároveň aby bylo možné v Agendě PAM 2.4.0 a vyšší používat podílovou metodu společně s produktovou. Pochopitelně jen jedna metoda v rámci jedné dávky (počítadla) !

Mějte, ale prosím na paměti, že i na úrovni smlouvy je možné korigovat výplatu provizí a tady již nelze rozeznávat procenta pro obě metody, navíc by to i postrádalo smysl.

Políčko "ignorovat zálohový systém vyplácení provizí..." - znamená, že pokud je u produktu nějaké % ve sloupci Zálohový systém, tak tato volba je u tohoto externisty ignorována a je mu vyplaceno 100% nároku na provizi. Jinak se u těchto produktů, kde je % > 0 provede 1.rok výplata jen dané části provize a následně druhým rokem se doplácí. Makléř je tedy povinen si tvořit zálohu pro vyplacení. Toto je opatření zejména pro produkty životního pojištění.

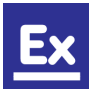

**www** – slouží k udělení přístupu pro Agenda PAM extranet. Detaily jsou předmětem zaškolení u instalace Extranetové verze Agenda PAM.

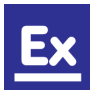

# Partnerství s organizací –

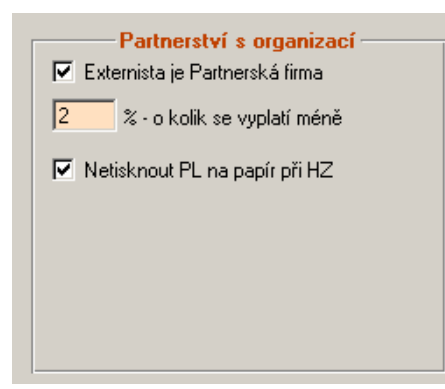

Zde je možné označit Externistu jako partnera – což znamená, že se jeho provize nebudou počítat klasickým způsobem, ale pokrátí se o příslušná procenta Základna a Vstupní provize. V databázi Provizí se od samého začátku táhne informace o původních údajích v Základně a Vstupních provizích označených Originál PČS.

POZOR !!! Při pouhém experimentování s procenty se <u>pokračuje</u> při výpočtu <u>Základna</u>, což znamená, že při dalším spuštění výpočtu se tato <u>základna opět pokrátí</u> a tak dále, takže máte li partnery, je nutné při nutnosti rekalkulace předem znovu natáhnout provize z XLS souboru, aby se opět vstupní Základna narovnala. Tento princip je nutný pro funkčnost hierarchie Agend v organizační struktuře a je nutné s touto skutečností počítat.

### Od verze 6.7.0. dochází k zásadní změně!

Podařilo se vymyslet systém (mechanismus) aby k rekurzivnímu přepočítávání nedocházelo, jak je popsáno výše, ale aby, když jde o přepočet v rámci již spočítané dávky (počítadla), zůstala hodnota zachována a zároveň aby vůbec fungoval mechanismus nadřízené a podřízené AgendyPAM včetně přenosu vstupních provizí. Toto nebylo jednoduché vyřešit, ale vzhledem k tomu, že si uživatelé PAM výše uvedenou skutečnost neuvědomovali a docházelo k nedorozumění ohledně výše provizí u Partnerů, došlo v této oblasti k této změně.

V modulu Provize v seznamu dávek(počítadel) nyní uvidíte nové dva sloupce "APR" a "CalcCount".

APR znamená, že jste tuto dávku načetly z .apr souboru a to pro nás znamená, že jste v podřízeném vztahu s nějakou v hierarchii vyšší Agendou. To je důležité! Pak je tu druhý sloupec, který říká, kolikrát již došlo k přepočítání dávky (počítadla) a je jedno zda produktovou nebo podílovou metodou. Důležité v tomto případě je zda se počítá poprvé nebo ne, podle toho se upravuje vnitřní mechanismus výpočtu partnerské provize, respektive to jestli vstupuje do výpočtu hodnota ze vstupní provize Originál nebo běžné vstupní provize a zda se přepíše Vstupní provize originál nebo ne. To slouží zase pro případ, že pod jednou podřízenou Agendou je další podřízená... Ve výsledku to rovněž znamená, že na dalších úrovních se již obsluha NEDOZVÍ vstupní provizi od pojišťovny (tj. prvotní zpracování), ale dozví se jaký byl vstup nadřízené Agendy.

Jak je patrné, je to docela komplikované a ne všichni to mohou pochopit. Každopádně platí to, že při přepočítávání provizí NEDOCHÁZÍ k postupnému snižování partnerské provize, jak je uvedeno výše!!!

\*\*\* tato funkcionalita neplatí pro již existující počítadla (dávky) počítané předchozí verzí, pokud budete zpětně přepočítávat dávku, tak dojde k rekurzivnímu odečtu stávajících hodnot - sice jednou, než dojde k záznamu CalcCount=1, ale dojde. POZOR!

**Netisknout PL na papír při HZ** – u tohoto externisty se předpokládá obrovský objem dat a navíc je vztah s vedoucí organizací jiný – tudíž lze vypnout tisk na papír při hromadném zpracování.

| Seznam Detaily Sestavy-Provize Seznam smluv (PP |
|-------------------------------------------------|
| Kontakt                                         |
| Firma: agent 07                                 |
| Jméno: 07                                       |
| Příjmení: agent                                 |
| Ulice: Paroubkova 7                             |
| Město:                                          |
| PSČ:                                            |
| Telefon: 123653221                              |
| Fax:                                            |
| e-mail: 2msoft@2msoft.net 🔗                     |
| WEB:                                            |
|                                                 |
| Externista je aktivni                           |
| Jméno souboru: Agent07                          |

Jméno souboru je vcelku důležitý údaj pro generování sestav . Jelikož se vyskytl vcelku zásadní problém s některými jmény a diakritikou v názvu souboru, bylo nutné toto ošetřit ručně vloženým textem, který bude použit jako součást vygenerovaného názvu souboru. Zde je nutné dodržet pravidlo: žádné mezery, žádná diakritika, co nejkratší, ale jasné rozlišení externisty. V seznamu externistů se nesmí vyskytovat totožný název.

Od verze 6.7.5.d je při uložení externisty tlačítkem Uložiť ošetřeno odstranění mezer a nahrazení podtržítkem a odstranění české diakritiky.

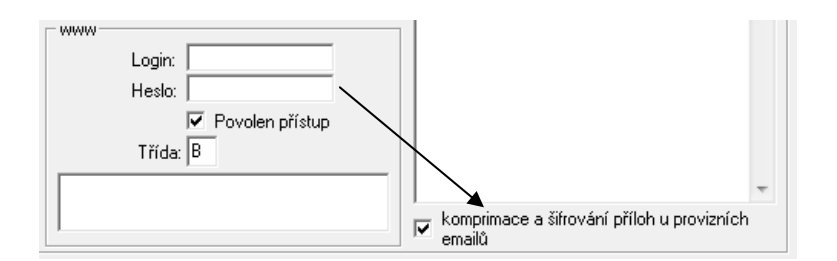

Komprimace a šifrování příloh.. – z bezpečnostních důvodů lze zapnout při rozesílání provizních lístků a všech ostatních příloh spojených s provizemi jejich komprimaci a šifrování přes heslo uvedené pro vstup na Extranet Agenda PAM. Pochopitelně pokud Extranet nevlastníte, lze použít toto políčko rovněž. Externista je s tímto heslem obeznámen a tudíž přílohu je schopen otevřít například programem WinZIP nebo jeho obdobou. Podle sdělení ČNB je takováto ochrana dostačující.

Doporučujeme nepoužívat slova, která lze pomocí slovníku odhalit, doporučujeme kombinaci čísel a znaků.

| Extern     | sté [a                                                                                                    | gent 07]   |            |                             |                     |                         |          |                  |                  |                 |                      |                   |                           |                                 |                             |                                       |
|------------|----------------------------------------------------------------------------------------------------|------------|------------|-----------------------------|---------------------|-------------------------|----------|------------------|------------------|-----------------|----------------------|-------------------|---------------------------|---------------------------------|-----------------------------|---------------------------------------|
| Sestavy    |                                                                                                    |            |            |                             |                     |                         |          |                  |                  |                 |                      |                   |                           |                                 |                             |                                       |
| Seznam     | Detail                                                                                                    | y Sestavy  | y-Provize  | Seznam smluv (PP,ZK)        | (O) Sezna           | n vstupn                | ích prov | vizí Doplat      | vy Vazby na      | externisty (MLN | n)   ∨ýplaty pro     | vizí externistům  | Dlužníci Úkoly / akce     | Korespondence Dokumenty         | Statistika + Export         |                                       |
|            |                                                                                                    |            |            |                             |                     |                         | Dá       | ívky (Počítadla) |                  |                 |                      |                   | 1                         | -                               | 1                           |                                       |
| Počít      | adlo                                                                                                    | Datum      | Čas I      | Název souboru               |                     | Mésic                   | Rok      | USER_Name        | Export_idxStorno | Esport_Dluznici | Esport_KonciciSml    | Export_VyrocniSml | Export_UkoncenychSml *    | Provize za období dle počítadla | Použít "Kontakt" v PL mís   | stoJm. a Př.                          |
|            | 342                                                                                                    | 27.12.2009 | 22:19:45 0 | D:\Podklady pro Agendu\Prov | izní listky Koopers | 12                      | 2009     | dprusa           | V                | 3               | V                    | V                 | V                         |                                 | 🗖 Sumarizace na konec ses   | tavy (TXT soubor)                     |
|            | 347 35.12010 [212448] D'AGBEDA JIMPRÖSIPROVIZE DAL Film [ 1 2010 Admin M M M M M M M M M M M M M M M M M M M                                                                                  |            |            |                             |                     |                         |          |                  |                  |                 |                      |                   |                           |                                 |                             |                                       |
|            | 2 28.2012 1516/15 CVAyed/BAM/DEMO/PRO/UZE_DEMO.ik 7 2012 Agenda SC 1 V V V V V V V C A 28.2012 1516/15 CVAyed/BAM/DEMO/PRO/UZE_DEMO.ik 7 2012 Agenda SC 1 V V V V V V V V V V V V V V V V V V |            |            |                             |                     |                         |          |                  |                  |                 |                      |                   |                           |                                 |                             |                                       |
|            | 350                                                                                                    | 9 10 2012  | 20.06.11   | CODOCUTE UNIT MUCTO I       | C no Marcela        | 8                       | 2012     | Agenda PC 1      | I♥<br>I♥         | 1               | U U                  | IV<br>IV          | l♥<br>I₩                  | poćitadla                       |                             | spojené s výplatou provízí            |
|            | 352                                                                                                    | 8 10 2012  | 20-09-14   | CARROWIZE LINE MUSTR        | CS pro Marrela      | 9                       | 2012     | Agenda PC 1      | I.               | N.              | I.                   | E.                | ÷                         |                                 |                             |                                       |
|            | 353                                                                                                    | 8,10,2012  | 20:12:28   | CAPROVIZE UNI MUSTR P       | CS pro Marcela      | 1 9                     | 2012     | Agenda PC 1      | V                | 2               | ~                    | <b>V</b>          | V                         | T11 1                           | C.1. (                      |                                       |
|            | 354                                                                                                    | 8.10.2012  | 20:17:05   | CIPROVIZE UNI MUSTR         | CS_pro Marcela.     | 1 9                     | 2012     | Agenda PC 1      | V                | 7               | V                    | V                 | V                         | risk bankovniho prikazu         | Smouvy vazane na externistu |                                       |
|            | 355                                                                                                    | 9.10.2012  | 19:02:01   | C:\AgendaPAM\A\PROVIZE      | UNI_MUSTR_PC        | : 11                    | 2012     | Agenda PC 1      | <b>v</b>         | 7               | 2                    | <b>v</b>          | V                         |                                 |                             |                                       |
| •          | 356                                                                                                    | 7.12.2012  | 10:34:58   | D:\AGENDA_tmp\v5\Provize    | PCS_Ivos.als        | 10                      | 2012     | Agenda_PC_1      | V                | 9               |                      | V                 | ✓                         |                                 |                             |                                       |
|            |                                                                                                    |            |            |                             |                     |                         |          |                  |                  |                 |                      |                   | <u> </u>                  |                                 |                             |                                       |
|            | ocitad                                                                                                    | 0          |            |                             | <b>F</b>            |                         |          |                  |                  |                 |                      |                   |                           |                                 |                             |                                       |
|            |                                                                                                    |            |            |                             |                     |                         |          |                  |                  |                 |                      |                   |                           |                                 |                             |                                       |
|            |                                                                                                    |            |            |                             |                     |                         |          |                  | Hroma            | dné zpracová    | ní (HZ) v rámci      | počítadla u akti  | ivních externistů         |                                 |                             | E.                                    |
|            |                                                                                                    | 1          |            |                             |                     |                         | Sta      | rtus             |                  |                 | # I                  | (C LENE) E:       | xport uk.sml zpět měsíců: | 1                               |                             |                                       |
| COL        | Tisk                                                                                                    | 100        | Provize v  | ršech Export Provis         | ia Exp              | et Provizi<br>ská do DD | e l      |                  |                  |                 | ⇒                    |                   |                           |                                 |                             |                                       |
| 1          | příkazů                                                                                                    |            | nähled     | (u) PDF, Uksr               | I Uks               | nl do CSV               | 14 -     | Testerid         |                  |                 | Výplaty Exp          | ort provizí dle   |                           |                                 |                             |                                       |
|            | (Constant)                                                                                                    | V          | > ((22)/20 | do CSV                      | 00                  | ešle e-mail             |          | 1 est mod        |                  | e               | externistûm          | počítadla         |                           |                                 |                             |                                       |
|            |                                                                                                    |            |            |                             |                     |                         |          |                  |                  |                 |                      |                   |                           |                                 |                             | · · · · · · · · · · · · · · · · · · · |
|            |                                                                                                    |            |            |                             |                     |                         | 2020     |                  |                  |                 |                      |                   |                           |                                 |                             |                                       |
| 14 4 E     | dernis                                                                                                    | 1A         |            |                             |                     | -                       |          | 1 Main           | (ma)             |                 | Terrar de ser la ser | 10.00             |                           |                                 |                             |                                       |
|            |                                                                                                    |            |            |                             |                     |                         |          | 2                | 0                | (6              | z ågendv r           | akientu           |                           |                                 |                             |                                       |
| Dotaz:     |                                                                                                    |            | <u> </u>   | Nový externista Sm          | fozo                | Uložit                  | Ti       | isk seznamu      | Zavřít modul     | 6               | a externis           | y l               |                           |                                 |                             |                                       |
|            |                                                                                                    |            |            |                             |                     |                         |          |                  |                  |                 |                      |                   |                           |                                 |                             |                                       |
|            |                                                                                                    |            |            |                             |                     |                         |          |                  |                  |                 |                      |                   |                           |                                 |                             |                                       |
|            |                                                                                                    |            |            |                             |                     |                         |          |                  |                  | -               |                      |                   |                           |                                 |                             |                                       |
| Počet exte | nistů: 3                                                                                                    | 4 z 999    |            | SM 158                      | DO                  | PC                      | )        | 0,00 Kč          |                  | Počítadio: 3    | 56                   |                   |                           |                                 |                             |                                       |
|            |                                                                                                    |            |            |                             | 0                   |                         |          | t                | 1.2              |                 |                      |                   |                           |                                 |                             | 1                                     |

**Použít "Kontakt" v PL** – znamená, že se ve všech případech, kde figuruje sestava Provizního lístku, použije místo [Příjmení] a [Jméno] hromadné pole [Název klienta], viz. Klienti.

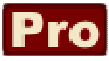

Funkce pro hromadné zpracování sestav jsou k dispozici pouze u rozšířené Profesional verze U hromadného zpracování rovněž není k dispozici náhled před tiskem, úlohy se rovnou tisknou nebo jinak zpracovávají. Dále je nutné mít na paměti, že se u všech hromadných zpracování počítá pouze s aktivními

# externisty. Externista je aktivní

Od verze 1.5.5. se spolu s provizním lístkem generuje i seznam dlužníků vázaných na externistu a v případě e-mailového odesílání odchází oba PDF soubory.

Od verze 2.x exportujeme i končící smlouvy a ukončené smlouvy, které jsou rovněž automaticky zaslány externistovi přes email.

**Export Provizí do PDF,CSV** – jak z názvu vyplývá generuje sestavy provizních lístků na disk do souboru C:\AgendaPAM\SESTAVY\č.počítadla\sestava\_jméno souboru.PDF, který je v mezinárodním formátu pro výměnu dokumentů Adobe Acrobat. Tyto soubory lze otevřít v Adobe Acrobat Readeru, který existuje pro všechny varianty operačních systémů vč. Linuxu atp. tento software je volně ke stažení na internetu www.adobe.com

CSV soubory nahradily předchozí obyčejný TXT. CSV lze pohodlně otevřít v Microsoft Excel<sup>®</sup> nebo Open Office<sup>®</sup>. Externista označený k ZIPování ještě vyprodukuje tyto přílohy do zaheslovaného .ZIP souboru. Heslo je totožné s tím, které externista používá pro vstup do Extranetu PAM.

Dalším tlačítkem je totéž s možností, že tento soubor je automaticky zaslán e-mailem Vašemu externistovi. Musíte mít však připojení na internet či resp. na Váš poštovní server podporující SMTP. V tomto případě se poraď te s Vaším správcem sítě či počítače. Více viz. Konfigurace.

Od verze 5.8.3. lze v rámci počítadla (dávky) určit co všechno za dodatečné sestavy se bude generovat. Vždy je to provizní lístek a k němu ostatní přílohy. Toto lze regulovat zakřížkováním příslušného sloupce v seznamu počítadel.

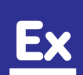

**Export provizí dle počítadla (do APR/TXT)** – umožňuje vedoucí organizaci vyexportovat příslušné údaje (Provize, Klienti, Smlouvy) pro organizaci partnerskou či podřízenou. Provize jsou pochopitelně exportovány v rámci platného počítadla. Výsledkem je soubor název externisty počítadlo.apr v adresáři Agendy. Zároveň se vygeneruje soubor název externisty\_počítadlo.txt, který obsahuje pouze provize a lze jej načíst do MS Excelu pro další účely.

Generování APR souboru je ještě ovlivněno volbou "APR zahrnuje JEN smlouvy spojené s výplatou provizí". To znamená, že v APR souboru budou jen ty smlouvy, které se vyskytují v dávce výplat externistovi. Jinak se generuje celá databáze smluv související s externistou, což může znamenat i mnoha megabajtový soubor APR pro podřízenou partnerskou firmu. Uvažte kdy je to nutné a i kde ne.

Nově byl přidán export do CSV souboru, který je snadno a hlavně přímo k otevření např. v MS Excel.

Parametr pro export ukončených smluv při generování sestav externistům -

Export uk.sml. - zpět měsíců: 1

Tento parametr slouží k definici období ve kterém došlo k ukončení smluv pro automaticky generované sestavy externistům při rozesílání provizí.

Datový rozsah se vždy bere s ohledem na periodu aktivního počítadla, tak aby se daly dávky generovat i zpětně v čase.

Funguje to asi následovně: počítadlo 123 je např. za období 2011/10, pokud zde bude uvedena hodnota 2, pak filtr výběru ukončených smluv bere smlouvy kde datum Platí do nebo Ukončeno

automaticky je v rozmezí 1.8.2011-1.11.2011. Datum Od je desátý měsíc 2011 mínus 2 měsíce (tj. vždy začátek měsíce) až po prvního měsíce následujícího z pohledu počítadla.

S generováním sestavy ukončených smluv souvisí jeden parametr v AGENDA.INI souboru. UkonceneSML\_Filter\_Automaticky=0

Toto sdělí Agenda PAM , že při generování dotazu do databáze smluv nemá použít jako další filtr údaj z políčka Automaticky ukončeno. Může se stávat, že smlouva jíž platnost skončila před půl rokem se automaticky ukončí v PAM až po několika měsících, takže se tímto objeví opět v sestavě (předtím mohla právě mít správný údaj "Platí do")

Implicitně má PAM nastavenu tuto hodnotu na -1 tudíž ""Automaticky ukončeno" je zahrnuto v dotazu.

**Export komplet dat Externistovi** – defacto to samé, s rozdílem, že se exportují kompletní data ve vztahu k externistovi. Např. prodej kmene apod.

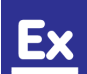

**Import smluv z Agendy partnerského externisty** – na druhou stranu zde je možné načíst soubor \*.sml, který umí exportovat Profi verze Agendy z databáze smluv podle různých podmínek. Součástí souboru je "pouze" číslo smlouvy, návrhu, datum vložení do Agendy, Je-li ukončena a její stav. Tím získá vedoucí organizace včas základní údaje o smlouvě a tím pádem může rozklíčovat přišlé provize od pojišťovny.

| Číslo dávky (CNTR)                                                 | ×      |
|--------------------------------------------------------------------|--------|
| Vložte číslo dávky, pod kterým načtené smlouvy budou<br>figurovat: | OK     |
|                                                                    | Cancel |
|                                                                    |        |
| 200394705                                                          |        |
| · ·                                                                |        |

Import smluv je zařazen pod číslem dávky. Před vlastním načtením je uživatel dotázán na číslo dávky pod kterým chce danou operaci provést. Tento údaj je pak zanesen do databáze klientů a smluv vzniknuvších importem. Pak je v případě nutnosti lze snadno smazat podle tzv. APR čísla. Doporučujeme zanechat čísla vygenerovaná agendou. Toto číslo obsahuje rok,měsíc,den,sekundy a náhodné číslo 0-100, což by mělo zaručovat jedinečnost čísla.

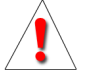

**Test mód** – tato volba přepíná mezi "Ostrým" a "Testovacím" režimem. V testovacím režimu jsou všechny zprávy s provizemi zasílány na e-mail uvedený v konfiguraci jako testovací. To slouží např. pro ověření funkčnosti Vašeho poštovního serveru a neobtěžujete externisty hromadou e-mailů. V opačném případě je provize s komentářem zaslána externistovi na jeho e-mail uvedený v databázi.

Provizní lístek (vyvoláno kliknutím na tlačítko Provize za období dle počítadla)

|                             |                          |                 | Pre             | ovizní l       | ístek ext   | ernisty                                 |                                |  |
|-----------------------------|--------------------------|-----------------|-----------------|----------------|-------------|-----------------------------------------|--------------------------------|--|
| Horváth                     | i Daniel<br>Hr           | rváth           |                 |                |             | Ot                                      | odobí: 2009 / 12<br>Dávka: 342 |  |
| Paroubl                     | ova 7                    |                 |                 |                |             | Akt                                     | tuální stav účtu "Doplatky":   |  |
| 266 01<br>CZ6462            | - Jarov<br>090943        | 646             | 2090943         | 64             | 5465646456  |                                         | 0,00 Kč                        |  |
| <u>Č.předp.</u>             | Smlouva                  | <u>Rok</u>      | <u>Platí do</u> | <u>Činnost</u> | Provize     | Kontakt                                 | Produkt                        |  |
| ########<br>č.návrhu:       | 2267583419               | 1               |                 | PP             | 1 170,00 Kč | Kulich Aleš                             | Partner 2007                   |  |
| ########<br>č.návrhu:       | 2267583427               | 1               |                 | PP             | 238,90 Kč   | Prof. Ing. Smejkal Vlad                 | imír Partner 2007              |  |
| <i>иннинн</i><br>č.návrhu:  | 2267836295               | 1               |                 | PP             | 5 364,20 Kč | Jan Mařánek - AUTODO<br>: Jan Mařánek - | DPRAVA Partner 2007            |  |
| #######<br>č.návrhu:        | 3201624499<br>440044584  | 6               |                 | PP             | 166,40 Kč   | Havránková Helena                       | Domácnost                      |  |
| ########<br>č.návrhu:       | 3201624600<br>4400445219 | 6               |                 | PP             | 151,30 K č  | Klimeš Vit                              | Domácnost                      |  |
| KANANAN<br>činévrhu:        | 3201624674<br>4400445220 | 6               |                 | PP             | 162,00 Kč   | Klimeš Vít                              | poj. bytů                      |  |
| <i>xaxxxxa</i><br>č.návrhu: | 3270094927<br>5311227453 | 5               |                 | PP             | 155,00 K č  | Yajda Ladislav                          | Domácnost 2005                 |  |
| #######<br>č.návrhu:        | 3800087005               | 4               |                 | PP             | 178,20 Kč   | Kroka Josef                             | Rod. dům KOOP 2008             |  |
| č.návrhu:                   | 3800118385<br>0          | 4               |                 | PP             | 311,40 Kč   | Mgr. Bartoníčková Pavl                  | ína Optimum 2008               |  |
| 99763627<br>č.návrhu:       | 3800160973<br>0          | 2               | 4.2.2008        | PP /dělba      | 17,10 KČ    | Večeřová Blanka                         | Odp. z pov. indiv. 2008        |  |
| č.návrhu:                   | 3800169806<br>0          | 4               |                 | PP             | 104,70 Kč   | Dvořák Jan                              | Byt. jednotka 2008             |  |
| ########<br>č.návrhu:       | 3800404991               | 3               |                 | PP             | 104,20 K č  | Bornová Irena                           | Domácnost KOOP 2008            |  |
| жининини<br>č.návrhu:       | 3800552486               | 2               |                 | PP             | 128,00 Kč   | Šinkner Jakub                           | Domácnost KOOP 2008            |  |
| ########<br>č.návrhu:       | 3800559605               | 2               |                 | PP             | 105,20 K č  | Krejna Stanislav                        | Rod. dům KOCP 2008             |  |
| #######<br>č.návrhu:        | 3800684300               | 2               |                 | PP             | 79,50 KČ    | Procházková Tereza                      | Rekr. bud. a dom 2008          |  |
| *****                       | 3800692326               | 2               |                 | PP             | 153,60 K č  | Řezníček Martin                         | Odp. z pov. indiv. 2008        |  |
| Sesta                       | va vygenerována          | <b>1</b> 3.8.20 | 10 8:38         | 47             |             |                                         |                                |  |
| Prayaz                      | ovatel systému:          |                 |                 |                |             |                                         | ]                              |  |

Na posledním listě (nebo pod rámečkem) jsou provize sečteny – lze tisknout, exportovat nebo poslat emailem.

- u partnerského subjektu se objeví pouze sumarizující provizní lístek (PL)

| 🐉 Tisk                   |                        |       |              |                       |                   |               |          |
|--------------------------|------------------------|-------|--------------|-----------------------|-------------------|---------------|----------|
| × 🖨 🏝 🗲 📜 🌆 💽            | 1 of 1                 |       |              | 酋                     |                   |               |          |
| Preview Makléřská s.r.o. |                        |       |              |                       |                   |               |          |
| 🖃 🔎 Makléřská s.r.o.     |                        | -     |              |                       |                   |               |          |
| L 2                      |                        |       | Ducy         | mí lístel: Dentu ana  |                   |               |          |
|                          |                        |       | FION         | ZIII IISUEK FARTILEFA |                   |               |          |
|                          | Makléřská s.r.o.       |       |              |                       | Období:           | /             |          |
|                          | Jindřich               | Novák |              |                       |                   |               |          |
|                          | Bankovní 4             |       |              |                       |                   |               |          |
|                          | Praha 1                |       |              |                       | Aktuální stav účt | u "Doplatky": |          |
|                          | 11000<br>001-365984665 |       |              | 365984665             |                   | 0,00 Kč       |          |
|                          |                        |       |              |                       | _][               |               |          |
|                          | /YPLATA CELKEN         | 4:    | 28 550,80 Kč | Provize od PCS:       | 0,00 Kč           |               |          |
|                          |                        |       |              |                       |                   |               |          |
|                          |                        |       |              |                       |                   |               |          |
|                          |                        |       |              |                       |                   |               |          |
|                          |                        |       |              |                       |                   |               |          |
|                          |                        |       |              |                       |                   |               |          |
|                          |                        |       |              |                       |                   |               |          |
|                          |                        |       |              |                       |                   |               |          |
|                          |                        |       |              |                       |                   |               |          |
|                          |                        |       |              |                       |                   |               |          |
|                          |                        |       |              |                       |                   |               |          |
|                          |                        |       |              |                       |                   |               |          |
|                          |                        |       |              |                       |                   |               |          |
|                          |                        |       |              |                       |                   |               |          |
|                          |                        |       |              |                       |                   |               | <b>_</b> |

# Bankovní příkaz

| Příkaz k úhradě<br>Peněžnímu ústavu: Česká socřítelna, a.s. |      |                   |                     |                 |         |      |  |  |
|-------------------------------------------------------------|------|-------------------|---------------------|-----------------|---------|------|--|--|
| číslo účtu plátce: Celková částka:                          |      | Datum splatnosti: |                     | Konstantní symb | lac     |      |  |  |
| číslo účtu nříjemce:                                        |      |                   | Symboly plateb      |                 |         |      |  |  |
| 161990906/0600                                              |      | Var               | Variabilní Konstant |                 | Specifi | ický |  |  |
| Folkmanová A<br>doplňující údaje banky                      | lena | údaj př           | ƙazce               |                 |         |      |  |  |
| V Berouně         dne: 11.2.2003                            |      |                   |                     |                 |         |      |  |  |

program vytiskne bankovní příkazy, stačí jen podepsat a vhodit do sběrného boxu. Vaše tiskárna musí ovšem podporovat tisk na papír A5 (naležato v tomto případě). V praxi stačí přepůlit kancelářský papír A4 a na ten bankovní příkazy tisknout.

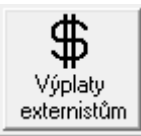

#### Výplaty externistům

| <b>N</b> 9                                                                                                    | s Seznam plateb pro hromadný příkaz ABO                                                                                                    |                     |          |                 |     |                |         |                  |                |         |                 |             |         |   |
|----------------------------------------------------------------------------------------------------|----------------------------------------------------------------------------------------------------|---------------------|----------|-----------------|-----|----------------|---------|------------------|----------------|---------|-----------------|-------------|---------|---|
|                                                                                                    | Dávka                                                                                                    | Externista          | Datu     | m Částka        | ABC | ) Banka        | Var.Syn | ibol Spec.Symbol | Komentář       | Měs Rok | Vstupní provize | Zisk        | Aktivní |   |
|                                                                                                    | 354                                                                                                    | Krápník Jiří        | 24.8.201 | 12 52,20 Kč     | V   | 543059359/0800 | 000000  | D01E             | Provize 2012/8 | 8 2012  | 63,00 Kč        | 10,80 Kč    |         |   |
|                                                                                                    | 354                                                                                                    | Kubišta Ing. Miloš  | 24.8.201 | 12 157,70 Kč    | V   | 543059359/0800 | 000000  | 0018             | Provize 2012/8 | 8 2012  | 378,00 Kč       | 220,30 Kč   |         |   |
|                                                                                                    | 354                                                                                                    | Laštovičková Dagmar | 24.8.201 | 12              |     | 543059359/0800 | 000000  | 0032             | Provize 2012/8 | 8 2012  |                 |             |         |   |
|                                                                                                    | 354                                                                                                    | Matoušková Martina  | 24.8.201 | 12              |     | 543059359/0800 | 000000  | 3006             | Provize 2012/8 | 8 2012  |                 |             |         |   |
|                                                                                                    | 354                                                                                                    | Medvecká Taťána     | 24.8.201 | 12              |     | 543059359/0800 | 000000  | 0043             | Provize 2012/8 | 8 2012  |                 |             |         |   |
|                                                                                                    | 354                                                                                                    | Mizera Radek        | 24.8.201 | 12              |     | 543059359/0800 | 000000  | 0002             | Provize 2012/8 | 8 2012  |                 |             |         |   |
|                                                                                                    | 354                                                                                                    | Montana Hana        | 24.8.201 | 12              |     | 543059359/0800 | 000000  | 0027             | Provize 2012/8 | 8 2012  |                 |             |         |   |
|                                                                                                    | 354                                                                                                    | Nová Milena         | 24.8.201 | 12 3 856,75 Kč  |     | 543059359/0800 | 000000  | 0001             | Provize 2012/8 | 8 2012  | 11 013,00 Kč    | 7 156,25 Kč |         |   |
|                                                                                                    | 354                                                                                                    | Novák Josef         | 24.8.201 | 12 1 329,61 Kč  | V   | 543059359/0800 | 000000  | 0020             | Provize 2012/8 | 8 2012  | 11 782,00 Kč    | 10 452,39   | V       |   |
|                                                                                                    | 354                                                                                                    | Pláteník Jaroslav   | 24.8.201 | 12 424,10 Kč    |     | 543059359/0800 | 000000  | 0042             | Provize 2012/8 | 8 2012  | 509,00 Kč       | 84,90 Kč    |         |   |
|                                                                                                    | 354                                                                                                    | Pojer Ladislav      | 24.8.201 | 12              |     | 543059359/0800 | 000000  | 0040             | Provize 2012/8 | 8 2012  |                 |             |         |   |
|                                                                                                    | 354                                                                                                    | Popelavá Martina    | 24.8.201 | 12              |     | 543059359/0800 | 000000  | 0048             | Provize 2012/8 | 8 2012  |                 |             |         |   |
|                                                                                                    | 354                                                                                                    | Prasklá Blanka      | 24.8.201 | 12              |     | 543059359/0800 | 000000  | 0025             | Provize 2012/8 | 8 2012  |                 |             |         |   |
|                                                                                                    | 354                                                                                                    | Pytlík František    | 24.8.201 | 12              |     | 543059359/0800 | 000000  | 0025             | Provize 2012/8 | 8 2012  |                 |             |         |   |
|                                                                                                    | 354                                                                                                    | Rychlá Alena        | 24.8.201 | 12 2 090,17 Kč  | V   | 543059359/0800 | 000000  | 2000             | Provize 2012/8 | 8 2012  | 4 962,00 Kč     | 2 871,83 Kč |         |   |
|                                                                                                    | 354                                                                                                    | agent 07            | 24.8.201 | 12 -168,96 Kč   |     |                | 000000  | 0035             | Provize 2012/8 | 8 2012  | -253,00 Kč      | -84,04 Kč   |         |   |
|                                                                                                    | 354                                                                                                    | Buran Miroslav      | 24.8.201 | 12 -1 108,56 Kč |     | 543059359/0800 | 000000  | 3000             | Provize 2012/8 | 8 2012  | -1 386,00 Kč    | -277,44 Kč  |         |   |
|                                                                                                    | 354                                                                                                    | Buzková Petra       | 24.8.201 | 12 102,60 Kč    | V   | 543059359/0800 | 000000  | 0012             | Provize 2012/8 | 8 2012  | 246,00 Kč       | 143,40 Kč   |         |   |
|                                                                                                    | 354                                                                                                    | Děsivá Milena       | 24.8.201 | 12 28,02 Kč     | V   | 543059359/0800 | 000000  | 0014             | Provize 2012/8 | 8 2012  | 303,00 Kč       | 274,98 Kč   | V       |   |
|                                                                                                    | 354                                                                                                    | Horváth Daniel      | 24.8.201 | 12 2 979,40 Kč  |     |                | 201208  |                  | Provize 2012/8 | 8 2012  | 7 301,00 Kč     | 4 321,60 Kč | V       |   |
|                                                                                                    | 354                                                                                                    | Hořejší Milena      | 24.8.201 | 12 30 946,16 Kč | V   | 543059359/0800 | 000000  | 0044             | Provize 2012/8 | 8 2012  | 115 893,00 Kč   | 84 946,84   | V       |   |
|                                                                                                    | 354                                                                                                    | Houbička Zdeněk     | 24.8.201 | 12 -11,90 Kč    |     | 543059359/0800 | 000000  | 0023             | Provize 2012/8 | 8 2012  | 1 904,00 Kč     | 1 915,90 Kč | M       |   |
|                                                                                                    | 354                                                                                                    | Hrubá Zdeňka        | 24.8.201 | 12 0,00 Kč      |     | 543059359/0800 | 000000  | 0030             | Provize 2012/8 | 8 2012  | 33,00 Kč        | 33,00 Kč    | V       |   |
|                                                                                                    | 354                                                                                                    | lakovlevová lveta   | 24 8 201 | 12              |     | 543059359/0800 | 000000  | 1010             | Provize 2012/8 | 8 2012  |                 |             |         | • |
| Vstupní provize: 18 368,00 - Všplaty ien počítadlo zavřit modul                                                           |                                                                                                    |                     |          |                 |     |                | odul    |                  |                |         |                 |             |         |   |
| O00         Vygeneruj ABD soubor pro<br>internetové bankovnictví         Vitra dia soubor pro<br>internetové bankovnictví |                                                                                                    |                     |          |                 |     |                |         |                  |                |         |                 |             |         |   |
| AE<br>tře                                                                                                    | ABD, jes ručně zaškrtnout a upravit i ostatní záznamy jeli nezbytně     Datum splatnosti;     240812       Vřeba.     Visk účetního protokolu |                     |          |                 |     |                |         |                  |                |         |                 |             |         |   |

Toto okno slouží nejen pro přehled o výplatách v rámci dávky (počítadla), ale také pro uskutečnění bankovního převodu nebo přinejmenším tisku přehledu plateb pro účetní, která tyto převody může udělat i ručně. Také je zde možno uvidět výnosnost této dávky(počítadla) rozdílem příchozích provizí a vyplácených. Popř. je možno vidět rozdíl vyplácených částek bankovním převodem a příchozích provizí – viz. modré číslo v levé části.

Podle standartu ABO nabízíme soubor s elektronickými příkazy pro Českou spořitelnu a ČSOB a teoreticky i pro ostatní ústavy. Věnujte prosím pozornost správně napsanému datu úhrady (Datum splatnosti). Variabilní symboly se automaticky berou z definice externisty viz. Detail Externisty.

| 👙 Tisk                   | 34 7 20 |              |          |
|--------------------------|---------|--------------|----------|
| × 🖨 🏚 🔗 🔚 100% 💽     H 🖪 | 1 of 1  | >> =   🔗 🖻 🕅 | Y States |
| Preview                  |         | 14:27        |          |
|                          |         |              | *        |

# Výnosnost za jednotlivou dávku (počítadlo)

| 347                       | 2010 1                      | Provize                                            | <u>Vstupní provize</u> | Zis                                |
|---------------------------|-----------------------------|----------------------------------------------------|------------------------|------------------------------------|
| Buzková                   | Petra                       | 4 312,38 Kč                                        | 6                      |                                    |
| Děsivá M                  | ilena                       | 209,41 Kč                                          |                        |                                    |
| Horváth Daniel            |                             | 35 958,13 Kč                                       |                        |                                    |
| Houbička                  | Zdeněk                      | 59 698,19 Kč                                       |                        |                                    |
| Hrubá Zd                  | eňka                        | -96,10 Kč                                          |                        |                                    |
| Koudelka                  | Tomáš                       | 1 151,15 Kč                                        |                        |                                    |
| Kouzelník                 | : Tomáš                     | 165,72 Kč                                          |                        |                                    |
| Krápník J                 | iří                         | 4 258,48 Kč                                        |                        |                                    |
| Kubišta I                 | ng. Miloš                   | 1 574,22 Kč                                        |                        |                                    |
| Laštovičk                 | ová Dagmar                  | 1 571,58 Kč                                        |                        |                                    |
| Matouško                  | ová Martina                 | 37 916,06 Kč                                       |                        |                                    |
| Nová Mile                 | ena                         | 41 191,93 Kč                                       |                        |                                    |
| Novák Jo                  | sef                         | 24 610,31 Kč                                       |                        |                                    |
| Pláteník J                | laroslav                    | 420,96 Kč                                          |                        |                                    |
| Prasklá B                 | lanka                       | 9,15 Kč                                            |                        |                                    |
| Pytlik Fra                | ntišek                      | 412,92 Kč                                          |                        |                                    |
| Rychlá Al                 | ena                         | 8 280,19 Kč                                        |                        |                                    |
| Sem er áf                 | Lubor                       | 526,55 Kč                                          |                        |                                    |
|                           |                             | 222 171,23 Kč                                      | 329 325,00 Kč          | 107 153,77 K                       |
| zhledem ke<br>Tudíž uvádi | komplikovanosti a vicenásol | 222 171,23 Kč<br>pnému podílu na vstupních provizi | 329 325,00 Kč          | <b>107 153,77 k</b><br>rozklíčovat |

# Smlouvy vázané na externistu

| 5 | , Smlouvy vázané na externistu 🛛 🛛 🔀                                                  |  |  |  |  |  |  |
|---|---------------------------------------------------------------------------------------|--|--|--|--|--|--|
|   | Dlužné smlouvy (dle db.Smlouvy - Dluh)                                                |  |  |  |  |  |  |
|   | Seznam podrobných smluv (Prod)                                                        |  |  |  |  |  |  |
|   | Seznam smluv jako Prodejce<br>Seznam smluv jako Získatel<br>Seznam smluv jako Manager |  |  |  |  |  |  |
|   |                                                                                       |  |  |  |  |  |  |
|   |                                                                                       |  |  |  |  |  |  |
|   | Konec                                                                                 |  |  |  |  |  |  |

# Seznam podrobných smluv

|                                                                          |              | _                 |                   |                   | Durdeter «         |              |         |  |  |  |  |
|--------------------------------------------------------------------------|--------------|-------------------|-------------------|-------------------|--------------------|--------------|---------|--|--|--|--|
| Podrobný seznam smluv dle externisty jako Prodejce (razeno dle Přijmeni) |              |                   |                   |                   |                    |              |         |  |  |  |  |
| agent U7                                                                 |              |                   |                   |                   |                    |              |         |  |  |  |  |
| 07                                                                       |              | agent             |                   |                   |                    |              |         |  |  |  |  |
| Paroubkova                                                               | 7            |                   |                   |                   |                    |              |         |  |  |  |  |
|                                                                          |              |                   |                   |                   |                    |              |         |  |  |  |  |
| <u>Č. Smlouvy</u>                                                        | Produkt      | Firma             | <u>Jméno</u>      | Příjmení          | <u>Ulice</u>       | Město        | PSČ     |  |  |  |  |
| 5504753906                                                               |              |                   |                   |                   |                    |              |         |  |  |  |  |
| 0-3704784863                                                             |              |                   |                   |                   |                    |              |         |  |  |  |  |
| 708129758                                                                |              |                   | JOSEF             | ANTL              |                    |              |         |  |  |  |  |
| 706621269                                                                |              | BABIAROVÁ MARCELA | BABIAROVÁ MARCELA | BABIAROVÁ MARCELA |                    |              |         |  |  |  |  |
| 1014558333                                                               | STAVEBNÍ SPO |                   | Tereza            | Báčová            | Široká             | Praha 1      | 110 00  |  |  |  |  |
| 707370338                                                                |              |                   | JIŘÍ              | BAJER             |                    |              |         |  |  |  |  |
| 708491026                                                                |              |                   | MARCELA           | BALÍNOVÁ          |                    |              |         |  |  |  |  |
| 707236695                                                                |              |                   | ROSTISLAVA        | BARTONICKOVA      |                    |              |         |  |  |  |  |
| 708313303                                                                |              |                   | MAR ILIN          | BEM               |                    |              |         |  |  |  |  |
| 707136945                                                                |              |                   | LORE              | BENAKOVA          |                    |              |         |  |  |  |  |
| 707231621                                                                |              |                   | ŠÁRKA             | BLDTOVÁ           |                    |              |         |  |  |  |  |
| 708360759                                                                |              |                   | ROBERT            | BURANDA           |                    |              |         |  |  |  |  |
| 706582297                                                                |              |                   | LENKA             | BURGROVÁ          |                    |              |         |  |  |  |  |
| 1014558341                                                               | STAVEBNÍ SPO |                   | Věra              | Čadílková         | Senegalská 637/2   | Praha 6      | 160 00  |  |  |  |  |
| 10 14558 405                                                             | STAVEBNÍ SPO |                   |                   | ČAPKOVÁ           |                    |              |         |  |  |  |  |
| 707571117                                                                |              |                   | MIROSLAV          | ČEPICKÝ           |                    |              |         |  |  |  |  |
| 707947325                                                                |              |                   | PAVEL             | ČERNÝ             |                    |              |         |  |  |  |  |
| 707066449                                                                |              |                   | JUR AJ            | CERVENAK          |                    |              |         |  |  |  |  |
| 708272335                                                                |              |                   | STEFAN            | CERVENAK          |                    |              |         |  |  |  |  |
| 707249260                                                                |              |                   | MEAN              | DOMINEC           |                    |              |         |  |  |  |  |
| 707248280                                                                |              |                   | TOMÁŠ             | DRÁSTA            |                    |              |         |  |  |  |  |
| 1014558376                                                               | STAVEBNÉ SPO |                   | Ruslan            | Drvota            | Španielova 1326/35 | Praha 6-Řepv | 163 00  |  |  |  |  |
| 706798950                                                                |              |                   | VĚRA              | DUCHALOVÁ         |                    |              |         |  |  |  |  |
| 51-1015258068                                                            | STAVEBNÉ SPO |                   |                   | Dvořáčková        |                    |              |         |  |  |  |  |
| 708098359                                                                |              |                   | Kateřina          | Dvořáková         | Tyršova 240        | Lužná        | 270 5 1 |  |  |  |  |
| 707643817                                                                |              |                   | JARMILA           | FALDUSOVÁ         |                    |              |         |  |  |  |  |
| ROCOODICE                                                                |              |                   | ZDENĚK            | FIALA             | 1                  |              |         |  |  |  |  |

potřebujete předat Externistovi seznam smluv, zejména se jménem a adresou klienta? Není nic jednoduššího než-li si takovou sestavu nechat vygenerovat. Nezapomeňte, že ve všech tiskových sestavách lze využít exportní funkce !

## Seznam smluv

| <b>A</b> B | Resternisté [Horváth Daniel] |               |               |                 |                  |                          |                      |           |                 |                    |                   |                     |                     |               |
|------------|------------------------------|---------------|---------------|-----------------|------------------|--------------------------|----------------------|-----------|-----------------|--------------------|-------------------|---------------------|---------------------|---------------|
| Sez        | nam D                        | etaily Sesta  | avy-Provize S | eznam smluv     | (PP,ZK,KO) Sez   | rnam vstupních provizí ( | PČS) Doplatky V      | azby na e | xternisty (MLM  | ) Výplaty pr       | ovizí externistům | Dlužníci Úkoly / ak | ce Korespondence    | Dokumer       |
| Î          | ID                           | Datum         | Datum podpisu | Platí do        | č. návrhu        | č. smlouvy               | Produkt              | Verze P   | Kód P.          | pojištění od       | Celkové pojistné  | Celková poj. částka | Délka Smlouvy Dluh? | Smlouva uki 🔺 |
|            | 61116                        | 2.9.2005      | 2.9.2005      |                 | 5311227227       | 0                        | ŽIVOT - Flexi        | 12        | ZF              | 2.9.2005           | 0,00 Kč           | 0,00 Kč             | 0 []                |               |
|            | 60815                        | 22.7.2005     | 22.7.2005     |                 | 5311227228       | 0                        | ŽIVOT - Flexi        |           | ZF              | 22.7.2005          | 0,00 Kč           | 0,00 Kč             | 0                   |               |
|            | 58209                        | 5.5.2004      | 5.5.2004      |                 | 10560254         | 0                        | ŽIVOT - Flexi        |           | ZF              | 5.5.2004           | 0,00 Kč           | 0,00 Kč             | 0 🗖                 |               |
|            | 58494                        | 18.6.2004     | 18.6.2004     |                 | 10560261         | 0                        | ŽIVOT - Flexi        |           | ZF              | 18.6.2004          | 0,00 Kč           | 0,00 Kč             | 0                   |               |
|            | 57889                        | 2.4.2004      | 2.4.2004      |                 | 10073712         | 0                        | ŽIVOT - Flexi        |           | ZF              | 2.4.2004           | 0,00 Kč           | 0,00 Kč             | 0 🗖                 |               |
|            | 61995                        | 25.1.2006     | 25.1.2006     |                 | 6311227008       | 0                        | ŽIVOT - Flexi        | 1         | ZF              | 25.1.2006          | 0,00 Kč           | 0,00 Kč             | 0                   |               |
|            | 61072                        | 2.9.2005      | 2.9.2005      |                 | 10689178         | 0                        | ŽIVOT - Flexi        |           | ZF              | 2.9.2005           | 0,00 Kč           | 0,00 Kč             | 0                   |               |
|            | 57586                        | 2.3.2004      | 3.3.2003      | 17.7.2006       | 10487864         | 0                        | ŽIVOT - Flexi        | 1         | ZF              | 2.3.2004           | 0,00 Kč           | 0,00 Kč             | 0                   | V             |
|            | 60238                        | 11.2.2005     | 11.2.2005     |                 | 531122736        | 0                        | Rodinné domy         |           | RD3             | 11.2.2005          | 0,00 Kč           | 0,00 Kč             | 0                   |               |
|            | 60904                        | 25.7.2005     | 25.7.2005     |                 | 5900043245       | 0                        | ŽIVOT - Flexi        |           | ZF              | 25.7.2005          | 0,00 Kč           | 0,00 Kč             | 0                   |               |
|            | 64283                        | 27.2.2007     | 27.2.2007     |                 | 109944123        | 0                        | ŽIVOT - Flexi        |           | ZF              | 27.2.2007          | 0,00 Kč           | 0,00 Kč             | 0                   |               |
|            | 77510                        | 18.1.2008     | 18.1.2008     |                 |                  | 0-301937139              | Hypotéky             |           | HYPO            | 18.1.2008          | 0,00 Kč           | 0,00 Kč             | 0                   |               |
|            | 11016                        | 18.2.2008     | 18.2.2008     |                 |                  | 0-302028199              | Úvěry fyzických osob |           | UF              | 18.2.2008          | 0,00 Kč           | 0,00 Kč             | 0                   |               |
|            | 77511                        | 18.1.2008     | 18.1.2008     |                 |                  | 0-316712119              | Hypotéky             |           | HYPO            | 18.1.2008          | 0,00 Kč           | 0,00 Kč             | 0                   |               |
|            | 72967                        | 17.12.2007    | 17.12.2007    |                 |                  | 0-3399138813             | Úvěry fyzických osob |           | UF              | 17.12.2007         | 0,00 Kč           | 0,00 Kč             | 0                   |               |
|            | 77512                        | 18.1.2008     | 18.1.2008     |                 |                  | 0-3399999883             | Úvěry fyzických osob |           | UF              | 18.1.2008          | 0,00 Kč           | 0,00 Kč             | 0                   |               |
|            |                              |               |               |                 |                  |                          |                      |           |                 |                    |                   |                     |                     |               |
|            | T . I .                      |               | 71 🔿 Tie      | k commu         | Pouro platná No  |                          | unu Poura nanlatná   | Eurort    | Export smluy Pl | Export smluv       | ко                |                     |                     |               |
| IK         | Sm Sm                        | ouvy          | 4 🕜) 🗥        | smluv           | smlouvy te       | nto měsíc tento ro       | k smlouvy            | TXT       | Export smluv Zł | db Smlouv          | ay l              |                     |                     |               |
| U          | až smlou                     | vy vázané iak | ol L          | lkončené v mě   | síci Ukončené    | během ra                 |                      |           |                 |                    |                   |                     |                     |               |
|            | Exte                         | ernista II    | akt           | .počítadla (12/ | 2009) posledníci | n X dnů <sup>[31</sup>   |                      |           |                 |                    |                   |                     |                     |               |
| -          |                              | 1414 1414     |               | 30              | ar ar            | 30                       | ar -                 | _         | -               |                    | _                 |                     |                     |               |
| M          | ▲ Exter                      | nisté         | <u> </u>      | *               | $\sim$           |                          |                      |           | Imp             | ort smluv a klieni | :ů                |                     |                     |               |
| Dota       | z:                           |               | <b>T</b> N.   | <u></u>         |                  |                          |                      | 8         | 1 7 1           | z Agendy part,     |                   |                     |                     |               |
|            | 1 i                          |               |               | vy externista   | <u>s</u> mazat   |                          | eznamu Zavrit modu   | <u> </u>  | 00              | externisty         |                   |                     |                     |               |
| 7          | 21                           |               |               |                 |                  |                          |                      |           |                 |                    |                   |                     |                     |               |
| 1          |                              |               |               | -               |                  | 1                        |                      |           | ( <u> </u>      |                    |                   |                     |                     |               |
| Poče       | t externis                   | :ů: 33 z 999  | 5             | SM 1009         | 7 D0             | P 673                    | 0,00 Kč              | Počítad   | lo: 342         |                    |                   |                     |                     |               |

• kliknutím na takovýto obrázek, může obsluha získat něco jako lokální nápovědu, viz. následující obr.

| Lokální nápověda 🔀 🔀 |                                                                                                    |  |  |  |  |  |  |  |  |  |
|----------------------|----------------------------------------------------------------------------------------------------|--|--|--|--|--|--|--|--|--|
| ٩                    | 1) Výběr smluv je proveden tak, je-li externista jakkoliv spojen (KO,PP,ZK) se smlouvou, tak tato smlouva je zde uvedena.<br>2) Kliknutím na hlavičku sloupce v seznamu smluv se provede seřazení záznamů podle příslušného sloupce.<br>3) Tisk seznamu smluv provede fyzický tisk aktuální tabulky odpovídající jejímu aktuálnímu stavu a vzhledu. |  |  |  |  |  |  |  |  |  |
|                      |                                                                                                    |  |  |  |  |  |  |  |  |  |

V záložce Seznam smluv jsou smlouvy se kterými má daný externista něco společného (KO, PP, ZK). Kliknutím na sloupec tabulky se seznam seřadí podle kritéria ve sloupci.

**Pro Export TXT** – umožňuje vyexportovat seznam smluv vč.klientů tak jak je vidět momentálně ve Vaší tabulce do TXT souboru, který lze snadno načíst do programu Microsoft Excel pro další zpracování.

| Uložit seznam sn                | n <mark>luv (Pole oddělené tabul</mark> á                                   | átorem)                                                                     |                         | <u>? ×</u>               |
|---------------------------------|-----------------------------------------------------------------------------|-----------------------------------------------------------------------------|-------------------------|--------------------------|
| Uložit <u>d</u> o:              | SYSTEM (C:)                                                                 | •                                                                           | 🗢 🗈 💣 🎫                 |                          |
| Historie<br>Plocha<br>Dokumenty |                                                                             | PLUGIN  Program Files  QTAKE  Slovnik STAFETA  totalemd  WMAX WCPUID  WINNT | ≝ DMF2_WKLog<br>≝ nvlog |                          |
| Tento počítač<br>Místa v síti   | <u>N</u> ázev souboru: <mark>Bláha</mark><br>Uloži <u>t</u> jako typ: Texto | _ <mark>Smłouvy</mark><br>vý soubor (*.txt)                                 | <b>•</b>                | <u>U</u> ložit<br>Storno |

Agenda Vás vyzve k určení jména souboru a cesty jeho umístění. Můžete se spokojit s tím co Vám Agenda sama nabídne...
| 🐂 Výběr oddělovače pro export dat                                                       | × |
|-----------------------------------------------------------------------------------------|---|
| C Oddělovač                                                                             |   |
| <ul> <li>(Tabulátor Chr(9))</li> <li>středník</li> <li>čárka</li> <li>mezera</li> </ul> |   |
| O Znak Znak:                                                                            |   |
|                                                                                         |   |
| OK / Vybrat                                                                             |   |

Poté je třeba určit formátování výstupního souboru. Sami si můžete určit co bude oddělovačem mezi jednotlivými záznamy. Pokud neurčíte nic a dáte "Zavřít", určí se jako oddělovač standartně Tabulátor, který se používá všeobecně k oddělení jednotlivých polí v textovém souboru. Dokonce je možné určit vlastní oddělovač (max. 3 znaky) zvolením Oddělovače "Znak".

Tento výsledný TXT soubor lze pohodlně načíst i do programu Microsoft Access a dále s ním pracovat jako s databází. Tím, že se jedná o univerzální formát, lze jej použít i v jiných operačních systémech jako např. Linux, Unix, MacOS atd ...

Tato funkce je totožná i s exportem Dlužníků v Externistech.

Pro ty, kteří neví jak TXT soubor dostat do Microsoft Excelu:

| Otevřít             |                                     | <u>?</u> × |
|---------------------|-------------------------------------|------------|
| Kde <u>h</u> ledat: | 🗀 CSPAgenda 💽 🖕 🔁 🔯 🖽 - Nástroje -  |            |
| ()<br>Historie      | Bak BAS CLSMDB DOC                  |            |
| Dokumenty           | Extended INST Licence MANUAL        |            |
| Plocha              | Posta<br>WEB<br>Konopásek_Dlužníci  |            |
| Oblíbené<br>položky |                                     |            |
|                     | Název <u>s</u> ouboru:              | it 🔻       |
| Místa v síti        | Soubory typu: Textové soubory Storm | 0          |

Je třeba zvolit typ otevíraného souboru, jako Textové soubory

| Průvodce importem textu (1/3)                                                                                                    | ? × |
|----------------------------------------------------------------------------------------------------|-----|
| Průvodce převodem textu zjistil, že data jsou oddělena.<br>Vyberte typ, který datům odpovídá nejlépe, a potom klepněte na tlačitko Další. |     |
| Typ zdrojových dat                                                                                                    |     |
| Vyberte typ souboru, který datům nejlépe odpovídá:                                                                                        |     |
| Oddělovač - Pole jsou oddělena speciálními znaky (čárka, tabulátor).                                                                      |     |
| O Pevná šířka - Pole jsou zarovnána do sloupců a jsou oddělena mezerami.                                                                  |     |
| Začátek importu na řádku: 1 🚔 Typ souboru: Windows (ANSI)                                                                                 | •   |
| Náhled souboru C:\CSPAgenda\Konopásek _Dlužníci.txt.                                                                                      | 1   |
| 1 "ID"0"C_Navrhu"0"C_Smlouvy"0"Stav"0"C_Predpisu"0"Kod"0"Verze"0"<br>2 5410004235348800700000020740131594400Kare10Souček0Schovánkova02    |     |
| 354300042001388590P050KPB030720117284700Jaroslav0Novotný0Hamersk                                                                          |     |
| 4 54400042000918190P0400VP02049051412000Rudolf0Dörfler0Přemyslovo                                                                         | n   |
| 54500042000129260P050KPD030755707274300Martina0DoskočilováDBene                                                                           | -   |
|                                                                                                    |     |
|                                                                                                    |     |
| Storno < Zpět Další > Do <u>k</u> on                                                                                                    | čit |

Nechte to být tak jak to je a klikněte na Další >

| Průvod                                                                                                    | lce importe                                                                                           | m textu (2/3 | 3)   |            |       |       |            | ? ×      |  |  |  |  |
|----------------------------------------------------------------------------------------------------|----------------------------------------------------------------------------------------------------|--------------|------|------------|-------|-------|------------|----------|--|--|--|--|
| Zde m<br>nastav                                                                                                    | Zde můžete nastavit oddělovače dat. Náhled textu s aktuálním<br>nastavením oddělovačů je uveden níže. |              |      |            |       |       |            |          |  |  |  |  |
| Oddělovače       Posloupnost oddělovačů jako jeden         Tabulátor       Středník       Čárka         Mezera       Jiné:       Textový kvalifikátor:       Textový kvalifikátor: |                                                                                                    |              |      |            |       |       |            |          |  |  |  |  |
|                                                                                                    | 1                                                                                                    | 1            | 1    | 1          | 1     |       | T          |          |  |  |  |  |
| μD                                                                                                    | C_Navrhu                                                                                              | C_Smlouvy    | Stav | C_Predpisu | Rod   | Verze | TCO_RC     | Ti       |  |  |  |  |
| 541                                                                                                    | p                                                                                                    | 42353488     | P    | 7          | DOD.  | 2     | 7401315944 |          |  |  |  |  |
| 543                                                                                                    | þ                                                                                                    | 4200138859   | ₽    | 5          | KPB - | β     | 7201172847 |          |  |  |  |  |
| 544                                                                                                    | þ                                                                                                    | 4200091819   | Þ    | 4          | OVP   | 2     | 490514120  |          |  |  |  |  |
| 545                                                                                                    | þ                                                                                                    | 4200012926   | Þ    | 5          | KPD   | з     | 7557072743 | <b>_</b> |  |  |  |  |
|                                                                                                    |                                                                                                    |              |      |            |       | •     |            | <u> </u> |  |  |  |  |
|                                                                                                    |                                                                                                    |              | 9    |            | 7nět  |       |            | ropët    |  |  |  |  |

Zvolte oddělovač, který jste si zvolili před exportem, standartně je to však Tabulátor ...

A již nyní lze ukončit celou operaci kliknutím na tlačítko Dokončit. Dále už je práce se sestavou záležitostí programu Microsoft Excel a tudíž není v této příručce místo pro popis kancelářského balíku MS Office.

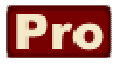

| Tisk seznamu                          | Pouze platné                 | Nové smlouvy                | Nové smlouvy | Pouze neplatné | Export | Export smluv PP | Export smluv KO |
|---------------------------------------|------------------------------|-----------------------------|--------------|----------------|--------|-----------------|-----------------|
| smluv                                 | smlouvy                      | tento měsíc                 | tento rok    | smlouvy        | TXT    | Export smluv ZK | db Smlouvy      |
| <br>Ukončené v r<br>akt.počítadla (1) | něsíci Ukor<br>D/2003) posle | ičené během<br>edních X dnů | 31           |                |        |                 |                 |

Dále lze seznam smluv upravit pomocí funkčních tlačítek, z jejichž popisu je zřejmé co bude výsledkem. Po zpracování se objeví součet daných hodnot v rámci výběru. Tato tlačítka jsou dostupná pouze v rozšířené verzi agendy. Totéž platí u Exportu smluv (PP,ZK... znamená jak je externista vázán ke smlouvě) Nově od verze 1.5.8. je možné zjistit ukončené smlouvy u externisty podle období (měsíc, rok) dle zvoleného počítadla v záložce Provize – období se objevuje na tlačítku. Nebo podle posledních dnů od aktuálního systémového datumu. Počet dní se zadává napravo od tlačítka. Maximální hodnota je 9999.

Ukončenou smlouvou se rozumí z modulu Smlouvy – **Smlouva ukončena** nebo "Platí do" < dnes resp. Poslední den v měsíci dle počítadla v tomto případě.

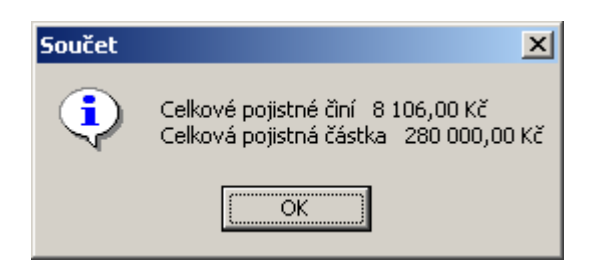

**db Smlouvy** – provede otevření modulu Smlouvy s již otevřenou smlouvou, kterou jste označily v modulu Externisté/Seznam smluv

#### Seznam provizí

| .Ex  | Externisté [Horváth Danie]                                                                                                    |            |         |         |            |              |             |          |               |       |       |          |             |       |            |    |         |               |      |           |     |                |
|------|----------------------------------------------------------------------------------------------------|------------|---------|---------|------------|--------------|-------------|----------|---------------|-------|-------|----------|-------------|-------|------------|----|---------|---------------|------|-----------|-----|----------------|
| Sez  | Seznam Detaily Sestavy-Provize Seznam smluv (PP_ZK,KO) Seznam vstupnich provizi (PCS) Doplatky Vazby na externisty (MLM) Výplaty provizi externistům Dlužnici Úkoly / akce Korespondence Dokumert |            |         |         |            |              |             |          |               |       |       |          |             |       |            |    |         |               |      |           |     |                |
|      | ID                                                                                                    | Counter    | MES     | ROK     | č.návrhu   | č.smlouvy    | předpisu    | Základna | ikladna(Orig) | Dělba | Rok ( | Činnos   | Provize PP  | ID PP | Provize KO | ID | Provize | ID ZK Produkt | Mim. | Jednoráz. | КМ  | Délka 🔺        |
|      | 215640                                                                                                    | 341        | 11      | 2009    |            | 2266207446 ? | 1647991     | 1461     | 1461          | 1     | 3 F   | PP 9P    | 87,70 Kč    | 17    | 0,00 Kč    | 0  | 0,00 Kč | 0 H16         |      |           |     |                |
|      | 215648                                                                                                    | 341        | 11      | 2009    |            | 2267583355 ? | 0457460     | 9787     | 9787          | 1     | 2 F   | PP       | 1 174,40 Kč | 17    | 0,00 Kč    | 0  | 0,00 Kč | 0 H59         |      | Г         |     |                |
|      | 221842                                                                                                    | 347        | 1       | 2010    |            | 2267583355 2 | 4186927     | 9787     | 9787          | 1     | 2 F   | PP       | 1 174,44 Kč | 17    | 0,00 Kč    | 0  | 0,00 Kč | 0 H59         |      |           |     |                |
|      | 215641                                                                                                    | 341        | 11      | 2009    |            | 2267583400 2 | 6414275     | 4357     | 4357          | 1     | 1 F   | PP       | 522,80 Kč   | 17    | 0,00 Kč    | 0  | 0,00 Kč | 0 H59         |      |           |     |                |
|      | 217407                                                                                                    | 342        | 12      | 2009    |            | 2267583419 2 | 7680001     | 19500    | 19500         | 0,5   | 1 F   | PP       | 1 170,00 Kč | 17    | 0,00 Kč    | 0  | 0,00 Kč | 0 H59         |      |           |     |                |
|      | 215664                                                                                                    | 341        | 11      | 2009    |            | 2267583427 2 | 5779392     | 22891    | 22891         | 1     | 1 F   | PP       | 2 746,90 Kč | 17    | 0,00 Kč    | 0  | 0,00 Kč | 0 H59         |      |           |     |                |
|      | 217408                                                                                                    | 342        | 12      | 2009    |            | 2267583427 2 | 8884314     | 1991     | 1991          | 1     | 1 F   | PP       | 238,90 Kč   | 17    | 0,00 Kč    | 0  | 0,00 Kč | 0 H59         |      |           |     |                |
|      | 217403                                                                                                    | 342        | 12      | 2009    |            | 2267836295 ? | 8923306     | 44702    | 44702         | 1     | 1 6   | PP       | 5 364,20 Kč | 17    | 0,00 Kč    | 0  | 0,00 Kč | 0 H59         |      | _         |     |                |
|      | 221833                                                                                                    | 347        | 1       | 2010    | 3001138670 | 3001138670 3 | 0018100     | 867      | 867           | 1     | 6 F   | P        | 86,70 Kč    | 17    | 0,00 Kč    | 0  | 0,00 Kč | 0 DS0         |      | L         |     |                |
|      | 221830                                                                                                    | 347        | 1       | 2010    | 440044561  | 3201618045   | 8620016     | 990      | 990           | 1     | 6 1   | -1-      | 99,00 Kc    | 17    | U,UU KC    | U  | U,UU KC | 0 003         |      | _         |     |                |
| -    | 215659                                                                                                    | 341        |         | 2009    | 4400445173 | 3201622557 2 | 4764705     | 686      | 686           |       | 6 1   | -P       | 71,30 KC    | 17    | 0,00 KC    | U  | 0,00 KC | U HD3         |      | _         |     |                |
|      | 215650                                                                                                    | 341        | 10      | 2009    | 4400445199 | 3201623631   | 5648380     | 807      | 807           |       | 6 1   | -P       | 80,70 KC    | 17    | 0,00 KC    | 0  | 0,00 KC | 0 813         |      |           |     |                |
|      | 217417                                                                                                    | 342        | 12      | 2009    | 440044584  | 3201624499 2 | 7692230     | 1664     | 1664          |       | 6 1   | -P<br>DD | 166,40 KC   | 17    | 0,00 KC    | 0  | 0,00 KC | 0 003         |      | -         |     |                |
| -    | 217409                                                                                                    | 342        | 12      | 2009    | 4400445219 | 3201624600 3 | 7032102     | 1013     | 1013          | 1     | 0     | -F<br>DD | 101,30 KC   | 17    | 0,00 KC    | 0  | 0,00 Kč | 0 003         |      | -         |     |                |
| -    | 217410                                                                                                    | 342        | 12      | 2009    | 4400445220 | 3201624674   | 016040      | 2050     | 2050          | 1     | 0 0   |          | 162,00 KC   | 17    | 0,00 KC    | 0  | 0,00 KC | 0 0 0 0 0 0   |      | E         |     |                |
|      | 221030                                                                                                    | 047        | 11      | 2010    | 4400440226 | 2201626060 : | C400000     | 0050     | 0050          |       | 0 0   |          | 921 20 Kž   | 17    | 0,00 KC    | 0  | 0,00 KC | 0 003         |      |           |     |                |
| -    | 210003                                                                                                    | 341        | - 1     | 2003    | 521122710  | 2201627517   | 0420330     | 5927     | 5927          | 1     | 0 0   | DD DD    | 592 70 Kč   | 17    | 0,00 Kč    | 0  | 0,00 Kč | 0.085         | E F  | Ē         | - 0 | and the second |
| 1    | 1                                                                                                    | 047        |         | 2010    | 551122710  | 3201020377 3 | 0014011     | 0337     | 5357          |       | ol    | TF       | 035,70 KC   | 14    | 0.00 KC    | U. | 0,00 KC | UUFS          |      |           |     | <u> </u>       |
|      |                                                                                                    |            |         |         |            |              |             |          |               |       |       |          |             |       |            |    |         |               |      |           |     |                |
| K    | ◀ Pro                                                                                                    | vize (posl | .4 počí | (tadel) |            | Dle a        | kt. počítac | lla Σ    |               |       |       |          |             |       |            |    |         |               |      |           |     |                |
| Dota | Id       Externisté       Import smkv a klentů         Dotaz                                                                                                    |            |         |         |            |              |             |          |               |       |       |          |             |       |            |    |         |               |      |           |     |                |
| Poče | SM 10097         D.0         P 673         Q,00 Kč         Počítado         342                                                                                                    |            |         |         |            |              |             |          |               |       |       |          | 342         |       |            |    |         |               |      |           |     |                |

Tlačítkem "Dle akt. počítadla" se zobrazí záznamy pouze z aktuálně nastaveného počítadla (běhu) ze záložky Sestavy.

Σ - provede součet Základny a Provize na vstupu.

# Pro Doplatky ze životního pojištění

| L Exter  | nisté [Bať    | ko Petro]       |                     |                     |                           |                                       |                                      |                                     |                        |                  |      |
|----------|---------------|-----------------|---------------------|---------------------|---------------------------|---------------------------------------|--------------------------------------|-------------------------------------|------------------------|------------------|------|
| Seznar   | n Detaily     | Sestavy-Provize | Seznam smluv        | (PP,ZK,KO) Sezn     | am vstupních pro          | vizi (PČS) Doplatk                    | Vazby na exte                        | ernisty (MLM)                       | Výplaty provizí exte   | rnistům Dlužníci | Kore |
|          | Counter       | č.smlouvy       | částka              | Datum vzniku nároku | Vyplaceno?                | Datum vyplacení                       | Kód zpracování                       | Vypl.v dávce                        | USER_NAME              | Poznámky         | -    |
| •        | 0             | 5501537124      | 686,00 Kč           | 23.11.2002          | 2 🔽                       | 17.2.2003                             | М                                    | 0                                   |                        |                  |      |
|          | 0             | 5501612964      | 1 971,00 Kč         | 9.3.2003            |                           | 9.3.2003                              | М                                    | 0                                   |                        |                  |      |
|          | 0             | 5501612964      | 1 971,00 Kč         | 23.11.2002          | 2 🔽                       | 5.3.2003                              | M                                    | 0                                   |                        |                  |      |
|          | 10            | 5502024785      | 202,50 Kč           | 22.11.2002          | 2 🗖                       |                                       |                                      | 0                                   |                        |                  |      |
|          | 43            | 5502024785      | -202,50 Kč          | 23.9.2003           | 3 🗖                       |                                       |                                      | 0                                   |                        |                  |      |
|          | 43            | 5502024785      | -1 147,50 Kč        | 23.9.2003           |                           |                                       |                                      | 0                                   |                        |                  |      |
|          | 10            | 5502024785      | 1 147,50 Kč         | 22.11.2002          | 2 🗖                       |                                       |                                      | 0                                   |                        |                  |      |
|          | 10            | 5502122545      | 803,25 Kč           | 22.11.2002          | 2 🗖                       |                                       | 1                                    | 0                                   |                        |                  |      |
|          | 10            | 5502122545      | 141,80 Kč           | 22.11.2002          | 2 🗖                       |                                       |                                      | 0                                   |                        |                  |      |
|          | 13            | 5502234176      | 856,80 Kč           | 8.12.2002           | 2 🗖                       |                                       | 1                                    | 0                                   |                        |                  |      |
|          | 13            | 5502234176      | 151,20 Kč           | 8.12.2002           | 2 🗖                       |                                       |                                      | 0                                   |                        |                  |      |
|          | 56            | 5502503444      | -918,00 Kč          | 8.6.2004            | 4 🗖                       |                                       |                                      | 0                                   |                        |                  |      |
|          | 56            | 5502503444      | -162,00 Kč          | 8.6.2004            |                           |                                       |                                      | 0                                   |                        |                  |      |
|          | 52            | 5502503444      | -918,00 Kč          | 10.1.2004           | 4 🗖                       |                                       | ( )                                  | 0                                   |                        |                  |      |
|          | 54            | 5502503444      | -162,00 Kč          | 15.2.2004           |                           |                                       |                                      | 0                                   |                        |                  |      |
|          | Doplatky      | F               | ·/+ dopla           | ek Smazat dopla     | tek Suma sest<br>nevyplac | ava - Suma sestava<br>ené - vyplacené |                                      | ↓ → db smluv                        | -> db Provize          |                  |      |
| Dotaz:   | Externisté    |                 | Přídat <u>n</u> ový | Smazat              | ožit lisk se              | znamu Zavřít modu                     | I Import z ISICu                     | Import sn<br>Agendy p<br>externi    | nluv z<br>part.<br>sty |                  |      |
| <b>P</b> |               |                 |                     |                     |                           |                                       | ☐ Změnit již exi<br>I Doplnit již ex | stující smlouvy<br>istující smlouvy |                        |                  |      |
| Počet ex | ernistů: 37 z | 999             | 122                 | 0                   | 214                       | 3 762,05 Kč                           | Počítadlo:                           | 61                                  |                        |                  |      |

Všechny doplatky za smlouvy životního pojištění jsou kdykoli k dispozici – pro přehled, s jakou hotovostí je potřeba na účtu počítat pro případ výplaty. V případě, že smlouva je v platnosti delší dobu, než rok, je doplatek automaticky vyplacen a označen.

Doplatky či dluhy lze vkládat i manuálně tlačítkem **[+/- doplatek]**, tento záznam je automaticky označen kódem zpracování M.

Od verze 1.7.0. se zdokonalila správa doplatků. Eviduje se v jaké dávce byl doplatek vyplacen a zároveň v poznámkách se objeví i okolnosti za jakých doplatek nejen vznikl, ale i byl vyplacen. Dále se eviduje uživatel, při kterém doplatek vznikl ať už automaticky či ručně.

\*) v modulu Provize se před kalkulací, resp. rekalkulací provede rovněž vynulování vyplacených doplatků pakliže v rámci onoho počítadla byli některé vyplaceny (od 1.7.0)!

Při mazání (rušení) počítadla (dávky) je rovněž uživatel vyzván, zda se mají doplatky anulovat či nikoliv.

Je nutné si ovšem uvědomit, že tyto funkce lze aplikovat jen u doplatků vytvořených verzí Agendy PAM 1.7.0. a vyšší !!!

# Pro Vazby na externisty (pouze u rozšířené verze) - jistý druh Multi Levelu, dále jen MLM

| Externisté [Folkmanová Alena]                                                                                                    |                |                 |               |                 | _ []       | x |
|----------------------------------------------------------------------------------------------------|----------------|-----------------|---------------|-----------------|------------|---|
| Seznam Detaily Sestavy Sezna                                                                                                    | m smluv 📔 Sez  | mam provizí 📔 D | oplatky Vazby | / na externisty |            |   |
| Vazba a procenta                                                                                                    |                |                 |               |                 |            |   |
|                                                                                                    |                | č.ID Externis   | sty           |                 | %          |   |
| Externista úrovně 2 🖉 🔒                                                                                                    |                | 4               | Baťko Petro   | /               | 10         |   |
| Externista úroveň 1                                                                                                    | ) —            | 5               | Polcarová A   | nna/            | 5          |   |
| Tento externista (                                                                                                    | $\overline{)}$ | 3               |               |                 |            |   |
|                                                                                                    |                |                 |               |                 |            |   |
| Image: A state of the state of the state | Přidat nový    | X<br>Smazat     | e<br>Uložit   |                 | U<br>Konec |   |

Podle zobrazené hiearchie lze prolínat podíl z provize směrem nahoru do druhé úrovně.

Tlačítkem [...] si vyberete z ostatních externistů viz. následující obrázek. Doplníte procenta, která jdou z příjmu aktuálního externisty. Podle obrázku bude výpočet vypadat asi takto:

Externista Folkmanová má dostat 10.000,- Kč ovšem je zařazena do MLM a tudíž podle vzorového schématu dostane externista č.4 10% - 1.000,- Kč a externista č.5 5% - 500,- Kč. V sestavě se to zobrazí jako Činnost MLM – jm.firmy/příjmení.

U externisty č.3 se to naopak projeví jako MLM avšak se zápornou hodnotou ve tvaru MLM – č.externisty/%.

| 1  | Seznam externistů 🛛 🔀 |       |          |   |             |        |           |  |  |  |  |  |
|----|-----------------------|-------|----------|---|-------------|--------|-----------|--|--|--|--|--|
|    | ID                    | Firma | Jméno    |   | Příjmení    | Ulice  |           |  |  |  |  |  |
|    | 1                     |       | Milena   |   | Sušánková   | Čech   | ova 485   |  |  |  |  |  |
|    | 2                     |       | Radek    |   | Vávra       | Pod n  | emocnicí  |  |  |  |  |  |
|    | 3                     |       | Alena    |   | Folkmanová  | V Luk  | .ách 2161 |  |  |  |  |  |
|    | 4                     |       | Petro    |   | Baťko       | Ryšín  | 43        |  |  |  |  |  |
|    | 5                     |       | Anna     |   | Polcarová   | Ryšín  | 41        |  |  |  |  |  |
|    | 6                     |       | Martina  |   | Mansfeldová | Na Bř  | asích     |  |  |  |  |  |
|    | 7                     |       | Jaroslav |   | Jindrák     |        |           |  |  |  |  |  |
|    | 8                     |       | Miluše   |   | Peceková    | Pnětlu | iky 119   |  |  |  |  |  |
| •  | ۲                     |       |          |   |             |        |           |  |  |  |  |  |
|    | Externisté            |       |          |   | $\bigcirc$  | (      |           |  |  |  |  |  |
| Ź+ | <b>z</b> ↓ z↓         |       |          | 0 | K - Vybrat  | Konec  | - Zrušit  |  |  |  |  |  |

\*) funkce MLM vytvoří v provizním lístku zúčastněných stran (externistů) vždy pouze jen jeden záznam (záporný nebo kladný, nulový se nevytváří).

\*\*) pokud jsou provize záporné, tak se po vynásobení -1 naopak v rámci multilevelu postupuje obráceně, tj. bere všem a přidává u prvního externisty

# Výplaty provizí externistům

| Ex Ex    | terni  | Externisté [Buzková Petra] |                 |                 |                |            |                             |            |                        |                   |                 |              |                  |               | _ 🗆 🗙      |
|----------|--------|----------------------------|-----------------|-----------------|----------------|------------|-----------------------------|------------|------------------------|-------------------|-----------------|--------------|------------------|---------------|------------|
| Sesta    | vy     |                            |                 |                 |                |            |                             |            |                        |                   |                 |              |                  |               |            |
| Sez      | nam    | Detaily                    | Sestavy-Provize | Seznam smluv (F | P,ZK,KO)       | Seznar     | n vstupních proviz          | í Doplatky | Vazby na externisty (N | nLM) Výplaty prov | izí externistůr | m Dlužníci   | Úkoly / akce 🎽 H | Korespondence | Dok I F    |
|          | Činno  | ost                        | Provize         | Provize vstup   | Počítadlo      | Period     | Smlouva                     | ID_Provize | Produkt                | Klient            | ID Klienta R    | uční korekce | Produkt změněn   | Fixní Provize | Provize 1x |
| ►        | PP     |                            | 94,70 Kč        | 114,00 Kč       | 347            | 201001     | 3201621767                  | 221829     | Rodinné domy           | Bláha             | 18419           |              |                  |               |            |
|          | PP     |                            | 86,50 Kč        | 104,00 Kč       | 347            | 201001     | 3201626958                  | 221836     | poj. bytů              | Mráček            | 18527           |              |                  |               |            |
|          | PP     |                            | 40,50 Kč        | 49,00 Kč        | 347            | 201001     | 3201618076                  | 221838     | poj. bytů              | Kupková           | 5281            |              |                  |               |            |
|          | PP     |                            | 2 183,00 Kč     | 2 620,00 Kč     | 347            | 201001     | 3270085849                  | 221859     | Bytový dům 2005        | Společenství pro  | 19122           |              |                  |               |            |
|          | PP     |                            | 29,70 Kč        | 36,00 Kč        | 347            | 201001     | 3800400913                  | 221892     | Domácnost KOOP         | Vacková           | 1525            |              |                  |               |            |
|          | PP     |                            | 92,00 Kč        | 110,00 Kč       | 347            | 201001     | 3800375475                  | 221911     | Domácnost KOOP         | Vacková           | 1763            |              |                  |               |            |
|          | PP     |                            | -266,00 Kč      | -80,00 Kč       | 347            | 201001     | 3801072311                  | 221956     | Domácnost KOOP         | Kindl             | 1471            |              |                  |               |            |
|          | PP     |                            | -130,80 Kč      | -157,00 Kč      | 347            | 201001     | 3801072311                  | 221957     | Domácnost KOOP         | Kindl             | 1471            |              |                  |               |            |
|          | PP     |                            | 396,80 Kč       | 476,00 Kč       | 347            | 201001     | 3801072311                  | 221958     | Domácnost KOOP         | Kindl             | 1471            |              |                  |               |            |
|          | PP     |                            | 526,08 Kč       | 986,00 Kč       | 347            | 201001     | 6085235823                  | 222025     | VOZIDLA                | Beer              | 16747           |              |                  |               |            |
|          | PP     |                            | 256,20 Kč       | 299,00 Kč       | 347            | 201001     | 6238974718                  | 222070     | POV                    | Werenyckyj        | 19059           |              |                  |               |            |
|          | PP     |                            | 212,40 Kč       | 248,00 Kč       | 347            | 201001     | 6238974890                  | 222076     | POV                    | Kalous            | 19133           |              |                  |               |            |
|          | PP     |                            | 45,06 Kč        | 56,00 Kč        | 347            | 201001     | 6085267192                  | 222187     | VOZIDLA                | Langhansová       | 532             |              |                  |               |            |
|          | PP     |                            | 33,60 Kč        | 63,00 Kč        | 347            | 201001     | 6085535730                  | 222188     | VOZIDLA                | Beer              | 16747           |              |                  |               |            |
|          | PP     |                            | 13,06 Kč        | 24,00 Kč        | 347            | 201001     | 6085535731                  | 222189     | VOZIDLA                | Beer              | 16747           |              |                  |               |            |
|          | PP     |                            | 33,60 Kč        | 63,00 Kč        | 347            | 201001     | 6085535732                  | 222190     | VOZIDLA                | Beer              | 16747           |              |                  |               |            |
|          | PP     |                            | 33,60 Kč        | 63,00 Kč        | 347            | 201001     | 6085535733                  | 222191     | VOZIDLA                | Beer              | 16747           |              |                  |               |            |
|          | PP     |                            | 33,60 Kč        | 63,00 Kč        | 347            | 201001     | 6085535734                  | 222192     | VOZIDLA                | Beer              | 16747           |              |                  |               |            |
|          | PP     |                            | 187,68 Kč       | 219,00 Kč       | 347            | 201001     | 6238951751                  | 222296     | POV                    | Hatinová          | 18866           |              |                  |               |            |
|          | PP     |                            | 411,10 Kč       | 617,00 Kč       | 347            | 201001     | 8930087656                  | 222631     | Start                  | llona Kindlová    | 21743           |              |                  |               |            |
|          |        |                            |                 | Internet        |                |            | 1                           |            | 1 1                    |                   |                 | 1            |                  |               |            |
| M        | I ◀ F  | Platby Exter               | nistům          |                 | N Zo           | prazení vš | ech provizí ext. 🛔          | ↓ ੈ↓ ੈ↓ ੈ  | Σ -> Smlouvy           | -> Provize Ručr   | ní korekce 🔀    | <            |                  |               |            |
| _        |        |                            |                 |                 |                |            |                             |            |                        |                   |                 |              |                  |               |            |
|          | € Ex   | ternisté                   | ► FI            |                 | ~              |            |                             | 10         |                        | Import soluvia    | klientů         |              |                  |               |            |
| Dota     | -<br>- |                            |                 | 13              | - X-           |            | E (                         |            |                        | 🗧 z Agendy pa     | art.            |              |                  |               |            |
| Dota     |        |                            |                 | ový externista  | <u>S</u> mazat |            | <u>U</u> ložit <u>T</u> isk | seznamu Z  | avřít modul            | 🙆 🗋 externist     | /               |              |                  |               |            |
| 9        |        |                            |                 |                 |                |            |                             |            |                        |                   |                 |              |                  |               |            |
| <i>.</i> | м      |                            |                 |                 |                |            |                             |            |                        |                   |                 |              |                  |               |            |
| Počet    | exterr | nistů: 33 z S              | 999             | SM 215          | D              | 6          | P 20                        | 0,00 Kč    | Počítadlo:             | 347               |                 |              |                  |               |            |

Standartně se od verze 5.0 objevují platby jen za aktuální počítadlo ve vztahu k externistovi. Pakliže Vás zajímá stav za všechna počítadla (což nelze vyloučit), stačí kliknout na tlačítko "Zobrazení všech provizí ext.". Rovněž řazení dle tří kategorií se provádí s ohledem na počítadlo, které si předem zvolíte v kartě

[Sestavy]. Tlačítko se symbolem  $\Sigma$  zajistí součet podle činnosti, viz. obrázek dole. Tato funkce pracuje s tím co právě vidíte v tabulce, takže to lze provést i za celou databázi bez ohledu na počítadlo.

| Součet pr | ovizí 🔀                                                                                                    |
|-----------|----------------------------------------------------------------------------------------------------|
| ٩         | Za činnost Prodejce: 10 372,30 Kč<br>Za činnost Získatele: 2 873,80 Kč<br>Za činnost Managera: 27 135,20 Kč<br>Za činnost MLM: Kč |
|           | Součet provizí činí: 40 381,30 Kč<br>Součet příjmů od PČS: 41 242,00 Kč                                                           |
|           | Výnos z externisty: 860,70 Kč                                                                                                    |
|           | OK                                                                                                    |

**Ruční korekce provizního lístku** – v praxi se stává, že je třeba upravit externistovi výplatu. Např. je třeba strhnout peníze za již vyplacenou provizi, ale smlouva nebyla dodržena a klient neplatí. Pojišťovna tudíž požaduje peníze zpět a i Vy musíte svému externistovi strhnout peníze, které již dostal.

| 🧷 Vložení Ruční                    | korekce Provizníh    | o lístku                 | × |
|------------------------------------|----------------------|--------------------------|---|
| Aktuální počítadlo:<br>Externista: | 1<br>- Bláha Milan   |                          |   |
| číslo smlouvy:<br>částka:          | 45444550<br>3 450 Kč | <i>≩</i>                 |   |
| Komentář pro<br>pole Činnost:      | Vyrovnání            |                          |   |
|                                    |                      | <mark>⊍</mark><br>Zrušit |   |

<u>Komentář pro pole Činnost</u> – text se objeví v provizním lístku ve sloupci Činnost Není-li zadáno č.smlouvy (nebo je 0) Agenda automaticky dosadí číslo 9999999999999. Číslo 0 je vždy problematické z mnoha aspektů.

V dřívějších verzích Agenda PAM bylo možné mazání pouze ručních korekcí. Postupem času se zjistilo, že k možnému výskytu nějaké málo pravděpodobné chyby, je třeba mít možnost smazat i konkrétní provizi.

|--|

Toto lze provést označením příslušné provize a kliknutím pravým tlačítkem myši za přidržení klávesy CTRL. Agenda PAM se na nic neptá a rovnou provizi smaže!

V provizní tabulce se ruční korekce zaznamenává pod kódem "K" v metodě výpočtu. V některých sestavách se s metodou výpočtu můžete setkat, např. kontrola výplat externistům ve statistickém modulu.

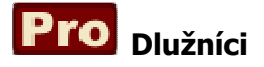

|     |           |              |              |               |               |               |                                  | 1               |               |
|-----|-----------|--------------|--------------|---------------|---------------|---------------|----------------------------------|-----------------|---------------|
|     | č.smlou   | ivy č. návrl | nu Stavismi. | č.předpisu    | Produkt       | Verze p.      | IČO/RČ                           | Titul Jmeno     | Příjmení      |
|     | 423534    | 88           | 0 P          | 7             | OOP           | 2             | 7401315944                       | Karel           | Souček _      |
|     | 42001388  | 59           | 0 P          | 5             | KPB           | 3             | 7201172847                       | Jarosl          | av Novotný    |
|     | 42000918  | 19           | 0 P          | 4             | OVP           | 2             | 490514120                        | Rudol           | f Dörfler     |
|     | 42000129  | 26           | 0 P          | 5             | KPD           | 3             | 7557072743                       | Martin          | a Doskočik    |
|     | 50006519  | 14 51000176  | 98 P         | 41            | DETI          | 1             | 5751131793                       | Alena           | Nedvídko      |
| 1   | 50006519  | 14 51000176  | 98 P         | 42            | DETI          | 1             | 5751131793                       | Alena           | Nedvídko      |
| 1   | 42000440  | 33           | 0 P          | 10            | KPB           | 3             | 6761250320                       | Martin          | a Hrdá        |
| 1   | 42000154  | 20           | 0 P          | 10            | KPD           | 3             | 6761250320                       | Martin          | a Hrdá        |
| -   | 42004659  | 75           | 0 P          | 2             | KPD           | 4             | 6301100751                       | Jiří            | Krákora       |
|     | 50006519  | 14 51000176  | 98 P         | 43            | DETI          | 1             | 5751131793                       | Alena           | Nedvídko      |
| -   | 80040488  | 10           | 0 P          | 1             | PSP-ESO       | 1R            | 7901132767                       | Otaka           | r Spáčil      |
| 1   | 42004185  | 96           | 0 P          | 2             | KPD           | 4             | 255518075                        | Květu           | še Žabokrtsł  |
| -   | 42003104  | 46           | 0 P          | 6             | KPD           | 3             | 6759160353                       | Renát           | a Boublíkov   |
|     | 42003695  | 15           | 0 P          | 3             | KPD           | 3             | 6603041412                       | Petr            | Dolejška      |
|     |           |              |              |               |               |               |                                  |                 | • •           |
| 1   | Dlužníci  | E M          | Sestava      | dlužníků Sest | ava nezařazer | ných dlužníků | <b>≜</b> ↓ <b>≜</b> ↓ <b>≜</b> ↓ | Export dlužníků | 1             |
|     |           |              |              |               |               |               |                                  |                 | <b>.</b>      |
| Ir. | sternisté | ) Id 4       | 323          |               |               | A MAR         |                                  |                 | - Import solu |

Po importu dlužníků, lze přes klíč čísla smlouvy získat údaje o Prodejci či Získateli a tudíž označit dlužníky ke komu "patří". Takže u každého externisty lze sledovat kolik má dlužníků a kolik dluží. Tyto dlužníky lze samozřejmě vytisknout a Vašemu externistovi předat.

- slouží k součtu Dlužných částek

Σ

**Export dlužníků** – do vybraného TXT souboru uloží seznam dlužníků přiřazených k externistovi. Obdoba funkce v Externisté/Seznam smluv/Export TXT

Sestava dlužníků – vygeneruje sestavu podle následujícího obrázku, lze ji rovněž zaslat e-mailem např. jako Word soubor či PDF...

Sestava nezařazených dlužníků – seznam dlužníků, které nebylo možné zařadit, buďto číslo smlouvy není ve Vaší databázi, nebo smlouva je, ale není přiřazen Prodejce či Získatel. Více informací sekce Import dlužníků

| د.<br>د. محمد ماندر ایر ماریک را ایر که را ایر که را | -8 Zodpovědný externista, | pojišťovny            |                     |                |            |
|------------------------------------------------------|---------------------------|-----------------------|---------------------|----------------|------------|
| Seznam aktualnich diuznik                            | cu                        | Alena                 | Folkmanová          | Rakovník I     |            |
| č.sml: <b>8004020940</b> V č                         | .předp: 1 PSP-ESO         | 1R                    |                     | Dlužná částka: | 1 765,00 K |
| Dlužník: Evžen                                       | Oláh Mutě                 | jovice 90             | Mutějovice          | 27007          |            |
| RČ/IČO: 6001140145 tel.:                             |                           |                       |                     |                |            |
| sml. platí od: 7.5.2002 do: 6.8.2002                 | sml. vystavena: 23.5.2002 | Splatnost: 21.5.2002  | Upomínka: 22.7.2002 |                |            |
| Předepsané pojistné: 1 765,00 Kč                     | Částečná úhrada: 0,00     | KĚ                    |                     |                |            |
| č.sml: <b>8004020940</b> U č                         | .předp: 2 PSP-ESO         | 1R                    |                     | Dlužná částka: | 480,00 K   |
| Dlužník: Evžen                                       | Oláh Mutě                 | jovice 90             | Mutějovice          | 27007          |            |
| RČ/IČO: 6001140145 tel.:                             |                           |                       |                     |                |            |
| sml. platí od: 7.8.2002 do: 6.11.2002                | sml. vystavena: 23.5.2002 | Splatnost: 7.8.2002   | Upomínka:           |                |            |
| Předepsané pojistné: 1 765,00 Kč                     | Částečná úhrada: 1 285,00 | KČ                    |                     |                |            |
| č.sml: 8004019818 P č                                | .předp: 2 PSP-ESO         | 1R                    |                     | Dlužná částka: | 604,00 K   |
| Dlužník: Petr                                        | Ondráček Rozto            | oky 214               | Křivoklát           | 27023          |            |
| RČ/IČO: 7309271948 tel.:                             |                           |                       |                     |                |            |
| sml. platí od: 7.11.2002 do: 6.5.2003                | sml. vystavena: 23.5.2002 | Splatnost: 7.11.2002  | Upomínka: 7.1.2003  |                |            |
| Předepsané pojistné: 604,00 Kč                       | Částečná úhrada: 0,00     | KČ                    |                     |                |            |
| č.sml: <b>5000813776</b> P č                         | .předp: 2 UVER            | 1                     |                     | Dlužná částka: | 1 202,00 K |
| Dlužník: Ing. Jiří                                   | Velmělek Fojtik           | cova 2402             | Rakovník 1          | 26901          |            |
| RČ/IČO: 6002210621 tel.:                             |                           |                       |                     |                |            |
| sml. platí od: 12.12.2002 do: 11.3.2003              | sml. vystavena: 9.12.2002 | Splatnost: 12.12.2002 | Upomínka:           |                |            |
|                                                      | Čí da žeč (horda)         | νž                    |                     |                |            |

# Pro Externisté – statistika

| Externisté [agent 07]      |                                |          |                            |                             |                      |                    |           |                     |            |
|----------------------------|--------------------------------|----------|----------------------------|-----------------------------|----------------------|--------------------|-----------|---------------------|------------|
| Seznam smluv (PP,ZK,KO)    | Seznam vstupních provizí (PČS) | Doplatky | Vazby na externisty (MLM)  | Výplaty provizí externistům | Dlužníci Úkoly / a   | ikce Korespondence | Dokumenty | Statistika + Export | <b>(</b> ) |
| ۲                          |                                |          |                            |                             |                      |                    |           |                     |            |
| Statistik                  |                                |          |                            |                             |                      |                    |           |                     |            |
| Export externisti pro hr   | omadnou korespondenci —        |          |                            |                             |                      |                    |           |                     |            |
| ♥ Všichni externisé        |                                |          |                            |                             |                      |                    |           |                     |            |
| C Všichni neaktivní extern | nisté                          |          |                            |                             |                      |                    |           |                     |            |
| Export                     |                                |          |                            |                             |                      |                    |           |                     |            |
| L                          |                                |          |                            |                             |                      |                    |           |                     |            |
| I Externisté               |                                |          |                            | <u>()</u>                   | Import smluv a klien | tů                 |           |                     |            |
| Dotaz                      | Nový externista <u>S</u> ma:   | zał      | <u>Uložit Iisk seznamu</u> | Zavřít modul                | externisty           |                    |           |                     |            |
| Počet externistů: 33 z 999 | SM 161                         | DO       | P 2 0,00 Kč                | Počítadlo: 34               | 7                    |                    |           |                     |            |
|                            | 4                              |          |                            |                             |                      |                    |           |                     |            |
| 👙 Externisté sl            | tatistika                      |          |                            |                             |                      |                    | ×         |                     |            |
|                            |                                | onnost   | všech aktivníc             | h externistů —              |                      |                    |           |                     |            |
|                            |                                | _ Se     | řadit sestavu dle-         |                             |                      |                    |           |                     |            |
|                            | 2                              | 6        | 🖣 Suma PP                  | O Počet no                  | vých smluv (L        | .etošních)         |           |                     |            |
| Soustit zor                | acování v rámci                | 0        | ) Suma KO                  | 🔘 Počet pla                 | itných smluv         |                    |           |                     |            |
| pc                         | očítadla                       | 0        | ) Suma ZK                  | O Objem po                  | jistného (akt.:      | sml.)              |           |                     |            |
| pouz                       | e sestava                      | 0        | 🔍 Suma MLM                 | O Objem po                  | jistného (nove       | é sml.)            |           |                     |            |
|                            |                                |          |                            |                             |                      |                    |           |                     |            |

Jako vedoucí celé skupiny občas budete potřebovat získat přehled o výkonnosti Vašich externistů. Zde máte vhodný nástroj jak získat některé důležité údaje. Tyto údaje lze řadit podle Vámi zvoleného klíče, např. Suma PP znamená součet provizí jako Prodejce.

Tlačítko s koláčovým grafem provede celou kalkulaci dat v rámci aktuálního počítadla a poté Vám nabídne tisk sestavy. Pokud již máte data vypočítána a chcete pouze modifikaci sestavy (jiné třídění) potom Vám bude stačit tlačítko "pouze sestava", které již výpočty neprovádí.

| daje o po | <b>čítadle:</b> 9.3.2003 | ( 14:13:55     | období:        | 3/ 2003        |          |                          |                                            |                                                   |                                                 |                                                |                                                                  |
|-----------|--------------------------|----------------|----------------|----------------|----------|--------------------------|--------------------------------------------|---------------------------------------------------|-------------------------------------------------|------------------------------------------------|------------------------------------------------------------------|
| ternista  |                          | <u>Suma PP</u> | <u>Suma KO</u> | <u>Suma ZK</u> | Suma MLM | Počet<br>nových<br>smluv | Objem pojistného<br>(nové letošní smlouvy) | Objem pojistných částek<br>(nové letošní smlouvy) | <u>Počet</u><br><u>platných</u><br><u>smluv</u> | <u>Objem</u><br>pojistného<br>(platné smlouvy) | <u>Dbjem pojistných</u><br><u>částek (platné</u><br><u>sml.)</u> |
|           | Folkmanová<br>Alena      | 16 263,10 Kč   | 3 219,60 Kč    | 3 379,30 Kč    | 0,00 Kč  | 21                       | 78 242,00 Kč                               | 330 000,00 Kč                                     | 408                                             | 1 027 060,00 Kč                                | 5 716 558,00 Kč                                                  |
|           | Bat'ko<br>Petro          | 2 349,40 Kč    | 0,00 Kč        | 394,80 Kč      | 0,00 Kč  | 5                        | 8 105,00 Kč                                | 290 000,00 Kč                                     | 81                                              | 117 780,00 Kč                                  | 2 390 000,00 Kč                                                  |
|           | Mansfeldová<br>Martina   | 1 615,80 Kč    | 0,00 Kč        | 526,90 Kč      | 0,00 Kč  | 1                        | 2 570,00 Kč                                | 0,00 Kč                                           | 32                                              | 148 941,00 Kč                                  | 0,00 Kč                                                          |
|           | Mazurová<br>Alena        | 481,95 Kč      | 0,00 Kč        | 85,00 Kč       | 0,00 Kč  | 1                        | 2 520,00 Kč                                | 50 000,00 Kč                                      | 1                                               | 2 520,00 Kč                                    | 50 000,00 Kč                                                     |
|           | Jindrák<br>Jaroslav      | 163,50 Kč      | 0,00 Kč        | 0,00 Kč        | 0,00 Kč  | 1                        | 12 000,00 Kč                               | 100 000,00 Kč                                     | 18                                              | 46 824,00 Kč                                   | 100 000,00 Kč                                                    |
|           | Sušánková<br>Milena      | 0,00 Kč        | 2 814,30 Kč    | 0,00 Kč        | 0,00 Kč  | 18                       | 98 228,00 Kč                               | 100 000,00 Kč                                     | 348                                             | 1 440 719,00 Kč                                | 370 000,00 Kč                                                    |
|           | Vávra<br>Radek           | 0,00 Kč        | 590,00 Kč      | 0,00 Kč        | 0,00 Kč  | 3                        | 14 826,00 Kč                               | 0,00 Kč                                           | 93                                              | 444 282,00 Kč                                  | 990 000,00 Kč                                                    |

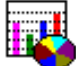

- nový modul Statistika (příplatkový modul, kromě funkcí v rámečku "Výkonnost všech

aktivních externistů...") vždy je třeba pro aktuální údaje spustit výpočetní funkci – tj. tlačítko s modrým koláčovým grafem.

|     |                                | Joran                 | stika vybraneno | externisty   v                        | ykorinostrii stau  | Stika Externist                      | an. [                 |                                        |                      |                           |                               |                                                                  |
|-----|--------------------------------|-----------------------|-----------------|---------------------------------------|--------------------|--------------------------------------|-----------------------|----------------------------------------|----------------------|---------------------------|-------------------------------|------------------------------------------------------------------|
| 1.1 |                                | Výk                   | onnost všech    | <b>aktivních e</b><br>dit sestavu dle | eternistů (jako    | ) PP)                                |                       | Sestva výkonosti za l                  | oňský rok            | Sumariza<br>exteri        | ce smluv<br>histů             | Externisté - komple<br>příjmy podle smluv                        |
|     | Generování hodn<br>statistické | ot pro vše<br>sestavu | chny C          | Suma PP<br>Suma KD                    | O Poče<br>O Poče   | t nových smluv<br>t platných smlu    | (Letošních)<br>v      | Sestava výkono<br>posledních 12 měsí   | sti za<br>sů I,část  | Sumariza<br>externistů po | ce smluv<br>dle produktů      | Externisté - komple<br>příjmy podle smluv<br>za aktuální počítac |
|     | Sestava vj                     | ikonosti              |                 | Suma ZK<br>Suma MLM                   | C Objer<br>C Objer | n pojistného (ał<br>n pojistného (no | kt.sml.)<br>ové sml.) | Sestava výkono:<br>posledních 12 měsíc | sti za<br>sů II.část | 2010 Ne<br>I▼ Rok Ž       | eživotní sml.<br>livotní sml. | Ostatní sml.                                                     |
|     |                                |                       |                 |                                       |                    | V                                    | úkon externistů       |                                        |                      |                           |                               |                                                                  |
| T   | Externista                     | Counter               | Suma PP         | Suma KO                               | Suma ZK            | SumaZPR                              | Počet nových<br>smluv | Objem pojistného<br>(nové)             | Objem (<br>(n        | ooj.částek<br>ové)        | Počet<br>aktivních            | Suma MLM                                                         |
|     | Buzková                        | 347                   | 4 312,38 Kč     | 0,00 Kč                               | 0,00 Kč            | 0,00 Kč                              | 2                     | 0,00 Kč                                | 5                    | 45 465,00 Kč              | 18                            | 3 0,00 Kč                                                        |
|     | Děsivá                         | 347                   | 209,41 Kč       | 0,00 Kč                               | 0,00 Kč            | 0,00 Kč                              | 1                     | 1,00 Kč                                |                      | 0,00 Kč                   | 11                            | 0,00 Kč                                                          |
|     | Horváth                        | 347                   | 35 958,13 Kč    | 0,00 Kč                               | 0,00 Kč            | 0,00 Kč                              | 1                     | 0,00 Kč                                |                      | 0,00 Kč                   | 181                           | 3 0,00 Kč                                                        |
|     | Hořejší                        | 347                   | 0,00 Kč         | 0,00 Kč                               | 0,00 Kč            | 0,00 Kč                              | 0                     | 0,00 Kč                                |                      | 0,00 Kč                   | 86                            | 6 0,00 Kã                                                        |
|     | Houbička                       | 347                   | 59 698,19 Kč    | 0,00 Kč                               | 0,00 Kč            | 0,00 Kč                              | 0                     | 0,00 Kč                                |                      | 0,00 Kč                   | 54                            | 3 0,00 Kă                                                        |
|     | Hrubá                          | 347                   | -96,10 Kč       | 0,00 Kč                               | 0,00 Kč            | 0,00 Kč                              | 0                     | 0,00 Kč                                |                      | 0,00 Kč                   | 21                            | 0 0,00 Kč                                                        |
| ŀ   | Jakovlevová                    | 347                   | 0,00 Kč         | 0,00 Kč                               | 0,00 Kč            | 0,00 Kč                              | 0                     | 0,00 Kč                                |                      | 0,00 Kč                   | 1                             | 3 0,00 Kč                                                        |
| ļ   | Javorová                       | 347                   | 0,00 Kč         | 0,00 Kč                               | 0,00 Kč            | 0,00 Kč                              | 0                     | 0,00 Kč                                |                      | 0,00 Kč                   | 12                            | 1 0,00 Kč                                                        |
| 4   | Koudelka                       | 347                   | 1 151,15 Kč     | 0,00 Kč                               | 0,00 Kč            | 0,00 Kč                              | 0                     | 0,00 Kč                                |                      | 0,00 Kč                   | 3!                            | 5 0,00 Kč                                                        |
| ł   | Kouzelník                      | 347                   | 165,72 Kč       | 0,00 Kč                               | 0,00 Kč            | 0,00 Kč                              | 0                     | 0,00 Kč                                |                      | 0,00 Kč                   |                               | 3 0,00 Kč                                                        |
|     | Krápník Jiří                   | 347                   | 4 258,48 Kč     | 0,00 Kč                               | 0,00 Kč            | 0,00 Kč                              | 0                     | 0,00 Kč                                |                      | 0,00 Kč                   | 5                             | 4 0,00 Kč                                                        |
|     |                                |                       |                 |                                       |                    |                                      |                       |                                        |                      |                           |                               |                                                                  |
| 1   | _¶ Vykonnost ex                | ternistů              |                 |                                       |                    |                                      |                       |                                        |                      |                           |                               |                                                                  |
| -   |                                |                       |                 | (ř                                    |                    | Ē                                    |                       |                                        |                      |                           |                               |                                                                  |

první záložka se týká globálně všech externistů a jejich výkonnosti. Doporučujeme si jednotlivé sestavy vygenerovat a používat ty, které vám budou vyhovovat.

| Sumarizace smluv externisty jako                                                                               | De de Giller                                                                                                    |              |                                                                |
|----------------------------------------------------------------------------------------------------|----------------------------------------------------------------------------------------------------|--------------|----------------------------------------------------------------|
| KA                                                                                                    |                                                                                                    |              |                                                                |
| Sumarizace smluv externisty jako<br>ZK                                                                         | I pouze platné smlouvy ☐ pouze ukončené smlouvy                                                                                                    |              | Heport přihlášení se přes web                                  |
| Sumarizace smluv externisty jako<br>PP                                                                         | Zahrnout do podmínky rozsah Od-Do                                                                                                    |              |                                                                |
| Sum smluv podle typu pojištění<br>jako PP                                                                      | 0d 25.02.2011 Do: 25.02.2012                                                                                                    |              |                                                                |
| Sum smluv podle pojišťovny a<br>typu pojištění jako PP                                                         | Datum pořízení/zplatnění smlouvy do Agendy PAM     Datum příjetí smlouvy                                                                                             |              |                                                                |
| Celá organizace<br>· Typ poj.<br>· Produkt<br>Kalkulace výkonnosti<br>externisty<br>Zpracevat automaticky všem | <ul> <li>Datum počátku pojištění (doporučeno při kalkulaci výkonosti externisty)</li> <li>Datum konce pojištění (platí do)</li> <li>Datum podpisu smlouvy</li> </ul> |              |                                                                |
| Sestava Sestava všech                                                                                          |                                                                                                    |              | Komplet příjny podle smluv                                     |
|                                                                                                    |                                                                                                    | 2011 >-      | Komplet příjmy podle smluv a za<br>aktuální počítadlo          |
|                                                                                                    | anzace porizenych smluv<br>nisty jako PP v celé historii externisty jako KD v celé historii provizí<br>podle roků                                                    | ených 2012 < | Provizní výkonnost za období X<br>měsíců vzhledem k aktuálnímu |
| umarizace porizených smluv Sur<br>iternisty jako ZK v celé historii exter<br>podle roků                        |                                                                                                    |              |                                                                |

druhá záložka se naproti tomu zabývá individuálně externistou uvedeným v pravém dolním rohu okna, listovat mezi externisty, lze pomocí šipek s nápisem "přepínání externistů".

To jak spolu souvisí podmínky a jednotlivé sestavy (tlačítka s popisem sestavy) je dáno systémem rámečků.

| <u>17-17</u>                                                                                                    |     |        |                    |                  | Výkon exter    | nisty ke dni |             |                 |                 |  |  |
|----------------------------------------------------------------------------------------------------|-----|--------|--------------------|------------------|----------------|--------------|-------------|-----------------|-----------------|--|--|
| 2                                                                                                    |     | ID     | IDF Ext. Naz       | evExt            | DatumKalkulace | čas          | Platné sml. | Pojistné        | Počet Klientů   |  |  |
| 4                                                                                                    |     | 1      | 0 Buz              | ková Petra       | 3.1.2011       | 18:29:27     | 193         | 643 052,00 Kč   | 5               |  |  |
|                                                                                                    |     | 2      | 0 Děs              | ivá Milena       | 3.1.2011       | 18:29:27     | 119         | 261 411,00 Kč   | C C             |  |  |
| Spočítat a uložit stav kmene k tomuto dně                                                                                                    | Ĵ.  | 3      | 0 Hor              | váth Daniel      | 3.1.2011       | 18:29:27     | 1897        | 9 183 610,00 Kč | C               |  |  |
|                                                                                                    |     | 4      | 0 Hoř              | ejší Milena      | 3.1.2011       | 18:29:33     | 869         | 4 971 463,00 Kč | () (            |  |  |
| Datum Od: 3.1.2011                                                                                                    |     | 5      | 0 Hou              | ibička Zdeněk    | 3.1.2011       | 18:29:41     | 626         | 6 632 737,00 Kč | C               |  |  |
|                                                                                                    |     | 6      | 0 Hrul             | bá Zdeňka        | 3.1.2011       | 18:29:41     | 20          | 42 582,00 Kč    | C C             |  |  |
| Datum Do: 22.9.2011                                                                                                    |     | 7      | 0 Jakı             | ovlevová l veta  | 3.1.2011       | 18:29:42     | 4           | 38 510,00 Kč    | C               |  |  |
|                                                                                                    |     | 8      | 0 Javi             | orová Zdeňka     | 3.1.2011       | 18:29:42     | 110         | 452 560,00 Kč   | 452 560,00 Kč ( |  |  |
| Kalkulace a sestava akt externistu                                                                                                    |     | 9      | 0 Kou              | delka Tomáš      | 3.1.2011       | 18:29:42     | 37          | 215 277,00 Kč   | C               |  |  |
|                                                                                                    | Ú.  | 10     | 0 Kou              | zelník Tomáš     | 3.1.2011       | 18:29:42     | 97          | 307 276,00 Kč   | (               |  |  |
| alles de seu en el secondo en Xanda el tato de la característica (                                                                                    | í 📃 | 11     | 0 Kráp             | oník Jiří        | 3.1.2011       | 18:29:42     | 82          | 1 209 598,00 Kč | C               |  |  |
| aikulace a sestava vsech aktivnich externistu                                                                                                    | j 🗌 | 12     | 0 Kub              | išta Ing. Miloš  | 3.1.2011       | 18:29:42     | 168         | 1 692 597,00 Kč | 0               |  |  |
|                                                                                                    |     | 13     | 0 Lašt             | tovičková Dagmar | 3.1.2011       | 18:29:42     | 40          | 377 622,00 Kč   | C               |  |  |
| nemohou bút přesné zeiména pokud isou více                                                                                                    |     | 14     | 0 Mat              | oušková Martina  | 3.1.2011       | 18:29:42     | 312         | 3 487 352,00 Kč | (               |  |  |
| ené aktuálnímu datu. Zjednodušeně nelze přesně                                                                                                    |     | 15     | 0 Nov              | /á Milena        | 3.1.2011       | 18:29:43     | 1608        | 6 755 062,00 Kč | C               |  |  |
| tovat                                                                                                    | Ì.  | 16     | 0 Nov              | /ák Josef        | 3.1.2011       | 18:29:45     | 1358        | 6 030 936,00 Kč | (               |  |  |
| mene v minulosti, ale jen pouze k aktuálnímu                                                                                                    | Ŭ.  | 17     | 0 Plát             | eník Jaroslav    | 3.1.2011       | 18:29:45     | 149         | 460 816,00 Kč   | C               |  |  |
| i udiz je treba uvedene hodnoty takto brat s                                                                                                    | j.  | 18     | 0 Pop              | elavá Martina    | 3.1.2011       | 18:29:45     | 21          | 116 967,00 Kč   | 0               |  |  |
| d použijete metodu ExtVvkon II Vikonnost                                                                                                    |     | 19     | 0 Pras             | sklá Blanka      | 3.1.2011       | 18:29:45     | 43          | 179 411,00 Kč   | C               |  |  |
| istů II. pak je výpočet záložen na údajích                                                                                                    | j.  | 20     | 0 Pytli            | ík František     | 3.1.2011       | 18:29:45     | 66          | 188 084,00 Kč   | (               |  |  |
| ných v daném období a je tudíž poměrně přesný.                                                                                                    |     | 21     | 0 Rvc              | hlá Alena        | 3.1.2011       | 18:29:45     | 914         | 2 453 082.00 Kč | Ģ               |  |  |
| se o provincija po na po na po na po na po na po na po na po na po na po na po na po na po na po na po na po na<br>Po na pri mesične nebo čtvriletne. | M   | Extern | nisté výkon II - u | ložiště stavů 🗼  |                |              |             |                 |                 |  |  |

Statistická sestava, resp. otisk stavu ke dni výpočtu. Slouží pro porovnání skutečných stavů mezi jednotlivým obdobím pro vyhodnocování výkonnosti kmene potažmo externisty. Výsledky toho otisku jsou zároveň dostupné externistovi přes Extranet PAM, pakliže jej využíváte.

Voláním AgendaPam.exe - CALCEXT dojde k automatickému otisku bez zásahu uživatele (Server).

Ukázky z některých sestav:

| Sumarizace smluv v databázi vázaných k externistovi jako PP<br>Děská Milena Beroun-Město |           |                     |                         |            |  |  |  |  |
|------------------------------------------------------------------------------------------|-----------|---------------------|-------------------------|------------|--|--|--|--|
| Produkt                                                                                  | kód prod. | Celkové pojistné    | Celková pojistná částka | Početsmluv |  |  |  |  |
|                                                                                          |           | 22 800,00 Kč        | 0,00 Kč                 | 8          |  |  |  |  |
| Cestovní + léčebky                                                                       | 11.C      | 1 440,00 Kč         | 0,00 Kč                 | 9          |  |  |  |  |
| KBD                                                                                      | BCS       | 2 156,00 Kč         | 0,00 Kč                 | 1          |  |  |  |  |
| poj. bytů                                                                                | BT3       | 1 282,00 Kč         | 0,00 Kč                 | 1          |  |  |  |  |
| Byt. jednotka 2008                                                                       | BTG       | 3 468,00 Kč         | 0,00 Kč                 | 2          |  |  |  |  |
| KPD, KPE, ZPD                                                                            | DCS       | 22 588,00 Kč        | 0,00 Kč                 | 23         |  |  |  |  |
| Domámost                                                                                 | D03       | 1 200,00 Kč         | 0,00 Kč                 | 1          |  |  |  |  |
| Domácnost 2005                                                                           | D05       | 9 768,00 Kč         | 0,00 Kč                 | 5          |  |  |  |  |
| Domácnost KOCP 2008                                                                      | DO6       | 5 120,00 Kč         | 0,00 Kč                 | 3          |  |  |  |  |
| Global-Basic                                                                             | EPB       | 4 100,00 Kč         | 0,00 Kč                 | 1          |  |  |  |  |
| Global                                                                                   | EPV       | 11 <b>674,00</b> Kč | 0,00 Kč                 | 2          |  |  |  |  |
| Kolumbus 2007                                                                            | K01       | 1 700,00 Kč         | 0,00 Kč                 | 5          |  |  |  |  |
| VOZIDLA                                                                                  | MV1       | 26 676,00 Kč        | 0,00 Kč                 | 8          |  |  |  |  |
| 00P, ZP0                                                                                 | OOP       | 200,00 Kč           | 0,00 Kč                 | 1          |  |  |  |  |
| Optimum 2005                                                                             | OP5       | 11 168,00 Kč        | 0,00 Kč                 | 2          |  |  |  |  |
| OVP, ZPO                                                                                 | OVP       | 1 050,00 Kč         | 0,00 Kč                 | 3          |  |  |  |  |
| Rodinný dům 2005                                                                         | RD5       | 5 500,00 Kč         | 0,00 Kč                 | 2          |  |  |  |  |
| Rod. dům KOOP 2008                                                                       | RD6       | 3 130,00 Kč         | 0,00 Kč                 | 2          |  |  |  |  |
| КРВ                                                                                      | SCS       | 37 359,00 Kč        | 0,00 Kč                 | 14         |  |  |  |  |
| STAVEBNÍ SPOŘENÍ                                                                         | 55        | 0,00 Kč             | 0,00 Kč                 | 1          |  |  |  |  |
| Start                                                                                    | 515       | 9 725,00 Kč         | 0,00 Kč                 | 1          |  |  |  |  |
| POV                                                                                      | STA       | 13 884,00 Kč        | 0,00 Kč                 | 3          |  |  |  |  |
| TREND 2007                                                                               | TR7       | 15 397,00 Kč        | 0,00 Kč                 | 1          |  |  |  |  |
| ŽIVOT - Flexi                                                                            | ZF        | 39 203,00 Kč        | 0,00 Kč                 | 10         |  |  |  |  |
|                                                                                          |           | 250 588 00 Kč       | 0.00 Kč                 | 109        |  |  |  |  |

| Tisk<br>( 🛃 🏡 🔗<br>eview | Ta 100% 💌            | K ∢ [                        | 1 of 1+               | ▶ ▶    &                 |  |
|--------------------------|----------------------|------------------------------|-----------------------|--------------------------|--|
| SESTAVA                  | O VÝKONNOST          | 'I EXTERNI:                  | stů – loňský          | 'ROK                     |  |
| <u>Externista</u>        |                      | <u>Nové</u><br>smlouvy vloni | <u>Pojistné vloni</u> | <u>Poj. částky vloni</u> |  |
| Sušená<br>Milena         | Sušená<br>Milena     | 241                          | 1 659 559,00 Kč       | 4 855,00 Kč              |  |
| Moravcová<br>Martina     | Moravcová<br>Martina | 126                          | 1 444 556,00 Kč       | 0,00 Kč                  |  |
| Polívková Eva            | Polívková<br>Eva     | 223                          | 967 287,00 Kč         | 0,00 Kč                  |  |
| Formanová<br>Alena       | Formanová<br>Alena   | 216                          | 736 676,00 Kč         | 80 400,00 Kč             |  |
| Jahoda<br>Tomáš          | Jahoda<br>Tomáš      | 29                           | 386 759,00 Kč         | 0,00 Kč                  |  |
| Macková<br>Petra         | Macková<br>Petra     | 111                          | 347 883,00 Kč         | 485 000,00 K č           |  |
| Vrána Radek              | Vrána<br>Radek       | 52                           | 243 025,00 Kč         | 140 000,00 Kč            |  |
| Jedeš Ing.<br>Miloš      | Jedeš<br>Ing. Miloš  | 25                           | 186 799,00 Kč         | 0,00 Kč                  |  |
| Strašlivá<br>Zdočka      | Strašlivá<br>Zdečka  | 32                           | 131 797,00 Kč         | 0,00 Kč                  |  |

| § 🔗 T≞  100%    |                                         | 1+ ▶ ▶ =    %' ⊠, #                 |                 |  |
|-----------------|-----------------------------------------|-------------------------------------|-----------------|--|
|                 |                                         |                                     |                 |  |
| ýkonnost ext    | ernisty v období                        |                                     |                 |  |
| lová Milena     | -                                       | IČO' 645465646456                   |                 |  |
| Milena          | Nová                                    | DIČ: CZ6462090943                   |                 |  |
| Paroubkova 7    |                                         |                                     |                 |  |
| 269 01 Rakovník |                                         |                                     |                 |  |
| )bdobí od-do:   | 3.1.2011 - 22.9.2011                    | <u>Filtr / Metoda:</u> ExtVykon II. |                 |  |
|                 | kmenové pojistné n                      | a začátku hodnotícího období:       | 6 755 062,00 Kč |  |
|                 | k menové po jistné                      | e na konci hodnotícího období:      | 6 755 062,00 Kč |  |
|                 |                                         | počet nových smluv:                 | 0               |  |
|                 |                                         | pojistné za nové smlouvy:           | 0,00 Kč         |  |
|                 |                                         | nárůst /pokles kmene:               | 0,00 Kč         |  |
|                 |                                         | nárůst /pokles kmene % :            | 0,00            |  |
|                 | Počet platných smluv n                  | a začátku hodnotícího období:       | 1608            |  |
|                 | Počet ukor                              | nčených smluv během období:         | 0               |  |
|                 | Po jistné za ukor                       | ičené smlouvy během období:         |                 |  |
|                 |                                         |                                     |                 |  |
|                 |                                         |                                     |                 |  |
|                 |                                         |                                     |                 |  |
| Vygenen         | ováno programem <b>Agenda PAM</b> , (c) | 2MSoft 2002-2011, www.2msoft.net    |                 |  |
|                 |                                         |                                     |                 |  |
|                 |                                         |                                     |                 |  |

|                  |            |            | <i></i>   |          |                         |                   |              |                           |
|------------------|------------|------------|-----------|----------|-------------------------|-------------------|--------------|---------------------------|
| 3 🚖 🔗 📜 100% 💌   |            | 1          | of 375    |          | > > = [§                | 7 🖻 🙀             |              |                           |
|                  | 10 12      |            |           |          | 14 5                    |                   |              |                           |
|                  |            |            |           | _        |                         |                   |              |                           |
|                  |            |            |           |          |                         |                   |              |                           |
| 1000 No. 100 No. |            |            |           |          |                         |                   |              |                           |
| Podrobná se      | estava uka | zující po  | dezřele   | épr      | ovize resp. sm          | louvy, kde se vy  | olácelo více | e než příšlo              |
|                  |            |            |           | 100.00   |                         |                   |              |                           |
| Buran Miroslav   |            |            |           |          |                         |                   |              |                           |
|                  | Smlauva    | Dočítado J | Dariada N | lot I    | Drovize veture *)       | vyplacená Drovize | Činnost      |                           |
|                  | 2261571572 | 149        | 200509    | 2        | 0.0012 <u>6 VSCOP</u> / | 444 20 K ž        | 200          |                           |
|                  | 22013/13/2 | 140        | 200300    | -        | 0.00 KC                 | 111.20 KC         | 2FK          |                           |
|                  |            |            |           |          | U,UU K.C                | 444,20 KC         |              |                           |
|                  | 5501550433 | 43         | 200308    | 7        | -2 074.00 K č           | -979.20Kč         | PP - 50%     |                           |
|                  | 5501550433 | 43         | 200308    | ?        | -461.00 Kč              | -172.80 Kč        | ZK - 50%     |                           |
|                  |            |            | SASSA     |          | -2 535 00 KF            | -1 152 00 KZ      |              |                           |
|                  |            |            |           |          | 2.335,00 KC             | 1132,00 KC        |              |                           |
|                  | 6000117385 | 62         | 200403    | ?        | 57.00 Kč                | 41.30 Kč          | PP           |                           |
|                  | 6000117385 | 73         | 200406    | ?        | 57.00 Kč                | 41.30 Kč          | PP           |                           |
|                  | 6000117385 | 85         | 200409    | ?        | 57,00 Kč                | 41,30 Kč          | PP           |                           |
|                  | 6000117385 | 92         | 200410    | ?        | 11.00 Kč                | 41.28Kč           | PP           |                           |
|                  | 6000117385 | 92         | 200410    | ?        | 11.00 Kč                | 41.28 Kč          | PP           |                           |
|                  | 6000117385 | 92         | 200410    | ?        | 11,00 Kč                | 41,28Kč           | PP           |                           |
|                  | 6000117385 | 97         | 200411    | ?        | 55.00 K č               | 39.40 Kč          | PP           |                           |
|                  | 6000117385 | 114        | 200503    | ?        | 55.00 Kč                | 39.40 Kč          | PP           |                           |
|                  |            |            |           |          | 314,00 Kč               | 326,54 Kč         |              |                           |
|                  | 6000117386 | 65         | 200404    | 2        | 57.00 K č               | 41 30 K č         | PP           |                           |
|                  | 6000117386 | 85         | 200409    | 2        | 57.00 Kč                | 41.30 Kč          | PP           |                           |
|                  | 6000117386 | 92         | 200410    | 2        | 11.00 Kč                | 41.28Kč           | PP           |                           |
|                  | 6000117386 | 92         | 200410    | ?        | 11.00 Kč                | 41.28Kč           | PP           |                           |
|                  |            |            |           | <u>9</u> | 136,00 Kč               | 165,16 Kč         |              |                           |
|                  | 6000117393 | 70         | 200405    | 7        | 57.00 Kč                | 41.30 Kč          | PP           |                           |
|                  | 6000117393 | 77         | 200407    | ?        | 57,00 Kč                | 41,30 Kč          | PP           |                           |
|                  | 6000117393 | 92         | 200410    | ?        | 11,00 Kč                | 41,28Kč           | PP           | 10. Inc.                  |
|                  | 6000117393 | 92         | 200410    | ?        | 11.00 Kč                | 41.28Kč           | PP           | PlathyExterniste, Cinnost |
|                  | 6000117393 | 101        | 200412    | ?        | 57,00 Kč                | 41,30 Kč          | PP           |                           |
|                  |            |            |           |          | 193,00 Kč               | 206,46 Kč         |              |                           |
|                  | 6000117400 | 62         | 200403    | ?        | 57.00 Kč                | 41.30 Kč          | PP           |                           |
|                  | 6000117400 | 73         | 200406    | ?        | 57,00 Kč                | 41,30 Kč          | PP           |                           |
|                  | 6000117400 | 85         | 200409    | ?        | -19.00 Kč               | -13.40 Kč         | PP           |                           |
|                  | 6000117400 | 92         | 200410    | ?        | 11.00 Kč                | 41.28 Kč          | PP           |                           |
|                  | 6000117400 | 92         | 200410    | ?        | 11,00 Kč                | 41,28 Kč          | PP           |                           |
|                  | 6000117400 | 92         | 200410    | ?        | 11.00 Kč                | 41.28 Kč          | PP           |                           |
|                  | 6000117400 | 92         | 200410    | ?        | -4.00 Kč                | -13.44 Kč         | PP           |                           |

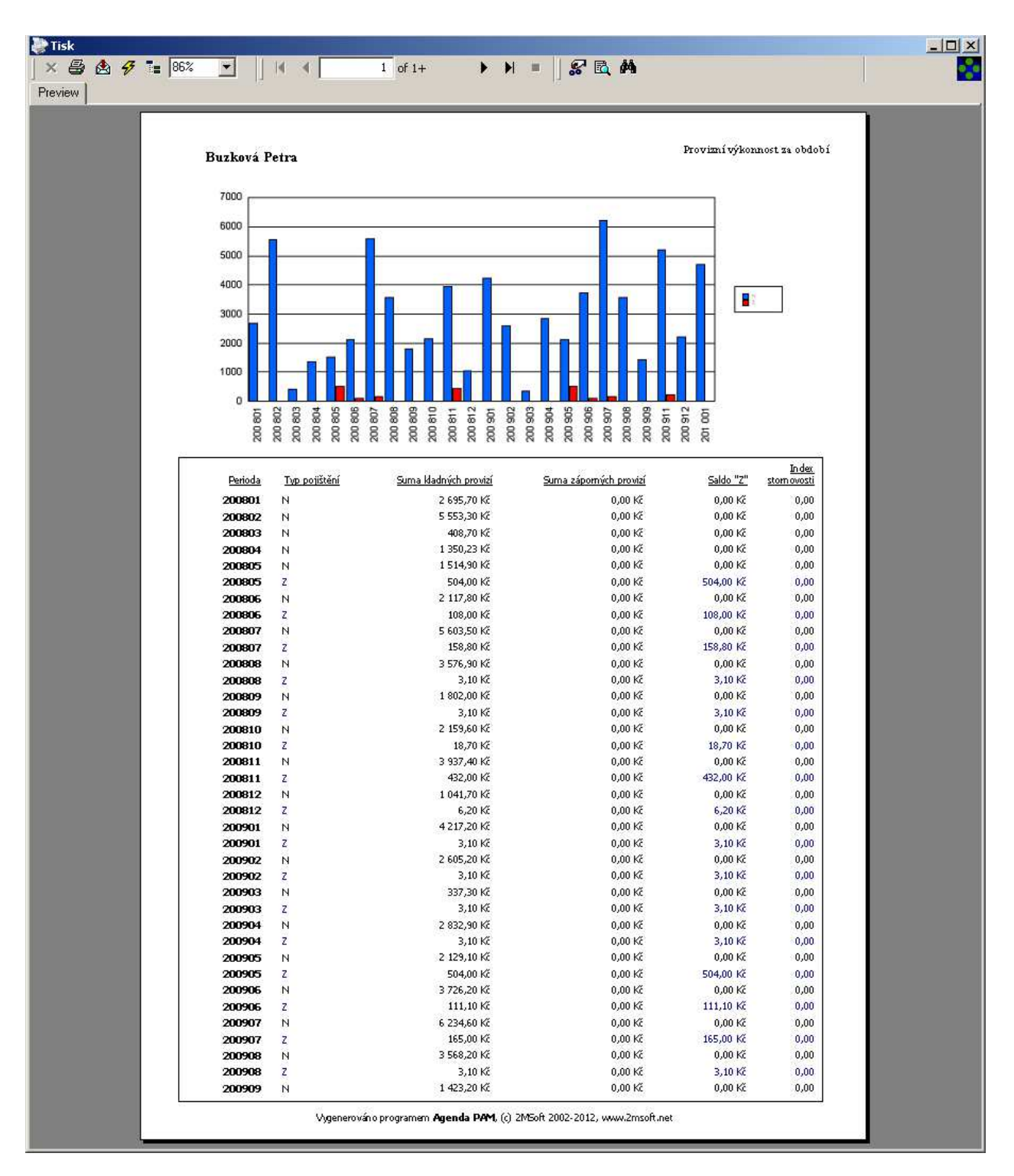

Sestava provizní výkonnosti vč. Indexu stornovosti. Modře je vyznačeno za životní produkty. Počet měsíců, za které se výpočet provádí od měsíce uvedeného v aktuálním počítadle (modul Externisté/Sestavy-provize), se dá nastavit v Nastavení Agenda PAM

| 🔊 K | onfigu            | irace                 |                    |                                   |                         |                            |                 |                  |               |                   |
|-----|-------------------|-----------------------|--------------------|-----------------------------------|-------------------------|----------------------------|-----------------|------------------|---------------|-------------------|
| Nas | taveni            | aplikace   Proc       | lukty Typy         | vozidel a pojišťovny Provozovatel | Provizní tabulky Koefic | cienty množství SMTP pošta | Hesla Uživatelé | Speciální funkce | úkoly Doložky | číselníky         |
|     |                   | · · ·                 | Tu                 | pu důvodů ukončení smluv          |                         |                            |                 |                  |               |                   |
| -   | ID                | kód důvodu            | Vušší moc          | Popis                             | čazení v seznamu        | Počet měsíců, které berou  | 48              |                  |               |                   |
|     | 10                | NP                    |                    | Neplacení pojistného              | 30                      | v potaz výpočet Indexu     |                 |                  |               |                   |
| ŕ   | 2                 | UM                    | V                  | úmrtí pojistníka                  | 40                      | stoinovosti.               |                 |                  |               |                   |
|     | 3                 | EX                    | •                  | Standartní vypršení smlouvy       | 20                      | -                          |                 |                  |               |                   |
|     | 2                 | US                    | V                  | Ukončení ze strany pojišťovny z   | 50                      |                            |                 |                  |               |                   |
|     | Ę                 | UF                    |                    | Ukončení ze strany pojišťovny pro | 60                      |                            |                 |                  |               |                   |
|     | - 6               | ×                     |                    |                                   | 10                      |                            |                 |                  |               |                   |
|     | <b>▲</b> C<br>Nov | ûvody ukončer<br>ý Ul | ií smlouvy<br>ožit | <b>D</b><br>Smazat                |                         |                            |                 |                  |               |                   |
|     |                   |                       |                    |                                   |                         |                            |                 |                  | 2             | U<br>Zavřít modul |

tímto parametrem

U Externisty se spočítá objem kladných provizí a objem záporných provizí. Z této hodnoty se odvodí podíl záporných provizí tj. index stornovosti. Údajně pojišťovny tento údaj sledují. Životní pojištění označujeme v této sestavě modře – jinak jsou součástí sestavy i ostatní typy pojištění.

Tato sestava má vcelku dobrou vypovídací hodnotu o tom jak externista pracuje, kolik přináší společnosti (lze odvodit od výše vyplácených provizí).

Sloupeček "Saldo "Z" se zabývá opět jen životním pojištěním. Na konci sestavy je samozřejmě součet (není na obr. vidět)

Sumarizace tj. jen zkrácený výpis s výsledkem je automaticky součástí provizních sestav nebo provizních automatických emailů.

# **Pro** Externisté – Korespondence

| eznam smluv                      | Seznam provizi                    | Doplatky      | Vazby na externisty    | Platby   D      | lužnici   S | Statistika  | Korespondence             | •        |
|----------------------------------|-----------------------------------|---------------|------------------------|-----------------|-------------|-------------|---------------------------|----------|
| e-mailová zpr                    | áva                               |               |                        |                 |             | Podm        | ínky a operace            |          |
| Předmět: Up                      | ozornění                          |               |                        |                 |             | <b>⊽</b> Za | slat pouze aktivním exte  | ernistům |
| Vážení exter                     | nisté,                            |               |                        |                 | *           | 0           | deslat zprávu na test. e- | mail     |
| toto je upozo                    | rnění na výskyt pod               | lvodných smlu | ıv, které se v posledn | í době objevily | L.          |             | Odeslat všem zprávu       |          |
| /// TESTO\                       | ACÍ ZPRÁVA SYS                    | TÉMU PRO A(   | GENTY POJIŠŤOVNY       | ′ČSP ///        |             | Statu       |                           |          |
|                                  |                                   |               |                        |                 |             | 17.4.       | 2003 1:08:24              |          |
|                                  |                                   |               |                        |                 |             |             |                           |          |
|                                  |                                   |               |                        |                 |             |             |                           |          |
| CACCDAnne                        | de/Director and                   |               |                        | <b>P</b> -3     | *           | 100%        | complete                  |          |
| C:\CSPAger<br>▼ Vysoká p         | da\Dluznici.mdb<br>riorita        |               | 16.4.2003              | -<br>1 🔯        | ¥           | 100%        | complete                  | *        |
| C:\CSPAger<br>▼ Vysoká p         | ida\Dluznici.mdb<br>riorita       | Nová U        | li6,4,2003             | -1 🔍            | ×           | 100%        | complete                  |          |
| C:\CSPAger<br>✓ Vysoká p         | ida\Dluznici.mdb<br>riorita<br>vy | Nová U        | li6.4,2003             | 1               | •           |             | Complete                  |          |
| C:\CSPAger<br>Vysoká p<br>I Zpré | ida\Dluznici.mdb<br>riorita<br>vy | Nová U        | ložit Smazat           |                 |             |             | Complete                  |          |

Někdy je třeba externisty rychle informovat o různých skutečnostech. K tomuto účelu se skvěle hodí elektronická pošta.

V tomto systému je na to modul. Můžete archivovat a spravovat veškeré zprávy (tlačítka Nová, Uložit či Smazat). Je možné přidat ke zprávě jednu přílohu (více dokumentů lze poslat jako ZIP archiv v jednom souboru). Vysoká priorita znamená, že zpráva zaslaná externistovi bude zobrazena s vykřičníkem jako urgentní. Hned vedle je informace o datu, kdy byla nová zpráva vytvořena. Ke každé zprávě se při odesílání generuje zvlášť tzv. LOG v rámečku "Status". Na příkladu uvidíte pokus zaslat zprávu 17.4.2000 v 1:08:30 hod na e-mailovou adresu externisty. LOG hovoří, že nebyl nalezen SMTP server, protože při odesílání jsme nebyli připojeni na internet.

Zprávu lze zaslat buď pouze aktivním externistům nebo pouze neaktivním. Chceme-li poslat zprávu všem stačí jednoduše jednou zvolit volbu pro pouze aktivní a odeslat všem a pak to zopakovat ještě jednou bez volby pouze aktivním externistům.

<u>Odeslat zprávu na test e-mail</u> znamená, že se zpráva zašle jen jednou a to na námi definovaný e-mail v Konfiguraci, abychom se přesvědčili, zda e-mail funguje a vypadá dobře.

Odeslaná pošta se nikde nearchivuje, protože systém komunikuje přímo s poštovním serverem. Není to obdoba MS-Outlooku nebo podobných aplikací !

Pro Export externistů pro účely hromadné korespondence

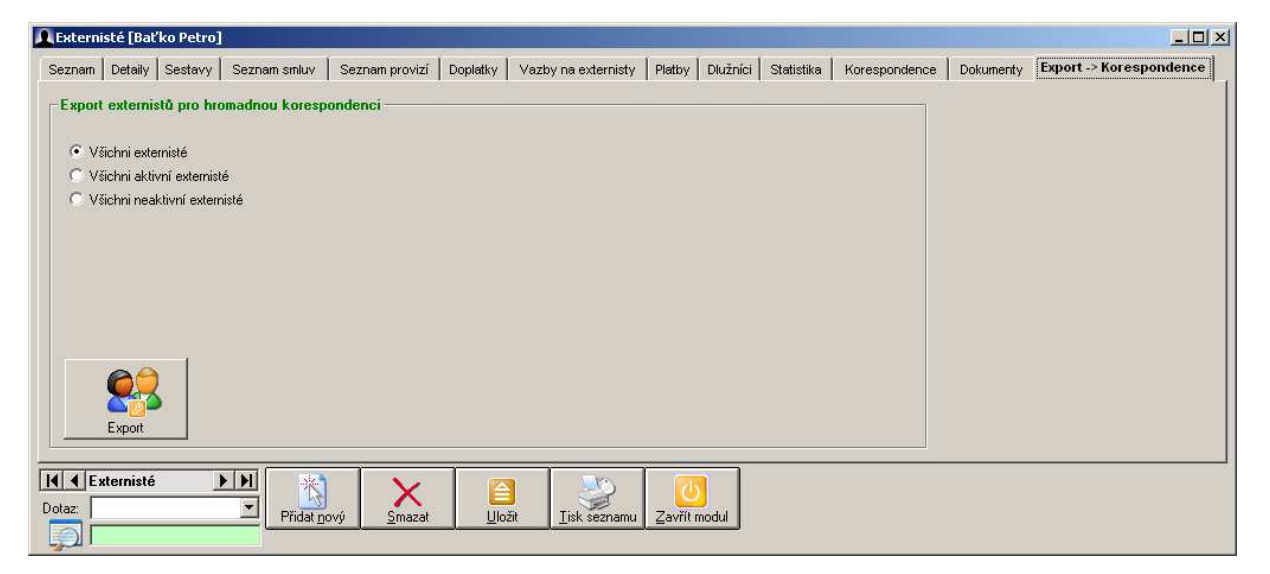

Momentálně jsou k dispozici tři podmínky pro výběr externistů. Export probíhá stejným způsobem jako v případě Klientů.

## ÚDAJE NA LIŠTĚ -

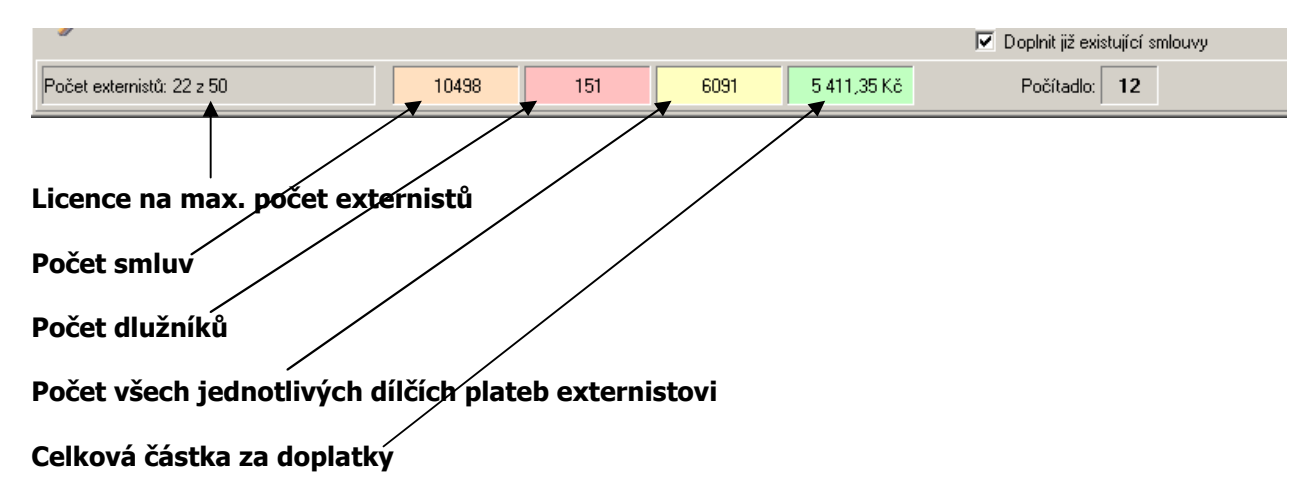

jednotlivé barevné podklady odpovídají barevnému rozlišení v jednotlivých záložkách a odpovídají tedy i obsahu.

# Smlouvy

| <b>Smlouvy [ID=126060, C</b><br>Dotazovací a statistické funkce                | Sml=] 0 %<br>Speciální funkce, ke smlouvě Tisk                                                                                                    |                                                                                                    | <u>-0×</u> |
|--------------------------------------------------------------------------------|----------------------------------------------------------------------------------------------------|----------------------------------------------------------------------------------------------------|------------|
| Seznam smluy Detaily Poj                                                       | ištěné vozy / osoby   Statistika a funkce   Dokument                                                                                                    | y Platby vztažené ke smlouvě Doplatky vztažené ke smlouvě                                                                                                    |            |
| Smlouva                                                                        |                                                                                                    | Externisté I. Externisté II. (Expertní režim)                                                                                                    |            |
| Datum smlouvy:                                                                 | 15.06.2011 Kooperativa pojištovna, 💌                                                                                                    | × \$\$\$                                                                                                    |            |
| Datum podpisu:                                                                 | 15.06.2011                                                                                                    | Prodeice: Novák Josef                                                                                                    |            |
| Splatnost:                                                                     | <u> </u>                                                                                                    |                                                                                                    |            |
| Datum přijetí:                                                                 |                                                                                                    |                                                                                                    |            |
| Počátek pojištění:                                                             | 15.06.2011 Upozornění k prolongaci                                                                                                    | Manager:X 100 0                                                                                                    |            |
| Platí do:                                                                      | 14.06.2012                                                                                                    | Zprostředkovatel: 🔽 🔣 🔽 🗸 🗸                                                                                                    |            |
| Číslo nabídky:                                                                 | 9879879797                                                                                                    |                                                                                                    |            |
| Číslo smlouvy:                                                                 |                                                                                                    | Klient (Pojistník)                                                                                                    |            |
| Délka smlouvy:                                                                 | 1 =                                                                                                    | Příjmení: Špetová                                                                                                    |            |
| College de activitation de la                                                  |                                                                                                    | Jméno: Kateřina                                                                                                    |            |
| Celkove polistne.                                                              |                                                                                                    | Firma: <u>K</u> lienti <u></u>                                                                                                    |            |
| Kmenové pojistné:                                                              | 0 🖉                                                                                                    | Ulice: Horymírova                                                                                                    |            |
| Celková pojistná částka:                                                       | 5 000 Kč                                                                                                    | 26601 Beroun-Zavadilka 0                                                                                                    |            |
| Produkt:                                                                       | KOOP Global-Basic plus 📃 📃 🧧                                                                                                    | test                                                                                                    |            |
| Kalendář výplat provizí<br>Stav smlouvy:<br>Popis vinkulace:<br>číslo flotily: | Dluh ?       ✓ Smlouva ukončena         Jednorázově placené pojistné         Posl.splátka uhrazena       ▲         Správa NS       ▲         U       ✓ 14.12.2012       Standartní vypršení smlo ▼         Vinkulace       ▲         0       ▲ | APR 0     Metoda výpočtu províze (A - produktová, B - podílová, ** - podle nastavení)                                                                                                    |            |
| I Smiouvy [ 20754 / 0%                                                         | Nová smlouva                                                                                                    | Isk         Předčasně ukončit         Aktualizace údajů         Z           Vstup:0 - Výplata:0 = Výnos:0 CalcTime:         Image: CalcTime:         Image: CalcTime:         Image: CalcTime: | 5<br>svřít |

Okno, které slouží pro vkládání nových smluv. Externisty je možné si vybrat z nabídky, klienty též, pokud není v nabídce, je možné ihned doplnit v příslušném modulu.

Dále je možno ještě upravit výplatu Prodejci, Managerovi či Získateli na úrovni jednotlivých smluv. Standardně je 100% z nároku, ovšem může být případ, že na dané smlouvě je i značný podíl Váš a tudíž např. Manager dostane ze svých peněz pouze 50%, zbytek zůstane výhradnímu zástupci, tedy Vám. Lze vložit i zápornou hodnotu, např. –10% …

Pokud došlo ke změně procent, prodejce, získatele či managera nebo i produktu, je vždy nezbytně nutné provést opětovnou kalkulaci v modulu Provize !

Nově od verze 4.x je možné vyplácet místo procent pevnou částku (\$\$\$). Pokud je uvedena částka, má toto přednost před % !!!

Další novinkou ve verzi 4.x je Zprostředkovatel. Ten má ještě tu volbu, že se ať už % nebo pevná částka \$\$\$ může vyplatit pouze jednorázově Při importu Dlužníků se doplní údaje zde (po najetí myši se objeví žlutá bublina, která uživateli sdělí co daný údaj reprezentuje)

( 1x ) a to v momentě, kdy k příslušné smlouvě přijde provize, podmínkou je 1 rok.

U záporných provizí se u zprostředkovatele ověří, zda již dostal jednorázovou provizi vyplacenou. Pokud ne, tak se na něj podíl ze záporné provize neaplikuje. Rovněž se případ záporné provize neaplikuje u fixní částky. Zde je třeba tyto případy řešit ruční korekcí, nebo neřešit vůbec z důvodů nejasností jak v těchto případech postupovat, zejména v případě životního pojištění.

Všeobecně zprostředkovatelská provize funguje tak, že se prodejci (PP) odebere % nebo fixní částka (\$) a ta se objeví ve výplatě provizí u Zprostředkovatele. % u zprostředkovatele říká, kolik % z provize PP se přidělí. Provize Zprostředkovateli Agenda počítá jen v prvním roce provizí (podmínka že provize bude mít vyplněn rok=1) nebo pouze jednorázově bez ohledu na rok provize.

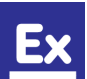

Od verze 1.5.5. je možné ke smlouvě určit ještě **Externisty II.** – což znamená, že se oba prodejci mohou podělit o provizi. Význam má tato funkce např. pro případ, že spolupracující subjekt dostává svůj podíl za zprostředkování smlouvy.

**Jednorázově placené pojistné** – je nutné specifikovat, aby při načítání provizí do Agendy bylo možné správně zařadit produkt k provizi, jelikož stávající označení produktů u provizí od pojišťovny neumožňuje jednoznačnou identifikaci.

Údaje o vinkulaci se automaticky doplní po importu uzavřených smluv v modulu Provize a Import.

**Stav smlouvy** – toto je vcelku důležitý údaj pro celou řadu operací a statistických sestav, proto je nezbytně nutné toto pole udržovat vyplněné! Jako defaultní hodnota při založení nové smlouvy se zde objeví písmeno P jako platná. Hodnota U říká, že smlouva je Ukončená, další hodnoty lze zadat viz. Nápověda po najetí myší na políčko.

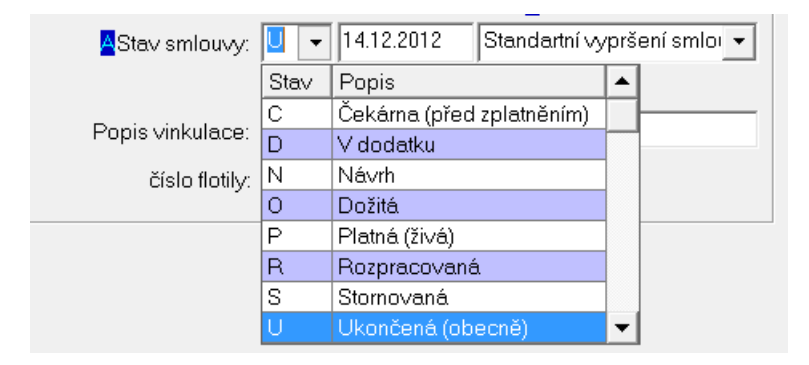

Každopádně nejhorší variantou je tuto hodnotu smazat a ponechat pole úplně prázdné.

Od verze 6.6.2. je toto pole řízeno výhradně číselníkem, aby byla zachována čistota dat.

Ve verzi 6.7.5. se podle tohoto číselníku řídí příznak Smlouva Ukončena Smlouva ukončena, který je nyní řízen zcela automaticky bez ohledu na zásah uživatele. Číselník stavů má ještě interní vykazovací skupiny U a P podle nichž se překlápí stav.

| ID | StavSmlouvy | Popis                     | StatistickyStav |
|----|-------------|---------------------------|-----------------|
| 6  | С           | Čekárna (před zplatněním) | Р               |
| 4  | D           | V dodatku                 | Ρ               |
| 5  | N           | Návrh                     | Р               |
| 7  | 0           | Dožitá                    | U               |
| 1  | Р           | Platná (živá)             | Р               |
| 2  | R           | Rozpracovaná              | Р               |
| 9  | S           | Stornovaná                | U               |
| 3  | U           | Ukončená (obecně)         | U               |
| 8  | Х           | neznámý stav              | Р               |
|    |             |                           |                 |

Tento stav je jediný směrodatný pro statistiku ve smyslu Platné/Neplatné smlouvy! K této operaci dochází hromadně při každém ukončení modulu Smlouvy a po synchronizaci databáze resp. operací "doplňující transakce" v modulu Zálohování. Do stavu Smlouva ukončena se dále dostávají všechny smlouvy jež mají po datu Platí do. Tyto smlouvy získají stav O (Dožitá) a Smlouva ukončena. Z výše uvedeného vyplývá, že Neznámý stav smlouvy považujeme za platnou smlouvu!

\*) ostatní podmínky pro toto rozlišování byly z programu PAM zcela vypuštěny, aby bylo možné účelné používání Stavů Smluv a již nedocházelo k dohadům jak je to celé míněno. Smlouva ukončena má pouze statistický význam a pro evidenční účely popř. potřeby SQL modulu rozlišujeme více stavů smluv. Pochopitelně v SQL modulu lze filtrovat i nad hodnotou SmlouvaUkoncena=False/True

# Pořízení nové smlouvy (č.smlouvy)

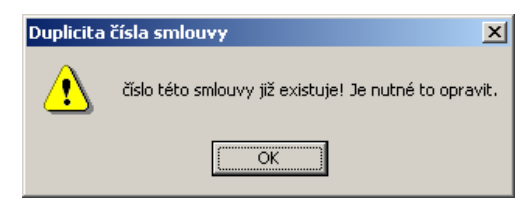

Do čísla smlouvy, lze vložit nulu nebo číslo nevyskytující se v databázi. Resp. lze mít dvě stejná čísla smlouvy v databázi, ale za předpokladu, že uložení provedete jednoduchým přesunem na další smlouvu a tím dojde k automatickému uložení změn – jinak klávesou *Enter* (v poli *číslo smlouvy*) či kliknutím na tlačítko *Uložit* se provede ověření na duplicitu čísel. Rovněž je-li č, smlouvy a č.návrhu rovno 0 program na toto upozorní při pokusu o uložení karty smlouvy.

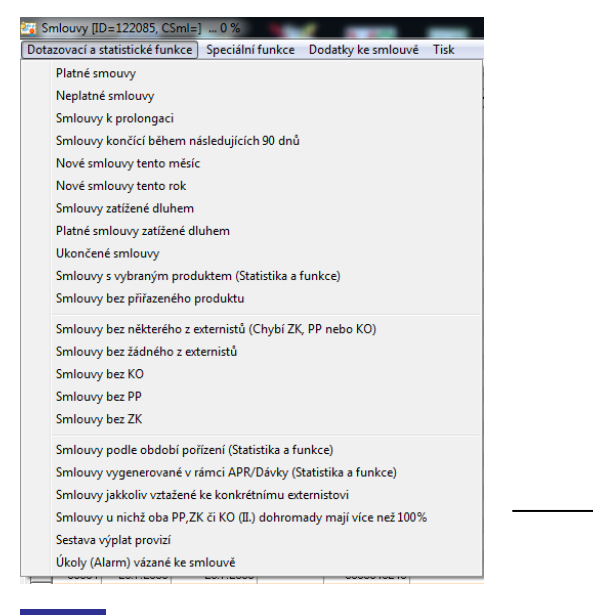

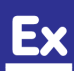

- Smlouvy u nichž oba PP,ZK či KO (II.) dohromady mají více než 100%

Slouží pro kontrolu smluv abyste omylem (popř. úmyslně) nevložily u obou stejných externistů (PP – PP II., ZK – ZK II. či KO-KO II.) dohromady více než 100%, jinak byste jako provozovatel doplácel(a) na výplatě provize vztažené k této smlouvě. Pokud se Vám nezobrazí žádná smlouva, pak je vše tak jak by mělo být. Ovšem nelze vyloučit případ, že někdo bude chtít býti štědřejší a pak lze uvést i více procent.

| Externisté I.       | Externisté II. (Expertní režim) |
|---------------------|---------------------------------|
| г <sup>II.</sup> —— | *                               |
| Prodejce            | Konopásek 💽 🗙 20                |
| Získatel            |                                 |
| Manager             |                                 |
|                     |                                 |

v tomto případě externista Konopásek obdrží 20% z provize určené pro Prodejce. Obvykle bude mít první externista např.Novák uvedeno jen 80%, což dohromady činí 100% provize.

V případě, že Novák bude mít 100% a Konopásek 20%, pak se objeví tato smlouva ve shora uvedeném seznamu, jelikož dohromady mají oba více jak 100,01% !

Při kalkulaci provizí se u externistů ve druhé instanci (II.) nezohledňují ani negenerují doplatky a to zda je či není externista Partnerská firma.

#### Dokumenty ve smlouvách

| Smlouvy [ID=1353, CSml=0]                    |                                                                              | <u>_   ×</u>   |
|----------------------------------------------|------------------------------------------------------------------------------|----------------|
| Seznam smluv   Detailv   Vozv   Statistika : | funkce Dokumenty                                                             |                |
| ID Jm.souboru dokumentu                      | Popis                                                                        | Ext            |
| ► 6 C:\CSPAgenda\DUC\UBA_2U                  | I3_1-test.xls                                                                | xis            |
|                                              |                                                                              |                |
|                                              |                                                                              |                |
|                                              |                                                                              |                |
|                                              |                                                                              |                |
|                                              |                                                                              |                |
|                                              |                                                                              |                |
|                                              |                                                                              | Þ              |
| Dokumentu                                    |                                                                              | ~ I            |
|                                              | Jureant is a files. Přidat Smazat Uložit S                                   | ioubor Otevřít |
|                                              |                                                                              |                |
| M Smlouvy                                    | 🛞 🗸 🔼 🔊                                                                      |                |
| Dotaz:                                       | Přídat <u>n</u> ový <u>S</u> mazat <u>U</u> ložit <u>Tisk</u> <u>H</u> ledat | Zavřít         |
|                                              |                                                                              |                |

Pouze u dokumentů ve smlouvách je možné provést sdílení dokumentu pro moduly Klienti-Dokumenty a Externisté-Dokumenty. To, že je dokument resp. jen odkaz na dokument sdílen, se uživatel dozvídá z rozsvíceného červeného políčka "Dokument je sdílen". To slouží k tomu, aby odkaz na jeden společný dokument nemusel být zadáván dvakrát až třikrát. V případě externisty je dokument zařazen pouze k Prodejci smlouvy. Od verze 6.6.2. je možné kliknout na tabulku a CTRL+F otevřít okno, které umožňuje vyhledávání a řazení v seznamu dokumentů, toto se ocení až v případě, že k objektu (Smlouva,Klient,Externista) evidujete větší množství příloh.

Všeobecně doporučujeme používat jako přílohy resp. Dokumenty ve standartních a úsporných formátech jako je JPG, PDF, DOC, XLS. V momentě pořízení Agenda PAM Extranet toto oceníte ©

# Pro Aktualizace údajů –

Uživatel Agendy má možnost doplnit resp. aktualizovat některé údaje z Excel UNI sestavy s názvem "Přehled smluv". Agenda načte sestavu a podle čísla smlouvy doplní údaje, které v záložce Detaily uvidíte označeny s

| 🚹 Aktualizace údajů ve smlouvě … ESC = přeruší proces | X |
|-------------------------------------------------------|---|
| 51 10,98655 %                                         |   |
| SML:4200415977 Produkt: *** OK ***                    |   |

- průběh aktualizace údajů, proces lze ukončit stiskem klávesy ESC

U této operace, se žádné nové smlouvy nepřidávají! Pouze se přidá klient, ovšem pokud chybí. Vždy se přepíše údaj "Platí do" a pokud smlouva neobsahuje č. smlouvy, tak se vyhledává podle č.návrhu. Potom je nutné aktualizaci provést znovu kdy se podle č.smlouvy se teprve přidá zbytek.

Je-li již uveden klient (i třeba špatný) u smlouvy, pak se přidání klienta neprovede, byť ve Vaší databázi není ten co je uveden v přehledu smluv z nějž aktualizujete. Záznam o průběhu aktualizace se zapisuje do souboru AktualizaceSML\_UNI.LOG

## Záložka "Vozy/Osoby"

| 🚟 Smlouvy [ID=12258          | 4, CSml=] 0 %                           |                          |                          |                                |                          |                |
|------------------------------|-----------------------------------------|--------------------------|--------------------------|--------------------------------|--------------------------|----------------|
| Dotazovací a statistické fur | nkce Speciální funkce Dodatky ke smlouv | /ĕ Tisk                  |                          |                                |                          |                |
| Seznam smluv Detaily         | Vozy / Osoby Statistika a funkce Doku   | menty Platby vztažené ke | smlouvě Doplatky vztažer | é ke smlouvě                   |                          |                |
|                              |                                         | Seznam vozidel           | přířazených ke smlouvě   |                                |                          | ]              |
| SPZ                          | Druh vozidla Značka vozidla             | Objem Rok výrol          | by Barva                 | Výkon motoru (kW)              | Diesel Benzin            | LPG Počet míst |
| <                            |                                         |                          |                          |                                |                          | ×              |
|                              | Správa vozidel                          | Seznam                   | pojištěných osob         |                                |                          |                |
| Jméno                        | Datum narození č.Dokladu                | Datum Alarm              | Poznámka                 |                                | USER_Name                |                |
|                              | Nové soba                               | Smazat                   | Hertat Generova          |                                |                          |                |
| - Coop                       |                                         |                          |                          |                                |                          |                |
| Dotaz:                       | 10%] IN Nová smlouva Sr                 | nazat Uložit Vs          | Tisk Hedat               | Aktualizace údajú<br>CalcTime: | <mark>U</mark><br>Zavřít |                |

Tato záložka slouží de-facto pouze k evidenčním účelům. Vozy se spravují kliknutím na tlačítko "Správa vozidel", v záložce se objeví už jen seznam těchto vozidel vázaných ke smlouvě.

Totéž platí pro osoby vázané ke smlouvě, s tím rozdílem, že se záznam vkládá rovnou v záložce. Jako nová a zajímavá funkce (v.4.3.3) se jeví možnost vygenerovat úkol, který se aktivuje dnem uvedeným ve sloupečku Datum Alarm. Z příkladu (viz.obrázek nahoře) je evidentní na co toto lze použít. Dovršení plnoletosti dítěte, dosažení důchodového věku apod. Takže nepropásnete pomocí úkolů a alarmu nic podstatného při správě klientů a jejich pojistek.

Od v.4.7.5. po zadání RČ/IČO, které pokud se automaticky nalezne v Klientech, tak v osobě nahradí Jméno, číslo dokladu a datum narození právě z databáze Klientů a uloží odkaz do této databáze. Tam se pak lze snadno dostat na požadovaný záznam kliknutím pravým tlačítkem myši na zelený posuvník.

| 🏹 Smlouvy [ID=122085, CSml=] 0 %                                    | _    |
|---------------------------------------------------------------------|------|
| Dotazovací a statistické funkce Speciální funkce Dodatky ke smlouvě | Tisk |
| Platné smouvy                                                       |      |
| Neplatné smlouvy                                                    |      |
| Smlouvy k prolongaci                                                |      |
| Smlouvy končící během následujících 90 dnů                          |      |
| Nové smlouvy tento měsíc                                            |      |
| Nové smlouvy tento rok                                              |      |
| Smlouvy zatížené dluhem                                             |      |
| Platné smlouvy zatížené dluhem                                      |      |
| Ukončené smlouvy                                                    |      |
| Smlouvy s vybraným produktem (Statistika a funkce)                  |      |
| Smlouvy bez přiřazeného produktu                                    |      |
| Smlouvy bez některého z externistů (Chybí ZK, PP nebo KO)           |      |
| Smlouvy bez žádného z externistů                                    |      |
| Smlouvy bez KO                                                      |      |
| Smlouvy bez PP                                                      |      |
| Smlouvy bez ZK                                                      |      |
| Smlouvy podle období pořízení (Statistika a funkce)                 |      |
| Smlouvy vygenerované v rámci APR/Dávky (Statistika a funkce)        |      |
| Smlouvy jakkoliv vztažené ke konkrétnímu externistovi               |      |
| Smlouvy u nichž oba PP,ZK či KO (II.) dohromady mají více než 100%  |      |
| Sestava výplat provizí                                              |      |
| Úkoly (Alarm) vázané ke smlouvě                                     |      |
|                                                                     |      |

v souvislosti s úkoly, lze od verze 4.3.3. vylistovat úkoly vázané ke smlouvě zvolením položky "Úkoly (Alarm) vázané ke smlouvě" z roletové nabídky. Od verze 6.6.2. je vytvoření úkolu z modulu Smlouvy striktně vázáno na existenci vazby smlouva-klient. Pokud není přiřazen klient ke smlouvě - nelze vytvořit úkol ke smlouvě!

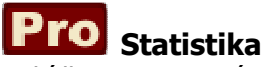

Nabídka "Dotazovací a statistické funkce" jsou rovněž dostupné pouze v rozšířené verzi

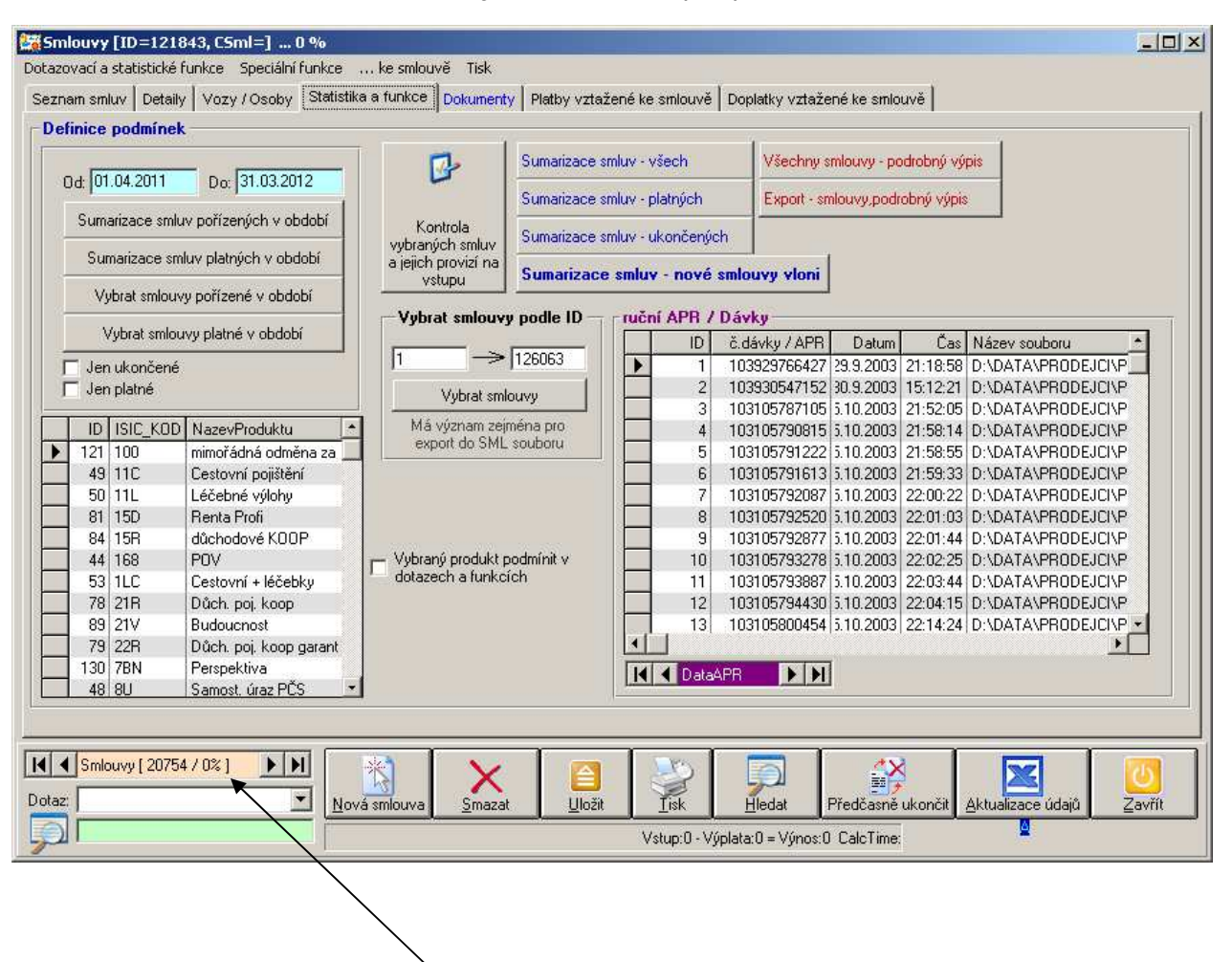

Udává v procentech pozici aktuální smlouvy z celé databáze. Např. 50% - znamená, že jste v půlce seznamu.

| 🥶 Smloi | vy [ID=122085, CSml=]    | ] 0 %                   | 6 mm                   |      |
|---------|--------------------------|-------------------------|------------------------|------|
| Dotazov | ací a statistické funkce | Speciální funkce        | Dodatky ke smlouvě     | Tisk |
| Pla     | tné smouvy               |                         |                        |      |
| Ne      | platné smlouvy           |                         |                        |      |
| Sm      | louvy k prolongaci       |                         |                        |      |
| Sm      | louvy končící během na   | ásledujících 90 dnů     |                        |      |
| No      | vé smlouvy tento měsíc   | :                       |                        |      |
| No      | vé smlouvy tento rok     |                         |                        |      |
| Sm      | louvy zatížené dluhem    |                         |                        |      |
| Pla     | tné smlouvy zatížené dl  | uhem                    |                        |      |
| Uk      | ončené smlouvy           |                         |                        |      |
| Sm      | louvy s vybraným prod    | uktem (Statistika a f   | unkce)                 |      |
| Sm      | louvy bez přiřazeného p  | oroduktu                |                        |      |
| Sm      | louvy bez některého z e  | xternistů (Chybí ZK,    | PP nebo KO)            |      |
| Sm      | louvy bez žádného z ext  | ternistů                |                        |      |
| Sm      | louvy bez KO             |                         |                        |      |
| Sm      | louvy bez PP             |                         |                        |      |
| Sm      | louvy bez ZK             |                         |                        |      |
| Sm      | louvy podle období poi   | íízení (Statistika a fu | nkce)                  |      |
| Sm      | louvy vygenerované v r   | ámci APR/Dávky (S       | tatistika a funkce)    |      |
| Sm      | louvy jakkoliv vztažené  | ke konkrétnímu ext      | ernistovi              |      |
| Sm      | louvy u nichž oba PP,ZI  | K či KO (II.) dohrom    | ady mají více než 100% | 6    |
| Ses     | tava výplat provizí      |                         |                        |      |
| Úk      | oly (Alarm) vázané ke sr | nlouvě                  |                        |      |
|         | 2001 20112000            | 20.1.2000               | 0000010210             |      |

- u položek s textem (Statistika a funkce) se vstupní parametry zadávají ve složce "Statistika a funkce".
 Všechny dotazovací funkce změní obsah seznamu (tabulky) smluv. To má pak vliv na export smluv v nabídce "Speciální funkce" – jelikož se exportují jen ty záznamy, které vidíte v tabulce smluv.

**Sumarizace smluv – nové smlouvy vloni** - zde lze získat přehled nových smluv v rámci produktů a pojišťoven za roční období. Agenda se vás dotáže na rok (standartně je to vždy předchozí) a poté obdržíte report viz. následující obrázek.

| Rok ve kterém byly smlouvy podepsány       | ×            |
|--------------------------------------------|--------------|
| Vložte pro jaký rok má být proveden dotaz: | OK<br>Cancel |
| 2011                                       |              |

Tato sestava slouží pro přehled a reporting do ČNB. Je třeba však uvést, že od verze 5.0. nabízíme pro účely reportingu do ČNB více sestav obsažených v příplatkovém SQL modulu.

|                              |            | -:                       |                         |             |
|------------------------------|------------|--------------------------|-------------------------|-------------|
| sumarizace siniu             | v v databa | zi podle pojist ovny a p | σοαικτά                 |             |
| Produkt                      | kód Prod   | Celkové pojistné         | Celková pojistná částka | Počet smluv |
| Česká pojištovna, a.s.       |            |                          |                         |             |
|                              |            | 25 347,00 Kč             | 0,00 Kč                 | 17          |
|                              | + +        | 0.00 Kč                  | 0.00 KČ                 | 4           |
|                              |            |                          | -,                      |             |
|                              |            | 25 347,00 Kč             | 0,00 Kč                 | 21          |
| Generali pojištovna, a.s.    |            |                          |                         |             |
| Odp. z pov. indiv. 2008      | OB7        | 930,00 Kč                | 0,00 Kč                 | 1           |
| Profesní odpovědnost         | OPD        | 0,00 Kč                  | 0,00 Kč                 | 1           |
| I                            |            | 930,00 Kč                | 0,00 Kč                 | 2           |
| Hasičská vzájemná pojištovna | ), a       |                          |                         |             |
| PRŮMYSL                      | IS         | 0,00 Kč                  | 0,00 Kč                 | 1           |
| ļ                            |            | 0.00 Kč                  | 0.00 KČ                 | 1           |
| Komerční pojištovna, a.s.    |            |                          |                         | _           |
| GLOBAL-OSTAT                 | EPN        | 3 124,00 Kč              | 0,00 Kč                 | 5           |
| Global                       | EPV        | 71 146,00 Kč             | 0,00 Kč                 | 10          |
| Kolumbus 2007                | КО1        | 20 660,00 Kč             | 0,00 Kč                 | 2           |
|                              |            |                          |                         |             |
| Optimum 2008                 | OP6        | 9 732,00 Kč              | 0,00 Kč                 | 1           |
| L                            |            | 10 1 550 00 47           |                         |             |

### Export – smlouvy, podrobný výpis

| Pouze smlouvy starší X let | ×      |
|----------------------------|--------|
| Vložte počet let:          | ОК     |
|                            | Cancel |
|                            |        |
| 5                          |        |

uživatel si nejprve určí jak staré smlouvy jej zajímají. Pokud požaduje všechny, stačí napsat číslici 0.

Poté se objeví následující exportní okno. Doporučujeme zvolit Excel 7.0 (XLS). Je to osvědčený formát, který dodržuje i česká písmena. Destination (cíl) nechte na "Disk file".

| Export                                                  | ×            |
|---------------------------------------------------------|--------------|
| Eormat:<br>Excel 7.0 (XLS)<br>Destination:<br>Disk file | OK<br>Cancel |

Následně budete nuceni určit cestu a název souboru, kam se data uloží....

\*) takto lze exportovat do mnoha formátů ze všech tiskových sestav v Agenda PAM!

#### DALŠÍ NOVÉ FUNKCE JAK NA KONTROLU PROVIZÍ VE VZTAHU S POJIŠŤOVNOU

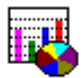

- dále popsaná funkce je k dispozici pouze majitelům vlastnící licenci na modul "Rozšířená

SQL

**statistika**". Tato funkce je vhodná ve spojení s modulem "**SQL modul**" Oba moduly lze kdykoliv dokoupit k jakékoliv verzi Agenda PAM.

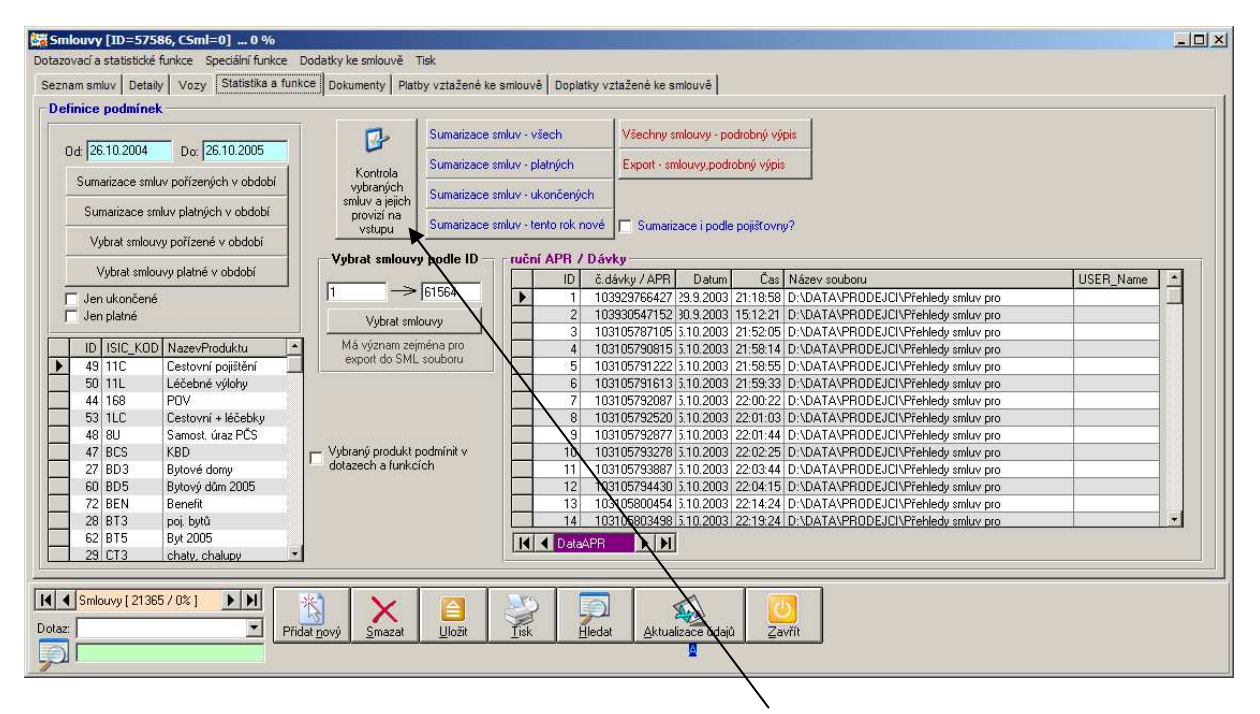

Pokud máte licenci na modul "Rozšířená statistika" bude vám toto tlačítko k dispozici. Po jeho kliknutí se Vám objeví následující obrazovka, kde tabulka bude po prvním spuštění pochopitelně prázdná.

| Ξ.  | Kontrola četnos    | sti a výše vyplao | ených provizí u | smluv           |              |         |          |         |          |          |         |         |         |         |         |         |         |         |         |         |          |         |   |
|-----|--------------------|-------------------|-----------------|-----------------|--------------|---------|----------|---------|----------|----------|---------|---------|---------|---------|---------|---------|---------|---------|---------|---------|----------|---------|---|
| Set | stavy              |                   |                 |                 |              |         |          |         |          |          |         |         |         |         |         |         |         |         |         |         |          |         |   |
| Per | ioda (období od) : | 200509            | Kalkulace       | Zrušit běh kali | kulace 21365 |         | DataStat |         |          | <b>F</b> |         |         |         |         |         |         |         |         |         |         |          |         |   |
| _   |                    |                   |                 | ·               |              |         |          |         |          |          |         |         |         |         |         |         |         |         |         |         |          |         |   |
|     |                    |                   |                 |                 |              |         |          |         |          | Sta      | tistika |         |         |         |         |         |         |         |         |         |          |         |   |
|     | ID_Smlouvy         | č.Smlouvy         | Pocatek Poj     | Konec Poj       | DV Produkt   | Mes0    | Mes1     | Mes2    | Mes3     | Mes4     | Mes5    | Mes6    | Mes7    | Mes8    | Mes9    | Mes10   | Mes11   | Mes12   | Mes13   | Mes14   | Mes15    | SumaAl  | - |
| -   | 60456              | 2260113668        | 27.4.2005       |                 | 999          | 0,00 Kč | 0,00 Kč  | 0,00 Kč | 0,00 Kč  | 0,00 Kč  | 0,00 Kč | 0,00 Kč | 0,00 Kč | 0,00 Kč | 0,00 Kč | 0,00 Kč | 0,00 Kč | 0,00 Kč | 0,00 Kč | 0,00 Kč | 0,00 Kč  | 0,00 Kč |   |
|     | 59996              | 6235551015        | 4.11.2004       |                 | 0            | 0,00 Kč | 0,00 Kč  | 0,00 Kč | 0,00 Kč  | 0,00 Kč  | 0,00 Kč | 0,00 Kč | 0,00 Kč | 0,00 Kč | 0,00 Kč | 0,00 Kč | 0,00 Kč | 0,00 Kč | 0,00 Kč | 0,00 Kč | 0,00 Kč  | 0,00 Kč |   |
|     | 60400              | 6235552130        | 11.4.2005       |                 | 0            | 0,00 Kć | 0,00 Kč  | 0,00 Kč | 0,00 Kč  | 0,00 Kč  | 0,00 Kč | 0,00 Kč | 0,00 Kč | 0,00 Kč | 0,00 Kč | 0,00 Kč | 0,00 Kč | 0,00 Kč | 0,00 Kč | 0,00 Kč | 0,00 Kč  | 0,00 Kč |   |
|     | 60402              | 6235552114        | 11.4.2005       |                 | 0            | 0,00 KC | 0,00 Kc  | 0,00 Kc | 0,00 Kc  | 0,00 Kc  | 0,00 Kc | 0,00 Kc | 0,00 Kc | 0,00 Kc | 0,00 Kc | 0,00 Kc | 0,00 Kc | 0,00 Kc | 0,00 Kc | 0,00 Kc | 0,00 Kc  | 0,00 Kc |   |
|     | 60418              | 8203584704        | 12.4.2005       |                 | 0            | 0,00 KC | 0,00 KC  | -384,00 | 0,00 KC  | 384,00   | 0,00 KC | 0,00 KC | 0,00 KC | 0,00 KC | 0,00 KC | 0,00 KC | 0,00 KC | 0,00 KC | 0,00 KC | 0,00 KC | 0,00 KC  | 0,00 KC |   |
|     | 60428              | 6230002181        | 14.4.2005       |                 | 000          | 0,00 KC | 0,00 KC  | 0,00 KC | 0,00 KC  | 0,00 KC  | 0,00 KC | 0,00 KC | 0,00 KC | 0,00 KC | 0,00 KC | 0,00 KC | 0,00 KC | 0,00 KC | 0,00 KC | 0,00 KC | 0,00 KC  | 0,00 KC |   |
|     | 60435              | 6203064738        | 3.4.2005        |                 | 333          | 0,00 KC | 0,00 KC  | 0,00 KC | 0,00 KC  | 0,00 KC  | 0,00 KC | 0,00 KC | 0,00 KC | 0,00 KC | 0,00 KC | 0,00 KC | 0,00 KC | 0,00 KC | 0,00 KC | 0,00 KC | 0,00 KC  | 0,00 KC |   |
|     | 60222              | 0230001702        | 3.2.2003        |                 | 000          | 0,00 KC | 0,00 KC  | 0,00 KC | 0,00 KC  | 0,00 KC  | 0,00 KC | 0,00 KC | 0,00 KC | 0,00 KC | 0,00 KC | 0,00 KC | 0,00 KC | 0,00 KC | 0,00 KC | 0,00 KC | 0,00 KC  | 0,00 KC |   |
|     | 60333              | E0010E71E9        | 1 7 2005        | 20.6.2005       | 0.70         | 0,00 KC | 0,00 KC  | 0,00 KC | 0,00 KC  | 0,00 KC  | 0,00 KC | 0,00 KC | 0,00 KC | 0,00 KC | 0,00 KC | 0,00 KC | 0,00 KC | 0,00 KC | 0,00 KC | 0,00 KC | 0,00 KC  | 0,00 KC |   |
|     | 60000              | 2201629577        | 27.1.2005       | 30.6.2003       | 0.085        | 0,00 Kč | 0,00 Kč  | 0,00 Kč | 0,00 Kč  | 0,00 Kč  | 0,00 Kč | 0,00 Kč | 0,00 Kč | 0,00 Kč | 0,00 Kč | 0,00 Kč | 0,00 Kč | 0,00 Kč | 0,00 Kč | 0,00 Kč | 0,00 Kč  | 0,00 Kč |   |
|     | 60192              | 5502022797        | 1 2 2005        |                 | 000 75       | 0.00 Kč | 0.00 Kč  | 0.00 Ka | 0.00 Ka  | 0.00 Ka  | 0.00 Kč | 0.00 Kč | 0.00 Kč | 0.00 Kč | 0.00 Kč | 0.00 Kč | 0.00 Kč | 0.00 Kč | 0.00 Kč | 0.00 Ka | 0.00 Ka  | 0,00 Kč |   |
|     | 60035              | 3201625163        | 29.11.2004      |                 | 0            | 0,00 Kč | 0,00 Kč  | 0,00 Kč | 0,00 Kč  | 0,00 Kč  | 0.00 Kč | 0.00 Kč | 0.00 Kč | 0,00 Kč | 0,00 Kč | 0,00 Kč | 0,00 Kč | 0,00 Kč | 0,00 Kč | 0,00 Kč | 0,00 Kč  | 0.00 Kč |   |
|     | 60029              | 5166942973        | 29.11.2004      |                 | 999          | 0.00 Kč | 0.00 Kč  | 0.00 Kč | 0.00 Kč  | 0.00 Kč  | 0.00 Kč | 0.00 Kč | 0.00 Kč | 0.00 Kč | 0.00 Kč | 0.00 Kč | 0.00 Kč | 0.00 Kč | 0.00 Kč | 0.00 Kč | 0.00 Kč  | 0.00 Kč |   |
|     | 60226              | 2251572410        | 10.2.2005       |                 | 0            | 0.00 Kč | 0.00 Kč  | 0.00 Kč | 0.00 Kč  | 0.00 Kč  | 0.00 Kě | 0.00 Kě | 0.00 Kč | 0.00 Kč | 0.00 Kč | 0.00 Kč | 0.00 Kč | 0.00 Kč | 0.00 Kč | 0.00 Kč | 0.00 K č | 0.00 Kč |   |
|     | 60484              | 6215557217        | 28.4.2005       |                 | 0            | 0.00 Kč | 0.00 Kč  | 0.00 Kč | 0.00 Kč  | 0.00 Kč  | 0.00 Kč | 0.00 Kč | 0.00 Kč | 0.00 Kč | 0.00 Kč | 0.00 Kč | 0.00 Kč | 0.00 Kč | 0.00 Kč | 0.00 Kč | 0.00 Kč  | 0.00 Kč |   |
|     | 60488              | 600002521         | 28.4.2005       |                 | 0            | 0.00 Kč | 0.00 Kč  | 0.00 Kč | 0.00 Kč  | 0.00 Kč  | 0.00 Kč | 0.00 Kč | 0.00 Kč | 0.00 Kč | 0.00 Kč | 0.00 Kč | 0.00 Kč | 0.00 Kč | 0.00 Kč | 0.00 Kč | 0.00 Kč  | 0.00 Kč |   |
|     | 59997              | 5503630891        | 1.11.2004       | 31.10.2004      | 0 ZF         | 0.00 Kč | 0.00 Kč  | 0.00 Kč | 0.00 Kč  | 0.00 Kč  | 0.00 Kč | 0.00 Kč | 0.00 Kč | 0.00 Kč | 0.00 Kč | 0.00 Kč | 0.00 Kč | 0.00 Kč | 0.00 Kč | 0.00 Kč | 0.00 Kč  | 0.00 Kč |   |
|     | 60443              | 3201632703        | 14.4.2005       |                 | 9 D05        | 0.00 Kč | 0.00 Kč  | 0.00 Kč | 0.00 Kč  | 0.00 Kč  | 0.00 Kč | 0.00 Kč | 0.00 Kč | 0.00 Kč | 0.00 Kč | 0.00 Kč | 0.00 Kč | 0.00 Kč | 0.00 Kč | 0.00 Kč | 0.00 Kč  | 0.00 Kč |   |
|     | 60342              | 3201632680        | 16.3.2005       |                 | 0            | 0,00 Kč | 0,00 Kč  | 0,00 Kč | 0,00 Kč  | 0,00 Kč  | 0,00 Kč | 0,00 Kč | 0,00 Kč | 0,00 Kč | 0,00 Kč | 0,00 Kč | 0,00 Kč | 0,00 Kč | 0,00 Kč | 0,00 Kč | 0,00 Kč  | 0,00 Kč |   |
|     | 60198              | 6235551672        | 27.1.2005       |                 | 0            | 0,00 Kč | 0,00 Kč  | 0,00 Kč | 0,00 Kč  | 0,00 Kč  | 0,00 Kč | 0,00 Kč | 0,00 Kč | 0,00 Kč | 0,00 Kč | 0,00 Kč | 0,00 Kč | 0,00 Kč | 0,00 Kč | 0,00 Kč | 0,00 Kč  | 0,00 Kč |   |
|     | 60261              | 3201628838        | 2.2.2005        |                 | 0 D05        | 0,00 Kč | 0,00 Kč  | 0,00 Kč | 0,00 Kč  | 0,00 Kč  | 0,00 Kč | 0,00 Kč | 0,00 Kč | 0,00 Kč | 0,00 Kč | 0,00 Kč | 0,00 Kč | 0,00 Kč | 0,00 Kč | 0,00 Kč | 0,00 Kč  | 0,00 Kč |   |
|     | 60194              | 6235551901        | 27.1.2005       |                 | 0            | 0,00 Kč | 0,00 Kč  | 0,00 Kč | 0,00 Kč  | 0,00 Kč  | 0,00 Kč | 0,00 Kč | 0,00 Kč | 0,00 Kč | 0,00 Kč | 0,00 Kč | 0,00 Kč | 0,00 Kč | 0,00 Kč | 0,00 Kč | 0,00 Kč  | 0,00 Kč |   |
|     | 60288              | 5031145152        | 25.2.2005       |                 | 1            | 0,00 Kč | 0,00 Kč  | 0,00 Kč | 0,00 Kč  | 0,00 Kč  | 0,00 Kč | 0,00 Kč | 0,00 Kč | 0,00 Kč | 0,00 Kč | 0,00 Kč | 0,00 Kč | 0,00 Kč | 0,00 Kč | 0,00 Kč | 0,00 Kč  | 0,00 Kč |   |
|     | 60206              | 6233631942        | 28.1.2005       |                 | 0            | 0,00 Kč | 0,00 Kč  | 0,00 Kč | 0,00 Kč  | 0,00 Kč  | 0,00 Kč | 0,00 Kč | 0,00 Kč | 0,00 Kč | 0,00 Kč | 0,00 Kč | 0,00 Kč | 0,00 Kč | 0,00 Kč | 0,00 Kč | 0,00 Kč  | 0,00 Kč |   |
|     | 60304              | 3201630593        | 5.2 2005        |                 | 9 BT5        | 0.00 Kč | 0.00 Kč  | 0.00 Kč | 0.00 K č | 0.00 Kč  | 0.00 Kě | 0.00 Kč | 0.00 Kč | 0.00 Kč | 0.00 Kč | 0.00 Kč | 0.00 Kč | 0.00 Kč | 0.00 Kč | 0.00 Kč | 0.00 K č | 0.00 Kč |   |

k jejímu naplnění je třeba spustit kalkulaci za období. Tudíž nejprve vložte hodnotu období od kterého se má provést kalkulace (16 měsíců zpět). Období se vyjadřuje číselně a to tímto jednoduchým systémem: YYYYMM (Rok a měsíc, přičemž pokud je měsíc menší než číslo 10, pak je nutné vložit nulu), viz. příklad 200509 – znamená od září 2005 (včetně) zpět. Poté kliknete na tlačítko "Kalkulace". Tento dlouhý proces Ize kdykoliv zrušit kliknutím na tlačítko "Zrušit běh kalkulace". Pak se zobrazí jen ty smlouvy, které se stačily spočítat. Před touto operací je nutné si uvědomit, že se výpočet týká těch smluv, jenž jsou v modulu Smlouvy právě v seznamu. To jest pokud provedete příslušný výběr smluv buďto vestavěnými funkcemi nebo přes SQL modul, bude kalkulace provedena pouze u těchto smluv. Tento systém zajišťuje vynikající flexibilitu dle přání uživatele. Proto ve spojení s touto funkcí vřele doporučujeme využívat možností SQL modulu, který nabízí mnohem více než standartně vestavěné funkce výběru i když i těch je hodně.

Tabulka Vám zobrazí přehled, při pohybu v tabulce se automaticky vybere příslušná smlouva v modulu smlouvy, takže zavřením tohoto okna se můžete hned na tu konkrétní smlouvu podívat a vyhodnotit, zda se jedná o chybu či nikoliv. Opět se lze kdykoliv vrátit a pokračovat zkoumáním výsledku. Tabulka bude obsahovat data do dalšího spuštění "Kalkulace".

Výsledná sestava, která ukáže nejprve smlouvy, kde součet všech měsíců pro dané období je 0. Jednotlivý měsíc je součet vstupních provizí od pojišťovny za všechny činnosti. Odtud lze jako obvykle snadno exportovat do MS Excelu.

| nlouvy a jejich vs                                                                                                    | upní provi    | ze za období -                                                                | řazeno dle S | iumaAll     |        |      |        |                        |                                          |      |      |              |       |              |       |               |                                                                                                    |
|----------------------------------------------------------------------------------------------------|---------------|-------------------------------------------------------------------------------|--------------|-------------|--------|------|--------|------------------------|------------------------------------------|------|------|--------------|-------|--------------|-------|---------------|----------------------------------------------------------------------------------------------------|
| č.Smlouvy Pocatek Po                                                                                                    | j. Konec Poj. | <u>DVp</u> Produkt                                                            | 200509       | <u>Mesi</u> | Mes2   | Mes3 | Mes4   | MesS                   | Mes6                                     | Mes7 | Mes8 | Mes9         | Mes10 | <u>Mesii</u> | Mes12 | <u>Mes 13</u> | <u>Suma&amp;</u>                                                                                                    |
| 514537415 21.00.0<br>5012365 22.00.0<br>5012365 22.00.0<br>5012365 22.00.0<br>5012365 22.00.0<br>5012365 21.00.0<br>5012365 20.00.0<br>5012365 20.00.0<br>5010 | H             | 0 PP 27<br>9 27<br>9 27<br>0 0<br>0 0<br>0 0<br>0 0<br>0 0<br>0 0<br>0 0<br>0 |              |             | -38400 |      | 384,00 | 2,00<br>14,00<br>16,00 | 3,00<br>19,00<br>19,00<br>11,00<br>14,00 |      | 3.00 | 8,00<br>8,00 | 300   |              |       |               | 0.00 2<br>0.00 2<br>0.00 2 |

#### <u>Tip:</u>

Před touto operací je vhodné (nutné) zaprvé zaktualizovat smlouvy a zadruhé ukončit ty smlouvy, které jsou po platnosti apod. Toto lze provést přes speciální funkce v modulu Smlouvy (následující strana). Aktualizaci provést již popsaným způsobem (str.46) přes sestavy z extranetu pojišťovny. Pokud vyberete smlouvy, které jsou platné a například spadají do životních produktů (lze snadno vybrat přes SQL Modul) a není u nich během 16 měsíců ani jedna provize, tak toto je pochopitelně podezřelé a je možné, že pojišťovna vyplácí provize někomu jinému nebo na tuto smlouvu "zapomněla". Pomocí této funkce (+ funkce napomáhající odhalit chybné výpočty viz. Modul Provize) jsme odhalily u jednoho zákazníka, že mu pojišťovna zapomněla vyplatit provize za 2 roky u cca 300 smluv což činilo přibližně 400.000,- CZK !!!

od verze 4.3. je k dispozici majitelům modulu rozšířená statistika tento sumarizační panel. Jeho hodnoty lze ovšem získat průběžným výpočtem v modulu Provize – výnosy viz. kapitola Provize.

| K K Smlouvy [ 33382 / 100% ] ► ► |                      | X                |                   | 20                   |                  |                       |
|----------------------------------|----------------------|------------------|-------------------|----------------------|------------------|-----------------------|
| Dotaz:                           | <u>N</u> ová smlouva | <u>S</u> mazat   | <u>U</u> ložit    | <u>T</u> isk         | Hledat           | <u>A</u> ktualizace ú |
|                                  |                      | Vstup:669,3 - Vj | plata:535,3 = Výi | ~<br>nos:134 CalcTim | ie:19.10.2010 20 | :53:03 🚨              |

### Speciální funkce –

| S   | ml=] 0 % *                                                                                                    |     |
|-----|----------------------------------------------------------------------------------------------------|-----|
| : [ | Speciální funkce Dodatky ke smlouvě Tisk                                                                                              |     |
| zy  | Označit smlouvy Ukončená, kde Stav Smlouvy='U' a není Ukončena                                                                        |     |
| Г   | Označit smlouvy Ukončená, kde Platí do < dnes                                                                                         | L.  |
| ÷   | Změnit smlouvy kde je Stav Smlouvy="P" a je přitom zaškrtnuta jako ukončena na stav NENÍ Ukončena                                     | - h |
|     | Změnit smlouvy které jsou zaškrtnuty jako ukončeny, ale nemají stav sml.="U" a ani nemají datum aut. ukončení na Automaticky ukončeno |     |
|     | Upravit prázdný údaj v 'Plati do', kde smlouva je ukončena datem ukončení                                                             |     |
|     | Smazat smlouvy podle APR                                                                                                    |     |
|     | Smazat smlouvy uvedené v seznamu (neplatí pro data z SQL Modulu)                                                                      |     |
|     | Změnit KO u smluv uvedených v seznamu                                                                                                 |     |
|     | Změnit PP u smluv uvedených v seznamu                                                                                                 |     |
|     | Změnit ZK u smluv uvedených v seznamu                                                                                                 |     |
|     | Změnit produkt u smluv uvedených v seznamu                                                                                            |     |
|     | Aktualizace smluv z DBF - Uni Sestava                                                                                                 |     |
|     | Export smluv s klienty do TXT (stav dle tabulky v seznamu smluv vč.vlivu SQL modulu)                                                  |     |
|     | Export smluv s klienty pro účely nadřízené Agendy (stav dle tabulky v seznamu smluv vč.vlivu SQL modulu)                              |     |
|     | Export smluv s klienty do APR souboru podle stavu tabulky smluv                                                                       |     |
|     | Import smluv z XLS/DBF - UNI sestava                                                                                                  |     |
|     | Zrušit duplicitní smlouvy se stejným č.sml. a konsoliduje ID KO,PP a ZK pokud není uvedeno                                            |     |
|     | Seznam smluv s duplicitním číslem smlouvy                                                                                             |     |
|     | Seznam smluv s duplicitním číslem návrhu                                                                                              |     |
|     |                                                                                                    | -   |

**Označit smlouvy Ukončená, kde Stav Smlouvy='U' a není Ukončena** – u aktualizovaných smluv se rovněž může změnit stav smlouvy. Pokus je stav smlouvy "U", znamená to, že smlouva je ukončena. Ze systémových důvodů je dobré ještě nechat Agendu podle tohoto označení provést zaškrtnutí volby "Smlouva ukončena". Agenda tedy vybere všechny smlouvy se stavem "U" a nejsou-li ještě označeny jako ukončené tak je takto označí. Nově od verze 1.5.8. se uvádí při automatickém ukončení smlouvy (tato funkce a ještě funkce v modulu Provize a import dat – Import ukončených smluv) datum provedení / změny stavu smlouvy. Pokud datum není uveden, znamená to, že ke změně došlo ruční operací nikoliv automatickým procesem.

|                  | 🗹 Soráva NS 🗧  |
|------------------|----------------|
| Stav smlouvy:    | U 11.12.2003 🖁 |
|                  | Vinkulace      |
| Popis vinkulace: |                |

totéž se provede u nabídky **Označit smlouvy Ukončená, kde Platí do < dnes** (znamená smlouva platí do včerejška a méně). Zde se jedná o klasické dožití smlouvy a kód je tedy "O" od verze 6.7.1.

Smlouvy, které byly nějakým omylem zaškrtnuty jako Ukončená avšak stále mají stav smlouvy "P" je možno je reaktivovat z nabídky "Označit smlouvy kde je Stav Smlouvy=P a přitom je ukončena na NENÍ ukončena". Takto upravené záznamy mají v databázi v poli QryCode1 hodnotu "RP1" pro jejich identifikaci v SQL Modulu.

#### Změnit smlouvy kde je Stav Smlouvy="P" a je přitom zaškrtnuta jako ukončena na stav NENÍ Ukončena

- dojde k odškrtnutí těchto smluv na stav není ukončena. Napraví se stav tak , že priorita je stav smlouvy a ne zaškrtnutí. Defacto se smlouva reaktivuje.

# Změnit smlouvy které jsou zaškrtnuty jako ukončeny, ale nemají stav sml.="U" a ani nemají datum aut. ukončení na Automaticky ukončeno

dojde k doplnění data do automaticky ukončeno u smluv jenž jsou označeny jako ukončené, nemají Stav smlouvy = "U" a také nemají Datum automatického ukončení. Důvod ukončení je hromadně nastaven na "X". Defacto dojde k ukončení smluv, kde se bere v potaz zaškrtnutí a zbytek je tomuto faktu přizpůsoben (změna stavu na "U", doplnění data automatického ukončení). Jde o nápravu případně vadného stavu – nesouladu hodnot v detailu smlouvy.

Takto upravené záznamy mají v databázi v poli QryCode1 hodnotu "RP2" pro jejich identifikaci v SQL Modulu.

**Upravit prázdný údaj v Platí do, kde je smlouva ukončena datem ukončení** – najde všechny smlouvy, které nemají vyplněnou položku Platí do a jsou již ukončené (Stav = U nebo Ukončena) a dosadí tam datum automatického ukončení (Datum vedle Stavu smlouvy)

**Zrušit všechny příznaky DLUH** – zruší označení Dluh u všech smluv v databázi, které toto označení mají.

Zrušit všechny příznaky SML.UKONČENA – to samé jako u Dluhu.

**Smazat smlouvy podle APR** – při importu APR souboru dochází rovněž k importu příslušných smluv (pokud již v Agendě nejsou). Pokud je zapotřebí data vázané na tento import smazat – je možné v Agendě smazat příslušná data podle APR a čísla počítadla. Zde to platí o smlouvách, jinde se to týká příslušných dat.

Smazat data v provizích podle počítadla <u>není dostačující</u>. Chcete-li zrušit opravdu všechna data příchozí z APR importu, je třeba ještě smazat data v Klientech a Smlouvách.

**Smazat smlouvy uvedené v seznamu** – provede fyzický výmaz smluv, které jsou momentálně vidět v seznamu smluv.

**Změnit KO/PP/ZK u smluv uvedených v seznamu** – zde má uživatel možnost změnit u vybraných smluv koordinátora, získatele či prodejce.

**Export smluv do TXT (stav dle tabulky v seznamu smluv)** – touto volbou lze poskytnout seznam smluv třetím osobám podle příslušného výběru. Exportuje se pouze to co lze vidět v seznamu smluv. Vliv má i setřídění seznamu. Uživatel může i vybrat oddělovač – viz. Externisté/Export smluv.

**Export smluv pro účely nadřízené Agendy (stav dle tabulky v seznamu smluv)** – tato funkce podle stejných podmínek jak je uvedeno výše vyexportuje \*.sml soubor, jenž obsahuje jen základní informace o smlouvě pro nadřízenou organizaci, aby nemusela ručně zavádět smlouvy a zároveň tato organizace mohla rozklíčovat provize. Podrobnosti viz. školení expert verze.

**Export smluv s klienty do APR souboru podle stavu tabulky smluv** – umožňuje zkopírovat vybrané smlouvy spolu s databází klientů spojených s těmito smlouvami pro účely převodu kmene např. prodej celého kmene třetí straně využívající program Agenda nebo k předání vybraných smluv spolu s klienty pro nadřízenou Agendu – v tomto případě jde o kompletní údaje.

**Přiřadit smlouvám UID identifikátor klienta** – při přechodu z nižší verze Agendy na 1.5.0 a vyšší je třeba jednorázově spustit tuto funkci, která přiřadí jednoznačný a unikátní identifikátor klienta ke smlouvě. Tato operace je nezbytná pro využívání APR funkcí tzn. Práce Agendy v organizační hierarchii.

**Zrušit duplicitní smlouvy se stejným č.smlouvy** .... – Agenda seřadí databázi smluv podle čísla smlouvy kde délka č.sml je větší než 1 znak (aby se neřešilo č.sml 0 apod.) a zajistí u následujícího shodného č.sml smazání smlouvy s tím, že pokud u první smlouvy některá z vazeb na PP, ZK či KO byla nulová, tak ji doplní určenou vazbou z duplicitní smlouvy. Tato funkce řeší problém, který vznikal u starších verzí Agend při importu smluv. Nově od verze 5.7.0. se převede ještě vazba ze smlouvy, která bude smazána na původní smlouvu, takže všechny případné záznamy jako výplaty externistům, kalendář plateb či úkolů, doplatky a mnoho dalších jsou zachovány a přesunuty pod původní ID smlouvy.

Import smluv z DBF/XLS – tato funkce umožňuje načíst seznam smluv z jiného zdroje.

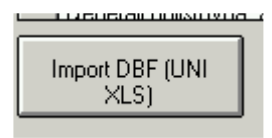

Prostředníkem je zde univerzální formát DBF (dBASE III), který má následující strukturu:

| D [8]   |
|---------|
| D [8]   |
| N [19]  |
| N [19]  |
| N[11]   |
| D [8]   |
| N [19]  |
| N [19]  |
| N[11]   |
| L[1]    |
| L[1]    |
| L[1]    |
| C [254] |
| ⊂[1]    |
| L[1]    |
| L[1]    |
| N [19]  |
| D [8]   |
| D [8]   |
| ⊂[10]   |
| D[8]    |
|         |

Prázdná databáze DBF se nachází v podadresáři VzoryDBF, kde je včetně vzorového ekvivalentu ve formátu MDB (Microsoft Access 97), ze kterého lze snadno exportovat DBF soubor. Název DBF souboru musí dodržet tzv. *DOSovskou* konvenci tj. 8 znaků a 3 znaky přípona např. "SMLOUVY.DBF", jinak nepůjde soubor otevřít!

Průběh importu smluv je zaznamenán (pouze chyby) v souboru ImpSml\_DBF.LOG v adresáři C:\AgendaPAM.

Import smluv z XLS - Přehled smluv х Načítání dat Externista Prijmeni Mesto Ulice Firma ٠ č.smlouvy: Brabec Jiří Brabec Šanov Šanov 206 č.návrhu: Průša Daniel Průša Beroun Hlavní 44 Beneš Ing. Miloš Luční 962 Beneš Rokycany Omáčková Eva Omáčková Beroun-Závo Mošnova 733 Jaňourová Marie Jaňourová Hořovice Komenského Pojišťovna ke které budou smlouvy přiřazeny Palivec Zdeněk Beroun-Města Třída Míru 1280 Palived Název pojišťovny Hlaváček František Hlaváček Beroun-Města Sokolovská Allianz pojištovna a.s. Hrůzová Zdeňka Hrůzová Králův Dvůr Nad stadionem ial Union životní poj Ježková Hana Ježková Beroun-Zava Jeronýmova Credit Suisse & Pensions pojištovna a.s. Brabcová Blanka Brabcová Rakovník Průhon 2323 á podnikat ká p Bublová Zdeňka Bublová B. Němcové Komárov Česká pojištovna Zdraví, a.s I Externisté **>** ská poji Změny povoleny pro tyto Činnosti: Pojištovna české spořitelny, a.s. OB Po 🗹 КО ivna, a.s 🔲 Změnit Činnost u již existující smlouvy D.A.S.pojištovna právní ochrany 🔽 ZK PP PP ská cestovní po ☑ Doplnit Činnost u již existující smlouvy kde je Činnost=0 Generali noiištovna ja s Zařadit smlouvy pod Externistu Import DBF (UNI Aktualizovat údaje Klienta u již existujících smluv X XLS1 🥅 Aktualizovat údaje Klienta u nových smluv, kde klient již existuje Import XLS Zavřít

Další informace k DBF souborům (popis značení polí) naleznete na str. 93

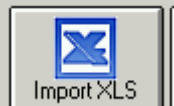

(PREHLED\_SMLUV\_MUSTR.x1s ze složky VzorDBF).

I zde je k dispozici celá řada nastavení a přepínačů. Za prvé je třeba (nebo je vhodné) načítat vždy smlouvy od jedné pojišťovny, není-li kódem specifikováno přímo v přehledu smluv, neb celá dávka se automaticky zařadí pod vybranou pojišťovnu viz. levá část okna.

Pakliže zaškrtnete, že smlouvy se zařadí pod některého z externistů, aktivuje se vám rámeček Externista. Zde si vyberete příslušného externistu. Pak si zvolíte, které činnosti budou brány v potaz (KO, ZK, PP). Dále je možno určit, zda činnost bude změněna u již existujíc smlouvy (přepsána), či jen doplněna tam, kde tento údaj chybí (tj. externista nebyl ve smlouvě doposud přiřazen). Rovněž nezávisle na externistovi, lze instruovat import tak, že podle vstupního souboru dojde k aktualizaci údajů o Klientovi. Ovšem pokud v této sestavě budete mít chybné údaje, tak těmito údaji přepíšete již existující údaje v klientech.

U nově přidaných smluv (tj. že nebyla nalezena v databázi smluv) se přiřadí stávající klient pokud takový podle IČ/RČ existuje a jeho údaje se nemění. Pochopitelně není-li klient nalezen, vytvoří se nový z údajů obsažených v "UNI" sestavě XLS.

Volba "Aktualizovat údaje Klienta u nových smluv, kde klient již existuje" jasně říká, že aktualizuje údaje o klientovi ze sestavy i v případě, že se sice jedná o novou smlouvu, ale klient již existuje.

Na vstupu dochází ke kontrole na č.smlouvy, pokud je kratší než 5 znaků považujeme, že č. smlouvy neexistuje! A pokoušíme se najít shodu na č.návrhu. Pokud v obou případech není akceptovatelná hodnota (tj. hodnota kratší než 5 znaků nebo nuly), tak import končí.

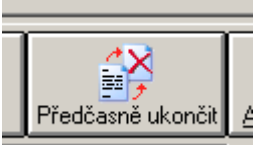

- Tlačítko Předčasně ukončit slouží k řízenému ukončení platnosti smlouvy a k ní navazujících úkolů. Pozor ne všechny úkoly lze šmahem ukončit, protože jsou úkoly vznikající z načítání dlužníků a pokud jde o vymáhání pojistného, nelze tyto úkoly jen tak ukončit. To musí udělat obsluha podle konkrétní situace. Automaticky se ukončují úkoly vzniknuvší z pojištění osob např. výročí pojištěného apod.

Funkce zajistí přepsání Platí do na aktuální datum, úprava resp. doplnění Poznámky, stav smlouvy na "U" a automaticky ukončeno na "ano" a důvod ukončení kódem "X" (viz. Číselník důvodů ukončení)

Pokud chcete vidět všechny úkoly vázané ke smlouvě (F2) - lze potom hromadně tyto úkoly ukončit v menu okna Alarm nebo ručně přes příslušné tlačítko.

### Platby vztažené ke smlouvě

| Ontool         Outcom         Outcom | Sn | nlouva Činnost | Provize | Počítadlo | Period | ID Externistu | Externista     | Produkt   | ID Pro |
|----------------------------------------------------------------------------------------------------|----|----------------|---------|-----------|--------|---------------|----------------|-----------|--------|
| D         PP         0.00 Kč         148         200508         17         Horváth Daniel         11           0         PP         0.00 Kč         153         200509         17         Horváth Daniel         11           0         PP         0.00 Kč         153         200509         17         Horváth Daniel         11           0         PP         0.00 Kč         155         200512         17         Horváth Daniel         12           0         PP         0.00 Kč         165         200512         17         Horváth Daniel         12           0         PP         0.00 Kč         125         200512         17         Horváth Daniel         12           0         PP         0.00 Kč         214         200704         17         Horváth Daniel         15                                                                                                    |    | 0 PP           | 0.00 Kč | 148       | 200508 | 17            | Horváth Daniel | Treatment | 11     |
| 0         PP         0,00 Kč         153         200509         17         Horváth Daniel         11           0         PP         0,00 Kč         165         200512         17         Horváth Daniel         12           0         PP         0,00 Kč         165         200512         17         Horváth Daniel         12           0         PP         0,00 Kč         165         200512         17         Horváth Daniel         12           0         PP         0,00 Kč         165         200512         17         Horváth Daniel         12           0         PP         0,00 Kč         214         200704         17         Horváth Daniel         15           0         PP         0,00 Kč         214         200704         17         Horváth Daniel         15                                                                                                    |    | 0 PP           | 0.00 Kč | 148       | 200508 | 17            | Horváth Daniel |           | 11     |
| 0         PP         0.00 Kč         153         200509         17         Horváth Daniel         11           0         PP         0.00 Kč         165         200512         17         Horváth Daniel         12           0         PP         0.00 Kč         165         200512         17         Horváth Daniel         12           0         PP         0.00 Kč         165         200512         17         Horváth Daniel         12           0         PP         0.00 Kč         214         200704         17         Horváth Daniel         15           0         PP         0.00 Kč         214         200704         17         Horváth Daniel         15                                                                                                    |    | 0 PP           | 0.00 Kč | 153       | 200509 | 17            | Horváth Daniel |           | 11     |
| 0         PP         0.00 Kč         165         200512         17         Horváth Daniel         12           0         PP         0.00 Kč         185         200512         17         Horváth Daniel         12           0         PP         0.00 Kč         214         200704         17         Horváth Daniel         15           0         PP         0.00 Kč         214         200704         17         Horváth Daniel         15           0         PP         0.00 Kč         214         200704         17         Horváth Daniel         15                                                                                                    |    | 0 PP           | 0,00 Kč | 153       | 200509 | 17            | Horváth Daniel |           | 11     |
| 0 PP 0,00 Kč 165 200512 17 Horváth Daniel 12<br>0 PP 0,00 Kč 214 200704 17 Horváth Daniel 15<br>0 PP 0,00 Kč 214 200704 17 Horváth Daniel 15                                                                                                    |    | 0 PP           | 0,00 Kč | 165       | 200512 | 17            | Horváth Daniel |           | 12     |
| 0 PP 0.00 Kč 214 200704 17 Horváth Daniel 15                                                                                                    |    | 0 PP           | 0,00 Kč | 165       | 200512 | 17            | Horváth Daniel |           | 12     |
| Data platby externistûm ►► Počítado ► > do Provize                                                                                                    |    | 0 PP           | 0,00 Kč | 214       | 200704 | 17            | Horváth Daniel |           | 15     |
|                                                                                                    |    |                |         |           |        |               |                |           |        |

Seznam všech vyplacených provizí externistům vztažených ke smlouvě. Lze provést součet s rozdělením činností a eliminovat výsledek v rámci jednoho počítadla (procesu). Z každé vyplacené provize lze přes

-> db Provize tlačítko

odskočit do neimportovaných příchozích provizí a provést eventuálně další kontrolu.

### Doplatky vztažené ke smlouvě

| azovací a statistické funkce       Speciální funkce         nam smluv       Detaily       Vozy       Statistika a funkce       Dokumenty       Platby vztažené ke smlouvě       Doplatky vztažené ke smlouvě         5       5502419488       126.00 Kč       25.8.2003       Procházka         6       5502419488       678.30 Kč       25.8.2003       Procházka         6       5502419488       678.30 Kč       25.8.2003       Procházka         6       5502419488       678.30 Kč       25.8.2003       Procházka         6       5502419488       678.30 Kč       25.8.2003       Procházka         6       5502419488       678.30 Kč       25.8.2003       Procházka         Venkázka       Gradu       Změnit externistu (PP) u doplatku       Změnit externistu (KO) u doplatku         Změnit externistu (2K) u doplatku       Změnit externistu (KO) u doplatku       Změnit externistu (KO) u doplatku         Smlouvy [37 / 96.9%]       Přídat pový       Smazat       Eileit       Jučít       Jučít       Jučít       Jučít                                                                                                    | mlouvy [ID   | =9, CSml=55(     | 02419488]            |                       |                                            |                   |                      |            |
|----------------------------------------------------------------------------------------------------|--------------|------------------|----------------------|-----------------------|--------------------------------------------|-------------------|----------------------|------------|
| nam smluv Detaily Vozy Statistika a funkce Dokumenty Platby vztažené ke smlouvě Doplatky vztažené ke smlouvě<br>Counter č. smlouvy čáštka Datum vzniku nároku Vyplaceno ? Datum vyplacení Kód zpracování Externist<br>5 5502419488 126.00 Kč 25.8.2003 Procházka<br>6 5502419488 678.30 Kč 25.8.2003 Procházka<br>6 5502419488 678.30 Kč 25.8.2003 Procházka<br>6 5502419488 678.30 Kč 25.8.2003 Procházka<br>7 Procházka<br>6 5502419488 678.30 Kč 25.8.2003 Procházka<br>9 Procházka<br>9 Smlouvy [97 / 96.9%] M Procházka<br>2 Smlouvy [97 / 96.9%] Pridat pový Smazat Diož Procházka<br>9 Pridat pový Smazat Diož Price Vernistu (PP) u doplatku<br>2 měnít externistu (ZK) u doplatku<br>2 měnít externistu (ZK) u doplatku<br>2 měnít externistu (ZK) u doplatku                                                                                                    | azovací a st | atistické funkce | Speciální funkc      | e                     |                                            |                   |                      |            |
| Counter       č. smlouvy       částka       Datum vzniku nároku       Vyplaceno ?       Datum vzplacení       Kód zpracování       Externist         5       5502419498       126,00 Kč       25.8.2003       Procházka       Procházka         6       5502419498       678,30 Kč       25.8.2003       Procházka       Procházka         6       5502419498       678,30 Kč       25.8.2003       Procházka       Procházka         6       5502419498       678,30 Kč       25.8.2003       Procházka       Procházka         6       5502419498       678,30 Kč       25.8.2003       Procházka       Procházka         7       Doplatky       Smazat doplatek       Změnit externistu (PP) u doplatku       Změnit externistu (K0) u doplatku         2       Smlouvy [97 / 96,9%]       Mi       Smazat doplatek       Změnit externistu (ZK) u doplatku       Změnit externistu (K0) u doplatku         2       Smlouvy [97 / 96,9%]       Mi       Smazat       Smazat       Smazat       Smazat       Změnit externistu (ZK) u doplatku       Změnit externistu (XU) u doplatku                                                                                                    | nam smluv    | Detaily Vozy     | Statistika a funkce  | Dokumenty Platby vzta | žené ke smlouvě                            | Doplatky vztažené | ke smlouvě           |            |
| 5         5502419488         126,00 Kč         25.8.2003         Prochádka           5         5502419488         678,30 Kč         25.8.2003         Prochádka           6         5502419488         678,30 Kč         25.8.2003         Prochádka           6         5502419488         678,30 Kč         25.8.2003         Prochádka           6         5502419488         678,30 Kč         25.8.2003         Prochádka           6         5502419488         678,30 Kč         25.8.2003         Prochádka           9         Prochádka         Prochádka         Prochádka           6         5502419488         678,30 Kč         25.8.2003         Prochádka           9         Prochádka         Prochádka         Prochádka           2         Smazat doplatek         Zménit externistu (PP) u doplatku         Zménit externistu (K0) u doplatku           2         Smlouvy [ 97 / 96,9% ]         Prochádka         Prochádka           2         Prochádka         Smazat         Prochádka           2         Prochádka         Prochádka         Prochádka                                                                                                    | Counter      | č smlou          | vu částka            | Datum vzniku nároku   | Vuolaceno ?                                | Datum vvnlacení   | Kód zpracování       | Externista |
| 5       5502419488       678,30 Kč       25.8.2003       Procházka         6       5502419488       126,00 Kč       25.8.2003       Procházka         6       5502419488       678,30 Kč       25.8.2003       Procházka         7       Doplatky       Smazat doplatek       Změnit externistu (PP) u doplatku       Změnit externistu (K0) u doplatku         2       Smlouvy [ 97 / 96,9% ]       M       Pridat gový       Smazat       Pridat gový         2       Přídat gový       Smazat       Přídat gový       Smazat       Přídat gový       Smazat                                                                                                    | 5            | 55024194         | 88 126.00 Kč         | 25.8.2003             |                                            | a atom typiacott  |                      | Procházka  |
| 6 5502419488 126,00 Kč 25.8.2003 Procházka   6 5502419488 678,30 Kč 25.8.2003 Procházka     Procházka     Procházka     Smouvy [ 97 / 96,9%]     Pridat gový     Smazat     Upřídat gový     Smazat     Upřídat gový     Smazat     Upřídat gový     Smazat     Upřídat gový     Smazat     Upřídat gový     Smazat     Upřídat gový     Smazat     Upřídat gový     Smazat     Upřídat gový     Smazat     Upřídat gový     Smazat     Upřídat gový     Smazat     Upřídat gový     Smazat     Upřídat gový     Smazat     Upřídat gový     Smazat     Upřídat gový     Smazat     Smazat     Smazat     Smazat     Smazat                                                                                                    | 5            | 55024194         | 88 678.30 Kč         | 25.8.2003             |                                            |                   |                      | Procházka  |
| 6       5502419488       678,30 Kč       25.8.2003       ■       Procházka             Procházka          Procházka </td <td>6</td> <td>55024194</td> <td>.88 126.00 Kč</td> <td>25.8.2003</td> <td>Ē</td> <td></td> <td></td> <td>Procházka</td>                                                                                                    | 6            | 55024194         | .88 126.00 Kč        | 25.8.2003             | Ē                                          |                   |                      | Procházka  |
| Constant of the second of the second of | 6            | 55024194         | 88 678.30 Kč         | 25.8.2003             |                                            |                   |                      | Procházka  |
| Image: Similar Similar                            |              |                  |                      |                       |                                            |                   |                      |            |
| Smlouvy [ 97 / 96,9% ] ▶ ▶<br>z Přidat nový Smazat Uložit Tisk Hledat Aktualizace údajů Zavřít                                                                                                    |              |                  | Smazat dop           | Změnit extern         | istu (PP) u doplati<br>istu (ZK) u doplati | ku Zmenit extern  | nstu (KU) u doplatku | <u>.</u>   |
|                                                                                                    | Smlouvy [    | 97 / 96,9% ]     |                      | X                     | 1                                          |                   |                      | 0          |
|                                                                                                    |              |                  | A DEPENDENCE OF MARK | strip Gesperat LUZ    | Gib Tisk                                   | Üledet /          | Victoria and Mania   | Zauřík     |

Smazat doplatek lze pouze u ručně vložených doplatků s kódem "M". Doplatek lze převést pod jiného externistu \*) pomocí tlačítek "Změnit externistu(PP) u doplatku". K doplatku je přiřazen příslušný externista uvedený ve smlouvě/detaily. Nezapomeňte po změně externisty provést Uložení smlouvy, jinak se přiřadí starý externista.

\*) Případ kdy se zjistí, že externista ke smlouvě nepatří a je třeba tuto skutečnost změnit včetně položek z účtu Doplatky.
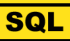

- příplatkový **SQL Modul** se aktivuje po kliknutí na seznam smluv,klientů,externistů, provizí či úkolů stiskem CTRL+Q. SQL Modul je nyní dostupný v modulech Klienti, Externisté, Smlouvy, Provize, Úkoly a nově i Kalendář plateb inkasního makléře v modulu Provize.

Tento modul je určen především pokročilým nebo nejlépe odborným uživatelům, jelikož se jedná o technologii vyžadující základní znalosti relačních databází. Na druhou stranu s tímto nástrojem se dají "kouzlit" nejrůznější dotazy a kombinace podmínek standartně nenabízených v Agendě vzhledem k jejich složitosti a množství možných kombinací. Díky separátnímu oknu výsledků dotazu, je nyní možné bez problému spouštět množství zajímavých agregačních dotazů. Standartně s Agendou PAM distribuujeme celou řadu zajímavých příkladů SQL dotazů pro každý modul.

| <b>1</b> SC | L - Smlouvy *** POUZE PRO OI        | DBORNÍKY ! A NA VLASTNÍ NEBEZPEČÍ ! ***                                                                        |          |              | - 🗆 🗵 |
|-------------|-------------------------------------|----------------------------------------------------------------------------------------------------|----------|--------------|-------|
| Soub        | or Dotaz Nápověda                   |                                                                                                    |          |              |       |
|             |                                     |                                                                                                    |          |              |       |
| Sez         | nam dotazu   Detaily   Výsledek SQL | dotazu                                                                                                    |          |              |       |
|             | ID Qry                              | Popis                                                                                                    | Skupina  | Datum        | 2MS 🔺 |
|             | 9 SELECT Smlouvy.*                  | Smlouvy se životními produkty, které jsou ukončeny                                                             | SML1     |              |       |
|             | 10 SELECT * FROM Smlouvy            | Smlouvy, které mají cokoliv společného s externistou č.1 a zároveň byly pořízeny v období mezi 1.11.2003 až    | SML1     |              |       |
|             | 11 SELECT * FROM Smlouvy            | Smlouvy majícího externistu č.1 a které jsou ukončené                                                          | SML1     |              | ▼     |
|             | 12 SELECT * FROM Smlouvy            | Smlouvy jenž mají Celkové pojistné větší či rovno 1000 Kč, seřazeny podle produktu                             | SML1     |              |       |
|             | 13 SELECT * FROM Smlouvy            | Smlouvy, nějakým způsobem napojené na externistu č.1 jejichž platnost byla ukončena mezi uvedenými daty        | SML1     |              | V     |
|             | 14 SELECT * FROM Smlouvy            | Smlouvy jenž obsahují kdekoliv v poznámkách slovo "neplatí"                                                    | SML1     |              |       |
|             | 15 SELECT * FROM Smlouvy            | Smlouvy jenž byly vytvořeny uživatelem "Agenda PC 1"                                                           | SML1     |              |       |
|             | 16 SELECT * FROM Smlouvy            | Smlouvy obsahující jakékoliv datum v poli Ukončena automaticky, což znamená - smlouvy , které byly jakýmkoliv  | SML1     |              |       |
|             | 17 SELECT * FROM Smlouvy            | Smlouvy kde č.návrhu i č.smlouvy je nulové                                                                     | SML1     |              |       |
|             | 18 SELECT Smlouvy.* FROM            | Smlouvy kde klienti jsou z Prahy a mají produkt PRŮMYSL                                                        | SML1     |              |       |
|             | 19 SELECT Smlouvy.* FROM            | Smlouvy spojené s externisty jako PP, kteří jsou však neaktivní. Jednoduše lze takto svázat externisty jako ZK | SML1     |              |       |
|             | 29 SELECT Smlouvy.*                 | Seznam smluv, kde neexistuje provize. Jedná se pouze o platné smlouvy a životní produkty.                      | SML1     | 28.1.2010    |       |
|             | 31 UPDATE Smlouvy SET               | Změna vazby PP u smluv podle podmínky:                                                                         | SML1     |              | V     |
|             | 33 SELECT * FROM Smlouvy            | Smlouvy které jsou/byli/budou ukončeny mezi daty X a Y                                                         | SML1     |              |       |
|             | 34 UPDATE Smlouvy                   | Aktualizace smluv do systémového pole QRYCode1 aby se označily smlouvy odpovídající kriteriu výběru.           | SML1     | 18.10.2007   |       |
|             | 35 SELECT Smlouvy.* FROM            | Zobrazení smluv podle zvoleného kódu právě v poli tomuto účelu určenému - QRYCode1.                            | SML1     | 18.10.2007   |       |
|             | 37 SELECT Smlouvy.* FROM            | Smlouvy - výročí, Trend, Platné                                                                                | SML1     | 12.2.2008    |       |
|             | 42 UPDATE Smlouvy SET               | opraví datum podpisu, které je větší než počátek pojištění                                                     | SML1     | 20.5.2008    |       |
|             | 43 UPDATE Smlouvy SET               | Doplňuje Datum podpisu                                                                                         | SML1     |              |       |
|             | 46 SELECT Smlouvy.* FROM            | Vybere smlouvy kde CN i SML nic není                                                                           | SML1     | 17.9.2010    |       |
|             | 47 DELETE Smlouvy.* FROM            | SMAŽE smlouvy kde CN i CSML nic není                                                                           | SML1     | 17.9.2010    |       |
|             | 48 SELECT Smlouvy.* FROM            | Kandidáti ke smazání, smlouvy nemajíce Provizi.                                                                | SML1     | 17.9.2010    |       |
|             | 49 UPDATE Smlouvy INNER             | Označí smlouvy, jenž mají v historii příchozí provizi - pozor může vyžadovat hodně volného prostoru na disku a | SML1     | 17.9.2010    | ₹.    |
| ान          |                                     |                                                                                                    |          | 1 1          | FC    |
|             | -                                   |                                                                                                    |          |              |       |
| <b>L</b>    | 4 h m + 2 h m                       |                                                                                                    |          |              |       |
|             | ✓ Vlastní dotazy                    |                                                                                                    | (        | 5            |       |
|             |                                     | 1 Dřídet navý – Smaret – Ulařit – Smarti detec (COL) a db – Smarti navlažaný detec (TEST)                      | -        |              |       |
| 1           |                                     | aniazar Diozir abrasir doraz (agr.) z ab abrasir nediozený doraz (EST)                                         |          | WIIC         |       |
|             | SQL Příklad : SELECT *              | * FROM Smlouvy WHERE Datum > #12/31/1999# AND (ID_Produktu=4 OR ID_Produktu=5) OR                              | DER BY C | CisloSmlouvy |       |

V SQL Modulech lze načíst nebo exportovat všechny dotazy nebo i jednotlivě a uživatelé si je tak mohou mezi sebou vyměňovat. Od verze 1.6.4.f je možné spouštět i dotazy typu DELETE a UPDATE. Zde musíme zdůraznit, že se zříkáme jakékoliv odpovědnosti za případné poškození Vašich dat používáním tohoto nástroje !

Exekuční dotaz (DELETE, UPDATE) je možné spustit pouze z menu Dotaz a musí být uložen v databázi. Spodními tlačítky lze spouštět pouze dotazy typu SELECT. V průběhu vývoje došlo ke změně formátu souborů pro export dotazů a proto je třeba rozlišovat při importu starou verzi dotazů (\*.qry) a novou (\*.qry2) při výběru v dialogovém okně.

| C | itevřít vlastní de                                            | efinice dotazů                                                                                    |                                                                                              |                            |          |     | ? ×                       |
|---|---------------------------------------------------------------|---------------------------------------------------------------------------------------------------|----------------------------------------------------------------------------------------------|----------------------------|----------|-----|---------------------------|
|   | Oblast <u>h</u> ledání:                                       | C AgendaPAM                                                                                       |                                                                                              | •                          | ← 🗈      | r 🔝 |                           |
|   | Poslední<br>dokumenty<br>Plocha<br>Dokumenty<br>Tento počítač | A<br>BAK<br>BAS<br>BASS<br>CLSMDB<br>DATA<br>DEMO<br>DOKUMENTY<br>EXTRANET<br>GRD<br>HWKey<br>INI | INST K_TEST MANUAL MICHÁní dat MICHÁní dat SERVER SESTAVY SStyles TISKRPT VZorDBF Zaloha     |                            |          |     |                           |
|   |                                                               | <u>N</u> ázev souboru:<br>Soubory <u>t</u> ypu:                                                   | Soubor Agenda Vlastní dotazy<br>Soubor Agenda Vlastní dotazy<br>Soubor Agenda Vlastní dotazy | (*.qry)<br>(*.qry)<br>2011 | (*.qry2) | •   | <u>O</u> tevřít<br>Storno |

| SQL - Klienti *** POUZE PRO ODBORNÍKY ! A NA VLASTNÍ NEBEZPEČÍ ! ***                                                                                                    |                                                                                                    |                                                                                                    |                                     |                                           |                          | _ 🗆 🗙 |
|----------------------------------------------------------------------------------------------------|----------------------------------------------------------------------------------------------------|----------------------------------------------------------------------------------------------------|-------------------------------------|-------------------------------------------|--------------------------|-------|
| Server detarts Defaily Weiladak SQL detaru                                                                                                    |                                                                                                    |                                                                                                    |                                     |                                           |                          |       |
| SQL příkaz                                                                                                    |                                                                                                    |                                                                                                    |                                     |                                           |                          |       |
| SUL (Proze<br>ELECT Klienti, * FRON Klient, INNER JOIN Klient_Vykon ON<br>Klienti, ID-Klient, Yykon, ID_Klient<br>URERE PoceZivychäaluvo0<br>Filt (Pomocnik při generování SOL příkazu)<br>Filt (Pomocnik při generování SOL příkazu)<br>ID [SUC_KOD] NazevPodálu<br>Nervíce PoceZivycháaluvo0<br>Klienti (Pomocnik při generování SOL příkazu)                                                                                                    | kách                                                                                                 | Index of a second second secon | -                                   |                                           |                          |       |
| 3 MV1 PČS VOZIDLA Firma                                                                                                    | ID Firma Titul                                                                                       | Jmeno Primeni                                                                                                    | Ulice                               | Mesto F                                   | PSC RC_ICO<br>9101000000 |       |
| 4 ZS PČS ŽIVOT - spořící Jitel<br>5 IS PČS PRŮMYSL -                                                                                                    | 104367                                                                                               | Petra Dvořáčková                                                                                                    | Masarykovo náměstí 1                | Lodenicë 2<br>Pizeň 3                     | 33701 9101220667         |       |
| ID Firma Jméno A Ulice                                                                                                    | 104570<br>104571 CTP > 6                                                                             | Zdeněk Moravec                                                                                                    | Chrášťany 120<br>Haudičkou a 2114/2 | Knéževes u Rakovníka   2<br>Prako 414   1 | 27001 7506041191         |       |
| ▶ 42 A Spirit a.s. Jaroslav _ T Mesto                                                                                                    | 104571 CTB, a.s.                                                                                     | Tereza Hrnčířová                                                                                                    | Husova 539                          | Řevničov 2                                | 24554410                 |       |
| 18 Benešing Miloš ing Miloš PP RC_ICD                                                                                                    | 104573                                                                                               | Jiří Heller                                                                                                    |                                     |                                           | 7605080637               |       |
| 29 Brabcová Blanka Blanka ZK Tel                                                                                                    | 104574                                                                                               | Milan Podolák                                                                                                    | Pražská 176                         | Lubenec 4                                 | 39 83 6602040412         |       |
| 30 Bublová Zdeňka Zdeňka v mai                                                                                                    | 104577                                                                                               | Homana Coutalova                                                                                                    | Krupa 65                            | Krupa 2                                   | 2/009                    | -     |
| I I I I I I I I I I I I I I I I I I I                                                                                                    |                                                                                                    |                                                                                                    |                                     |                                           |                          |       |
| Image: Second second second | Litt ddar (50,1 ; db<br>spuitt reddren) ddar (1651)<br>ELECT * FROM Smlovy WHERE Datum > #12/31/1995 | ZavíR<br>## AND (ID_Produktu=4 OR ID_Produktu=                                                                                                    | 5) ORDER BY CisloSmlouv             | 9 ·                                       |                          |       |

Od verze 6.3.0. byl vylepšen modul tak, že lze vybírat ze všech tabulek v databázi a zároveň je k dispozici náhled dat a pokud pravým tlačítkem myši označíte v seznamu sloupců jméno sloupce, tak vypíše seznam unikátních hodnot do pravého horního seznamu viz. obrázek

| SQL - Klienti *** POUZE PRO ODBORNI                                                                                                    | KY I A NA VLASTNÍ NEBEZPEČÍ I                                                                                                    | ***                                                             |                                                                                                    |                                                                                                    |                                                                       |                                                                                                    |
|----------------------------------------------------------------------------------------------------|----------------------------------------------------------------------------------------------------|-----------------------------------------------------------------|----------------------------------------------------------------------------------------------------|----------------------------------------------------------------------------------------------------|-----------------------------------------------------------------------|----------------------------------------------------------------------------------------------------|
| Seznam dotazů Detaily Výsledek SQL dota:                                                                                                    | zu                                                                                                    |                                                                 |                                                                                                    |                                                                                                    |                                                                       |                                                                                                    |
| SOL příkaz<br>SELECT Klienti,* FROM Klienti I<br>Klienti.10-Klient Vykon.1D_Klie<br>WHERE PocetZivychSmluvtO                                                                                                    | NMER JOIN Klient_Vykon ON<br>nt                                                                                                    | ×                                                               | ivpis dotavu<br>Zobrazi Klenty, u nichž evidujeme živé sm<br>(CRM)                                                                  | Trud  Trud  Ak. arch Ak. arch Ak. arch Ak. arch Bk. arch Bc. Bc. Bc.                                                                                                    | -                                                                     |                                                                                                    |
|                                                                                                    |                                                                                                    | <u>ع</u> ا                                                      |                                                                                                    | CSc     Dipl Ing.     Dipl Ing.     Dipl Schn.     Dic     Doc Dr.     Doc Dr.     Doc Dr.     Doc Ing     Dr.     Doc Ing.     Ing.     Ing.     Ing.     Ing.     Ing.     Ing.     Ing. | z                                                                     |                                                                                                    |
| Filtr (Pomocník při generování SQL při                                                                                                    | ikazu)<br>Seznam polí ve vybranj                                                                                                    | ich tabulka – Operátory                                         | Spojováni                                                                                                    | tabulek -                                                                                                    |                                                                       |                                                                                                    |
| A SCS PCS KFB     Z K02 K00 P K0UHBUS     Z K02 K00 P K0UHBUS     S MV1 P CS V02DLA     4 ZS PCS ZV01 - sporici     5 IS PCS PR0MVSL     10 Firma     42 A Spirt a.s. Jarostav     16 Breader Jarostav     16 Breader Jarostav     16 Breader Jarostav     16 Breader Jarostav     Jiří     30 Bublová Zdeříka Zdeříka                  | tal Klienti<br>D<br>Firma<br>Firma<br>Firm | AND OR<br>> < =<br>IN TO LI<br>SELECT FRO                       | NOT<br>>= <= <><br>LEFT<br>COM<br>LEFT<br>ON<br>LEFT<br>ON<br>LEFT<br>N<br>N<br>N<br>N<br>N<br>N<br>N<br>N<br>N<br>N<br>N<br>N<br>N | JOIN<br>OIN<br>Daturn<br>ULL (ric)<br>SQL >                                                                                                    |                                                                       |                                                                                                    |
| Viastní dotazy / KLI1                                                                                                    | 🕅 🗙 🗎                                                                                                    |                                                                 |                                                                                                    | 0                                                                                                    |                                                                       |                                                                                                    |
| F SOL Pikkat - SI                                                                                                    | Pridat nový Smazat Uložit                                                                                                    | Spustit dotaz (SQL) z db Sp                                     | ustit neuložený dotaz ([EST)                                                                                                    | -50 OBDER BY CistoSmloury                                                                                                    |                                                                       |                                                                                                    |
| Jako bonus Vám na<br>potřeby.<br>Pozor ! Po<br>předdefinované, pr<br>Soubor a po synch<br>SQL dotazy nedupl                                                                                                    | abízíme celou<br>synchronizaci<br>oto je nutné p<br>ronizaci je opě<br>ikují :-)                                                                                                    | řadu užitečný<br>databází při<br>iřed synchror<br>t načíst "Obr | rch vzorů dotazi<br>upgrade se Vaš<br>nizací si Vaše do<br>novením nastave                                                          | ů, které můžete<br>je dotazy smažo<br>tazy zazálohova<br>ení". Od verze 4                                                                                                    | snadno modi<br>ou a opět se n<br>at jejich expor<br>I.7.5. se již přo | fikovat pro své<br>astaví naše<br>tem v menu<br>eddefinované                                                                                                    |
| SQL - Externiste *** POUZ                                                                                                    | E PRO ODBORNÍKY ! A N                                                                                                    | A VLASTNÍ NEBEZPEČÍ I                                           | ***                                                                                                    |                                                                                                    | ×                                                                     | 1                                                                                                    |
| Seznam dotazů Detaily Výsled                                                                                                    | lek SQL dotazu                                                                                                    |                                                                 |                                                                                                    |                                                                                                    |                                                                       |                                                                                                    |
|                                                                                                    | Toto výstupní okno                                                                                                    | o resp. tabulka se používá                                      | především pro agregační SQL                                                                                                    | dotazy                                                                                                    | 1                                                                     |                                                                                                    |
| Firma<br>▶ Buzková Petra<br>Děsivá Miena<br>Horváth Daniel<br>Hořejší Miena<br>Houbička Zdeněk<br>Javorová Zdeňka<br>Krápník Jiří<br>Kubišta Ing. Mioš<br>Laštovičková Dagmar<br>Matoušková Martina<br>Nová Milena<br>Nová Milena<br>Nová Josef<br>Prasklá Blanka<br>Rychlá Alena<br>Semeráf Lubor<br>Sobotková Marie<br>Vesecká Renáta | SumCelkovePojistne<br>0,00 Kč<br>39 203 00 Kč<br>39 69 061,00 Kč<br>39 69 061,00 Kč<br>389 527,00 Kč<br>142 756,00 Kč<br>0,00 Kč<br>844 709,00 Kč<br>230 832,00 Kč<br>118 139,00 Kč<br>35 195,00 Kč<br>195,00 Kč<br>849 976,00 Kč<br>2 247 808,00 Kč                                                                                                    |                                                                 |                                                                                                    |                                                                                                    |                                                                       | Agregační dotazy<br>je vhodné zobrazit<br>v nezávislém okně<br>resp. tabulce,<br>jinak by to<br>negativně<br>ovlivňovalo funkce<br>napojené na<br>příslušný modul<br>odkud je SQL<br>modul volán.<br>Každopádně tato<br>možnost otevírá<br>další možnosti s<br>dotazy. |
| Vlastní dotazy                                                                                                    | Přídat <u>n</u> ový                                                                                                    | Smazat                                                          | Spustit dotaz (SQL) z db                                                                                                    | Epustit neuložený dotaz (IEST                                                                                                    | ) Zavřít                                                              |                                                                                                    |

SQL Příklad : SELECT \* FROM Smlouvy WHERE Datum > #12/31/1999# AND (ID\_Produktu=4 OR ID\_Produktu=5) ORDER BY CisloSmlouvy

75

V nabídce nápověda je nejen nápověda k jazyku SQL, ale i tip na literaturu, která o SQL pojednává v českém jazyce. Dále jsme nově přidali databázové resp. relační schema, jak se mají tabulky v PAM propojovat, co je klíčem mezi tabulkami.

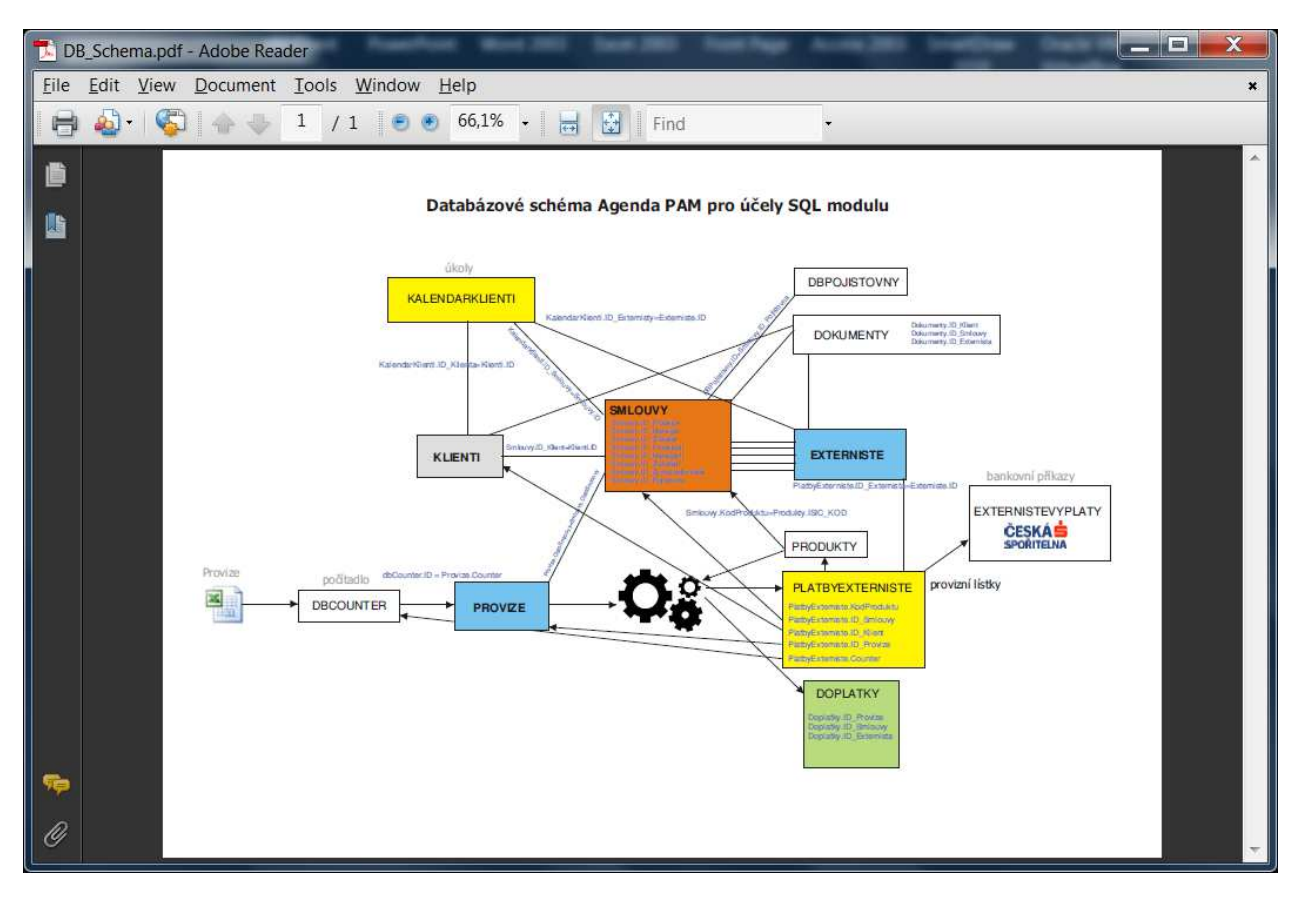

Od verze 6.0 je již možné skládat SQL dotazy do jednoho dotazu aby se třeba spustily za sebou. Tyto jednotlivé funkční dotazy oddělíte znaky " &;" – mezera ampersand středník

Od verze 6.3.1. je možné poskládat celý SQL dotaz ještě zajímavěji a to tak, že u poslední části kódu, kterou chceme zobrazit výsledek, který vznikl v předchozích částech za pomocí třeba dočasných tabulek, označíme znaky "##[mezera], před samotným SELECT příkazem.

Příklad: máme různé výběry a spojování z více dotazů, tyto části jsou od sebe odděleny "&;" (vždy na konci kódu, nikoliv před ním) a na závěr chceme tyto výsledky pospojovat a zobrazit v tabulce a chceme to mít celé v jednom kódu, proto je třeba na začátek této sekce vložit "## " a pak dojde k jinému typu vykonání příkazu. Je ovšem nutné aby takto označená část kódu byla výhradně typu SELECT! Předchozí části uvažujeme jako UPDATE, DELETE nebo INSERT INTO či SELECT INTO (typ dotazu Execute). Pokud v řešení je nutné použít dočasné tabulky, nelze je v rámci tohoto kódu smazat (DROP TABLE) protože jsou v té chvíli blokovány. Udělejte to až po jejich uvolnění spuštěním jiného SQL kódu nebo ukončením SQL Modulu a jeho opětovnou aktivací. Tyto tabulky mohou způsobit problém při synchronizaci pokud je necháte v databázi. Důrazně žádáme aby jména těchto tabulek vždy začala písmeny "tmp" a požadovaný název. Za případné škody napáchané na datech odpovídá obsluha PAMky!

Od verze 6.6.2. po spuštění dotazu jehož výsledek se ukáže v záložce "Výsledek SQL dotazu", tak po provedení tohoto dotrazu se program automaticky přepne do této záložky a její nadpis zmodrá.

Kalendář plateb u smlouvy (určeno především pro Makléře bez provizních sestav a inkasní makléře)

| 👩 Kal  | endář plateb u smlo        | ouvy (inkasují      | cí makléř)               |               |              |                  | -                          |                           |                         |                       |                                |                         |                     | _ 0                   | x |
|--------|----------------------------|---------------------|--------------------------|---------------|--------------|------------------|----------------------------|---------------------------|-------------------------|-----------------------|--------------------------------|-------------------------|---------------------|-----------------------|---|
| Čís    | lo návrhu: 109308877       | ,                   | Plati                    | ido: 01.01.2  | 999          |                  |                            |                           |                         |                       |                                |                         |                     |                       |   |
| Číslo  | smlouvy: 98797979          | 387                 |                          | 1             |              |                  |                            |                           |                         |                       |                                |                         |                     |                       |   |
| Celkov | vé roční pojistné:         | 28 800 Kč           | Provize                  | e makléře:    | 9 %          |                  |                            |                           |                         |                       |                                |                         |                     |                       |   |
| Rek    | urence                     |                     | Platba prvního p         | ojistného: 22 | .10.2006     | <- datum poč     | átku pojištění             |                           |                         |                       |                                |                         |                     |                       |   |
| CI     | Ročně                      |                     |                          |               |              |                  |                            | Generovat až do Platí Do  | ,                       |                       |                                |                         |                     |                       |   |
| CI     | ⊃ololetně                  |                     |                          |               |              |                  | -                          | مريحه المحالمة مراديهم    | lalandáší               |                       |                                |                         |                     |                       |   |
| C      | Čt∨rtletnĕ                 |                     |                          |               |              |                  | 1                          | upravii pojisine od kurzo | ru v kalendari          |                       |                                |                         |                     |                       |   |
| •      | Vlěsíčně                   |                     |                          |               | Generovat kr | alendář výplat p | rovizí                     |                           |                         |                       |                                |                         |                     |                       |   |
|        |                            |                     |                          |               |              |                  | Kalendář                   | plateb provizi            |                         |                       |                                |                         |                     |                       |   |
|        | Datum očekávané<br>výplaty | Perioda<br>Předpisu | Roční pojistné k<br>datu | Makléř %      | Provize \$   | předpis \$       | Datum platby od<br>klienta | Skutečná \$ klient        | Dluh (saldo)<br>klienta | Zaplaceno<br>klientem | Poslední upomínka<br>klientovi | Datum platby<br>od poj. | příchozí \$ od poj. | Proplaceno<br>od poj. | - |
|        | 28.6.2011                  | 201106              | 28 800,00 Kč             | 9             | 216,00 Kč    | 2 400,00 Kč      |                            | 0,00 Kč                   | 0,00 Kč                 | Г                     |                                | -                       | 0,00 Kč             | Г                     | + |
|        | 28.7.2011                  | 201107              | 28 800,00 Kč             | 9             | 216,00 Kč    | 2 400,00 Kč      |                            | 0,00 Kč                   | 0,00 Kč                 |                       |                                |                         | 0,00 Kč             |                       |   |
|        | 27.8.2011                  | 201108              | 28 800,00 Kč             | 9             | 216,00 Kč    | 2 400,00 Kč      |                            | 0,00 Kč                   | 0,00 Kč                 |                       |                                |                         | 0,00 Kč             |                       |   |
|        | 26.9.2011                  | 201109              | 28 800,00 Kč             | 9             | 216,00 Kč    | 2 400,00 Kč      |                            | 0,00 Kč                   | 0,00 Kč                 |                       |                                |                         | 0,00 Kč             |                       |   |
|        | 26.10.2011                 | 201110              | 28 800,00 Kč             | 9             | 216,00 Kč    | 2 400,00 Kč      |                            | 0,00 Kč                   | 0,00 Kč                 |                       |                                |                         | 0,00 Kč             |                       | - |
|        | 25.11.2011                 | 201111              | 28 800,00 Kč             | 9             | 216,00 Kč    | 2 400,00 Kč      |                            | 0,00 Kč                   | 0,00 Kč                 |                       |                                |                         | 0,00 Kč             |                       |   |
| •      | 25.12.2011                 | 201112              | 28 800,00 Kč             | 9             | 216,00 Kč    | 2 400,00 Kč      | 16.2.2012                  | 2 000,00 Kč               | 400,00 Kč               |                       |                                |                         | 0,00 Kč             |                       |   |
| -      | 24.1.2012                  | 201201              | 28 800,00 K.C            | 9             | 216,00 KC    | 2 400,00 Kc      | 16.2.2012                  | 2 400,00 KC               | 0,00 Kc                 | M                     |                                |                         | U,UU KC             | <u> </u>              |   |
| -      | 23.2.2012                  | 201202              | 28 800,00 Kc             | 9             | 216,00 KC    | 2 400,00 KC      |                            | 0,00 KC                   | 0,00 KC                 |                       |                                |                         | 0,00 Kc             |                       |   |
|        | 24.3.2012                  | 201203              | 28 800,00 KC             | 9             | 216,00 KC    | 2 400,00 KC      |                            | 0.00 KC                   | 0,00 KC                 |                       |                                |                         | 0,00 KC             |                       |   |
|        | 23.4.2012                  | 201204              | 28 800,00 KC             | 9             | 216,00 KC    | 2 400,00 KC      |                            | 0,00 KC                   | 0,00 KC                 |                       |                                |                         | 0,00 KC             | -                     |   |
| -      | 23.5.2012                  | 201205              | 20 000,00 KC             | 3             | 216,00 KC    | 2 400,00 KC      |                            | 0,00 KC                   | 0,00 KC                 |                       |                                |                         | 0,00 KC             |                       |   |
| -      | 22.0.2012                  | 201206              | 20 000,00 KC             | 3             | 216,00 Kč    | 2 400,00 KC      |                            | 0,00 KC                   | 0,00 KC                 |                       |                                |                         | 0,00 KC             |                       |   |
|        | 21.8 2012                  | 201207              | 28 800 00 Kč             | 9             | 216.00 Kč    | 2 400,00 Kč      |                            | 0.00 Kč                   | 0.00 Kč                 |                       |                                |                         | 0.00 Kč             |                       |   |
|        | 20.9.2012                  | 201209              | 28 800 00 Kč             | 9             | 216.00 Kč    | 2 400 00 Kč      |                            | 0.00 Kč                   | 0.00 Kč                 |                       |                                |                         | 0.00 Kč             |                       |   |
|        | 20.10.2012                 | 201210              | 28 800.00 Kč             | 9             | 216.00 Kč    | 2 400.00 Kč      |                            | 0.00 Kč                   | 0.00 Kč                 | Г                     |                                |                         | 0.00 Kč             | Г                     |   |
|        | 19.11.2012                 | 201211              | 28 800,00 Kč             | 9             | 216,00 Kč    | 2 400,00 Kč      |                            | 0.00 Kč                   | 0,00 Kč                 |                       |                                |                         | 0,00 Kč             |                       |   |
|        | 19.12.2012                 | 201212              | 28 800,00 Kč             | 9             | 216,00 Kč    | 2 400,00 Kč      |                            | 0,00 Kč                   | 0,00 Kč                 |                       |                                |                         | 0,00 Kč             |                       | - |
| 1      |                            |                     |                          |               |              |                  | 11                         |                           |                         |                       |                                |                         |                     | <u></u>               |   |
| Η      | < > H _                    | Nový                | Uložit S                 | Smazat        | 24 24 24     | υ                | oomínka 🛱                  | Úhrada klientem \$        | Proplaceno p            | ojišťovnou            |                                |                         |                     |                       |   |
|        |                            |                     |                          |               |              |                  |                            |                           |                         |                       |                                |                         |                     |                       |   |
|        |                            |                     |                          |               |              | Ti:              | sk detailu                 | 0                         |                         |                       |                                |                         |                     |                       |   |
|        |                            |                     |                          |               |              | sm ka            | ilouvy vč.<br>slendáře     | Zavřít                    |                         |                       |                                |                         |                     |                       |   |
| 0      |                            |                     |                          |               |              |                  |                            |                           |                         |                       |                                |                         |                     |                       |   |

Zde se dá automaticky vygenerovat platební kalendář vč. provizí. Zde je nutné aby byl vyplněn údaj o ročním pojistném, provizi makléře, datum prvního pojistného a pochopitelně interval placení tj.ročně,pololetně atd. Pak už jen stačí kliknout na tlačítko "Generovat kalendář výplat provizí". Tlačítko "<-datum počátku pojištění" dosadí datum ze smlouvy a jedná se o datum první platby. Generátor kalendáře lze ovlivnit dvojicí přepínačů, pouze přepínač "upravit..." NESMAŽE celý kalendář, ale jen od místa kurzoru upraví hodnoty, např. výši předepsaného pojistného. Takže pozor Generátor ve všech ostatních případech smaže původní kalendář!

Jednotlivé položky platebního kalendáře lze následně označovat příznakem "Upomínka" a "Proplaceno" pomocí příslušných tlačítek. Tlačítko se znakem "**\$**" dosadí platbu ze strany klienta či pojišťovny. U klienta automaticky spočítá i saldo tj. když zaplatí méně než je požadováno, naběhne dlužná částka a záznam není označen jako zaplacen.

Dále je k dispozici řazení kalendáře, mazání jednotlivých položek, či doplnění.

Při výpočtu provizí dojde rovněž k operaci, kdy se vstupní provize prováží s číslem smlouvy a tímto kalendářem a v rámci totožného období (Periody) se do tohoto kalendáře vloží vstupní provize do sloupečku určeného pro výplatu od pojišťovny. Jako datum platby se uvádí aktuální systémové datum. Jako období platby se bere období uvedené v provizní dávce.

| j × ∰ & 7 = 59% ▼ j  4 4 1 of 1 >> >  = j S ™ A                                                                                                    |
|----------------------------------------------------------------------------------------------------|
| Preview                                                                                                    |
|                                                                                                    |
|                                                                                                    |
|                                                                                                    |
| SNLGUVAC: 2227 Zahama: 0 DRGM: 1.7399<br>Pattors Commentational Management Control Management Control Management Control Management Control Management                                                                                                    |
| 7 Pel da 1132004 Colorad page 72002                                                                                                    |
| Protect pagent: Casted pagend base (2004)                                                                                                    |
| Datampopisz Peoro Mediał<br>Datampopisz Peoro Advisia<br>Datampisz Peoro Advisia                                                                                                    |
| 1941a pr@dwki 112022                                                                                                    |
| Riest Control of Control of Contr                                                                                                    |
| 2an Maadrook<br>Kababoo 6 1077                                                                                                    |
| 1.000 Pene 2                                                                                                    |
| Next 2-bit incr 3-bit ison                                                                                                    |
| (and constant)<br>(and constant)<br>(and constant) |
| e-mili: (prandjetuca)<br>100: (+1095 m. 01/2 02/702/2009                                                                                                    |
| Betannigiaty Califactoriate Klargt Apparent Protection Radia / Parent                                                                                                    |
| 1102002 530 /2 64(0) /2 x x 1662004                                                                                                    |
| 3142.2022 53012 642812 × × 1445294                                                                                                    |
| 3112.2022 550 K <sup>2</sup> 66,00 K <sup>2</sup> x x 126,2004 126,2004                                                                                                    |
| 28.1200 530 / 64.09 / × 176.200<br>28.2200 530 / 64.09 / · ·                                                                                                    |
| 301200 350 /2 60 B/2 · ·                                                                                                    |
| 2842000 550/0 6400/2 · · ·<br>2852000 550/0 6400/2 · ·                                                                                                    |
| 2046-2200 550 /2 • •                                                                                                    |
| 2827200 530 / 64019 /<br>2227200 530 / 64019 / -                                                                                                    |
| 66,00 kř 725,00 kř                                                                                                    |
|                                                                                                    |
|                                                                                                    |
|                                                                                                    |
|                                                                                                    |
|                                                                                                    |
|                                                                                                    |
|                                                                                                    |
|                                                                                                    |
| wikito gadromi, kato 1944 (2012). "Div wa Januti et al. (2014). "Div wa Januti et al. (2014). "Div wa Januti et al. (2014). "Div div diversity of the diversity of the diversity                                                                                                    |
|                                                                                                    |

Tisk detailu smlouvy vč. splátkového kalendáře, obdoba tisku detailu smlouvy v hlavním modulu Smlouvy. Zde makléř může od operátora obdržet komplet smlouvu vč. plateb apod. a takto ji eventuálně svým podpisem schválit k založení.

Sestava výplat provizí (určeno především pro Makléře bez elektronických provizních lístků) –

V tomto okně uživatel definuje celou řadu podmínek a filtrů pro výslednou sestavu o vyplacených provizích nebo naopak nevyplacených atp. Výsledná sestava pak může posloužit jako urgence výplaty provize u pojišťovny (nebo reklamace).

| , Podmínky pro výběr dat ( | do sestavy            |          |          |                      | ×      |
|----------------------------|-----------------------|----------|----------|----------------------|--------|
| Podmínky                   |                       |          |          |                      |        |
| Datum použít jako Datum    | i výplaty             |          |          | aplaceno klientem    |        |
| O Datum použít jako Datum  | proplacení            |          |          |                      |        |
| C. Detum použít jeko Detum | poslední upomínku     |          | J012     | z propiaceno         |        |
| O Datam pouzit jako Datam  | r posiedni rupominiky |          |          |                      |        |
| 0.4 20.00 2004 D           | b1.07.2004            |          |          |                      |        |
| 0a: j20.06.2004 Do         | (  <u>k1.07.2004</u>  |          |          |                      |        |
| Pojišťovna                 |                       |          | ISIC KOD | Název produktu       | -      |
| Allianz pojištovna a.s.    |                       |          | OB       | KPD.KPB.00P.0VP      |        |
| Commercial Union           |                       | <u> </u> | СК       | KOLUMBUS             |        |
| Credit Suisse &            |                       |          | н        | VOZIDLA              |        |
| Česká podnikatelská        |                       |          | ZS       | ŽIVOT - spořící      |        |
| Česká pojištovna           |                       |          | Р        | PRÚMYSL              |        |
| Česká pojištovna, a.s.     |                       |          | R        | VOZIDLA              |        |
| Česká spořitelna           |                       |          | ZI       | ŽIVOT - jednorázovka |        |
| ČSOB Pojištovna, a.s.      |                       |          | ZM       | ŽIVOT - mimo.vklad   |        |
| D.A.S.pojištovna právní    | -                     |          | ZT       | ŽIVOT - trvání       |        |
| •                          | •                     |          | ZKS      | ŽIVOT - nové inkaso  |        |
| Poiišťovna                 |                       |          | Produkt  | •                    |        |
|                            |                       |          | Todakt   |                      |        |
|                            |                       |          |          |                      |        |
|                            |                       |          |          | Tisk detailu         |        |
|                            |                       |          |          | smiouvy vc.          | Znužíh |
|                            |                       |          | l.       | Kaloridaro           |        |

Následuje ukázka sestavy ...

| Makléř: 2MSoft<br>Horymíro | ova 45<br>Bergio 4    | Mar                  | cel                | ŠĮ         | peta             |                          | 1                 |              |                            |
|----------------------------|-----------------------|----------------------|--------------------|------------|------------------|--------------------------|-------------------|--------------|----------------------------|
| tel.: 723 720              | 113                   |                      | fax: 3116          | 12379      |                  |                          | 1                 |              |                            |
| e-mail: dprusa@            | c-box.cz              |                      |                    |            |                  |                          | 1                 |              |                            |
| IČO: 4429898               | 6 DIČ: 02             | 6-7301220608         |                    |            |                  |                          | 1                 |              |                            |
| eznam plateb v k           | calendáři             |                      |                    |            |                  |                          | - <u>1</u> 2      |              |                            |
| <u>Datum výplaty</u>       | <u>Částka provize</u> | Datum Klient, platby | Klient<br>zaplatil | Proplaceno | Datum proplacení | <u>Poslední upomínka</u> | Název klienta     | č.smlouvy    | Pojišťovna                 |
| 28.2.2003                  | 5,50 Kč               | 60,80 Kč             | (*)                |            |                  |                          | Mazánek Jan       | 5227         | Commercial Union žvotní p  |
| 30.3.2003                  | 5,50 Kč               | 60,80 Kč             | 2.0                | · · ·      |                  |                          | Mazánek Jan       | 5227         | Commercial Union ävotní r  |
| 29.4.2003                  | 5,50 Kč               | 60,80 Kč             |                    |            |                  |                          | Mazánek Jan       | 5227         | Commercial Union žvotní p  |
| 29.5.2003                  | 5,50 Kč               | 60,80 Kč             | 121                | - 10       |                  |                          | Mazánek Jan       | 5227         | Commercial Union žvotní r  |
| 28.6.2003                  | 5,50 Kč               | 60,80 Kč             | 323                | 19         |                  |                          | Mazánek Jan       | 5227         | Commercial Union žvotní p  |
| 28.7.2003                  | 5,50 Kč               | 60,80 Kč             | (142)              |            |                  |                          | Mazánek Jan       | 5227         | Commercial Union ăvotní p  |
| 27.8.2003                  | 5,50 Kč               | 60,80 Kč             |                    |            |                  |                          | Mazánek Jan       | 5227         | Commercial Union žvotní p  |
| 5227                       | 38,50 Kč              | 425,60 Kč            |                    |            |                  |                          |                   | 110          |                            |
| 17.6.2004                  | 2 220,00 Kč           | 0,00 Kč              |                    |            |                  |                          | Ing. Brabcová Eva | 7064         |                            |
| 7064                       | 2 220,00 Kč           | 0,00 Kč              |                    |            |                  |                          | 8                 | OB           |                            |
| 2.5.2004                   | 525.00 Kč             | 3 500.00 Kč          |                    |            |                  | 17.5.2004                | Filipová Helena   | 9441983285   | Credit Suisse & Pensions p |
| 9441983285                 | 525,00 Kč             | 3 500,00 Kč          |                    |            |                  |                          |                   | SS           |                            |
| 31.12.2003                 | 2 300.40 Kč           |                      |                    |            |                  |                          |                   | 9444456229   | Commercial Union životní r |
| 30.1.2004                  | 2 300.40 Kč           |                      |                    |            |                  |                          |                   | 9444456229   | Commercial Union avotní r  |
| 29,2,2004                  | 2 300.40 Kč           |                      | 100                | 2          |                  |                          |                   | 9444456229   | Commercial Union ävotní r  |
| 30.3.2004                  | 2 300,40 Kč           |                      | 140                |            |                  |                          |                   | 9444456229   | Commercial Union avotní r  |
| 29.4.2004                  | 2 300.40 Kč           |                      | 240                |            |                  |                          |                   | 9444456229   | Commercial Union ävotní r  |
| and the second             |                       |                      |                    |            |                  |                          |                   | - IIII BOLLS |                            |

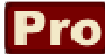

**Projistné události – likvidace** tento modul je přístupný pouze zákazníkům, jenž si tento modul zakoupili a mají minimálně Pro variantu.

| 🎇 Smlouvy [ID=122087, CSml=] 0 % *                   |                                                     |                                      |
|------------------------------------------------------|-----------------------------------------------------|--------------------------------------|
| Dotazovací a statistické funkce – Speciální funkce 🛛 | ke smlouvě Tisk                                     |                                      |
| Seznam smluv Detaily Vozy / Osoby Statisti           | Dodatky ke smlouvě<br>Likvidace pojistných událostí | Shift+F9                             |
| Smiouva                                              |                                                     | Externiste I. (Expertní režim)       |
| Datum smlouvy: 11.01.2010                            |                                                     | ,                                    |
| Datum podpisu: 11.01.2010                            |                                                     | Prodejce: Kubišta Ing. Miloš 🔻 🗙 100 |
| Splatnost:                                           | <u> </u>                                            |                                      |

Zkráceně lze u smlouvy aktivovat modul Pojistných událostí (PU) Shift + F9 nebo z nabídky. Pojistné události jsou dostupné i z modulu Klienti, kde se objeví seznam PU vázaných na klienta (jako klienta smlouvy).

| •                       |        |  |
|-------------------------|--------|--|
| K Smlouvy               |        |  |
| Archiv starých smluv: 0 | <br>PU |  |

Hlavní okno nabízí primárně ucelený seznam PU

|                | Datum PU  | Datum nahlášení<br>poj. | č. pojistné události<br>(PU) | Místo PU | GPS Mista PU          | Odhadovaná<br>škoda | Skutečná škoda | Plnění (proplaceno) | Datum plnění | Vliv PU na<br>pojistné | Živel | Úraz |
|----------------|-----------|-------------------------|------------------------------|----------|-----------------------|---------------------|----------------|---------------------|--------------|------------------------|-------|------|
| S-987987984984 | 15.2.2012 | 26.2.2012               | A498798797                   |          | 49.95225911,14.07302{ | 0,00 Kč             | 0,00 Kč        | 0,00 Kč             |              |                        | P     | Г    |
| S-987987984984 | 26.2.2012 | 26.2.2012               |                              |          |                       | 0,00 Kč             | 0,00 Kč        | 0,00 Kč             |              |                        |       |      |
|                |           |                         |                              |          |                       |                     |                |                     |              |                        |       |      |
|                |           |                         |                              |          |                       |                     |                |                     |              |                        |       |      |

V tabulce lze měnit všechny hodnoty kromě č.smlouvy a systémových údajů.

Jak už bývá v Agenda PAM zvykem, i zde lze aktivovat SQL Modul kliknutím na seznam a stiskem CTRL+Q, který nabídne dotazy pro tuto část databáze tj. pojistné události.

| -                                                                                                    |                                                                                  |                                                                                      |                                                                               |                                                                      | Jedn                    | otlivá plnění -                                                  |                                                                         |                                  |                                                                                                    | 1115                   | 20           |     |
|----------------------------------------------------------------------------------------------------|----------------------------------------------------------------------------------|--------------------------------------------------------------------------------------|-------------------------------------------------------------------------------|----------------------------------------------------------------------|-------------------------|------------------------------------------------------------------|-------------------------------------------------------------------------|----------------------------------|----------------------------------------------------------------------------------------------------|------------------------|--------------|-----|
| islo smlouvy: CS-98798798                                                                                                    | 4984                                                                             |                                                                                      |                                                                               |                                                                      |                         | Datum                                                            | Částka                                                                  | Pozn.                            |                                                                                                    | USER_NA                | .ME          |     |
|                                                                                                    | 012                                                                              | 14:00:04                                                                             |                                                                               |                                                                      |                         | 1.3.2012                                                         | 1 500,00 Kč                                                             | záloha                           |                                                                                                    | Agenda PC              | 21           |     |
| atum polistne udalosti: 15.02.2                                                                                                    |                                                                                  | 14.30.04                                                                             |                                                                               |                                                                      |                         | 1.3.2012                                                         | 458 000.00                                                              | zaiona<br>doplatek               |                                                                                                    | Agenda PC<br>Agenda PC | 21           |     |
| Datum nahlášení PU: 26.02.2                                                                                                    | U12 J                                                                            | 00:00:00                                                                             |                                                                               |                                                                      |                         | 0.0000.001                                                       |                                                                         | 1                                |                                                                                                    | 1. 2                   | and a second |     |
| č. PU: A498798797                                                                                                    |                                                                                  |                                                                                      |                                                                               |                                                                      |                         |                                                                  |                                                                         |                                  |                                                                                                    |                        |              |     |
| ísto PU: Steinerova ul.                                                                                                    |                                                                                  |                                                                                      |                                                                               |                                                                      |                         | Plnění                                                           | H                                                                       | Nový                             | Uložit                                                                                                    | × Σ 70                 | 9500         |     |
| beioun                                                                                                    |                                                                                  |                                                                                      |                                                                               |                                                                      |                         |                                                                  |                                                                         |                                  |                                                                                                    |                        | 111          |     |
|                                                                                                    |                                                                                  |                                                                                      |                                                                               |                                                                      |                         |                                                                  |                                                                         |                                  |                                                                                                    |                        |              |     |
|                                                                                                    |                                                                                  |                                                                                      |                                                                               |                                                                      | Pozn                    | ámky<br>Xaaluu sa adla                                           | 1                                                                       | of and an obj                    |                                                                                                    |                        | alua Ital    | r l |
| PS místo PU: 49 95225911 14                                                                                                    | 0730283                                                                          |                                                                                      | GoogleMap                                                                     |                                                                      | Pozn<br>ze st<br>bočr   | ámky<br>řechy spadla<br>ií okna. Nutn                            | lavina na osob<br>á výměna karo                                         | ní automobil<br>serie            | I. Zničena stř                                                                                                    | fecha, přední          | okno, 📐      | 1   |
| iPS místo PU: 49.95225911,14                                                                                                    | .0730283                                                                         |                                                                                      | GoogleMap                                                                     |                                                                      | Pozn<br>ze st<br>bočr   | ámky<br>řechy spadla<br>í okna. Nutn                             | lavina na osob<br>á výměna karo                                         | ní automobil<br>serie            | I. Zničena sti                                                                                                    | fecha, přední          | okno, 🛌      | I   |
| iPS místo PU: 49.95225911,14<br>)dhadovaná škoda: 1                                                                                                    | .0730283<br>047 000 Kč                                                           |                                                                                      | GoogleMap                                                                     |                                                                      | Pozn<br>ze st<br>bočr   | ámky<br>řechy spadla<br>í okna. Nutn                             | lavina na osob<br>á výměna karo                                         | ní automobil<br>serie            | I. Zničena stř                                                                                                    | fecha, přední          | okno, 🚬      | I   |
| <br>iPS místo PU: [49.95225911,14<br>)dhadovaná škoda: 1<br>Skutečná škoda: 8                                                                                                    | .0730283<br>047 000 Kč<br><b>24 000 Kč</b>                                       |                                                                                      | GoogleMap                                                                     |                                                                      | Pozn<br>ze st<br>bočr   | ámky<br>řechy spadla<br>íí okna. Nutn                            | lavina na osob<br>á výměna karo                                         | ní automobil<br>serie            | I. Zničena stř                                                                                                    | fecha, přední          | okno, 🛌      | I.  |
| I<br>iPS místo PU: 49.95225911,14<br>Idhadovaná škoda: 1<br>Skutečná škoda: 8                                                                                                    | .0730283<br>047 000 Kč<br><b>24 000 Kč</b>                                       |                                                                                      | GoogleMap                                                                     |                                                                      | Pozn<br>ze st<br>bočr   | ámky<br>řechy spadla<br>í okna. Nutn                             | lavina na osob<br>á výměna karo                                         | ní automobil<br>serie            | I. Zničena stř                                                                                                    | fecha, přední          | okno, 💌      | I.  |
| I<br>PS místo PU: 49.95225911,14<br>Idhadovaná škoda: 1<br>Skutečná škoda: 8<br>Proplacená částka:                                                                                                    | .0730283<br>047 000 Kč<br><b>24 000 Kč</b>                                       |                                                                                      | GoogleMap                                                                     |                                                                      | - Pozn<br>ze st<br>bočr | ámky<br>řechy spadla<br>í okna. Nutn                             | lavina na osob<br>á výměna karo                                         | ní automobil<br>serie            | I. Zničena stř                                                                                                    | fecha, přední          | okno, 💌      | I.  |
| PS místo PU; 49.95225911,14<br>Jdhadovaná škoda: 1<br>Skutečná škoda: 8<br>Proplacená částka:                                                                                                    | .0730283<br>047 000 Kč<br><b>24 000 Kč</b><br>  [_                               |                                                                                      | GoogleMap                                                                     |                                                                      | - Pozn<br>ze st<br>bočr | ámky<br>řechy spadla<br>íí okna. Nutn                            | lavina na osob<br>á výměna karo                                         | ní automobil<br>serie            | I. Zničena stř                                                                                                    | fecha, přední          | okno, 💻      | I.  |
| <br>PS místo PU: 49.95225911,14<br>)dhadovaná škoda: 1<br>Skutečná škoda: 8<br>Proplacená částka: 9<br>Vir PU na výši pojistného<br>EU na výši pojistného                                                                                                    | .0730283<br>047 000 Kč<br>24 000 Kč<br>I<br>I<br>S<br>S                          | <br>etření PU Poli                                                                   | <u>GoogleMap</u>                                                              |                                                                      | - Pozn<br>ze st<br>bočr | ámky<br>řechy spadla<br>í okna. Nutn                             | lavina na osob<br>á výměna karo                                         | ní automobil<br>serie            | I. Zničena stř                                                                                                    | fecha, přední          | okno, 💻      |     |
| Imisto PU:     49.95225911,14       Jdhadovaná škoda:     1       Skutečná škoda:     8       Proplacená částka:     1       Vliv PU na výší pojistného     7       Pužposobená živlem     2       Dažav PU ka bežsť (karať)     1                                                                                                    | .0730283<br>047 000 Kč<br>24 000 Kč<br>I [-<br>                                  | etření PU Poli<br>J = podvod                                                         | GoogleMap                                                                     | 77                                                                   | Pozn<br>ze st<br>bočr   | ámky<br>řechy spadla<br>í okna. Nutn                             | lavina na osob<br>á výměna karo                                         | ní automobil<br>serie            | I. Zničena stř                                                                                                    | řecha, přední          | okno, 💌      | ſ   |
| iPS místo PU:     49.95225911,14       Idhadovaná škoda:     1       Skutečná škoda:     8       Proplacená částka:     1       Vliv PU na výši pojistného     1       Puzpůsobená živlem     0       Došlo u PU k plnění úrazu?                                                                                                    | .0730283<br>047 000 Kč<br>24 000 Kč<br>1<br>24 000 Kč<br>1<br>24 000 Kč          | etření PU Poli<br>U = podvod<br>lá PU vliv na u<br>lá PU vliv na u                   | GoogleMap                                                                     | ?Zestrany pojišťovny                                                 | - Pozn<br>ze st<br>bočr | ámky<br>řechy spadla<br>lí okna. Nutn                            | lavina na osob<br>á výměna karo                                         | ní automobil<br>serie            | l. Zničena stř                                                                                                    | řecha, přední          | okno, 📩      |     |
| iPS místo PU:       49.95225911,14         idhadovaná škoda:       1         Skutečná škoda:       8         Proplacená částka:       1         Vlív PU na výší pojistného       1         PU způsobená živtem       0         Došlo u PU k plnění úrazu?       1         Skudní znalec při likvidaci?       1                                                                                                    | .0730283<br>047 000 Kč<br>24 000 Kč<br>I<br>[<br>Ø<br>P<br>M<br>M<br>M           | etření PU Poli<br>U = podvod<br>Lá PU vliv na u<br>Lá PU vliv na u                   | GoogleMap<br>iii<br>končení smlouvy?                                          | ? Ze strany pojišťovny<br>? Ze strany klienta                        | Pozn<br>ze st<br>bočr   | ámky<br>řechy spadla<br>í okna. Nutn                             | lavina na osob<br>á výměna karo                                         | ní automobil<br>serie            | l. Zničena stř                                                                                                    | fecha, přední          | okno, 💌      |     |
| Imisto PU:     49.95225911,14       idhadovaná škoda:     1       Skutečná škoda:     8       Proplacená částka:     9       Vilv PU na výši pojistného     1       Požso v PU na výši pojistného     1       Došlo u PU k piněrú úrazu?     5       Soudní znalec při likvidaci?     1                                                                                                    | 0730283<br>047 000 Kč<br>24 000 Kč<br>24 000 Kč<br>P<br>5.<br>P<br>M<br>M        | etření PU Poli<br>U = podvod<br>lá PU vliv na u<br>lá PU vliv na u<br>nánkuje se jal | GoogleMap<br>sif<br>končení smlouvy?<br>končení smlouvy?                      | ? <mark>Ze strany pojišťovn</mark> y<br>? Ze strany klienta<br>▲ ┳   | Pozn<br>ze st<br>bočr   | ámky<br>řechy spadla<br>lí okna. Nutn                            | lavina na osob<br>á výměna karo                                         | ní automobil<br>serie            | l. Zničena sti                                                                                                    | fecha, přední          | okno, 💌      |     |
| Image: State and State and St | .0730283<br>047 000 Kč<br>24 000 Kč<br>24 000 Kč<br>5.<br>                       | etření PU Poli<br>J = podvod<br>lá PU vliv na u<br>lá PU vliv na u<br>námkuje se jak | GoogleMap<br>sii<br>končeni smlouvy?<br>končeni smlouvy?<br>o ve škole (1-5): | ? Ze strany pojišťovny<br>? Ze strany klienta<br>4 💌                 | Pozn<br>ze st<br>bočr   | amky<br>řechy spadla<br>lí okna. Nutn<br>Pojistná ud             | lavina na osob<br>á výměna karo<br>álost uzavře                         | ní automobil<br>serie            | I. Zničena stř<br>1. Zničena stř<br>1. Zničena střena střena střena střena střena střena střena střena střena střena střena střena stř | fecha, přední          | okno,        |     |
| iPS místo PU:       49.95225911,14         Jdhadovaná škoda:       1         Skutečná škoda:       8         Proplacená částka:       1         Vliv PU na výši pojistného       1         Vliv PU na výši pojistného       2         Odšo u PU k plnění úrazu?       5         Soudní znalec při likvidaci?       odnocení klienta spokojenosti s                                                                                                    | .0730283<br>047 000 Kč<br>24 000 Kč<br>I<br>P<br>M<br>M<br>M<br>likvidací PU, za | etření PU Poli<br>U = podvod<br>lá PU vliv na t<br>lá PU vliv na t<br>námkuje se jak | GoogleMap<br>sii<br>končeni smlouvy?<br>končeni smlouvy?<br>o ve škole (1-5): | ? Ze strany pojišťovny<br>? Ze strany klienta<br>4 💌                 | Pozn<br>ze st<br>bočr   | řechy spadla<br>í okna. Nutn<br>Pojistná ud                      | lavina na osob<br>á výměna karo<br>álost uzavře                         | ní automobil<br>serie<br>na 27.0 | I. Zničena sti<br>12.2012                                                                                                    | fecha, přední          | okno,        |     |
| BPS místo PU: 49.95225911,14<br>Ddhadovaná škoda: 1<br>Skutečná škoda: 8<br>Proplacená částka:<br>Viiv PU na výši pojistného<br>7 PU způsobená živlem<br>Došlo u PU k plnění úrzau?<br>Soudní znalec při likvidaci?<br>odnocení klienta spokojenosti s                                                                                                    | .0730283<br>047 000 Kč<br>24 000 Kč<br>I<br>P<br>P<br>M<br>M<br>M<br>N<br>M      | etření PU Poli<br>U = podvod<br>lá PU vliv na u<br>lá PU vliv na u<br>námkuje se jak | GoogleMap<br>Sif<br>končení smlouvy?<br>končení smlouvy?<br>o ve škole (1-5): | 2 <mark>Ze strany pojišťovny</mark><br>? Ze strany klienta<br>▲<br>▲ | Pozn<br>ze st<br>bočr   | ánky<br>řechy spadla<br>i okna. Nutn<br>Pojistná ud<br>Stupeň ro | lavina na osob<br>á výměna karo<br><b>álost uzavře</b><br>zpracovanosti | ní automobil<br>serie<br>na 27.0 | I. Zničena sti<br>12.2012                                                                                                    | fecha, přední          | okno, 💌      |     |

V detailu PU se vyplňují potřebné údaje. Pro zajímavost lze uložit i GPS souřadnice místa události a ty pak následně zobrazit v Google Maps. Časem lze využít tyto údaje k hromadné prezentaci a určit regiony s největším počtem PU apod. Jednotlivé položky jistě nepotřebují komentář – jsou popsány zcela jasně. U zálohově vypláceném plnění, lze jednotlivé platby evidovat a kontrolně sčítat.

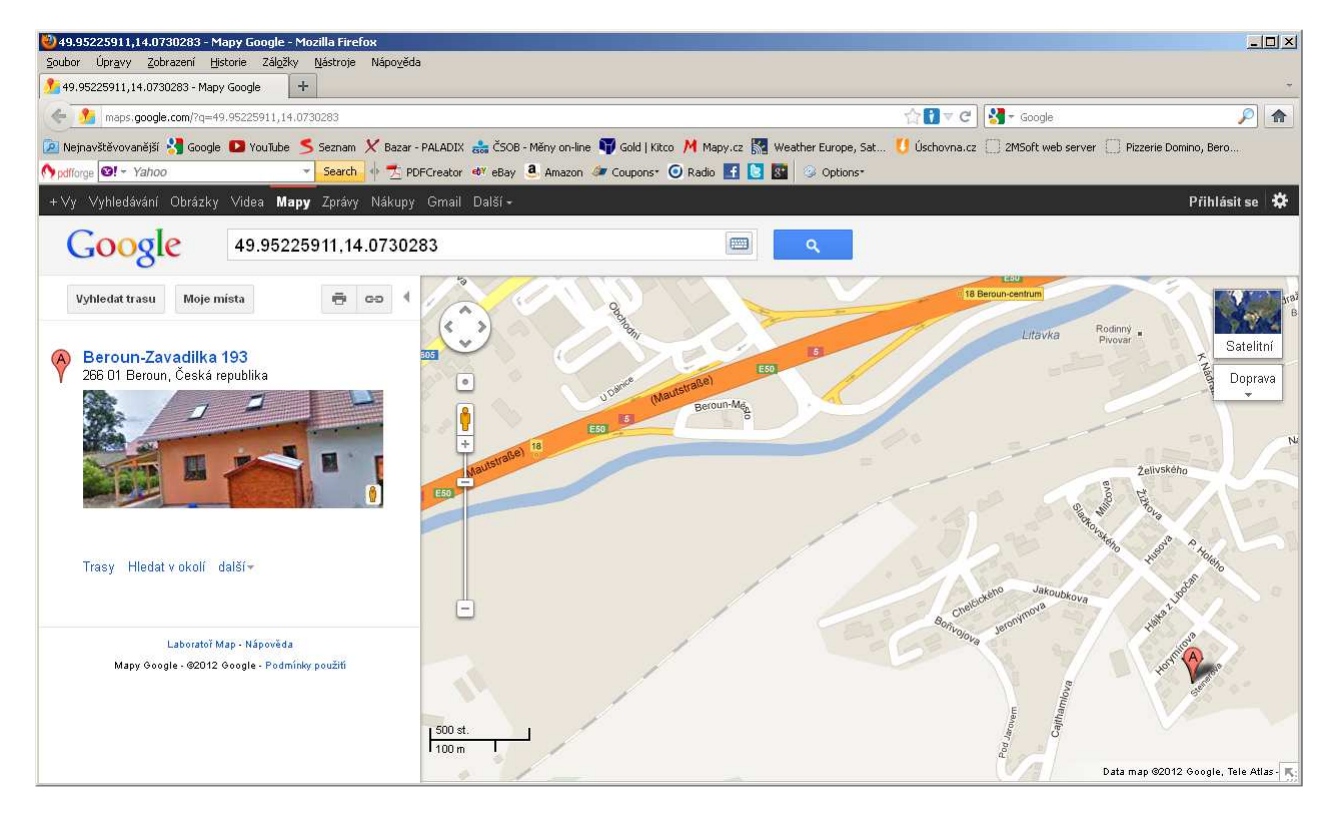

Ukázka zpracování GPS souřadnic.

Zde se vyplní Likvidátor a kontakt na něj.

Poškozený, pachatel se provádí výběrem z modulu Klienti a je tedy třeba tyto osoby zanést do databáze klientů. U těchto osob, pokud ještě neexistují v databázi PAM doporučujeme označit "Pouze kontakt" – tedy pokud taková osoba nemá ve vaší PAM smlouvu – pochopitelně ©

Kontakt lze v modulu PU zcela zrušit kliknutím na tlačítko "X". Změnit stávající osobu lze tlačítkem "..."

| Poškozený / Pachatel                                                                                                  |                                                                                                    |  |
|----------------------------------------------------------------------------------------------------|----------------------------------------------------------------------------------------------------|--|
| Seznam Detaily                                                                                                    |                                                                                                    |  |
| Firma: TREBOR s.r.o.<br>Titu:<br>Jméno:<br>Příjmení:<br>Ulice: Tupolevova 507<br>Město: Praha 9-Letňany<br>PSČ: 19900 | Tel.: 012-345677<br>e-mait: klient@klient.com<br>RČ / IČO: 27113329<br>■ Pachatel<br>■ Poškozený<br>Plnění či nárokované plnění:<br>1 500 Kč<br>■ účastník má nárok na plnění |  |
|                                                                                                    |                                                                                                    |  |
| 📕 🗲 účastníci PU 🗾 🕨                                                                                                  | Nový Uložit X                                                                                                    |  |

V Detailu zúčastněné osoby lze upravovat pouze údaje od příznaku "Pachatel" až k Poznámkám. Osobní údaje se pouze zobrazují z databáze Klienti.

Z uživatelského seznamu lze vybrat zaměstnance a jemu předat resp. vygenerovat úkol(y) související s likvidací PU. O tom, že nastala pojistná událost se pochopitelně z úkolů dozví i prodejce uvedený ve smlouvě. Můžete upravit datum upozornění a přidat do poznámky úkolu komentář. Komentáře lze využívat již předepsané (viz. seznam napravo). Tento seznam lze jednoduše upravit podle vlastních potřeb v textovém souboru "C:\AgendaPAM\PreDefKoment.txt".

| 🤹 Da  | atabáze klien | tů [Pfleger Josef]          |                    |                   |                |                                             |         |       |              |                          |         | <u>_                                    </u> |
|-------|---------------|-----------------------------|--------------------|-------------------|----------------|---------------------------------------------|---------|-------|--------------|--------------------------|---------|----------------------------------------------|
| Nástr | oje Operace   | s Úkoly a akcemi 🛛 Hromadná | á korespondence    |                   |                |                                             |         |       |              |                          |         |                                              |
| Sez   | nam Detaily   | Sestavy a funkce Doku       | umenty Export -> K | orespondence      | Akce / úkoly   |                                             |         |       |              |                          |         |                                              |
|       |               |                             | Kale               | ndář akcí         |                |                                             |         | Alarm | 1            |                          |         |                                              |
|       | Datum         | Datum (Alarm) č.Smlouvy     |                    | Kód úlohy         |                | Poznámky                                    |         | Alarm | 4            |                          |         |                                              |
|       | 20.6.2011     | 1.7.2011                    |                    |                   |                | Smlouva ukončena!                           | Kubišta | •     | bře          | zen 2012                 | •       | Duplikuj úkol                                |
|       | 23.11.2011    | 5110143359                  | 906                |                   |                |                                             | Kubišta | ne    | e po í       | t st <u>čt</u> pá        | \$0     |                                              |
|       | 1.3.2012      | 1.3.2012 CS-9879879         | 184984             | Likvidace pojistn | ié událostij [ | <ul> <li>Alarm: Pojistná událost</li> </ul> | Kubišta | 21    | 6 27 2       | 3 29 <mark>1</mark> 2    | 3       | Vyrizeno                                     |
|       |               |                             |                    |                   |                |                                             |         |       | 1 5 1        | 5 7 8 9                  | 10      | O Outlook                                    |
|       |               |                             |                    |                   |                |                                             |         | 1     | 2 19 2       | 3 14 13 16<br>1 21 22 23 | 24      |                                              |
|       |               |                             |                    |                   |                |                                             |         | 2     | 5 26 2       | 7 28 29 30               | 31      | <u>×</u>                                     |
|       |               |                             |                    |                   |                |                                             |         |       | 2            | 3 4 5 6                  | 7       |                                              |
|       |               |                             |                    |                   |                |                                             |         | CS-9  | 8798798      | 4984                     |         |                                              |
|       |               |                             |                    |                   |                |                                             |         | Alarm | : Pojistná u | idálost ke smlouvě       | 5. Č.PU | J: A498798797                                |
|       |               |                             |                    |                   |                |                                             |         | Datur | n PÚ: 15.2   | .2012 14:30:04           |         |                                              |
|       |               |                             |                    |                   |                |                                             |         |       |              |                          |         |                                              |
|       |               |                             |                    |                   |                |                                             |         |       |              |                          |         |                                              |
|       |               |                             |                    |                   |                |                                             |         |       |              |                          |         |                                              |

Ukázka vygenerovaného úkolu. Všechny úkoly pocházející z Likvidace pojistných událostí mají automaticky kód zpracování i kód úkolu "LPU".

| 🧧 Pojistné události - likvidace, průběh                  |                                                                                                    |
|----------------------------------------------------------|----------------------------------------------------------------------------------------------------|
| Seznam PU Detail Osoby zúčastněné + Likvidátor Dokumenty |                                                                                                    |
| ID Datum Jm.souboru dokumentu                            | Popis Ext Soubor v DB Jméno souboru                                                                    |
| ▶ 9029 27.2.2012 9:45:48 C:\AgendaPAM\FixníProvize.pdf   | pdf 🔽 FixníProvize.pdf                                                                                 |
| 9028 27.2.2012 9:44:13 C:\AgendaPAM\FixniProvize.pdf     | pdf 🗖 FixníProvize.pdf                                                                                 |
|                                                          |                                                                                                    |
| I Dokumenty                                              | X     Image: Smaral     Image: Soubor     Image: Soubor       Smaral     Uložit     Soubor     Otevrít |
| Nová PU                                                  | Lioži Zavřít                                                                                           |

Tak jako modul Klienti, Smlouvy či Externisté i zde lze využít digitálního archivu a přiřazovat dokumenty k dané PU. Pokud je cokoliv přiřazeno k PU, text "Dokumenty" zmodrá.

# Provize

| Provize            |           |               | Provine             |                                       | -          | ALC: NAME         |              | -              |          |            |         |          | -                   |        |           |      |       |             | -             |            |            |
|--------------------|-----------|---------------|---------------------|---------------------------------------|------------|-------------------|--------------|----------------|----------|------------|---------|----------|---------------------|--------|-----------|------|-------|-------------|---------------|------------|------------|
| Speciální funkc    | e Kont    | rola dat      | Sestavy             |                                       |            |                   |              |                |          |            |         |          |                     |        |           |      |       |             |               |            |            |
| Seznam provi       | zí Deta   | ilv provize   | na vstupu   Fu      |                                       | nt provizi | Import dlužniků   | Import Ukor  | čených/končici | ch smluv | Paramet    | ry 7008 | cování ) | Makléř - kalendář i | alateb |           |      |       |             |               |            |            |
|                    | 1         | rel novi      | * / 1               | · · · · · · · · · · · · · · · · · · · |            |                   |              |                | in nal   | n : rol    | up l    | n (      | in the line in the  | 1 10 1 |           | 1 KM | 0.0   | n ( ]       |               | -          | J Korlan I |
| L DIFCOR           | ounter M  | 11 2000       | c.navmu             | c.smiouvy predpisu                    | Zakladna   | kladna(Urig)   Ue | Da Hok Linno | PIOVIZE PP     | ID PP    | PTOVIZE KU | ID .    | PTOVIZE  | D 2K Produkt        | Mim.   | Jednoraz. | NM   | Deika | Provize     | PTOVIZE N     | 2 Urig.pro | 3 KUF AP   |
| P 210630           | 341       | 11 2009       | 4004451<br>E4004452 | 1930257131 30418374                   | 24360      | 24360             | 1 5 60       | 239,60 KC      | 10       | 0.00 KG    | 0       | 0.00 KA  | 0 200               |        | E .       |      |       | 373,00 KG   | 373,00 KC     | 216        | 2075 02 5  |
| 215627             | 241       | 11 2003       | 54004452            | 1930273553 J0552360                   | 14160      | 14160             | 1 5 59       | 523,60 KC      | 10       | 0.00 Kč    | 0       | 0.00 KG  | 0 220               |        |           |      |       | 672.00 Kč   | 622.00 KG     | 220        | 4295 02 F  |
| 215638             | 341       | 11 2009       | 54004455            | 2265488590 24407913                   | 122333     | 122333            | 1 3 PP       | 14 680 00      | 23       | 0.00 Kč    | 0       | 0.00 Kč  | 0 H57               |        | E         |      |       | 18 350 00   | 18 350 00 Kč  | H57        | 1872046    |
| 215639             | 341       | 11 2009       |                     | 2265488590 27837964                   | -206       | -206              | 1 3 PP       | -24 70 Kč      | 23       | 0.00 Kč    | 0       | 0.00 Kč  | 0 H57               |        | Ē         |      |       | -31.00.Kč   | -31.00 Kč     | H57        | 893204     |
| 215640             | 341       | 11 2009       |                     | 2266207446 1647991                    | 1461       | 1461              | 1 3 PP       | 87.70 Kč       | 17       | 0.00 Kč    | 0       | 0.00 Kč  | 0 H16               |        |           |      |       | 219.00 Kč   | 219.00 Kč     | H16        | 1595483 E  |
| 215645             | 341       | 11 2009       |                     | 2266259684 34312507                   | 72592      | 72592             | 1 2 PP       | 8 711.00 Kč    | 16       | 0.00 Kč    | 0       | 0.00 Kč  | 0 H59               |        | Ē         |      | _     | 10 889.00   | 10 889.00 Kč  | H59        | j124532 E  |
| 215646             | 341       | 11 2009       |                     | 2266259684 (5790727                   | 14885      | 14885             | 1 2 PP       | 1 786,20 Kč    | 16       | 0.00 Kč    | 0       | 0.00 Kč  | 0 H59               |        | Г         |      |       | 2 233.00 Kč | 2 233.00 Kč   | H59        | i431643 E  |
| 215647             | 341       | 11 2009       |                     | 2266259705 35633045                   | 4583       | 4583              | 1 2 PP       | 594,00 Kč      | 1        | 0,00 Kč    | 0       | 0,00 Kč  | 0 H59               |        |           | 1    |       | 687,00 Kč   | 687,00 Kč     | H59        | 040803     |
| 215643             | 341       | 11 2009       |                     | 2267324644 37799455                   | -71806     | -71806            | 1 3 PP       | -8 616,70      | 23       | 0,00 Kč    | 0       | 0,00 Kč  | 0 H59               |        |           |      |       | -10 771,00  | -10 771,00 Kč | H59        | 3641283 E  |
| 215642             | 341       | 11 2009       |                     | 2267324644 27781603                   | -3702      | -3702             | 1 3 PP       | -444,20 K.č    | 23       | 0,00 K.č   | 0       | 0,00 Kč  | 0 H59               |        |           |      |       | -555,00 K.č | -555,00 K.č   | H59        | 2722853    |
| 215644             | 341       | 11 2009       |                     | 2267324644 17799456                   | 71806      | 71806             | 1 3 PP       | 8 616,70 Kč    | 23       | 0,00 Kč    | 0       | 0,00 Kč  | 0 H59               |        | Г         |      |       | 10 771,00   | 10 771,00 Kč  | H59        | 3641283    |
| 215648             | 341       | 11 2009       |                     | 2267583355 30457460                   | 9787       | 9787              | 1 2 PP       | 1 174,40 Kč    | 17       | 0,00 Kč    | 0       | 0,00 Kč  | 0 H59               |        |           |      |       | 1 468,00 Kč | 1 468,00 Kč   | H59        | 3118218 E  |
| 215641             | 341       | 11 2009       |                     | 2267583400 26414275                   | 4357       | 4357              | 1 1 PP       | 522,80 Kč      | 17       | 0,00 Kč    | 0       | 0,00 Kč  | 0 H59               |        |           |      |       | 654,00 Kč   | 654.00 Kč     | H59        | 1074822    |
| 215664             | 341       | 11 2009       |                     | 2267583427 :5779392                   | 22891      | 22891             | 1 1 PP       | 2 746,90 Kč    | 17       | 0.00 Kč    | 0       | 0,00 Kč  | 0 H59               |        |           |      |       | 3 434,00 Kč | 3 434,00 Kč   | H59        | 1851907 E  |
| 215662             | 341       | 11 2009       |                     | 2267607847 21846655                   | 74         | 74                | 1 1 PP       | 8,90 Kč        | 18       | 0,00 Kč    | 0       | 0,00 Kč  | 0 H59               |        |           |      |       | 11,00 Kč    | 11,00 Kč      | H59        | 1648649 F  |
| 215661             | 341       | 11 2009       | 3000837779          | 3000837779 5648817                    | 521        | 521               | 1 6 PP       | 52,10 Kč       | 12       | 0,00 K.č   | 0       | 0,00 Kč  | 0 RS0               |        |           |      |       | 63,00 Kč    | 63,00 Kč      | RS0        | j182342 E  |
| 215649             | 341       | 11 2009       | 3001138398          | 3001138398 25648711                   | 1411       | 1411              | 1 6 PP       | 141,10 Kč      | 26       | 0,00 K.č   | 0       | 0,00 Kč  | 0 DS0               |        |           |      |       | 169,00 Kč   | 169,00 Kč     | DS0        | 1489015 F  |
| 215658             | 341       | 11 2009       | 4400445185          | 3201622511 36426885                   | 1874       | 1874              | 1 6 PP       | 202,40 Kč      | 20       | 0,00 Kč    | 0       | 0,00 Kč  | 0 D03               |        |           |      |       | 225,00 Kč   | 225,00 Kč     | D03        | 1151547 E  |
| 215659             | 341       | 11 2009       | 4400445173          | 3201622557 34764705                   | 686        | 686               | 1 6 PP       | 71,30 Kč       | 17       | 0,00 Kč    | 0       | 0,00 Kč  | 0 RD3               |        |           |      |       | 82,00 Kč    | 82,00 Kč      | RD3        | 7696793 E  |
| 215652             | 341       | 11 2009       | 4400445179          | 3201622881 36426925                   | 841        | 841               | 1 6 PP       | 90,80 Kč       | 3        | 0,00 Kč    | 0       | 0,00 Kč  | 0 D03               |        |           |      |       | 101,00 Kč   | 101,00 Kč     | D03        | 1851367 L  |
| 215651             | 341       | 11 2009       | 4400445178          | 3201622884 25645757                   | 3993       | 3993              | 1 6 PP       | 431 20 Kč      | 3        | 0.00.65    | 0       | 0.00 Kč  | 0 BD3               |        |           |      |       | 479 NO K č  | 479 ND K6     | BD3        | 877285     |
|                    |           |               |                     |                                       |            |                   |              |                |          |            |         |          |                     |        |           |      |       |             |               |            |            |
|                    | 1000 10   |               | 1 1 1 D             |                                       | _          |                   | -            |                |          | 1          |         |          |                     |        |           |      |       |             |               |            |            |
| Provize            | 438870    | ~]            |                     | az.                                   | -          | X                 |              |                | <b>ひ</b> |            |         |          |                     |        |           |      |       |             |               |            |            |
| Provize (post 4 po | citadelj  |               | -                   | 2                                     |            | Smazat            | Tisk tabuky  | provizí        | avfit    |            |         |          |                     |        |           |      |       |             |               |            |            |
|                    |           |               | 1                   |                                       |            |                   |              |                |          |            |         |          |                     |        |           |      |       |             |               |            |            |
| Podílová metoda    | a výpočlu | provizí je al | tivní               |                                       |            |                   |              |                |          |            |         |          |                     |        |           |      |       |             |               |            |            |
|                    |           |               |                     |                                       |            |                   |              |                |          |            |         |          |                     |        |           |      |       |             |               | 100        |            |

Seznam provizí – je možné shlédnout, zda byly provize načteny správně. Všechny údaje z excelovského souboru provizí jsou obsaženy v databázi provizí, proto již není nutné z kontrolních důvodů otevírat sestavu provizí a pracně cokoliv hledat.

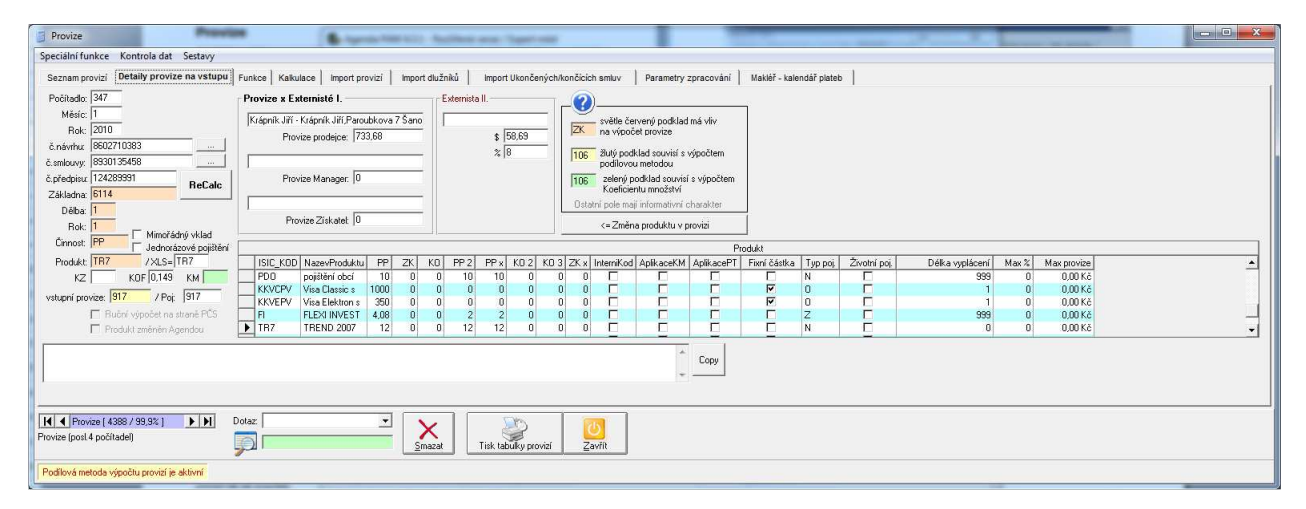

Detailní informace k načtené provizi (vstupní provizi)

Pro kontrolní a jiné účely je možno se přes tlačítka [...] u č.návrhu a č.smlouvy podívat rovnou do databáze smluv na konkrétní smlouvu.

**ReCalc** – provede u konkrétní provize přepočet s příslušnými detaily ve spodním textovém okénku. Výhodné při pátrání proč se provize počítá tak a ne onak. Funguje pouze u provize počítané produktovou metodou. Nelze takto dodatečně aplikovat Záporné nebo Storno provize, které principielně fungují jinak a lze je vlastně přepočítat jen v kontextu celé dávky tj. přepočítáním celého počítadla (dávky)!

Komentář D.Průši k záporným provizím. Z praxe víme, že ne všichni to chápou správně a chtěli by aby záporné provize byli odečítány externistovi v plné výši, zde je argumentace proč Agenda počítá i záporné provize tak jak je počítá:

Provize vyplacená pojišťovnou je např. 1000 Kč. Externistovi je vyplácena provize ve výši 90% => 900 Kč. V případě, že je např. smlouva stornována a pojišťovna si onu tisícovku strhne, není možné externistovi ji strhnout též, když dostal jen 900 Kč. Pokud firma má z externisty určité procento zisku, musí nést přece stejné procento i při ztrátě.

#### Import provizní sestavy

|                                         | 983<br>1922            | 1 >              | LS Uni-se: | stavy APR soubc            | r DBF Unive        | rzál                |                      |               |                                                              |                                                      |                                                 |                                     |              | Poznámka                                                                                    | dávky (počítadla)                                                                                                    |  |
|-----------------------------------------|------------------------|------------------|------------|----------------------------|--------------------|---------------------|----------------------|---------------|--------------------------------------------------------------|------------------------------------------------------|-------------------------------------------------|-------------------------------------|--------------|---------------------------------------------------------------------------------------------|----------------------------------------------------------------------------------------------------|--|
| sic:  <br>iok:  2<br>trolní s<br>ipních | 013<br>oučel<br>proviz | 1<br>t<br>zí (0) | Import z   | Uni XLS souboru<br>provizi | Přeruše<br>importu | л                   |                      | Aktual        | izovat R<br>izovat te<br>izovat A<br>izovat Jr<br>portu auti | Č/IČO  <br>I. číslo<br>dresu (l<br>néno a<br>omatick | u klient<br>?<br>Jlice,č.<br>Příjmel<br>v zprac | a<br>domu, obec, P<br>ní<br>covat ? | SČ)          | Poslední v<br>7.12.2012<br>Poslední v<br>7.12.2012<br>Poslední v<br>7.12.2012<br>Poslední v | ýpočet produkt metodou proveden:<br>9:46:53 USER:Agenda_PC_1<br>19:06:et produkt metodou proveden:<br>10:17:52 USER:Agenda_PC_1<br>19:06:et produkt metodou proveden:<br>11:04:49 USER:Agenda_PC_1<br>ýpočet produkt.metodou proveden: |  |
|                                         |                        |                  | x          |                            |                    |                     |                      | ávky (Počítaď | a)                                                           |                                                      | ~ 1                                             |                                     |              |                                                                                             |                                                                                                    |  |
| Počíta                                  | ollo                   | Datum            | Ċas        | Název souboru              |                    |                     |                      | Měsic         | Rok                                                          | web                                                  | Тур                                             | USER_Name                           | Poznámka     |                                                                                             |                                                                                                    |  |
|                                         | 295                    | 12.2.2009        | 9:52:30    | D:\Podklady pro A          | igendu\Provizi     | ní lístky Česká spo | přitelna\2009_01.xls | 1             | 2009                                                         |                                                      |                                                 | dprusa                              |              |                                                                                             | 1                                                                                                    |  |
| - 1                                     | 301                    | 17.3.2009        | 9:57:32    | D:\Podklady pro A          | gendu\Provizi      | ní lístky Česká spo | přitelna\2009_02.xls | 2             | 2009                                                         | 2                                                    | -                                               | dprusa                              |              |                                                                                             |                                                                                                    |  |
|                                         | 305                    | 6.4.2009         | 11:35:34   | D:\Podklady pro A          | igendu\Provizi     | ní lístky           |                      | 3             | 2009                                                         | V                                                    |                                                 | dprusa                              |              |                                                                                             |                                                                                                    |  |
| ;                                       | 309                    | 13.5.2009        | 14:03:33   | D:\Podklady pro A          | igendu\Provizi     | ní lístky Česká spo | ořitelna\2009_04.xls | 4             | 2009                                                         | 2                                                    | -                                               | dprusa                              |              |                                                                                             |                                                                                                    |  |
| 4                                       | 313                    | 9.6.2009         | 14:29:52   | D:\Podklady pro A          | gendu\Provizi      | ní lístky Česká spo | oritelna\2009_05+06. | xls 5         | 2009                                                         | ~                                                    |                                                 | dprusa                              |              |                                                                                             |                                                                                                    |  |
| ;                                       | 319                    | 15.7.2009        | 14:57:37   | D:\Podklady pro A          | gendu\Provizi      | ní lístky Česká spo | ořitelna\2009_06.xls | 6             | 2009                                                         | V                                                    | -                                               | dprusa                              |              |                                                                                             |                                                                                                    |  |
| 1                                       | 324                    | 18.8.2009        | 11:42:28   | D:\Podklady pro A          | igendu\Provizi     | ní lístky Česká spo | pritelna\2009_07.xls | 7             | 2009                                                         | •                                                    |                                                 | dprusa                              | Poslední výp | iočet                                                                                       |                                                                                                    |  |
| (                                       | 330                    | 18.9.2009        | 15:14:31   | D:\Podklady pro A          | gendu\Provizi      | ní lístky Česká spo | ořitelna\2009_08.xls | 8             | 2009                                                         | 2                                                    | -                                               | dprusa                              |              |                                                                                             |                                                                                                    |  |
| 4                                       | 334                    | 19.10.2009       | 19:09:34   | D:\Podklady pro A          | gendu\Provizi      | ní lístky Česká po  | jišťovna\09_9.xls    | 9             | 2009                                                         | V                                                    |                                                 | dprusa                              |              |                                                                                             |                                                                                                    |  |
| ;                                       | 341                    | 16.12.2009       | 14:31:04   | D:\Podklady pro A          | gendu\Provizi      | ní lístky Česká spo | oritelna\2009_11.xls | -11           | 2009                                                         | V                                                    | -                                               | dprusa                              |              |                                                                                             |                                                                                                    |  |
| 1                                       | 342                    | 27.12.2009       | 22:19:45   | D:\Podklady pro A          | gendu\Provizi      | ní lístky           |                      | 12            | 2009                                                         | V                                                    |                                                 | dprusa                              |              |                                                                                             |                                                                                                    |  |
| ;                                       | 347                    | 26.1.2010        | 21:24:48   | D:\AGENDA_tmp\             | Průša\PROVIZ       | E_D_&_I_Finserv     | is_s_r_o_10_01.xls   | 1             | 2010                                                         | V                                                    |                                                 | Admin                               | Poslední výp | iočet                                                                                       |                                                                                                    |  |
| 4                                       | 348                    | 2.8.2012         | 15:16:15   | C:\AgendaPAM\D             | EMO\PROVIZE        | _DEMO.xls           |                      | 7             | 2012                                                         |                                                      |                                                 | Agenda PC 1                         | Poslední výp | iočet                                                                                       |                                                                                                    |  |
| ;                                       | 350                    | 14.8.2012        | 16:09:12   | C:\12_07B.xls              |                    |                     |                      | 8             | 2012                                                         |                                                      | 1                                               | Agenda PC 1                         | Poslední výp | očet                                                                                        |                                                                                                    |  |
| 1                                       | 351                    | 8.10.2012        | 20:06:11   | C:\PROVIZE_UNI,            | MUSTR_PCS_         | pro Marcela.xls     |                      | 9             | 2012                                                         |                                                      |                                                 | Agenda PC 1                         |              |                                                                                             |                                                                                                    |  |
| ;                                       | 352                    | 8.10.2012        | 20:09:14   | C:\PROVIZE_UNI             | MUSTR_PČS_         | pro Marcela.xls     |                      | 9             | 2012                                                         |                                                      | -                                               | Agenda PC 1                         |              |                                                                                             |                                                                                                    |  |
| 4                                       | 353                    | 8.10.2012        | 20:12:28   | C:\PROVIZE_UNI             | MUSTR_PČS_         | pro Marcela.xls     |                      | 9             | 2012                                                         |                                                      |                                                 | Agenda PC 1                         |              |                                                                                             |                                                                                                    |  |
| ;                                       | 354                    | 8.10.2012        | 20:17:05   | C:\PROVIZE_UNI             | MUSTR_PČS_         | pro Marcela.xls     |                      | 9             | 2012                                                         |                                                      | -                                               | Agenda PC 1                         | Poslední výp | očet 👘                                                                                      |                                                                                                    |  |
|                                         | 355                    | 9.10.2012        | 19:02:01   | C:\AgendaPAM\A             | PROVIZE_UN         | I_MUSTR_PČS_p       | ro Marcela.xls       | 11            | 2012                                                         |                                                      |                                                 | Agenda PC 1                         | Poslední výp | iočet                                                                                       |                                                                                                    |  |
|                                         | 356                    | 7.12.2012        | 9:46:49    | C:\ProvizePCS_Iv           | os.xls             |                     |                      | 10            | 2012                                                         |                                                      | U                                               | Agenda_PC_                          | Poslední výp | iočet                                                                                       | 1                                                                                                    |  |
| 410                                     | - Alta                 | dia              |            | INI                        |                    |                     |                      |               |                                                              |                                                      |                                                 |                                     |              |                                                                                             |                                                                                                    |  |
|                                         |                        | ulu.             |            |                            |                    |                     |                      |               |                                                              |                                                      |                                                 |                                     |              |                                                                                             |                                                                                                    |  |

V importu dat je potřeba vyplnit měsíc a rok, za který je výpočet prováděn, pro přehlednost. Program si načtené sestavy označuje vlastním počítadlem. Počítadlo slouží k tomu, že pokud jsou omylem načtena jiná data (např. 2x jeden měsíc), je možné právě podle počítadla odlišit a smazat špatnou operaci. Pro uživatelské operace doporučujeme vyplnit Typ počítadla, např. U pro účetní, T pro test apod. I když generálně nedoporučujeme udržovat testovací počítadla v PAM kvůli reportům a statistikám, víme že řada klientů to tak má. Proto pro přehlednost a následné filtrování v SQL dotazech je nyní možné jednotlivé dávky označit jednopísmenným typem. Prozatím jiné využití ani návaznosti typ dávky nemá.

Již od verze 3.x jsme byli nuceni přejít na jiný způsob načítání provizí z excelovského souboru a to přes tzv. UNI sestavy. Již není možné používat jen sestavy Kooperativy či Pojišťovny České spořitelny, ale všechny potřebné údaje a sestavy z různých ústavů je třeba ručně zkonsolidovat do našeho vzoru, tzv. uni sestavy (uložena ve složce C:\AgendaPAM\VzorDBF) jméno souboru PROVIZE\_UNI\_MUSTR.xls. Takto naplněný soubor si uložíte pod jiným názvem na disk a tento soubor poté importujete touto funkcí. To samé platí pro sestavu Dlužníků, Končících smluv či Ukončených smluv.

Před každým zpracováním provizí použijte vždy aktuální vzor, který se vám po upgrade PAM objeví! Dodržením tohoto pravidla se můžete vyhnout problémům se zpracováním.

Mějte na paměti, že není možné abyste UNI sestavy jakkoliv upravovali či dokonce mazali řádky 1-3 ! Nebo dokonce upravovali názvy sloupců. Tím zcela znemožníte správnou funkčnost Agenda PAM. Data je možné vkládat až od čtvrtého řádku. Mějte na paměti, že Microsoft Excel má omezení na 65535 řádků. Přípustné je pouze uložení sestavy ve formátu MS Excel 95/2000 – 2003. **Nelze** používat novější formáty jako např. xlsx! Což je formát MS Office 2007 a vyšší!

V případě, že se některé údaje nechtějí importovat do Agenda PAM, zejména číselné, pak je nutné si vypomoci vložením apostrofu před takovýto údaj, pak jej Agenda PAM "uvidí".

|     | - 1   | LO     | -    | B   | I     | U     |   |    |
|-----|-------|--------|------|-----|-------|-------|---|----|
|     | fx    | '478   | 8014 | 164 | 8     |       |   |    |
| 3   | С     |        |      |     |       |       |   |    |
| OST | C_9   | 6MLO   | UVY  | C_  | PRE   | DPIS  | U | PR |
| ost | Číslo | o smlo | uvy  | Čís | lo př | edpis | u | PR |
|     | 478   | 8014   | 648  | 14  | 2     |       |   | ΖN |
| ×   |       |        |      |     |       |       |   |    |
|     |       |        |      |     |       |       |   |    |

zde je patrné jak je třeba apostrof vložit, v buňce se to projeví malým zeleným trojúhelníčkem v levé horní části buňky.

**NOVINKA!** od verze **4.7.1.** je součástí vzorů univerzálních sestav Makro, které se jmenuje AddApostrophes viz.následující obrázek

| UKONCENE_S        | MLOUVY_UNI_MUSTR.xls!AddApostrophes |       | <u>S</u> pustit     |
|-------------------|-------------------------------------|-------|---------------------|
| UKONCENE_S        | MLOUVY_UNI_MUSTR.xis!AddApostrophe: | s./ 🔺 | Storno              |
|                   |                                     |       | Krokovat s vnořením |
|                   |                                     |       | <u>U</u> pravit     |
|                   |                                     | 1     | Vytvořit            |
|                   |                                     | Ψ.    | <u>O</u> dstranit   |
| 1 <u>a</u> kra v: | Všechny otevřené sešity             | -     | Možnosti            |

Nejprve je třeba mít v MS Excelu povoleno spuštět Makra! Poté klávesou Alt+F8 aktivujete toto okno a můžete makro AddApostrophes spustit. To přidá apostrof do každé buňky sešitu a máte to bez práce :-)

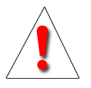

Dále velmi doporučujeme dát na poslední řádek sestavy, kde už nejsou žádná data znak **#**, který programu jasně řekne, že má skončit s načítáním řádků. Někdy jsou skryté znaky i dál a Agenda PAM má tendenci načítat i tyto řádky. Tento znak se musí vyskytovat ve sloupečku číslo návrhu nebo číslo smlouvy.

Pro zajímavost a výhradně pro demonstrační účely umí znak ? (otazník) v čísle smlouvy způsobit, že PAM si vybere libovolné číslo smlouvy z dostupných čísel smluv v databázi.

Od verze 6.7.5.d je aplikovaná celá řada kontrol po načtení Excelové sestavy provizí. Za prvé se sečte sloupec Provize a porovná se s tím co vznikne na konci uložením provizí do databáze, to samé se provede s počtem řádek. Pokud tyto údaje nesedí, vyskočí varovné okno, kvůli nekonzistenci. Poté musí obsluha podle LOGu najít a odstranit problém. V 99,9% případů je problém v sestavě XLS.

Dále je nově aplikováno to, že pokud není uveden žádný produkt, PAM automaticky dosadí kód "X-X". A nakonec se zjišťuje kolik řádek obsahuje Rok=0 nebo prázdná hodnota. Toto je potencionální problém u produktové metody, na přání p.Průši je v tomto ohledu provedena extra kontrola a obsluha je o této skutečnosti informována.

V 6.9.0. změna! Pakliže si zapnete v .INI parametr NultyRokProv1=1, pak pokud v provizní sestavě se objeví Rok = 0 (to je většinou z důvodů toho, že pojišťovny tento údaj neposkytují), tak automaticky PAM dosadí Rok=1. Ne každému to může vyhovovat, proto je to volitelný parametr. Pokud to takto nemá být, je nutné aby uživatel PAM dodal správný rok vyplácení provizí!

#### Provize (typicky Generali), kde se č.nabídky rozpadne na více smluv s různými produkty |v6.8.2.|

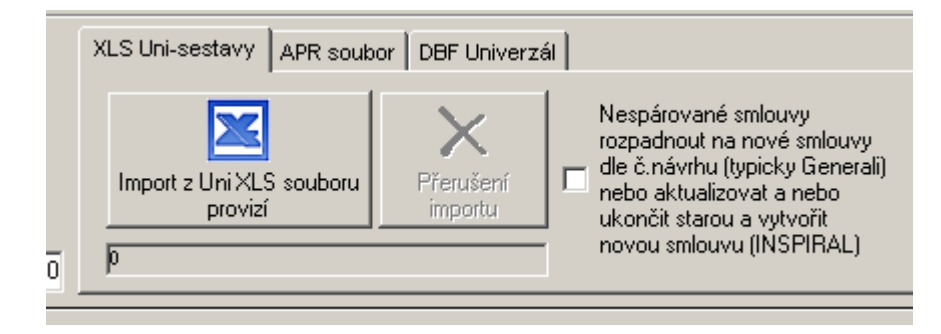

Tato volba, resp. toto parametrické zaškrtávátko má za úkol sdělit systému PAM, že chceme reagovat na skutečnost, kdy není nalezeno č.smlouvy v provizní sestavě, ale je nalezeno č.návrhu. Typicky v případě pojišťovny Generali, která po akceptaci návrhu sjednatelem rozdělí smlouvu na několik jiných smluv s rozdílným produktem, typicky POV a HAV a každá tato smlouva žije vlastním životem. Sjednatel ovšem v PAM má pouze jeden záznam s číslem návrhu, viz. příklad na obrázku níže:

| 🗱 Smlouvy [ID=126071, CSml=] 100 %                                     |                                                                                      |
|------------------------------------------------------------------------|--------------------------------------------------------------------------------------|
| Dotazovací a statistické funkce Speciální funkce ke smlouvě Tisk       |                                                                                      |
| Seznam smluv Detaily Pojištěné vozy / osoby Statistika a funkce Dokume | enty Platby vztažené ke smlouvě Doplatky vztažené ke smlouvě                         |
| Smlouva                                                                | Externisté I. Externisté II. (Expertní režim)                                        |
| Datum smlouvy: 08.04.2016 Česká podnikatelská po 💌                     |                                                                                      |
| Datum podpisu: 08.04.2016                                              | Prodeice Purkauá Patra V 100 0                                                       |
| Splatnost:                                                             |                                                                                      |
| Datum přijetí: 🛄                                                       | Ziskatel: X  100  0                                                                  |
| Počátek pojištění: 08.04.2016 🖉 Upozornění k prolongaci                | ManagerX 100 0                                                                       |
| Platí do: 01.01.2999                                                   | Zprostředkovatel: 💌 🔀 0 0 🔽 1x                                                       |
| Číslo nabídky: 99887766 🛛 🖉                                            |                                                                                      |
| Číslo smlouvy:                                                         | Klient (Pojistník)                                                                   |
| Délka smlouvy: 0 =                                                     | Příjmení:                                                                            |
| Celkové pojistné: 25 000 Kč 🧕 Posl. splátka: 0                         |                                                                                      |
| Kmenové pojistné: 30 000 Kč 💆                                          |                                                                                      |
| Celková pojistná částka: 4 000 Kč                                      | 27054 Řevničov                                                                       |
| Produkt: ČPP CombiPlus 35 mil                                          |                                                                                      |
|                                                                        | Jednorázovka již                                                                     |
| Electronic principal      Electronic principal                         | vyplacena                                                                            |
| Kalendář výplat provizí                                                | <u>Ju</u>                                                                            |
| Správa NS                                                              |                                                                                      |
| Stav smlouvy: N 💌                                                      |                                                                                      |
| 🗖 Vinkulace                                                            |                                                                                      |
| Popis vinkulace:                                                       | APR 0<br>Materia da cánzita analiza (A. analiza da D. analiza da V. analiza da mario |
| číslo flotily: 0 🧧                                                     | metoda vypoctu provize (A + produktova, b + podiova, - + podie nastaveni)            |
|                                                                        |                                                                                      |
|                                                                        |                                                                                      |
| K Smlouvy [20757 / 100%] ► N                                           | 🕋 🔄 👩 🖌 🎇 🛛 🔽 🖉 🚺                                                                    |
| Dotaz: Nová smlouva Smazat                                             | Uložit Tisk Hledat Předčasně ukončit Aktualizace údajů Zavřít                        |
|                                                                        | Vstup:0 · Výplata:0 = Výnos:0 CalcTime:                                              |
|                                                                        |                                                                                      |

Jak je patrné "Smlouva" je bez čísla smlouvy.

Jako příklad uvádíme Provizní sestavu, která vypadá nějak podobně jako toto:

|   | A             | в       | U U           | U              | E       | F F         | G           |      |
|---|---------------|---------|---------------|----------------|---------|-------------|-------------|------|
| 1 | C_NAVRHU      | CINNOST | C_SMLOUVY     | C_PREDPISU     | PRODUKT | P_TITUL     | P_JMENO     | Ρ_   |
|   | Číslo nabídky |         |               |                |         | Pojistník - | Pojistník - | Po,  |
| 2 | (návrhu)      | Činnost | Číslo smlouvy | Číslo předpisu | PR      | titul       | jméno       | prij |
| 3 | 1950457       | PP      | 4788014648    | 142            | ZN      | Ing.        | Ivan        | Та   |
| 4 | 99887766      |         | 3400010       |                | 7BN     |             |             |      |
| 5 | 99887766      |         | 3400012       |                | 6BN     |             |             |      |
| 6 | 99887766      |         | 3400014       |                | 5BN     |             |             |      |
| 7 | 99887766      |         | 3400010       |                | 4BN     |             |             |      |

Lze si všimnout shodného čísla návrhu a rozpad na 3 smlouvy s různými produkty.

Při načtení provizní sestavy a zvolené volby se děje následující. Vyskočí okno s tím, že bylo nalezeno číslo návrhu a zda souhlasíte s tím, že se záznam aktualizuje o číslo smlouvy. Obsluha je povinna ověřit, že se opravdu jedná o stejnou smlouvu. V případě čísel návrhů se nelze bezvýhradně spoléhat na systém PAM!

| 🗎 Aktualizace smlouvy - pečlivě kontrolujte údaje!        | ×                                |
|-----------------------------------------------------------|----------------------------------|
| Nenalezeno číslo smlouvy avšak nalezeno číslo návrhu      |                                  |
| údaje v modulu Smlouvy                                    |                                  |
| 126071                                                    |                                  |
| č.smlouvy:                                                |                                  |
| č.návrhu: 99887766                                        |                                  |
| Datum smlouvy: 8.4.2016                                   |                                  |
| Produkt: 1D8                                              |                                  |
| Klient: LIGNATEAM, s.r.o.                                 |                                  |
|                                                           |                                  |
| Aktualizační údaje (nové hodnoty)                         |                                  |
| č.smlouvy: 3400010 99887766                               |                                  |
| Produkt: 7BN z XLS sestavy - bude Agendou<br>konvertováno |                                  |
| 7BN Produkt přířazený Agendou PAM                         |                                  |
| který bude přířazen smlouvé                               |                                  |
| Přidat jako novou                                         | <b>U</b>                         |
| Aktualizovat změniť smlouvu INSPIRAL Pře                  | eskočit - neměnit                |
|                                                           |                                  |
| smlouvy automaticky                                       | Již se neptat,<br>neaktualizovat |

Systém zjistil, že č.smlouvy není vyplněno a že se jedná pravděpodobně o správnou souvislost. Automaticky navrhuje Aktualizovat. V tomto příkladu je to správně a dali jsme Aktualizovat....

| 🗎 Aktualizace smlouvy - pečlivě kontrolujte údaje!        | ×                                |
|-----------------------------------------------------------|----------------------------------|
| Nenalezeno číslo smlouvy avšak nalezeno číslo návrhu      |                                  |
| rúdaje v modulu Smlouvy                                   |                                  |
| 126071                                                    |                                  |
| č.smlouvy: 3400010                                        |                                  |
| č.návrhu: 99887766                                        |                                  |
| Datum smlouvy: 8.4.2016                                   |                                  |
| Produkt: 7BN                                              |                                  |
| Klient: LIGNATEAM, s.r.o.                                 |                                  |
|                                                           |                                  |
| Aktualizační údaje (nové hodnoty)                         |                                  |
| č.smlouvy: 3400012 99887766                               |                                  |
| z XLS sestavy - bude Agendou<br>Produkt: 6BN konvertováno |                                  |
| 6BN Produkt přiřazený Agendou PAM                         |                                  |
| ktery bude prirazen smlouve                               |                                  |
| Přidat jako novou                                         | U                                |
| Aktualizovat - změnit INSPIRAL                            | Přeskočit - neměnit              |
|                                                           |                                  |
| Smlouvy automaticky                                       | Již se neptat,<br>neaktualizovat |

V další řádku už Systém zjistil, že č.smlouvy existuje (to vzniklo v předchozím kroku) a proto již aktualizaci neumožní, ale navrhne Vytvoření nové smlouvy (kopie) té kmenové s novým číslem smlouvy a produktem uvedeným v provizní sestavě. Pokud nesouhlasíme, lze Přeskočit.

INSPIRAL je úplně jiný příběh a je otázkou zda se ještě někdy bude opakovat. Každopádně tato volba se chová tak, že stávající smlouvu Ukončí a vytvoří novou s novým číslem smlouvy.

Automatizované voľby nedoporučujeme, nemáte načítání plně pod kontrolou a je na uvážení PAM co učiní.

Následně po načtení provizí a vytvoření nových smluv, lze v modulu Smlouvy, po najetí na smlouvu, která vznikla tímto způsobem, vidět změnu barvy popisku "Číslo nabídky" na červenou.

| - Smlouva-         |                                |
|--------------------|--------------------------------|
| Datum smłouvy:     | 07.04.2016 Kooperativa pojišto |
| Datum podpisu:     | 07.04.2016                     |
| Splatnost:         |                                |
| Datum přijetí:     |                                |
| Počátek pojištění: | 07.04.2016 🛛 Upozornění k pr   |
| Platí do:          | 01.01.2999                     |
| Číslo nabídky:     | 99887766                       |
| Číslo smlouvy:     | 3400010                        |
| Délka smlouvy:     | 0 =                            |

Toto znamená, že smlouva patří do konglomerátu smluv se společným číslem návrhu a dvojklikem myši na tento popisek se stane, že jsou zobrazeny v modulu jen smlouvy, co k sobě patří. V tomto příkladu jen tři a lze se tedy pohybovat pouze mezi nimi a kontrolovat popřípadě měnit údaje.

**Aktualizovat tel. Číslo a ostatní údaje** – při importu sestavy provizí, může program vyhledat přes smlouvu klienta a tam nahradit telefonní číslo číslem obsaženým v provizní sestavě. Lze očekávat, že pojišťovna bude mít aktuální telefonní čísla a tímto způsobem je lze automaticky zaktualizovat. Tato operace ovšem proběhne pouze tehdy, je-li tato volba zaškrtnuta. Vztahuje se pouze na import XLS souboru.

Aktualizovat nyní lze více údajů, jak vyplývá z obrázku.

**Po importu automaticky zpracovat** – jak z názvu vyplývá, dojde k automatickému výpočtu provizí (operace č. 1 a 2) po importu z provizní sestavy. Vztahuje se pouze na import XLS souboru.

# Inkasní systém u ZS (Životní pojištění) a změny produktů v Agendě při načítání provizních sestav

Verze Agendy od 7.10.2003 rozlišuje smlouvy typu "ZS","ZE","ZF","ZN" jako interní produkt "ZKS" (životka -Inkasní systém) podle tohoto klíče, který se rozlišuje při importu dat z XLS sestavy:

<u>Získatel</u>: najde-li ve sloupci E produkt **ZS,ZE,ZF,ZN** a ve sloupci U písmeno **I** a ve sloupci V větší číslo než **0,004** - provize je inkasní – změní se název produktu na ZKS

<u>Prodejce</u>: dtto až ke sloupci V - větší číslo než **0,029** - provize je inkasní – změní se název produktu na ZKS

U produktu **ZU** (život-úraz) platí stejný mechanismus a rovněž je zařazen pod **ZKS** nebo **ZKO** (starý inkasní systém). Pouze u Managera (KO) se zachovává označení **ZU**.

Bohužel z praxe víme, že tento způsob není 100%, a dokud sama pojišťovna neupraví sestavy, tak aby v provizích bylo toto rozlišeno jednoznačně – nemůžeme s tím nic jiného dělat.

Od verze 1.6.5. Agenda umí to, že pokud je nucena změnit produkt u provize při načítání z XLS souboru provizí, tak je tato provize i výplata externistovi označena – a to jak ve sloupci Produkt změněn tak i v provizním lístku hvězdičkou u produktu. Tato nová funkce slouží jen pro případnou kontrolu a orientaci.

**Import z APR souboru** – pokud uživatel Agendy pracuje v organizaci a má smluvního nadřízeného partnera, bude potřebovat od této organizace zprostředkovat provize, seznam smluv, klienty atd.... Tato funkce obsažena již od základní verze Agendy umožňuje načíst soubor \*.apr obdržený od nadřízené organizace (vedoucí subjekt vlastnící Expert verzi). Při importu souboru \*.apr se načtou resp. přidají ještě neexistující klienti, smlouvy a provize, které jsou pravděpodobně vypočteny jinou metodou než klasické provize. To ovšem záleží na individuální dohodě s Vaší nadřízenou organizací. Každý APR import má své počítadlo a lze tudíž postupně veškerá data takto pořízená odstranit z Vašeho systému. Vytvoření \*.apr souboru je umožněno pouze v Expert verzi Agendy PAM.

| Import A | PR 🔀                                                                                                    |
|----------|----------------------------------------------------------------------------------------------------|
| ٩        | Nezapomeňte přidané smlouvy přířadit k příslušným externistům a zkontrolovat příslušné vazby.<br>Nezapomeňte také na APR_x.LOG |
|          | Přidáno provizí: 353<br>Přidáno klientů: 227<br>Přidáno smluv: 1473 (s klientem 249)                                           |
|          |                                                                                                    |

je třeba ale mít na mysli jednu podstatnou věc a tím je, že počítáte-li provize produktovou metodou jsou souvislosti následující: Vstupní provize a Základna je pokrácena o příslušné %, produkt zůstává tentýž jako při importu u nadřízené organizace. Provize se počítají u produktové metody ze Základny a tak je třeba mít příslušným způsobem nastaveny i své vlastní produkty. Máme na mysli % v těchto produktech, tak aby byla zajištěna profitabilita Vašeho obchodu.

Je asi jasné, že v případě Partnerů vůbec nefunguje vzájemný systém Doplatků plynoucí obvykle ze životního pojištění (lze však nastavit jakýkoliv produkt na systém doplatků) a dále ani ruční korekce vložené, protože logika věci je ve vztahu PAM x Partner jiná. V tomto režimu se totiž jen pokrátí vstupní provize z pojišťovny a základna a záznam se distribuuje dál k podřízené organizaci. Tradiční systém výpočtu, doplatky a ruční korekce do tohoto vůbec nevstupují.

## UNIVERZÁLNÍ IMPORT Z DBF –

Tato funkce využívá úmyslně chronicky známého a univerzálního formátu dBase III+, proto se domníváme, že pro univerzální účely je a bude nejvhodnější pro spolupráci se všemi pojišťovnami.

**Import DBF Uni provize podílovou metodou** – slouží jako import pro otevřený formát databáze Dbase III+, který i MS-Excel umí vygenerovat z tabulky. Podmínkou je, aby názvy polí v DBF souboru odpovídaly následující struktuře.

| C_NAVRHU  | N [9] |
|-----------|-------|
| C_SMLOUVY | N[14] |
| CINNOST   | ⊂[9]  |
| PROVIZE   | N [9] |
|           |       |

C\_NAVRHU ..... numerické pole, které je schopno pobrat až 16ti místné číslo C\_SMLOUVY ... numerické pole, které je schopno pobrat až 16ti místné číslo CINNOST ..... textové pole s max. velikostí 9 znaků PROVIZE ..... numerické pole s dvojitou přesností

N – numeric – číselné pole

C - character - alfanumerické pole

L – logic – logický operátor ano/ne, respektive 0/1

Tato forma provizí stačí "pouze" pro výpočet provizí podílovou metodou a měla by být dostačující pro aplikaci systému jiných pojišťoven. Podle našich dostupných zdrojů víme, že makléři pracují na bázi podílové metody.

**Import DBF Uni provize produktovou metodou** – slouží jako import pro otevřený formát databáze Dbase III+. Zde je zapotřebí více polí a hodnot.

| C_NAVRHU   | N [19] |
|------------|--------|
| C_SMLOUVY  | N [19] |
| C_PREDPISU | N [6]  |
| ZAKLADNA   | N [19] |
| DELBA      | N [19] |
| ROK        | N [6]  |
| CINNOST    | C [2]  |
| PRODUKT    | C [8]  |
| KM         | N [19] |
| DELKASML   | N [11] |
| PROVIZE    | N [19] |
| KZ         | C [1]  |
| KOEF       | N [19] |
| RV         | L [1]  |
|            |        |

obdoba výše uvedeného s novým druhem pole a tím je **L[1]** což znamená logická hodnota 1 nebo 0 neboli True a False.

Ještě vysvětlení k jednotlivým polím:

|            | Xala ná who                                                              |
|------------|--------------------------------------------------------------------------|
| C_NAVRHU   | cisio navrnu                                                             |
| C_SMLOUVY  | číslo smlouvy                                                            |
| C_PREDPISU | číslo předpisu                                                           |
| ZAKLADNA   | Základna (částka)                                                        |
| DELBA      | Dělba                                                                    |
| ROK        | Rok trvání smlouvy                                                       |
| CINNOST    | Činnost, rozeznáváme KO, ZK, PP                                          |
| PRODUKT    | kód produktu musí korespondovat s Vaším nastavením v produktech např. ZS |
|            | nebo H atd                                                               |
| KM         | koeficient množství                                                      |
| KOEF       | Koeficient, v provizním lístku sloupec V                                 |
| RV         | Ruční výpočet ano či nikoliv                                             |

\*) Oba vzorové dbf soubory jsou umístěny v adresáři Agendy v podadresáři VzorDBF a název souboru musí být kompatibilní s prostředím MS-DOS tzn. 8 znaků a 3 znaky přípona např. "SMLOUVY.DBF", jinak nebude možné DBF soubory otevřít!

#### Kalkulace provizí – schéma viz. Str. 109 a 102.

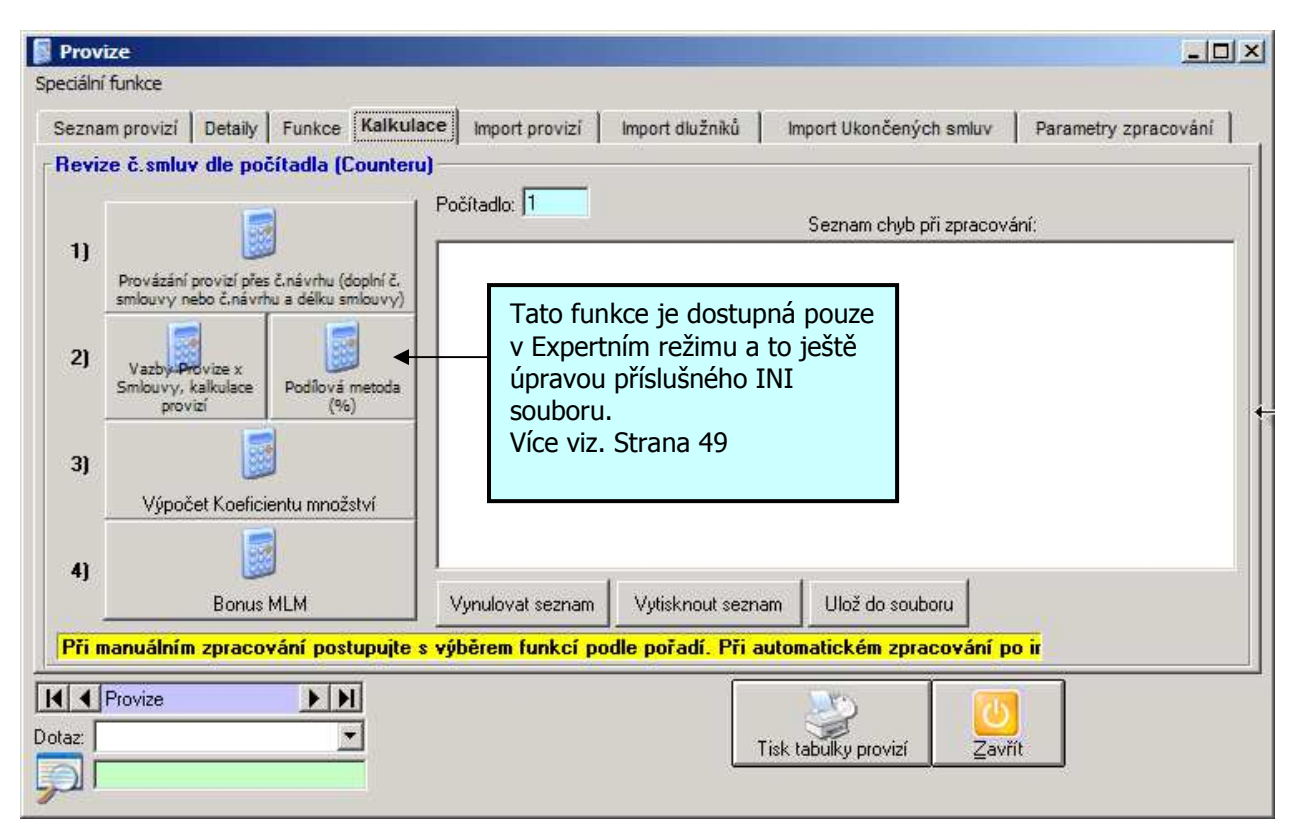

U základní verze nejsou k dispozici funkce výpočtu 3 a 4. Ty jsou součástí pouze rozšířené verze. Při automatickém zpracování po importu dat z XLS souboru se provádí automaticky pouze funkce č.1 a 2. Ostatní je nutno v uvedeném pořadí aktivovat kliknutím myši na příslušné tlačítko. Jejich používání, jste-li ovšem majitelem rozšířené verze Profesional, závisí pouze na Vás a proto jsou tyto funkce oddělené. Na základě provedení výpočtů (1) a (2), lze teprve spustit Výpočet Koeficientu množství a až teprve naposled lze aplikovat výpočet Bonusů. Lze taktéž používat pouze Bonusy v systému MLM (Multi Level) aniž byste používali koeficienty množství. Z toho vyplývá, že základem všeho jsou funkce 1 a 2. Funkce 3 a 4 je jejich používání na Vás.

\*) funkce MLM vytvoří v provizním lístku zúčastněných stran (externistů) pouze jen jeden záznam (záporný nebo kladný, nulový se nevytváří). Dále u MLM se uvádí do výplaty externistovi jako č.smlouvy číslo 99999999999998, dříve se uváděla nula, ale to přinášelo samé problémy.

\*\*) Přesnost výpočtu a částek na Provizním lístku, lze ovlivnit parametrem ZaokrouhlovaniDecMista=2 v souboru Agenda.ini. Číslo 2 znamená výpočet částek na dvě desetinná místa, naopak 0 bude znamenat, že se počítá s celými čísly tj. zaokrouhlování na koruny.

Od verze 1.2.9. je výpis chybových a upozorňovacích hlášení značně rozšířen a je taktéž možné mít zapnutou nebo či naopak vypnutou kontrolu zpracování tzv. Náhled kontrolních údajů, které se objeví v nadpisu aktivního okna.

| 📓 Provize: Počítadlo=369 2015/4                                                  |                                                                                                    |                                                                                                    |                                              |                      |                                  |
|----------------------------------------------------------------------------------|----------------------------------------------------------------------------------------------------|----------------------------------------------------------------------------------------------------|----------------------------------------------|----------------------|----------------------------------|
| Speciální funkce Kontrola dat Sestavy<br>Seznam provizí Detaily provize na vstup | u Funkce Kalkulace                                                                                                    | Import provizi Import elfužniků                                                                                                    | Import Ukončených/končících smluv/Pohledávky | Parametry zpracování | Inkasní Makléř - příchozí platby |
| Parametry "Kalkulace"                                                            | <ul> <li>Náhled kontrolních údajů</li> <li>LOG výpočtu každé provi</li> <li>Produkt zohlednit z databa</li> <li>Povolí vyskakovací okno</li> <li>Otevřít LOG po operaci (r</li> <li>Délku trvání smlouvy kalku</li> <li>Den v měsíci, kdy se pova</li> <li>smlouvy. Výberte datum or</li> <li>se použije z aktuálního Po</li> </ul> | ze (Nevztahuje se na podľavou metoc<br>áze smluv nikoliv z provizního lístku (X<br>při chybách během výpočtu provizí,<br>načtení provizního lístku, výpočet prov<br>ulovat z databáze smluv<br>užuje za hraniční pro výpočet délky trv<br>povídající měsíci v Počítadlel Měsíc<br>cítadla (dávky). | i)<br>(S)<br>zi)<br>ini<br>inok              |                      |                                  |
| Image: Provize [ 85 / 0% ]       Provize [posl.8 počítadel]                      | Dotaz:                                                                                                    | <u>S</u> mazat                                                                                                    | Tisk tabulky provizi                         |                      |                                  |
| Podílová metoda výpočtu provizí je aktivní                                       |                                                                                                    |                                                                                                    |                                              |                      |                                  |

\*) Když není v provizním xls souboru nalezen 2-místný ISIC kód s kódem v Produktech, pokusí se systém nalézt produkt podle prvního společného písmena. Pakliže ani potom systém Agenda neuspěje, pak ohlásí do seznamu chyb zprávu o tom, že kód produktu nebyl nalezen.

**LOG výpočtu každé provize...** - uloží do LOG souboru protokol o každé vypočtené provizi. Slouží k dohledávání příčin "chybně" spočítané provize. V drtivém množství případů jsou to chybná data nebo nastavení produktů, nebo nepochopení problematiky a důsledek nastavení procent ve smlouvě či externistovi apod.

**Produkt zohlednit z databáze smluv nikoliv z provizního lístku (XLS)** – Agenda PAM pracuje standartně tak, že kód produktu (tzv.ISIC kód) se bere z provizního lístku a podle toho se také provize počítá. Existují však společnosti nebo případy, kdy uživatel chce aby Agenda PAM počítala provize podle produktu, který je nastaven ve smlouvě v databázi Agendy PAM. K této preferenci slouží tento přepínač. Má vliv pochopitelně i na ReCalc funkci.

**Otevřít LOG po operaci...** - znamená, že po dokončení vyjmenované operace se automaticky otevře textový soubor s LOGem.

**Délku trvání smlouvy…** - opět, ne každý provizní lístek poskytuje informaci o délce trvání smlouvy, což u některých produktů hraje roli, tak zde nabízíme možnost kalkulace délky trvání smlouvy vůči údaji v databázi smluv. Dále je třeba Agendě PAM určit, jaký datum je onen hraniční pro výpočet délky trvání smlouvy. Viz. Kalendář pod tímto prvkem.

| • |    | leden 2010 🔹 🕨 |    |    |    |    |    |  |  |  |  |  |
|---|----|----------------|----|----|----|----|----|--|--|--|--|--|
| r | ю  | ро             | út | st | čt | рá | so |  |  |  |  |  |
| 2 | 27 | 28             | 29 | 30 | 31 | 1  | 2  |  |  |  |  |  |
|   | 3  | 4              | 5  | 6  | 7  | 8  | 9  |  |  |  |  |  |
| 1 | 0  | 11             | 12 | 13 | 14 | 15 | 16 |  |  |  |  |  |
| 1 | 7  | 18             | 19 | 20 | 21 | 22 | 23 |  |  |  |  |  |
| 2 | 24 | 25             | 26 | 27 | 28 | 29 | 30 |  |  |  |  |  |
| 3 | 31 | 1              | 2  | 3  | 4  | 5  | 6  |  |  |  |  |  |

Den v měsíci, kdy se považuje za hraniční pro výpočet délky trvání smlouvy. Vyberte datum odpovídající měsíci v Počítadle! Měsíc a rok se použije z aktuálního Počítadla (dávky).

### Speciální funkce -

| I | 🙀 Provize: Počítadlo=369 2015/4                                                                                                    |  |  |  |  |
|---|----------------------------------------------------------------------------------------------------|--|--|--|--|
|   | Speciální funkce Kontrola dat Sestavy                                                                                                    |  |  |  |  |
|   | Kalkulace Délky trvání u smluv (Rok) v Provizích<br>Aktualizovat fiktivní kód produktu v provizích z navázaných smluv (jen za počítadlo) |  |  |  |  |
|   | Aktualizovat kód produktu v provizích z navázaných smluv (jen za počítadlo a bez ohledu na produkt v provizi)                            |  |  |  |  |
| ł | Opravná sestava provizí (záznamy kde QryCode1='FIX')<br>Channa susulasí déulus                                                           |  |  |  |  |
|   | Storno provizni davky                                                                                                    |  |  |  |  |

#### Kalkulace Délky trvání u smluv (Rok) v Provizích -

V provizích souvisejících s aktuálním počítadlem (po dotazu může zpracovat i všechny provize v PAM) se přes provázání s databází smluv dopočítá Délka trvání smlouvy pro případy kdy je to třeba. Může být časově náročná operace! Aktualizace proběhne nad sloupečkem Rok.

**Aktualizovat fiktivní kód produktu v provizích z navázaných smluv (jen za počítadlo)** – Při načítání Provizní sestavy, tam kde chybí kód produktu, Agenda PAM automaticky přiřadí fiktivní kód "X-X" viz. kapitola import provizní sestavy. Zde je možné po provázání přes číslo smlouvy tento kód přepsat tím, který je uveden ve smlouvě a to i v případě, že tam žádný kód přiřazen není! Udržovat konzistentní data je zodpovědností uživatele a provozovatele Agenda PAM!

#### SQL

Pro případ, že byste chtěli toto aplikovat nad všemi provizemi, lze v SQL Modulu využít tento kód:

UPDATE Provize INNER JOIN Smlouvy ON Smlouvy.CisloSmlouvy=Provize.CisloSmlouvy SET Provize.Produkt\_ISIC=Smlouvy.KodProduktu WHERE Provize.Produkt\_ISIC='X-X'

Aktualizovat kód produktu v provizích z navázaných smluv (jen za počítadlo a bez ohledu na produkt v provizi) – stejné jako v předchozím případě, akorát s rozdílem, že se aktualizuje bez ohledu na fiktivní kód produktu, bere to všechny provize z daného počítadla (dávky).

**Opravná sestava provizí** – Jedná se o zpracování a narovnání chybných provizí. Možnost práce s SQL Modulem je nutnost! Pokud jej nemáte licencovaný, nemůžete tuto funkci používat!

Celá věc funguje tak, že je nejprve je třeba být schopen identifikovat a tzv. pojmenovat problém kde a jak vznikl. Pokud dokážeme vstupní provize najít vhodným SQL dotazem, pak je nutné tyto záznamy označit předepsaným způsobem tj. vložit do pole QryCode1 hodnotu "FIX".

#### Příklad:

UPDATE Provize SET QryCodel="FIX" WHERE ID in (SELECT Provize.ID FROM Provize INNER JOIN Smlouvy ON Provize.CisloSmlouvy = Smlouvy.CisloSmlouvy WHERE Provize.Produkt\_ISIC ="ZI" and (Provize.OriginalProdukt ="ZN" or Provize.OriginalProdukt ="ZU") and Provize.Period > 201208 and Smlouvy.JednorazovaPlatba = False)

#### Příklad 2:

UPDATE Provize SET QryCode1="FIX" WHERE Counter=1234

tento dotaz najde provize, kde PAM omylem zaměnila produkt za jiný, jde o provize od září 2012 včetně a v žádném případě nešlo o smlouvy s jednorázovou platbou (tento problém reálně nastal a proto jej zde popíšeme)

Funkce "Opravná sestava provizí" nyní tyto záznamy (všechny kde QryCode1="FIX") vezme a zpětně z nich vygeneruje provizní sestavu ve formátu MS Excel podle vzoru univerzálních sestav (soubor C:\AgendaPAM\OpravneProvize.xls).

Nově od verze 5.8.5. se vás program zeptá na metodu storna provize. Nyní lze označit tento záznam kódem "B" (sloupec STRN\_METODA v Excel souboru) a ten říká systému PAM při zpracování, že u tohoto záznamu se provize **negeneruje** a tudíž vzniká jen provize s opačným znaménkem tj. dojde k jejímu vynulování! <sup>\*\*)</sup> Jinak platí uvedené dále.

Na konci operace se dotáže, zda-li má označení záznamů vymazat tj. QryCode1= prázdný znak. Doporučujeme, pokud již neuvažujete o dalším využití tohoto označení tomuto požadavku vyhovět abyste příště měli jistotu, že označený záznam se nebude míchat s novým požadavkem.

Tuto sestavu bez jakýchkoliv dalších úprav lze opětovně načíst do systému PAM a tím narovnat stav. Co se vlastně odehraje?:

PAM automaticky rozezná podle sloupce AI a AJ v Excel sestavě, že se jedná o opravné položky (musí být hodnoty v obou sloupcích!). Tyto sloupce říkají z jakého počítadla (dávky) a ID provizního záznamu se opravuje. Tyto párové záznamy se vystornují tj. záznam se duplikuje a vynásobí -1 a zařadí pod novou dávku (počítadlo). Tím se účetně anuluje předchozí provize.

| AG        | AH   | AI                        | ÂJ                 | AK |  |
|-----------|------|---------------------------|--------------------|----|--|
| PP_NAME   | SYS1 | FIX_Counter               | FIX_PROVID         |    |  |
| Prodejce- |      | Počítadlo (dávka) původní | ID provize opravné |    |  |
| Jméno     |      | opravné provize           | položky            |    |  |
| Nováček   | VZOR |                           |                    |    |  |
|           |      | 698                       | 451951             |    |  |
|           |      | 698                       | 451954             |    |  |
|           |      | 698                       | 451956             |    |  |
|           |      | 698 🚯                     | 451958             |    |  |
|           |      | 698                       | 451960             |    |  |
|           |      | 698                       | 451962             |    |  |

Dále se samozřejmě provede opětovný výpočet vč. Importu a převodu produktů těch samých provizí – tedy dojde k narovnání do nového požadovaného stavu. Je samozřejmě možné na konec této sestavy přidat i řádné nové provize a sjet tak celou dávku dohromady. To jestli to bude extra nebo dohromady je na uvážení obsluhy. Mějte prosím na paměti vliv metody "B" (v obrázku sloupec AK, nově pojmenovaný na STRN\_METODA), kdy se opravné provize k dané položce negenerují!

\*) možná to již někde v této příručce zaznělo, ale přesto opakujeme. Pole QryCode1 slouží k označování záznamů pro interní účely v PAMce. Pro běžné potřeby se používá pole QryCode2 – oboje o délce 3 znaky. QryCode1 se smí použít jen ve výslovných případech, jako je tento.

\*\*) typickým příkladem je, kdy potřebujeme kompletně vyrušit celou dávku (počítadlo), které třeba vzniklo načtením nesprávného souboru (jiné období), ale dávka byla již vyplacena a možná dokonce existuje už jen ve spojené formě více počítadel. Takže potřebujeme celou dávku anulovat a vytvořit úplně novou, poté je možné je třeba spojit a tak narovnat celé provize. **Storno provizní dávky** – tato funkce se objevuje od verze 6.3.0.b (z 20.12.2013) a je variací předchozí funkce s následujícím podstatným rozdílem! :

Není třeba označovat provize kódem "FIX"

Pracuje výhradně nad vyplacenými provizemi v rámci daného počítadla (dávky) a tudíž neguje i ruční korekce, doplatky atd... prostě vše. Negací se rozumí obrácení znaménka v provizi (zde provize vyplacená).

Tato funkce vytvoří počítadlo (dávku) s příslušným komentářem typem dávky (písmeno "S"). Tuto dávku již nelze opětovně stornovat, pouze smazat a také nelze nad ní pouštět statistické dotazy ve smyslu kontrolní sestavy provizí – a to z důvodů, že se v rámci tohoto počítadla žádné vstupní provize nevyskytují!

Pokud se ve stornované dávce vyskytovali vyplacené Doplatky, tak ty se vracejí zpět k nároku.

Storno provizí aplikujeme pouze na již vyplacené provize, které je třeba anulovat účetním způsobem. Tj. nelze tyto chybné a vyplacené provize jen tak smazat neb by se to mohlo kvalifikovat jako pokus o podvod. Je třeba tyto provize stornovat a takto vzniklé provizní lístky vydat prodejcům (externistům) a případný rozdíl mezi nově vzniklou a opravenou dávkou a touto stornovanou poté promítnout coby ruční korekci u každého prodejce (externisty) zvlášť. Jinak to opravdu nejde vyřešit.

Dalším možným postupem je, že správně spočítané provize sloučíte do jedné dávky se stornovanou dávkou a tím automaticky dojde k narovnání do požadovaného stavu. Má to tu nevýhodu, že to není moc přehledné a už nikdy nepůjde od sebe oddělit storno od provizí skutečných. Takže si musíte být 101% jistí, že je vše v pořádku.

**Slučování provizních dávek** |v6.8.2.| – slouží k seskupení dílčích provizních dávek (počítadel) do jednoho po schválení každé jednotlivé dávky aby externista nedostával několik provizních sestav. Navíc některé dílčí dávky mohou být kalkulovány odlišnou metodou produktová versus podílová. Po tomto sloučení již nelze přepočítávat dávku, jedná se o absolutně poslední krok před exportem provizních lístků.

|          |            |          | Dávky (Počítadla) bez                                                                         | testovacíci | n a stori | no dáve | k   |             |                                           | va 5 |           |           |
|----------|------------|----------|-----------------------------------------------------------------------------------------------|-------------|-----------|---------|-----|-------------|-------------------------------------------|------|-----------|-----------|
| očitadlo | Datum      | Čas      | Název souboru                                                                                 | Měsic       | Rok       | web     | Тур | USER_Name   | Poznámka                                  | APR  | CalcCount | Seskupit? |
| 342      | 27.12.2009 | 22:19:45 | D:\Podklady pro Agendu\Provizni listky<br>Kooperativa\PPOVIZE_D_8_L_Eincervic_c_K_0_09_12_v/c | 12          | 2009      | M       |     | dprusa      |                                           |      | 0         |           |
| 347      | 26.1.2010  | 21:24:48 | D:\AGENDA_tmp\Průša\PROVIZE_D_&_I_Finservis_s_r_0_10_01.xls                                   | 1           | 2010      | P       |     | Admin       | Poslední výpočet<br>provedep: 20.9.2011 - |      | 0         |           |
| 348      | 2.8.2012   | 15:16:15 | C:\AgendaPAM\DEMO\PROVIZE_DEMO.xls                                                            | 7           | 2012      |         |     | Agenda PC 1 | Poslední výpočet                          |      | 2         |           |
| 350      | 14.8.2012  | 16:09:12 | C:\12_07B.xls                                                                                 | 8           | 2012      |         | 1   | Agenda PC 1 | Poslední výpočet<br>podilovou metodou     |      | 0         |           |
| 351      | 8.10.2012  | 20:06:11 | C:\PROVIZE_UNI_MUSTR_PCS_pro Marcela.xls                                                      | 9           | 2012      |         |     | Agenda PC 1 |                                           |      | 0         |           |
| 352      | 8.10.2012  | 20:09:14 | C:\PROVIZE_UNI_MUSTR_PČS_pro Marcela.xls                                                      | 9           | 2012      |         |     | Agenda PC 1 |                                           |      | 0         |           |
| 353      | 8.10.2012  | 20:12:28 | C:\PROVIZE_UNI_MUSTR_PČS_pro Marcela.xls                                                      | 9           | 2012      |         |     | Agenda PC 1 |                                           |      | 0         |           |
| 354      | 8,10,2012  | 20:17:05 | C:\PROVIZE_UNI_MUSTR_PČS_pro Marcela.xls                                                      | 9           | 2012      |         |     | Agenda PC 1 |                                           |      | 0         |           |
| 355      | 9.10.2012  | 19:02:01 | C:\AgendaPAM\A\PROVIZE_UNI_MUSTR_PČ5_pro Marcela.xls                                          | 11          | 2012      |         |     | Agenda PC 1 | Poslední výpočet                          |      | 0         |           |
| 356      | 7.12.2012  | 10:34:58 | D:\AGENDA_tmp\v5\ProvizePCS_Ivos.xls                                                          | 10          | 2012      |         |     | Agenda_PC_1 | Poslední výpočet                          |      | 0         |           |
| 357      | 21.4.2015  | 13:58:26 | C:\AgendaPAM\PROVIZE_PROBLEM_PC5.xls                                                          | 4           | 2015      |         | U   | Agenda_PC_1 |                                           |      | 0         |           |
| 358      | 21.4.2015  | 14:06:26 | C:\AgendaPAM\PROVIZE_PROBLEM_PC5.xls                                                          | 3           | 2015      |         | U   | Agenda_PC_1 | Poslední výpočet                          |      | 3         |           |
| 368      | 21.4.2015  | 15:26:35 | D:\Osebni\JAKRDIT\allianz_vzor_042015.xls                                                     | 4           | 2015      |         | U   | Agenda_PC_I |                                           |      | 0         |           |
| 369      | 21.4.2015  | 15:28:59 | D:\Osobni\JAKRDIT\allianz_vzor_042015.xls                                                     | 4           | 2015      |         | U   | Agenda_PC_1 |                                           |      | 0         |           |
| Počí     | adlo       | Þ        | Měsíc: 🗟 🗾<br>Rok: 2016 Převést dávky po                                                      | t novou     |           |         |     | ٥           |                                           | 10   | *         |           |

Ve sloupci "Seskupit?" označíte dílčí dávky k seskupení. Dále je nutné sdělit, za jaké období bude výsledná dávka prezentována. ! Nekontroluje se, zda slučované dávky patří či nepatří do daného období ! Provedeme sloučení příslušným tlačítkem...

| 🔄 Slučování proviz | oel lol∞<br>ních dávek pod novo | n on r x<br>iu jednu dáv | ku ol                           | 0.00.62                                | ol or                      | n rai ir      | n www.eou     |          | - sit   | F        |                | 0 240                                                                                                    | IODKA | 340.00 KA |           |
|--------------------|---------------------------------|--------------------------|---------------------------------|----------------------------------------|----------------------------|---------------|---------------|----------|---------|----------|----------------|----------------------------------------------------------------------------------------------------|-------|-----------|-----------|
|                    |                                 |                          |                                 |                                        | Dávky                      | (Počítadla) b | bez testovaci | h a stor | no dáve | ik –     |                |                                                                                                    | 50    | a         |           |
| Počítadlo D        | atum Čas Název                  | souboru                  |                                 |                                        |                            |               | Měsio         | Rok      | web     | Тур      | USER_Name      | Poznámka                                                                                                    | APR   | CalcCount | Seskupit? |
| 283 18.11          | 2008 10:52:50 D:\Poo            | dklady pro Age           | endu\Provizní lís               | stky Česká s                           | spořítelna\(               | 2008_10.xls   | : 10          | 2008     | P       |          | dprusa         | 0                                                                                                    |       | 0         | V         |
| 287 10.12          | 2008 12:56:43 D:\Poo            | dklady pro Age           | endu\Provizní lís               | tky                                    | 11 vie                     |               | 11            | 2008     | P       |          | dprusa         |                                                                                                    |       | 0         |           |
| 291 6.1            | 2009 11:49:05 D:\Poo            | dklady pro Age           | endu\Provizní lís               | stky Česká s                           | spořítelna\(               | 2008_12.xls   | : 12          | 2008     | P       |          | dprusa         | de la companya de la companya de la companya de la companya de la companya de la companya de la companya de la |       | 0         | V         |
|                    |                                 | S                        | loučení provi<br>L Toul<br>Jste | zí?<br>:o funkcí pře<br>si jist(a) tou | esunete pri<br>iuto volbou | ovize načter  | né v jedné dá | vce pod  | novou c | lávku. 1 | Tímto se nenáv | xatnë slouči                                                                                                   |       |           |           |

Dojde k výběru těchto označených dávek k poslední kontrole před sloučení. Agenda PAM se dotáže na potvrzení.

| SLUČOVÁ  | NÍ DÁVEK 🔀                                                                                    |
|----------|-----------------------------------------------------------------------------------------------|
| <b>i</b> | Operace slučování dávek proběhla.<br>Označené dávky byly přesunuty pod novou a stará smazána. |
|          | OK                                                                                            |

Sloučení proběhlo.

| Import dat                                                                                                    | ou cou central munou cur sinuine vine energi qui existenti il media meneri proto da periori.                                                                                                    |          |
|----------------------------------------------------------------------------------------------------|----------------------------------------------------------------------------------------------------|----------|
| Metric<br>Rok 2016<br>Kontendri sonde<br>Kantendri sonde<br>spored<br>spored<br>Statesting Jane 2000<br>Statesting Jane 2000<br>Statesting Jane 200 | Ahadisove ROXD u Henta<br>Ahadisove ROXD u Henta<br>Ahadisove Hit Glib 7<br>Ahadisove Alexa, Ulice John, Ulice John, Uli | X        |
|                                                                                                    | Poimportu automatiday ppacovat ?                                                                                                    | <u>×</u> |
| vočkadio Datum Čas Název souboru                                                                                                    | Měsic Rok web Typ USER_Name Poznámka APR CalcCount Sestupená dávka                                                                                                    |          |
| 374 4.5.2015 11:32:49 D:\Osobni\JAKRDIT\allanz_vzor_042015.xls                                                                                                    | 4 2015 C U Agenda_PC_1 C 0 C                                                                                                    |          |
| 375 4.5.2015 11:34:24 D:\Osobni\JAKRDIT\alkanz_vzor_042015.xb                                                                                                    | 4 2015 🔽 U Agenda_PCJ 🔽 0 🔽                                                                                                    |          |
| 376 4.5.2015 11:38:22 D:\Osobnil,JAKRDIT\allang_v2or_042015.xls                                                                                                    | 4 2015 🖸 V Agenda_PCJ 🔽 0                                                                                                    |          |
| 377 4.5.2015 11:45:19 C:(AgendaPAM)DATA)(cnopas/PROVIZE_UNI_MUSTR_KOOP_1.xls                                                                                                    | S 2015 U Agenda_PC_I O                                                                                                    | 8        |
| 378 4.5.2015 11:48:04 C:\AgendaPAMjDATA\Konopas\PROVIZE_UNL_MUSTR_KOOP_1.xb                                                                                                    | S 2015 U Agenda_PC_J 0 C                                                                                                    |          |
| 379 4.5.2015 13:38:27 C:\AgendaPAMDATA\Konopas\PROVIZE_UNL_MUSTR_KOOP_1.x8                                                                                                    | 5 2015 U Agenda_PC 0                                                                                                    |          |
| 380 4.5.2015 13:44:51 C:\AgendaPAM(DATA\Konopas\PROVIZE_UNI_MUSTR_KOOP_1.xks                                                                                                    | 5 2015 U Agenda_PC_1 0 0                                                                                                    |          |
| 384 4.5.2015 14:14:56 D:\Osobn\JAKRDIT\alkanz_vzor_042015.xls                                                                                                    |                                                                                                    |          |
| 385 4.5.2015 14:16:33 D:\Osobn\JAKRDIT\8_allanz_vzor_042015.xls                                                                                                    | 4 2015 U Agenda_PC_1 0 0                                                                                                    |          |
| 387 19.5.2015 15:00:06 D:\Osobn\\PAMj.34Kredit\allana_vzar_052015.xis                                                                                                    | 4 2015 U Agenda_PC_I Podedni výpočet I I                                                                                                    |          |
| 388 21.5.2015 13:04:07 D:\Osobni\PAM].J4Kredk\pts_vzor_052015.xls                                                                                                    | S 2015 U Agenda_PC_I Podeni vipočet 2 C                                                                                                    |          |
| 389 2.2.2016 10:23:08 D:\Osobn\PAM\konpas\PROVIZE_UNL_MUSTR_Finod.xks                                                                                                    | 2 2016 U Agende_PC_I 0 0                                                                                                    |          |
| 390 4.3.2016 10:23:22 D:\Osobn\/PAMj2016_02.xks                                                                                                    | 2 2016 U Agenda_PC_I 0 0                                                                                                    |          |
| 391 4.3.2016 10:27:45 D:\Osobni/PAMj2016_02.xis                                                                                                    | 2 2016 U Agenda, PC, J 0 0                                                                                                    |          |
| 399 18.3.2016 14:42:27 *** SLOUČENÁ DÁVKA ***                                                                                                    | 4 2016 S Agenda_PC_] D/Podklady pro 0 97                                                                                                    |          |
| 400 18.3.2016 14:49:39 *** SLOUČENÁ DÁWKA ***                                                                                                    | 4 2016 5 Agenda C 1371 20154 0 5                                                                                                    |          |
| 401 18.3.2016 15:15:33 *** SLOUČENÁ DÁVKA ***                                                                                                    | 1 2016 S Agends_PC_1341 (2006) S 0 9                                                                                                    |          |
| 402 18.3.2016 15:17:10 *** SLOUČENÁ DÁVKA ***                                                                                                    | 2 2016 - 5 Agenda PC 1392 [20162] - 0 C                                                                                                    |          |
| 403 18.3.2016 15:25:10 *** SLOUČENÁ DÁVKA ***                                                                                                    | 3] 2016 - 5 Agenda PC 1381 (20156) - 0 - 0                                                                                                    |          |
| 404 8.4.2016 14:00:51 *** SLOUČENÁ DÁVKA ***                                                                                                    | 3 2016 - G Acende PC 1203 2009 100 - 0 -                                                                                                    |          |
|                                                                                                    | Difference Difference Constraints and Constraints and Constrai       | -        |
| I Počítado F H                                                                                                    |                                                                                                    |          |
| H         Provice (7873 / 0%)         Dota:         Image: Constraint of the second second s                                                                                                    |                                                                                                    |          |

Z obrázku je patrné jak to potom vypadá v modulu Provize. Sloučená dávka je viditelně označena textem i zaškrtávacím políčkem. V popisu je vidět, ze kterých dávek a souborů vznikla složenina.

#### Kontrola dat -

| Speciální funkce | Kontrola dat | Sestavy                                                          |
|------------------|--------------|------------------------------------------------------------------|
| Seznam provizi   | Zběžná l     | controla správnosti výpočtu na straně pojišťovny (dle počítadla) |
| - Výběr období   | Kontrola     | vstupní a výstupní provize dle odchylky (neřeší záporné provize) |
|                  | Sestava      | cde KOF nebo KM je 0 (dle počítadla)                             |
|                  | Zobrazit     | provize se zápornou či 0 Základnou                               |
|                  | Zobrazit     | záporné vstupní Províze a kladnou Základnu                       |
|                  | Zobrazit     | kladné vstupní Provize a zápornou Základnu                       |

**Zběžná kontrola správnosti výpočtu...** - zajímavá a praktická funkce, pro jakousi kontrolu správnosti výpočtu provizí na straně pojišťovny. Tato funkce není ovšem všemohoucí, nic méně alespoň přepočte přes Základnu, Koeficient a Dělbu a výsledek porovná s vyplácenou provizí od pojišťovny. Odchylku je možno zadat do okénka viz. níže.

| Odchylka v Kč pro zařazení provize                                                                                                    | ×            |
|----------------------------------------------------------------------------------------------------|--------------|
| Vložte max. odchylku pro zařazení provize mezi<br>podezřelé. Standartně je to 1 Kč.<br>Čím větší odchylku povolíte, tím méně bude<br>podezřelých provizí. | OK<br>Cancel |
| 0                                                                                                    |              |

odchylka se zadává jako celočíselný údaj, standartně Agenda uvažuje rozdíl 1 Kč, ale může to být i třeba 10 nebo 20 Kč, podle toho kolik je pro Vás jako uživatele přijatelné. V momentě kdy se výsledek liší o tuto odchylku je provize zařazena do podezřelých. Viz informace ve vygenerovaném souboru KontrolaProv.log

#### Kontrola vstupní a výstupní provize dle odchylky (neřeší záporné provize) -

Nyní k dalšímu nástroji sloužícímu ke kontrole provizí vyplacených a příchozích. Jedná se o rozdíl mezi Vstupní a výstupní provizí, což může být fatální záležitost pro váš obchod. Agenda bude po vás požadovat nastavit citlivost odchylky, standartně jsou nastaveny 2,- Kč.

Podle následující sestavy je patrné, že existují smlouvy u daného počítadla (dávky), kde provozovatel Agendy vyplatil více nežli dostal a je vhodné zkontrolovat proč k tomu došlo. Někdy je to úmysl a je to v pořádku, ovšem někdy nikoliv a proto je to dobré zkontrolovat!

| 8 8 9      | 100%      | • 14 4          | 1 of 1                | → → = 87[      | Section of |
|------------|-----------|-----------------|-----------------------|----------------|------------|
| view       |           | - 11 1          |                       | 14 - 1         |            |
|            |           |                 |                       |                |            |
|            |           |                 |                       |                |            |
| Sestava r  | ozdílů ve | vyplacených pro | vizích proti provizín | i na vstupu    |            |
| ID Provize | Counter   | č. smlouvy      | Provize vstup         | Provize výstup |            |
| 221942     | 347       | 3801077834      | 375,00 Kč             | 1 500,96 Kč    |            |
| 222027     | 347       | 3801073035      | <b>78,00</b> Kč       | 312,00 Kč      |            |
| -          |           |                 | 453,00 Kč             | 1 812,96 Kč    |            |
|            |           |                 |                       |                |            |
|            |           |                 |                       |                |            |
|            |           |                 |                       |                |            |
|            |           |                 |                       |                |            |
|            |           |                 |                       |                |            |
|            |           |                 |                       |                |            |
|            |           |                 |                       |                |            |
|            |           |                 |                       |                |            |
|            |           |                 |                       |                |            |
|            |           |                 |                       |                |            |
|            |           |                 |                       |                |            |

**Sestava kde KOF nebo KM je 0** – vzhledem k tomu, že tyto hodnoty v provizích nesmějí být nulové, jinak výsledná provize je taktéž 0, zejména u KOF (Koeficient), tak uživatel má možnost získat seznam jednotlivých provizí, které mají tyto vadné hodnoty a může tak zjednat nápravu u pojišťovny, nebo si sám upravit provizní lístek v Excelu. KM je Koeficient množství, který zase nesmí mít 0 pokud se kontroluje správnost výpočtu (viz. předchozí funkce), jinak výpočet vrátí opět nulovou hodnotu oproti provizi příchozí z pojišťovny, nebo pokud uživatel agendy počítá Koeficient množství do provizí.

\*) Ostatní položky v nabídce "Kontrola dat" ukazují anomálie v načtených provizích a je tudíž třeba kontroly a případné korekce v UNI sestavě a nového načtení provizí.

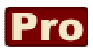

**Podílová (%) metoda** – je zcela odlišný způsob výpočtu provizí nežli sousední tlačítko. Nevýhodou tohoto systému je de facto nemožnost zpětné kontroly výpočtu provize poskytnuté pojišťovnou, jelikož vychází z předpokladu, že vypočtené provize jsou 100% v pořádku. Naopak výhodou tohoto systému je jeho jednoduchost a aplikovatelnost u valné většiny pojišťovacích makléřů a agentů poskytujících produkty všech pojišťoven.

Předchozí systém (tlačítko nalevo) naopak vypočítává provize ze základu a na základě nastavení produktů poskytovaných pojišťovnou a tudíž supluje její velmi složitý výpočetní mechanismus.

Je tedy na uživateli, který z těchto systému využije – je ovšem logické vzhledem k nastaveným % u externistů a jednotlivých smluv, že lze používat vždy jen jeden z těchto systémů aby výpočet odpovídal zvolené metodě.

Nyní následuje malý příklad jak podílová metoda funguje:

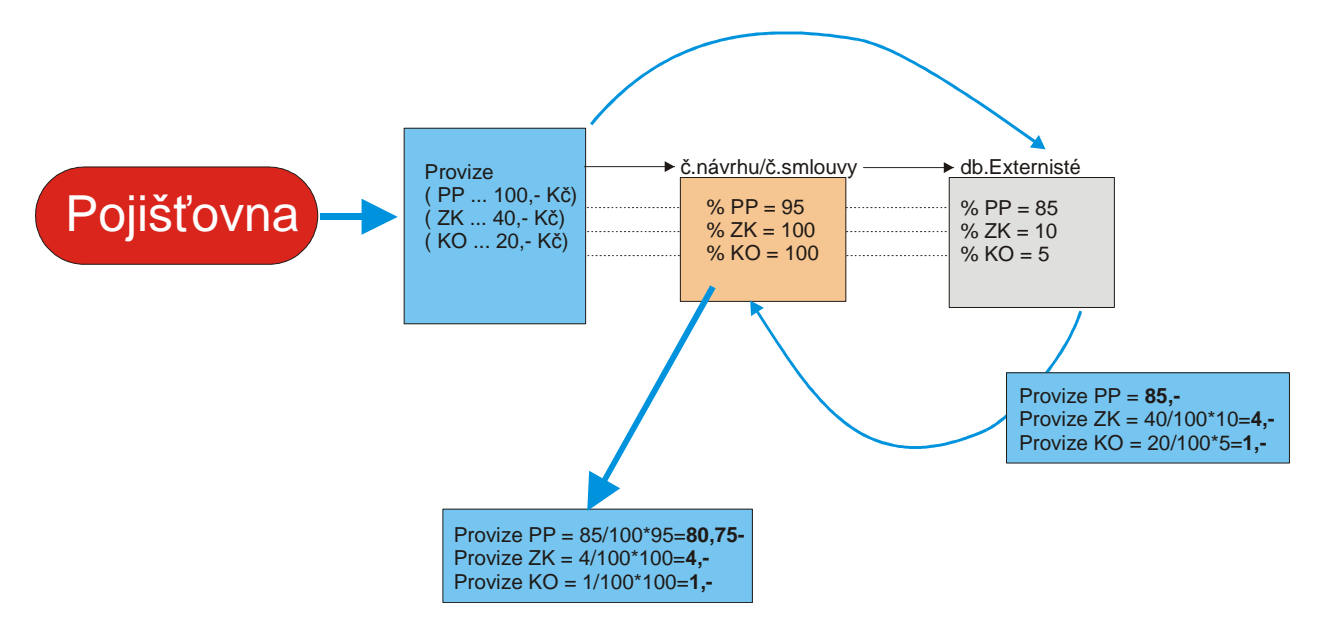

U podílové metody se bere v potaz u příchozích provizních lístků jen tyto údaje: Číslo návrhu, číslo smlouvy, činnost (KO,ZK,PP,XX) a výše vyplacené provize.

Aktivace podílového systému se provádí změnou parametru v AGENDA.INI souboru v adresáři C:\AgendaPAM

#### AGENDA.INI:

```
Multimedia=-1 (vypiná či zapiná zvukové efekty v Agendě)
NetDBPath=C:\AgendaPAM
WrkStnDir=C:\AgendaPAM
DBName_D=C:\AgendaPAM\Dluznici.mdb
DBName_UniAdres=C:\AgendaPAM\UniAdres.mdb
DBConn=Access 2000;
DBType=2
dbCursorType=0
WRKSTN_Name=Agenda_PC_1
MSG_TIMER=5000
PROC_TIMER=10
ProvizePodilem=-1
```

Poslední řádek se změní z 0 na -1, nic víc, ostatní parametry nejsou běžnému uživateli dovoleny měnit!

| Provize<br>Speciální funkce Kontrola dat Sestavy                                                                                                    | 1000 B                                                                                                    |                                                                                                    |
|----------------------------------------------------------------------------------------------------|----------------------------------------------------------------------------------------------------|----------------------------------------------------------------------------------------------------|
| Seznam provizi Detaily provize na vstupu<br>Výběr období<br>Měsíc: 10<br>Rok: 2010<br>347<br>Pouze data<br>počítadla Počítadla<br>CADokumenty/PRODEJCI/Provize/OBA_8.sls<br>Razání chybných dat dle dávky (poč.)<br>7<br>Věl<br>CNDokumenty/PRODEJCI/Provize/OBA_8.sls<br>2002 [8 | Funkce         Kalkulace         Import provizi         Import dlužniků           Smlouvy bez provize         Smlouvy bez provize         Smlouvy bez provize           Perioda         Smlouvy bez provize         Smlouvy bez provize           Perioda         Smlouvy bez provize         Smlouvy bez provize           Platí počítadlo pouze ze záložky [Kalkulace]         Smlouvy bez provize         Smlouvy bez provize           Statistika         Statistika provizí na vstupu - všechny počítadla         Statistika           Statistika provizí na vstupu - akt. počítadlo         Statistika           Statistika strovizí na vstupu - akt. počítadlo         Statistika           Statistika toplatků         akt. počítadlo:           Statistika toplatků         Statistika doplatků | Import Ukončených/končicích smluv Parametry zpracování Makléř - kalendář plateb<br>Převod provizí pod jinou dávku (počítadlo)<br>7 21.11.2002<br>21.20.02<br>1.11.2002<br>21.20.02<br>1.11.2002<br>1.11.2002<br>1.11.2 |
| Provize [ 4388 / 99,9% ]         )           povize (posl.4 počítadel)         )                                                                                                    | lotaz:                                                                                                    | rísk tabulky provizí Zavřít                                                                                                    |
| <sup>2</sup> odílová metoda výpočtu provizí je aktivní                                                                                                    |                                                                                                    |                                                                                                    |

V záložce Funkce lze vybrat data dle počítadla pro další zpracování či právě pro smazání celého výpočetního procesu podle daného počítadla (dávky). Mějte na paměti, že nelze mít v Agendě jednu dávku dvakrát nebo vícekrát, tolikrát byste totiž vyplatily provizi! Pokud se něco nepovede, je nutné tuto dávku celou smazat!

Pro Vaši kontrolu byla vložena funkce provize provize pro zobrazení smluv, které se v aktuálně nastaveném počítadle procesu nenacházejí v provizích spolu s určením, jak staré smlouvy se tam mají zobrazit podle stáří v měsících (Pocatek pojisteni). Datum je nastaveno tak aby to bylo od prvního dne v měsíci.

- tato funkce, již není omezena počítadlem (dávkou). Vybere smlouvy, které mají počátek pojištění dejme tomu před třemi měsíci (od 1. do 1. následujícího měsíce vztaženo k období před těmi 3 měsíci). Po dotazu na kolik dní poté by mělo být vyplacení provize (např.90 dní). Pokud v tomto období pro tyto smlouvy není nalezena provize, tyto smlouvy (popř. jen č.návrhu) se objeví ve výsledné sestavě. Pokud k té dané smlouvě přeci jen provize existuje, objeví se v pravé části reportu, kdy první provize přišla.

#### Mazání počítadel (dávek) versus Doplatky –

Asi je zcela jasné co se děje pokud se maže počítadlo provizních dávek. Nejen, že dojde ke smazání vstupních provizí, ale i k navazujícím vyplaceným provizím i doplatků vzniknuvších z této dávky bez ohledu na vyplacenost.

Jediné co lze uživateli nabídnout je možnost zvolit si u již vyplacených doplatků prostřednictvím této dávky, aby byly vynulovány, jako kdyby nebyly nikdy vyplaceny. Pokud zvolíte NE - již vyplacené doplatky zůstanou nedotčeny.

| Anuloval | t vyplacené doplatky v rámci počítadla? 🛛 🛛 💌                                                                                                    |
|----------|----------------------------------------------------------------------------------------------------|
| 2        | Chcete rovněž anulovat již vyplacené doplatky tímto počítadlem?<br>Jedná se o doplatky, které jsou vyplaceny díky běhu tohoto počítadla. Nejedná se o nové doplatky vygenerované tímto počítadlem, ale o staré doplatky, jenž jsou tímto počítadlem (dávkou) vyplaceny! |
|          | Běžně doporučujeme zvolit NE                                                                                                    |
|          |                                                                                                    |

#### Technicky dojde k této operaci:

UPDATE Doplatky SET Vyplaceno=0,VyplacenoKdy=Null WHERE VyplacenoCounter=X

#### - seznam platných smluv bez provize

| 昌 ( | 🔹 🛷 📜 100% 🔹    | - 144      | 1 of 44          | A      A     A  A     A     A | 8          | ð #4         |               |                         |
|-----|-----------------|------------|------------------|----------------------------------------------------------------------------------------------------|------------|--------------|---------------|-------------------------|
|     |                 | - 11       |                  |                                                                                                    | 11 00 -    | •            |               | d.,                     |
| wew |                 |            |                  |                                                                                                    |            |              |               |                         |
| 1   |                 |            |                  |                                                                                                    |            |              |               |                         |
|     |                 |            | 10.00            |                                                                                                    | 192        |              | 14 STAN 1     |                         |
|     | Seznam plat     | nych smluv | u nichž neexistu | je jedina provize                                                                                                    | e v syster | nu Agenda    | PAM           |                         |
|     | )) <del>:</del> |            |                  |                                                                                                    |            |              |               |                         |
|     | Datum           | Platí do   | č.Návrhu         | č.Smlouvy                                                                                                    | Produkt    | Počátek Poj. | Dlužná částka | PP                      |
|     | 2.6.2004        |            | 5017725152       | 5017725152                                                                                                    | 1LC        | 5.6.2004     | 0,00 Kč       | Novák Josef             |
|     | 7.6.2004        |            | 5017725252       | 5017725252                                                                                                    | 1LC        | 11.6.2004    | 0,00 Kč       | Buzková Petra           |
|     | 11.6.2004       |            | 5017725452       | 5017725452                                                                                                    | 1LC        | 12.6.2004    | 0,00 Kč       | Novák Josef             |
|     | 10.6.2004       |            | 5017745252       | 5017745252                                                                                                    | 1LC        | 14.6.2004    | 0,00 Kč       | Horváth Daniel          |
|     | 31.10.2007      |            | 42491011         | 3950185124                                                                                                    | BCS        | 28.5.1997    | 0,00 Kč       | Horváth Daniel          |
|     | 31.10.2007      |            | 42491014         | 3950185126                                                                                                    | BCS        | 5.6.1997     | 0,00 Kč       | Horváth Daniel          |
|     | 31.10.2007      |            | 42491017         | 3950185128                                                                                                    | BCS        | 24.12.1997   | 0,00 Kč       | Horváth Daniel          |
|     | 31.10.2007      |            | 42491019         | 3950185130                                                                                                    | BCS        | 7.1.1998     | 0,00 Kč       | Horváth Daniel          |
|     | 31.10.2007      |            | 42491027         | 3950185135                                                                                                    | BCS        | 6.3.1998     | 0,00 Kč       | Houbička Zdeněk         |
|     | 31.10.2007      |            | 42491029         | 3950185137                                                                                                    | BCS        | 1.3.1998     | 0,00 Kč       | Houbička Zdeněk         |
|     | 31.10.2007      |            | 42558375         | 3950198133                                                                                                    | BCS        | 1.6.1998     | 0,00 Kč       | Houbička Zdeněk         |
|     | 31.10.2007      |            | 4200112101       | 3950271455                                                                                                    | BCS        | 18.1.1999    | Smlounay      | DluznaCastka (Currency) |
|     | 31.10.2007      |            | 4200112104       | 3950271458                                                                                                    | BCS        | 21.1.1999    | UJUKC         | Horvan Danie            |
|     | 31.10.2007      |            | 4200112108       | 3950271460                                                                                                    | BCS        | 1.7.1999     | 0,00 Kč       | Horváth Daniel          |
|     | 31.10.2007      |            | 4200112116       | 3950271466                                                                                                    | BCS        | 10.6.2000    | 0,00 Kč       | Horváth Daniel          |
|     | 31.10.2007      |            | 4200112132       | 3950271480                                                                                                    | BCS        | 3.9.1999     | 0,00 Kč       | Houbička Zdeněk         |
|     | 31.10.2007      |            | 4200112136       | 3950271482                                                                                                    | BCS        | 8.11.1999    | 0,00 Kč       | Děsivá Milena           |
|     | 31.10.2007      |            | 4200112150       | 3950271491                                                                                                    | BCS        | 3.1.2001     | 0,00 Kč       | Horváth Daniel          |
|     | 31.10.2007      |            | 4200112151       | 3950271492                                                                                                    | BCS        | 18.1.2001    | 0,00 Kč       | Horváth Daniel          |
|     | 31.10.2007      |            | 4200112152       | 3950271493                                                                                                    | BCS        | 18.1.2001    | 0,00 Kč       | Horváth Daniel          |
| 10  | 31,10,2007      |            | 4200112153       | 3950271494                                                                                                    | BCS        | 18,1,2001    | 0.00 Kč       | Horváth Daniel          |

jak název vypovídá, jedná se o jednu z kontrolních funkcí, kdy je třeba smlouvy zkontrolovat, proč k nim nikdy nebyla vyplacena provize, ačkoliv smlouva je vedena jako platná!

SQL

Po této sestavě (probíhá rekalkulace), lze pro majitele SQL Modulu tyto smlouvy vybrat jednoduchým dotazem v modulu Smlouvy kde filtr v SQL dotazu je třeba nastavit takto: Smlouvy.QryCode2<>"ISP"

ISP kód říká, že ke smlouvě existuje provize, proto v dotazu říkáme, že se nerovná "ISP" 😊

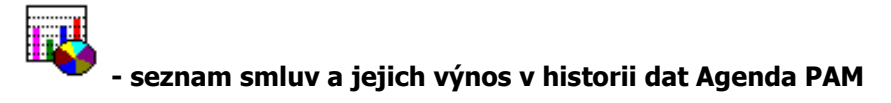

| Datum      | Platí do    | č.Návrhu                | č.Smlouwy               | Produkt     | Stav  | Provize vstup    | Provize výsturo  | Výnos           |  |
|------------|-------------|-------------------------|-------------------------|-------------|-------|------------------|------------------|-----------------|--|
| 5.2.2004   | 1.00.00     | 9444456341              | 9444456341              | 55          | 20017 | 2.550.00 Kč      | 2 550.00 KF      | 0.00 Kž         |  |
| 5.2.2004   |             | 9444456368              | 9444456368              | 55          |       | 2 550,00 Kč      | 2 550,00 Kč      | 0,00 Kč         |  |
| 5.2.2004   |             | 9444456376              | 9444456376              | 55          |       | 850.00 Kč        | 850.00 Kč        | 0,00 Kč         |  |
| 5.2.2004   |             | 944456448               | 9444456448              | SS          |       | 2 100.00 Kč      | 1 574.00 Kč      | 526.00 Kč       |  |
| 16.11.2006 |             | 0                       | 9466933348              | 55          |       | 6 000.00 Kř      | 6 000.00 Kč      | 0.00 Kř         |  |
| 5.6.2006   |             | ů                       | 9466935706              | 55          |       | 3 400.00 Kč      | 3 400.00 Kč      | 0,00 Kč         |  |
| 15.9.2008  |             | -                       | 94-66935896             | SS          |       | 1 121,58 Kč      | 1 121,60 Kč      | -0,02 Kč        |  |
| 7.11.2006  |             | 0                       | 9466936303              | SS          |       | 5 845,00 Kč      | 5 845,00 Kč      | 0,00 Kč         |  |
| 5.2.2004   |             | 9466936813              | 9466936813              | SS          |       | 2 465,00 Kč      | 2 465,00 Kč      | 0,00 Kč         |  |
| 5.2.2004   |             | 9466936848              | 9466936848              | SS          |       | 2 465,00 Kč      | 2 465,00 Kč      | 0,00 Kč         |  |
| 5.4.2006   |             | 0                       | 9466938392              | SS          |       | 6 270,00 Kč      | 6 270,00 Kč      | 0,00 Kč         |  |
| 11.4.2007  |             | 0                       | 9466940564              | SS          |       | 2 485,50 Kč      | 2 485,50 Kč      | 0,00 Kč         |  |
| 16.6.2008  |             |                         | 94-66941145             | SSN         |       | 4 150,00 Kč      | 4 150,00 Kč      | 0,00 Kč         |  |
| 19.10.2009 |             |                         | 9555186517              |             |       | 799,80 Kč        | 639,90 Kč        | 159,90 Kč       |  |
| 19.10.2009 |             |                         | 9557306610              |             |       | 421,20 Kč        | 337,00 Kč        | 84,20 Kč        |  |
| 13.11.2009 |             | 2009071351              | 9558905612              | 386         |       | 727,20 Kč        | 581,80 Kč        | 145,40 Kč       |  |
| 13.11.2009 |             | 2009071851              | 9559439614              | 386         |       | 103,20 Kč        | 82,40 Kč         | 20,80 Kč        |  |
| 13.11.2009 |             | 2009081851              | 9559439817              | 386         |       | 107,60 Kč        | 86,10 Kč         | 21,50 Kč        |  |
| 13.11.2009 |             | 2009082051              | 9559905413              | 386         |       | 715,90 Kč        | 572,60 Kč        | 143,30 Kč       |  |
| 13.11.2009 |             | 2009072051              | 9559905528              | 386         |       | 645,00 Kč        | 516,00 Kč        | 129,00 Kč       |  |
| 19.10.2009 |             |                         | 9589285117              |             |       | 956,50 Kč        | 765,10 Kč        | 191,40 Kč       |  |
| 19.10.2009 |             |                         | 9589285213              |             |       | 392,60 Kč        | 314,10 Kč        | 78,50 Kč        |  |
| 13.11.2009 |             | 2009071951              | 9623975914              | 386         |       | 99,80 Kč         | 79,90 Kč         | 19,90 Kč        |  |
| 19.10.2009 |             |                         | 9653450111              |             |       | 161,80 Kč        | 129,60 Kč        | 32,20 Kč        |  |
| 19.10.2009 |             |                         | 9677565218              |             |       | 124,00 Kč        | 99,30 Kč         | 24,70 Kč        |  |
| 19.10.2009 |             |                         | 9677565314              |             |       | 6,50 Kč          | 5,10 Kč          | 1,40 Kč         |  |
| 13.11.2009 |             | 2009072351              | 9739742610              | 386         |       | 661,30 Kč        | 529,10 Kč        | 132,20 Kč       |  |
| 13.11.2009 |             | 2009083051              | 9790326710              | 386         |       | 604,90 Kč        | 483,80 Kč        | 121,10 Kč       |  |
| 13.11.2009 |             | 2009073051              | 9790326817              | 386         |       | 198,40 Kč        | 158,80 Kč        | 39,60 Kč        |  |
| 19.10.2009 |             | 0000070054              | 9855963217              |             |       | 115,90 Kč        | 92,80 Kč         | 23,10 Kč        |  |
| 13.11.2009 |             | 2009072051              | 9855963313              | 386         |       | 654,40 Kč        | 523,50 Kč        | 130,90 Kč       |  |
| 13.11.2009 |             | 2009072051              | 9855963428              | 386         |       | 669,30 Kč        | 535,30 Kč        | 134,00 Kč       |  |
|            |             |                         |                         |             |       | 25 950 206,12 Kč | 18 983 111,98 Kč | 7 007 095,49 Kč |  |
|            |             |                         |                         |             |       |                  |                  |                 |  |
|            |             |                         |                         |             |       |                  |                  |                 |  |
|            |             |                         |                         |             |       |                  |                  |                 |  |
|            | Vygenerován | no programem Agenda PAM | (c) 2M5oft 2002-2010, ( | www.2msoft. | net   | Pag              | ge 813 of 813    |                 |  |

Po náročné operaci obdržíte seznam smluv a jejich výnos v celé historii dat jenž jsou momentálně v Agenda PAM k dispozici.

Výnos může být relativní, vzhledem k tomu, že Vy sami můžete být zahrnuti jako externisté ve výstupu.

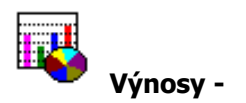

| -     |          |        |                                                           | - |
|-------|----------|--------|-----------------------------------------------------------|---|
| Ko    | ontrola  | dat    | Sestavy                                                   |   |
| D     | etaily p | rovize | Seznam platných smluv bez provize                         |   |
| hter  | MES      | ROK    | Seznam smluv se všemi provizemi (detailně)                |   |
| 341   | 11       | 200    | Seznam smluv a jejich výnos v celé historii dat AgendaPAM |   |
| 341   | 11       | 200    | Výnosy                                                    |   |
| 341   | 11       | 200    |                                                           |   |
| 341   | 11       | 200    | Provizni prehled davky                                    |   |
| 20.44 | 1.4.4    | 0000   |                                                           | 0 |

Od verze 4.3 nabízíme sofistikovanější statistiku výnosů. Po zvolení nabídky se objeví následující okno.

| Seznam smluv (mající vstupní provizi) a jejich výnos                   | Kalkulace údajů - časově<br>náročná operace |
|------------------------------------------------------------------------|---------------------------------------------|
| Seznam smluv (bez vstupní provize)                                     | └── Vynulovat předchozí<br>výsledky         |
| Seznam smluv (bez vstupní provize, ale vyplaceny externistům)          |                                             |
| Seznam smluv (mající vstupní provizi) a jejich výnos je <0 ti prodělek |                                             |
| bez nutnosti kalkulace údajú                                           |                                             |
| Seznam smluv - výnosnost podle období (matricově)                      |                                             |
| ✓ Filtrovat podle obdobii 200501> 200601 Formát: YYYYMM                | 0                                           |

Pokud jste zde poprvé, je nezbytně nutné provést výpočet. Tato časově náročná operace (tam kde je větší množství dat pochopitelně) se aktivuje tlačítkem s kalkulátorem.

Pokud jste již toto nedávno prováděli a nechcete aktualizovat údaje – lze rovnou použít přístupy na jednotlivé sestavy.

Dále je možno při opakovaném výpočtu rozhodnout, zda se předchozí výpočty budou nulovat. Volba pod tlačítkem. Pokud jste ovšem již smazali některá stará počítadla (dávky), tak tuto volbu nedoporučujeme, neb u starých smluv by došlo ke zkreslení výsledku absencí dat z dávky.

Ukázka jedné sestavy. Sumarizace je vždy na poslední stránce reportu. Tak jako vždy, lze tyto sestavy exportovat do Microsoft Excelu a tam data podrobit další filtraci např. Datum podpisu, řadit dle výnosu, vyjmout ukončené smlouvy atd...

| Seznam smluv (n | and the second second s |                |              |                 |                    |              |              |                     |
|-----------------|----------------------------------------------------------------------------------------------------|----------------|--------------|-----------------|--------------------|--------------|--------------|---------------------|
|                 | najici vstupni provizi)                                                                                                    | a jejich výnos |              |                 |                    |              |              |                     |
| Smlouvy         | Datum podpisu                                                                                                    | Produkt        | Stav smlouvy | <u>Plati do</u> | Hist Provize Vstup | Hist Výplata | Výnos        | HistLastCalc        |
| )               | 8.10.1999                                                                                                    | ICS            | U            | 27.1.2011       | 47 347,00 Kč       | 0,00 Kč      | 47 347,00 Kc | 19.10.2010 20:52:18 |
| -301937139      | 18.1.2008                                                                                                    | HYPO           |              |                 | 35 100,00 Kč       | 35 100,00 Kč | 0,00 Kc      | 19.10.2010 20:52:18 |
| -302028199      | 18.2.2008                                                                                                    | UF             |              |                 | 7 273,50 Kč        | 7 273,50 Kč  | 0,00 Kč      | 19.10.2010 20:52:18 |
| -302894169      | 19.10.2009                                                                                                    | HYPO           |              |                 | 11 430,00 Kč       | 11 430,00 Kč | 0,00 KC      | 19.10.2010 20:52:18 |
| -316/12119      | 18.1.2008                                                                                                    | HIPO           |              |                 | 49 404,00 Kč       | 45 287,00 KC | 4 117,00 KC  | 19.10.2010 20:52:18 |
| -3399138813     | 17.12.2007                                                                                                    | UF             |              |                 | 2 175,00 Kč        | 1 950,00 Kč  | 225,00 KC    | 19.10.2010 20:52:18 |
| -2244244882     | 18.1.4008                                                                                                    | UF UF          |              |                 | 2 175,00 Kč        | 1 950,00 Kč  | 225,00 KC    | 19.10.2010 20:52:18 |
| 2701701823      | 17.1.2008                                                                                                    | UF             |              |                 | 2 900,00 Kč        | 2 600,00 KC  | 300,00 KC    | 19.10.2010 20:52:18 |
| 3701707803      | 9.4.2008                                                                                                    | UF.            |              |                 | 2 900,00 KC        | 2 600,00 KC  | 300,00 KC    | 19.10.2010 20:52:18 |
| -3/04/04063     | 13.5.200                                                                                                    | 15             |              |                 | 725,00 KC          | 500,00 KC    | 225,00 KC    | 19.10.2010 20:52:18 |
| -3909329013     | 17.10.2008                                                                                                    |                |              |                 | 2 900,00 Kc        | 2 600,00 Kč  | 300,00 KC    | 19.10.2010 20:52:18 |
| -3012002862     | 12 2 2009                                                                                                    | UE .           |              |                 | 725,00 KC          | 0 50,00 KE   | 200.00 Kč    | 19.10.2010 20:52:18 |
| 4167916943      | 16.6 2009                                                                                                    | UE             |              |                 | 2 900,00 KC        | 2 000,00 KE  | 0.00 Kč      | 19.10.2010 20:52:18 |
| 001400688       | 13 10 2005                                                                                                    | 66             |              |                 | 1.300,00 KC        | 1 300,00 KL  | 0.05 Kč      | 19.10.2010 20:52:18 |
| 1001499717      | 11.8.2006                                                                                                    | 55             |              |                 | 4 250 00 1/2       | 4 250 00 Kč  | 0.00 Kč      | 10.10.2010 20.32.18 |
| 1001500749      | 7.12.2005                                                                                                    | SU             |              |                 | 9 242 50 Kč        | 8 987 50 Kč  | 360.00 Kč    | 19.10.2010 20.22.18 |
| 001500757       | 7.12.2005                                                                                                    | SU             |              |                 | 7 750 00 Kč        | 7 750.00 Kč  | 0.00 Kč      | 19 10 2010 20:52:18 |
| 1002100384      | 9.2.2006                                                                                                    | SS             |              |                 | 10 300.00 Kč       | 10 300.00 Kč | 0.00 Kč      | 19 10 2010 20:52:18 |
| 1002136467      | 18.8.2006                                                                                                    | SS             |              |                 | 2 125.00 Kč        | 2 125.00 Kč  | 0.00 Kč      | 19.10.2010 20:52:18 |
| 1002206349      | 11.10.2006                                                                                                    | SS             |              |                 | 11 150.00 Kč       | 11 150.00 Kč | 0,00 Kč      | 19.10.2010 20:52:18 |
| 1002225443      | 18.10.2006                                                                                                    | SS             |              |                 | 8 600.00 Kč        | 8 600.00 Kč  | 0,00 Kč      | 19.10.2010 20:52:18 |
| 1002231229      | 13.10.2006                                                                                                    | SS             |              |                 | 6 050.00 Kč        | 6 050,00 Kč  | 0,00 Kč      | 19.10.2010 20:52:18 |
| 1002237380      | 31.10.2006                                                                                                    | SS             |              |                 | 1 275.00 Kč        | 1 275,00 Kč  | 0,00 Kč      | 19.10.2010 20:52:18 |
| 1002237428      | 31.10.2006                                                                                                    | SS             |              |                 | 6 475.00 Kč        | 6 475.00 Kč  | 0,00 KČ      | 19.10.2010 20:52:18 |
| 1002246623      | 31.10.2006                                                                                                    | SS             |              |                 | 8 600,00 Kč        | 8 600,00 Kč  | 0,00 Kč      | 19.10.2010 20:52:18 |
| 1002274034      | 7.11.2006                                                                                                    | SS             |              |                 | 2 550,00 Kč        | 2 550,00 Kč  | 0,00 Kč      | 19.10.2010 20:52:18 |
| 1002307019      | 5.1.2007                                                                                                    | SS             |              |                 | 2 550,00 Kč        | 2 550,00 Kč  | 0,00 Kč      | 19.10.2010 20:52:18 |
| 1002382385      | 13.2.2007                                                                                                    | SS             |              |                 | 11 575,00 Kč       | 11 575,00 Kč | 0,00 Kč      | 19.10.2010 20:52:18 |
| 1002483629      | 10.4.2007                                                                                                    | SS             |              |                 | 8 940,00 Kč        | 8 940,00 Kč  | 0,00 KČ      | 19.10.2010 20:52:18 |
| 1002528348      | 15.5.2007                                                                                                    | SS             |              |                 | 2 635,00 Kč        | 2 635,00 Kč  | 0,00 Kč      | 19.10.2010 20:52:18 |
| 1010304934      | 9.11.2006                                                                                                    | SS             |              |                 | 850,00 Kč          | 850,00 Kč    | 0,00 Kč      | 19.10.2010 20:52:18 |
| 1010304942      | 9.11.2006                                                                                                    | SS             |              |                 | 850,00 Kč          | 850,00 Kč    | 0,00 Kč      | 19.10.2010 20:52:18 |
| 1010718491      | 4.1.2005                                                                                                    | SS             |              |                 | 2 550,00 Kč        | 2 550,00 Kč  | 0,00 Kč      | 19.10.2010 20:52:18 |
|                 |                                                                                                    |                |              | 12              |                    |              |              |                     |

| × 💩 🔗 🖬 🗾 💽   | <u> </u> ]  4   4 | 1             | of1+          | ► ►I = [,     | <i>s</i> R A  |               |               |               | 1000         |                |                 |
|---------------|-------------------|---------------|---------------|---------------|---------------|---------------|---------------|---------------|--------------|----------------|-----------------|
| eview         |                   |               |               |               |               |               |               |               |              |                |                 |
|               | 200901            | 200902        | 20 09 03      | 200904        | 200905        | 200906        | 200907        | 200908        | 200909       | 200910         | Total           |
| otal          | 367 662,25 ½      | 304 802,09 K2 | 390 997,50 K2 | 480 040,00 K2 | 522 676,00 %2 | 331 335,00 Kč | 545 721,00 12 | 343 866,00 K2 | 360 336,19 % | 480 653,50 1/2 | 4 078 089,53 Kč |
|               | 286 721,60 ½      | 247 265,90 K2 | 341 096,30 K2 | 400 671,50 K2 | 431 826,60 %2 | 272 835,60 Kč | 449 056,00 12 | 275 133,50 K2 | 305 236,50 % | 357 137,90 1/2 | 3 366 981,40 Kč |
|               | 80 940,65 ½       | 57 536,19 K2  | 49 901,20 K2  | 79 368,50 K2  | 90 849,40 %2  | 58 499,40 Kč  | 96 665,00 12  | 68 732,50 K2  | 55 099,69 %  | 73 515,60 1/2  | 711 108,13 Kč   |
| 0-302894169   | 0,00 K2           | 0,00 K2       | 0,00 K2       | 0,00 K2       | 0,00 K2       | 0,00 K2       | 0,00 KZ       | 0,00 KZ       | 11 430,00 K2 | 0,00 K2        | 11 430,00 Kč    |
|               | 0,00 K2           | 0,00 K2       | 0,00 K2       | 0,00 K2       | 0,00 K2       | 0,00 K2       | 0,00 KZ       | 0,00 KZ       | 11 430,00 K2 | 0,00 K2        | 11 430,00 Kč    |
|               | 0,00 K2           | 0,00 K2       | 0,00 K2       | 0,00 K2       | 0,00 K2       | 0,00 K2       | 0,00 KZ       | 0,00 KZ       | 0,00 K2      | 0,00 K2        | 0,00 Kč         |
| 0-3913092863  | 2 900,00 ×2       | 0,00 K2       | 0,00 K2       | 0,00 K2       | 0,00 %2       | 0,00 KZ       | 0,00 ×2       | 0,00 KZ       | 0,00 K2      | 0,00 K2        | 2 900,00 Kč     |
|               | 2 600,00 ×2       | 0,00 K2       | 0,00 K2       | 0,00 K2       | 0,00 %2       | 0,00 KZ       | 0,00 ×2       | 0,00 KZ       | 0,00 K2      | 0,00 K2        | 2 600,00 Kč     |
|               | 300,00 ×2         | 0,00 K2       | 0,00 K2       | 0,00 K2       | 0,00 %2       | 0,00 KZ       | 0,00 ×2       | 0,00 KZ       | 0,00 K2      | 0,00 K2        | 300,00 Kč       |
| 0-4167816843  | 0,00 KZ           | 0,00 K2       | 0,00 K2       | 0,00 K2       | 1 300,00 K2   | 0,00 K2       | 0,00 ×2       | 0,00 K2       | 0,00 K2      | 0,00 K2        | 1 300,00 Kč     |
|               | 0,00 KZ           | 0,00 K2       | 0,00 K2       | 0,00 K2       | 1 300,00 K2   | 0,00 K2       | 0,00 ×2       | 0,00 K2       | 0,00 K2      | 0,00 K2        | 1 300,00 Kč     |
|               | 0,00 KZ           | 0,00 K2       | 0,00 K2       | 0,00 K2       | 0,00 K2       | 0,00 K2       | 0,00 ×2       | 0,00 K2       | 0,00 K2      | 0,00 K2        | 0,00 Kč         |
| 1030201497    | 0,00 ×2           | 2 400,00 K2   | 0,00 K2       | 0,00 K2       | 0,00 H2       | 0,00 K2       | 0,00 ×2       | 0,00 HZ       | 0,00 K2      | 0,00 K2        | 2 400,00 Kč     |
|               | 0,00 ×2           | 2 400,00 K2   | 0,00 K2       | 0,00 K2       | 0,00 H2       | 0,00 K2       | 0,00 ×2       | 0,00 HZ       | 0,00 K2      | 0,00 K2        | 2 400,00 Kč     |
|               | 0,00 ×2           | 0,00 K2       | 0,00 K2       | 0,00 K2       | 0,00 H2       | 0,00 K2       | 0,00 ×2       | 0,00 HZ       | 0,00 K2      | 0,00 K2        | 0,00 Kč         |
| 1030201498    | 0,00 HZ           | 2 400,00 K2   | 0,00 K2       | 0,00 KŽ       | 0,00 K2       | 0,00 K2       | 0,00 %2       | 0,00 KZ       | 0,00 K2      | 0,00 KŽ        | 2 400,00 Kč     |
|               | 0,00 HZ           | 2 400,00 K2   | 0,00 K2       | 0,00 KŽ       | 0,00 K2       | 0,00 K2       | 0,00 %2       | 0,00 KZ       | 0,00 K2      | 0,00 KŽ        | 2 400,00 Kč     |
|               | 0,00 HZ           | 0,00 K2       | 0,00 K2       | 0,00 KŽ       | 0,00 K2       | 0,00 K2       | 0,00 %2       | 0,00 KZ       | 0,00 K2      | 0,00 KŽ        | 0,00 Kč         |
| 1420025255    | 0,00 K2           | 0,00 K2       | 0,00 K2       | 852,00 K2     | 0,00 K2       | 0,00 KŽ       | 0,00 ×2       | 0,00 KE       | 0,00 K2      | 0,00 ×2        | 852,00 Kč       |
|               | 0,00 K2           | 0,00 K2       | 0,00 K2       | 793,60 K2     | 0,00 K2       | 0,00 KŽ       | 0,00 ×2       | 0,00 KE       | 0,00 K2      | 0,00 ×2        | 793,60 Kč       |
|               | 0,00 K2           | 0,00 K2       | 0,00 K2       | 58,40 K2      | 0,00 K2       | 0,00 KŽ       | 0,00 ×2       | 0,00 KE       | 0,00 K2      | 0,00 ×2        | 58,40 Kč        |
| 1551651918    | 0,00 X2           | 0,00 K2       | 0,00 K2       | 0,00 K2       | 0,00 K2       | 1 263,00 K2   | 0,00 X2       | 0,00 KZ       | 0,00 K2      | 0,00 X2        | 1 263,00 Kč     |
|               | 0,00 X2           | 0,00 K2       | 0,00 K2       | 0,00 K2       | 0,00 K2       | 598,50 K2     | 0,00 K2       | 0,00 KZ       | 0,00 K2      | 0,00 X2        | 598,50 Kč       |
|               | 0,00 X2           | 0,00 K2       | 0,00 K2       | 0,00 K2       | 0,00 K2       | 664,50 K2     | 0,00 K2       | 0,00 KZ       | 0,00 K2      | 0,00 X2        | 664,50 Kč       |
| 1551652117    | 0,00 X2           | 130,00 K2     | 0,00 K2       | 0,00 X2       | 0,00 K2       | 0,00 KZ       | 0,00 KŽ       | 130,00 kž     | 0,00 K2      | 0,00 K2        | 260,00 Kč       |
|               | 0,00 X2           | 61,70 K2      | 0,00 K2       | 0,00 X2       | 0,00 K2       | 0,00 KZ       | 0,00 KŽ       | 61,70 kž      | 0,00 K2      | 0,00 K2        | 123,40 Kč       |
|               | 0,00 X2           | 68,30 K2      | 0,00 K2       | 0,00 X2       | 0,00 K2       | 0,00 KZ       | 0,00 KŽ       | 68,30 kž      | 0,00 K2      | 0,00 K2        | 136,60 Kč       |
| 1551652312    | 113,00 ×2         | 0,00 K2       | 0,00 K2       | 113,00 K2     | 0,00 %2       | 0,00 KZ       | 113,00 ×2     | 0,00 KZ       | 0,00 K2      | 113,00 KZ      | 452,00 Kč       |
|               | 53,50 ×2          | 0,00 K2       | 0,00 K2       | 53,50 K2      | 0,00 %2       | 0,00 KZ       | 53,50 ×2      | 0,00 KZ       | 0,00 K2      | 53,50 KZ       | 214,00 Kč       |
|               | 59,50 ×2          | 0,00 K2       | 0,00 K2       | 59,50 K2      | 0,00 %2       | 0,00 KZ       | 59,50 ×2      | 0,00 KZ       | 0,00 K2      | 59,50 KZ       | 238,00 Kč       |
| 16117-4398837 | 0,00 K2           | 0,00 K2       | 0,00 K2       | 0,00 ×2       | 750,00 K2     | 0,00 K2       | 0,00 KZ       | 0,00 x2       | 0,00 K2      | 0,00 K2        | 750,00 Kč       |
|               | 0,00 K2           | 0,00 K2       | 0,00 K2       | 0,00 ×2       | 750,00 K2     | 0,00 K2       | 0,00 KZ       | 0,00 x2       | 0,00 K2      | 0,00 K2        | 750,00 Kč       |
|               | 0,00 K2           | 0,00 K2       | 0,00 K2       | 0,00 ×2       | 0,00 K2       | 0,00 K2       | 0,00 KZ       | 0,00 x2       | 0,00 K2      | 0,00 K2        | 0,00 Kč         |
| 1930342910    | 0,00 KZ           | 0,00 K2       | 0,00 K2       | 852,00 K2     | 0,00 x2       | 0,00 KZ       | 0,00 KZ       | 0,00 K2       | 0,00 K2      | 0,00 KZ        | 852,00 Kč       |
|               | 0,00 KZ           | 0,00 K2       | 0,00 K2       | 793,60 K2     | 0,00 x2       | 0,00 KZ       | 0,00 KZ       | 0,00 K2       | 0,00 K2      | 0,00 KZ        | 793,60 Kč       |
|               | 0,00 KZ           | 0,00 K2       | 0,00 K2       | 58,40 K2      | 0,00 x2       | 0,00 KZ       | 0,00 KZ       | 0,00 K2       | 0,00 K2      | 0,00 KZ        | 58,40 Kč        |

Ukázka matricového reportu za zvolené období

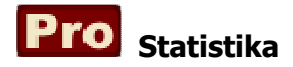

je dostupná pouze v rozšířené verzi programu. Výsledkem je sestava seskupená podle počítadla a produktů – viz.následující obrázek.

| Mésic: 8<br>Rok: 2003 |                      |                 |             |                  |                 |                  |                        |           |
|-----------------------|----------------------|-----------------|-------------|------------------|-----------------|------------------|------------------------|-----------|
| Produkt               | Vstup originál (PČS) | Vstupní provize | Základna    | Provize Prodejce | Provize Manager | Provize Získatel | Provize II. externisty | <u>Ex</u> |
| CK                    | 635,00 Kč            | 635,00 Kč       | 12 566,00   | 257,60 Kč        | 92,10 Kč        | 128,90 Kč        | 0,00 Kč                |           |
| HC                    | 2 931,00 Kč          | 2 931,00 Kč     | 38 899,00   | 1 747,70 Kč      | 1 034,70 Kč     | 0,00 Kč          | 0,00 Kč                |           |
| HE                    | 1 349,00 Kč          | 1 349,00 Kč     | 20 734,00   | 1 001,80 Kč      | 89,50 Kč        | 0,00 Kč          | 0,00 Kč                |           |
| HR                    | 1 521,00 Kč          | 1 521,00 Kč     | 24 524,00   | 974,60 Kč        | 481,30 Kč       | 0,00 Kč          | 0,00 Kč                |           |
| OB                    | 43 880,00 Kč         | 43 880,00 Kč    | 482 984,00  | 15 625,10 Kč     | 6 974,00 Kč     | 13 527,80 Kč     | 0,00 Kč                |           |
| OC                    | 5 465,00 Kč          | 5 465,00 Kč     | 58 761,00   | 1 903,40 Kč      | 1 060,80 Kč     | 2 214,90 Kč      | 0,00 Kč                |           |
| PK                    | 622,00 Kč            | 622,00 Kč       | 4 092,00    | 409,20 Kč        | 0,00 Kč         | 0,00 Kč          | 0,00 Kč                |           |
| PZ                    | 524,00 Kč            | 524,00 Kč       | 3 444,00    | 344,40 Kč        | 0,00 Kč         | 0,00 Kč          | 0,00 Kč                |           |
| RC                    | 1 108,00 Kč          | 1 108,00 Kč     | 15 571,00   | 576,70 Kč        | 361,50 Kč       | 0,00 Kč          | 0,00 Kč                |           |
| RR                    | 8 286,00 Kč          | 8 286,00 Kč     | 113 315,00  | 4 743,80 Kč      | 2 527,40 Kč     | 0,00 Kč          | 0,00 Kč                |           |
| RU                    | 2 815,00 Kč          | 2 815,00 Kč     | 38 140,00   | 1 536,00 Kč      | 258,30 Kč       | 0,00 Kč          | 0,00 Kč                |           |
| ZI                    | 325,00 Kč            | 325,00 Kč       | 3 408,00    | 45,50 Kč         | 0,00 Kč         | 17,50 Kč         | 0,00 Kč                |           |
| ZM                    | 66,00 Kč             | 66,00 Kč        | 13 111,00   | 0,10 Kč          | 0,00 Kč         | 0,00 Kč          | 0,00 Kč                |           |
| ZN                    | 34,00 Kč             | 34,00 Kč        | 1 120,00    | 33,60 Kč         | 0,00 Kč         | 0,00 Kč          | 0,00 Kč                |           |
| ZO                    | 38 590,00 Kč         | 38 590,00 Kč    | 176 742,00  | 4 230,70 Kč      | 0,00 Kč         | 70,00 Kč         | 0,00 Kč                |           |
| ZS                    | 17 887,00 Kč         | 17 887,00 Kč    | -196 814,00 | -11 316,90 Kč    | 9 779,10 Kč     | -2 021,40 Kč     | 0,00 Kč                |           |
| ZT                    | 4 617,00 Kč          | 4 617,00 Kč     | 153 910,00  | 4 617,30 Kč      | 0,00 Kč         | 0,00 Kč          | 0,00 Kč                |           |
| ZU                    | 42,00 Kč             | 42,00 Kč        | 2 930,00    | 0,00 Kč          | 31,30 Kč        | 0,00 Kč          | 0,00 Kč                |           |
|                       | 130 697,00 KC        | 130 697,00 KC   | 967 437,00  | 26 730,60 KC     | 22 690,00 KC    | 13 937,70 KC     | 0,00 KL                |           |
|                       |                      |                 |             |                  |                 |                  |                        |           |

Sestava je seskupena podle produktů a dole je provedena sumarizace. 1.sloupec informuje o prapůvodních vstupních provizích, které vstoupily ze systému od pojišťovny (zajímavé zejména pro uživatele v organizační struktuře). Pak následují Vaše vstupní provize od "nadřízené" organizace (pokud načítáte provize od PČS, pak oba sloupce obsahují totožná čísla). Následuje základna a poslední tři sloupce hovoří o Vašich výdajích za jednotlivé činnosti. Ve spod je proveden výpočet výsledku hospodaření – Rozdíl mezi Originální vstupní provizí a Vaší vstupní provizí = de facto provize nadřízené organizace, další údaj znamená Vstupní Provize bez provizí za PP,KO a ZK – což je teoreticky Váš zisk ovšem vč. Doplatků, takže to není absolutně čistý zisk.

Poslední sloupec (od verze 1.5.5.) udává kolik jste vypláceli Externistům II. (viz. modul smlouvy)

# Verze 4.5.0. ČINNOST V PROVIZÍCH

Nově není nutné v provizních lístcích uvádět Činnost. Není-li uvedena a je-li provize ke smlouvě jen jedna (tak jak pojišťovny nyní fungují), tak Agenda PAM automaticky dosadí kód činnosti "XX". Pro jistotu je ale vhodné tento kód mít v provizních sestavách, ovšem bezpodmínečné to není.

Tento kód říká, že se podle základny rozpočítá provize všem účastníkům smlouvy Prodejci, získateli či manažerovi , mají-li výpočetním mechanismem nárok na provizi. To znamená, že z této **jedné** příchozí provize může být **až 7** vyplacených provizí (PP,ZK,KO, PP II, ZK II, KO II, Zprostředkovatel) U již vypočítaných provizí (Výplata externistům) se ale činnost XX převádí na PP,ZK,KO či další... Při používání tohoto systému věnujte prosím pozornost nabídce "Sestavy/Provizní přehled dávky", zde se dozvíte jak si stojíte u této dávky(počítadla) a kde se vyskytují záporné provize a případně záporný zisk nebo kde chybí zadaná smlouva v PAM a je tedy žádoucí jí doplnit. Tento přehled lze pochopitelně používat obecně, ovšem u tzv.jednořádkových vstupních provizí je tento přehled doporučen. Sestava však vychází primárně z příchozích provizí a tudíž nezahrnuje ruční korekce i kdyby se vázaly na konkrétní
č.smlouvy.

#### Statistika Doplatků -

| 籇 Tisk   |     |                  |              |            |              |         |             |          |     |  |
|----------|-----|------------------|--------------|------------|--------------|---------|-------------|----------|-----|--|
| × 🖨      | 🖄 🔗 | 7= 82%           | ▼            |            | 1 of 1       | •       | ) =    🔗 🖬  | M .      |     |  |
| Preview  |     |                  |              |            |              |         |             |          |     |  |
| 4        |     |                  |              |            |              |         |             |          |     |  |
| ····· 10 |     |                  | Suma         | rizace [   | Doplatků vyg | enerova | aných podle | počíta   | dla |  |
|          |     |                  |              |            |              |         |             |          |     |  |
|          |     | <u>Počítadlo</u> | <u>Datum</u> | <u>Čas</u> | USER Name    |         |             |          |     |  |
|          |     | 4                | 9.7.2003     | 15:25:11   |              |         | 4 39        | 99,30 Kč |     |  |
|          |     | 10               | 10.8.2003    | 9:42:31    |              |         | 12 17       | 73,45 Kč |     |  |
|          |     |                  |              |            | CEI          | LKEM:   | 16 57       | 2,75 Kč  |     |  |
|          |     |                  |              |            |              |         |             |          |     |  |
|          |     |                  |              |            |              |         |             |          |     |  |
|          |     |                  |              |            |              |         |             |          |     |  |
|          |     |                  |              |            |              |         |             |          |     |  |
|          |     |                  |              |            |              |         |             |          |     |  |
|          |     |                  |              |            |              |         |             |          |     |  |
|          |     |                  |              |            |              |         |             |          |     |  |

rovněž užitečná statistická sestava o vývoji doplatkového účtu včetně jeho aktuálního celkového stavu. Sestava obsahuje součet doplatků za každé počítadlo (dávku zpracování) s finálním součtem na konci.

## SCHÉMA VÝPOČTU PROVIZÍ PRODUKTOVOU METODOU A JEJICH POŘIZOVÁNÍ DO AGENDY

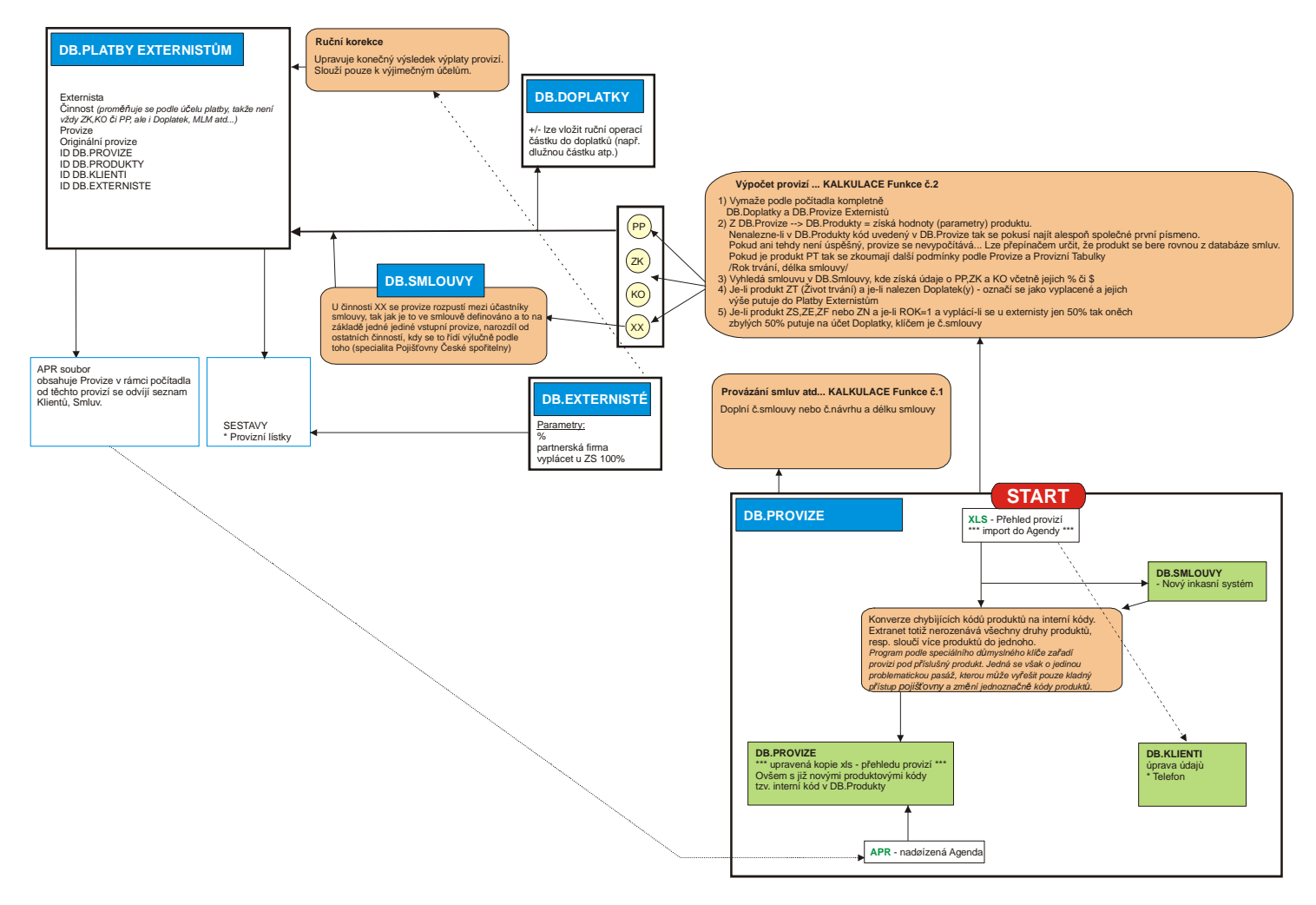

Výpočet se provádí ze základny, nikoliv ze vstupní provize jako takové. Díky produktovému kódu se podle nastavení produktu rozpočítávají pro jednotlivé provizníky (Prodejce, Získatel, Manažer, Zprostředkovatel) procenta. Výhoda produktové metody spočívá v možnosti kontroly správnosti výše provize na straně pojišťovny, jinak to možné není.

#### Pro Import dlužníků - 🗆 × Provize Speciální funkce Sestavy Seznam provizí Detaily provize na vstupu Funkce Kalkulace Import provizí Import dlužníků Import Ukončených končících smluv Parametry zpracování Makléř - kalendář plateb č. návrhu Stav sml. č. předpisu Produkt Verze p. IČO/RČ Titul Jmeno Příjmení Ulice čp č.smlouvy 32 4477885268 > 9466940564 NOVÁK Mrtvičná 0 MV3 B Vítězslav UNI XLS souboru žníků Vytvářet úkoly v Alarmu srpen 2010 ne na út stát pá so 1 2 3 4 5 6 7 8 9 10 11 12 13 14 15 16 17 18 19 20 21 22 23 24 25 26 27 28 29 30 31 41 • > > Tało operace zobrazi na kartě smlouvy dluh a zároveň, při zaškrtnutém okénku "Vytvářet úkoly v Alamu", vytvoří automaticky připomínku, která se zobrazí v Alamovém okně po spuštění programu, je-li to tak nastaveno. U dlužníka, kde Datum splatnosti je menší než dnešek se přiřadí vybrané datum, které je standatně dnešní. I Provize [ 4388 / 0% ] ► ► Dotaz: -X Smazat rovize (posl.4 počítadel) Tisk tabulky provis Podílová metoda výpočtu provizí je aktivní

K načtení aktuálních dlužníků je třeba připravit vstupní excelovský soubor podle uni-vzoru seznam dlužníků (C:\AgendaPAM\VzorDBF\DLUZNICI\_UNI\_MUSTR.xls). Tato sestava je velmi podobná sestavě, kterou poskytuje extranet Kooperativy a není tudíž ji těžké připravit do požadovaného formátu. Po zvolení Vašeho souboru dojde k <u>automatickému smazání starých dlužníků</u> a načtení nových (databáze Dluznici.mdb), pakliže je chcete zálohovat musíte si výše uvedenou databázi sami někam uložit.

Při načítání dlužníků se záznamy párují podle čísla smlouvy nebo podle č.návrhu a poté se zjišťuje přes smlouvy Prodejce a není-li prodejce uveden tak se dlužník přiřadí k Získateli. O stavu naimportovaných dat se dozvíte z LOGu v souboru ImportDluz.LOG, kde jsou další podrobnosti.

Ovšem v řadě případů nelze dlužníky zařadit (neexistující č.smlouvy nebo není definován prodejce či získatel). Potom lze vytvořit sestavu v modulu Externisté záložka Dlužníci, s těmito nezařazenými dlužníky. V modulu Smlouvy zase lze v záložce Statistika zobrazit všechny smlouvy, které jsou zatíženy dluhem, jenž byl zjištěn při importu dlužníků.

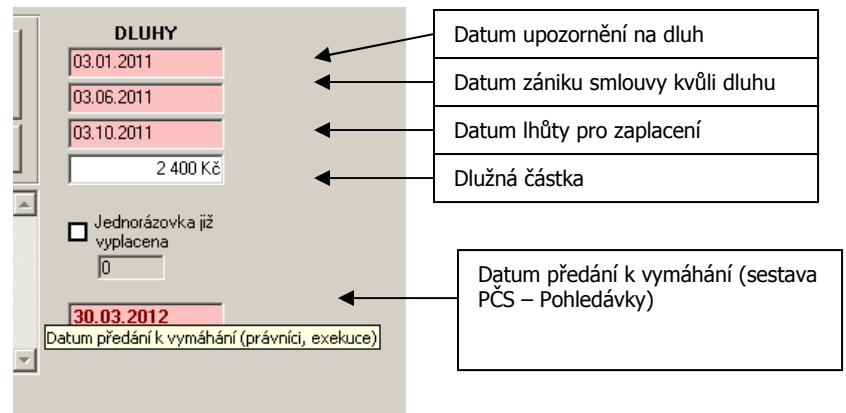

ová, 🗥 - podle nastavení)

- při importu dlužníků, se rovněž doplní údaje v kartě smlouvy zde viz.obr.

Nově od verze 5.0 se Vás Agenda PAM zeptá, zda tyto atributy (obr.výše) chcete před importem sestavy vynulovat v celé databázi smluv. Defacto se dá říci, že logicky ano, ale mohou nastat případy, že se Vám to nehodí, proto se Vás na tuto možnost program zeptá.

# Pro Import ukončených/končících smluv/Pohledávky

| Provize: Počítadlo=347                                                                                                    | . 2010/1                   |                      |                           |                     |                     |                               |                   |         |
|----------------------------------------------------------------------------------------------------|----------------------------|----------------------|---------------------------|---------------------|---------------------|-------------------------------|-------------------|---------|
| Specialni funkce Kontrola dat<br>Seznam provizí Detaily pro                                                                                                    | bestavy<br>bvize na vstupu | Funkce   Kalkula     | ice   Import proviz       | í   Import dlužníků | Import Ukončený     | ch/končících smluv/Pohledávky | Parametry zpracov | <u></u> |
| Import Ukončených smluv z<br>UNI XLS souboru<br>Import Končících smluv z<br>UNI XLS souboru<br>Vytvářet úkoly v Alarmu<br>Import sestavy PČS -<br>Pohledávky<br>Rřerušení IMP. | Datum                      | Platí do<br>1.1.2999 | č.smlouvy<br>0-4167816843 | Počátek pojištění 1 | Smlouvy<br>Poznamky | DelkaSmlouvy Dluh             |                   |         |
| Provize [12632 / 0%] Provize (posl.8 počítadel)                                                                                                    | 1                          | Dotaz:               |                           | Smazat              | Tisk tabulky provi  | zí Zavřít                     |                   |         |

Obdržíte-li z Extranetu pojišťovny sestavu "Přehled ukončených smluv", lze tuto sestavu ručně vpravit do našeho uni-vzoru (C:\AgendaPAM\VzorDBF\UKONCENE\_SMLOUVY\_UNI\_MUSTR.xls nebo C:\AgendaPAM\VzorDBF\KONCICI\_SMLOUVY\_UNI\_MUSTR.xls) a následně načíst do Agendy PAM a upravit tím databázi smluv. Dojde-li k nalezení smlouvy podle sestavy, program označí tuto smlouvu

v databázi smluv, jako ukončenou **Stavu smlouvy**="U". Dále doplní údaje o důvodu uzavření a údaje o vinkulaci včetně změny datumu v "Platí do" a datum automatické operace napravo od Stavu smlouvy (od verze 1.5.8).

Od verze 4.5.2. se zároveň všechny úkoly vázané ke smlouvě vygenerovaných ze seznamu pojištěných osob změní na vyřízeno a v poznámce se objeví "Smlouva ukončena!". Datum vyřízení je použito systémové datum počítače.

#### Import sestavy PČS – Pohledávky

Tato sestava se jako jediná v systému Agenda PAM načítá ve své původní podobě, která přijde z pojišťovny. Důvod je prozatím ten, že tuto sestavu poskytuje v této době jen Pojišťovna České spořitelny. Jedná se "jen" o aktualizaci data předání k vymáhání v detailu smlouvy - viz. obrázek na předchozí straně. Zde je popis z PČS k čemu tato sestava slouží: *"Sestava Pohledávky – obsahuje klienty, kteří mají dluh na pojistném po splatnosti. V sestavě je vidět datum, kdy bude pohledávka předána k vymáhání.* 

Zde je možnost klienta upozornit na poslední datum úhrady před vymáháním. Poradce si tak u klienta "šplhne", protože mu tím může ušetřit peníze za případné soudní či exekuční náklady."

#### Inkasní makléř

|            |              |                            |                     |                          | Kalend     | ář plateb provizí - |              |                            |                    |                         |                       |                             |
|------------|--------------|----------------------------|---------------------|--------------------------|------------|---------------------|--------------|----------------------------|--------------------|-------------------------|-----------------------|-----------------------------|
| č. smlouvy | č. návrhu    | Datum očekávané<br>výplaty | Perioda<br>Předpisu | Roční pojistné k<br>datu | Makléř %   | Provize \$          | předpis \$   | Datum platby od<br>klienta | Skutečná \$ klient | Dluh (saldo)<br>klienta | Zaplaceno<br>klientem | Poslední upomínk<br>kliento |
|            | 511014335906 | 10.7.2010                  | 201007              | 24 000,00 Kč             | 10         | 200,00 Kč           | 2 000,00 Kč  |                            | 0,00 Kč            | 0,00 Kč                 |                       |                             |
|            | 511014335906 | 9.8.2010                   | 201008              | 24 000,00 Kč             | 10         | 200.00 Kč           | 2 000,00 Kč  |                            | 0,00 Kč            | 0,00 Kč                 |                       |                             |
|            | 511014335906 | 8.9.2010                   | 201009              | 24 000,00 Kč             | 10         | 200,00 Kč           | 2 000,00 Kč  |                            | 0,00 Kč            | 0,00 Kč                 |                       |                             |
|            | 511014335906 | 8.10.2010                  | 201010              | 24 000.00 Kč             | 10         | 200.00 Kč           | 2 000,00 Kč  | 16.2.2012                  | 1 800,00 Kč        | 0.00 Kč                 | P                     |                             |
|            | 511014335906 | 7.11.2010                  | 201011              | 24 000.00 Kč             | 10         | 200.00 Kč           | 2 000.00 Kč  | 16.2.2012                  | 1 800,00 Kč        | 200.00 Kč               |                       |                             |
|            | 511014335906 | 7.12.2010                  | 201012              | 24 000,00 Kč             | 10         | 200,00 Kč           | 2 000,00 Kč  | 16.2.2012                  | 2 000,00 Kč        | 0,00 Kč                 | <b>N</b>              |                             |
|            | 511014335906 | 6.1.2011                   | 201101              | 24 000,00 Kč             | 10         | 200,00 Kč           | 2 000,00 Kč  |                            | 0,00 Kč            | 0,00 Kč                 |                       |                             |
|            | 511014335906 | 5.2.2011                   | 201102              | 24 000,00 Kč             | 10         | 200,00 Kč           | 2 000,00 Kč  |                            | 0,00 Kč            | 0,00 Kč                 |                       |                             |
|            | 511014335906 | 7.3.2011                   | 201103              | 24 000,00 Kč             | 10         | 200,00 Kč           | 2 000,00 Kč  |                            | 0,00 Kč            | 0,00 Kč                 |                       |                             |
|            | 511014335906 | 6.4.2011                   | 201104              | 24 000,00 Kč             | 10         | 200,00 Kč           | 2 000,00 Kč  |                            | 0,00 Kč            | 0,00 Kč                 |                       |                             |
|            | 511014335906 | 6.5.2011                   | 201105              | 24 000,00 Kč             | 10         | 200,00 Kč           | 2 000,00 Kč  |                            | 0,00 Kč            | 0,00 Kč                 |                       |                             |
|            | 511014335906 | 5.6.2011                   | 201106              | 24 000,00 Kč             | 10         | 200,00 Kč           | 2 000,00 Kč  |                            | 0,00 Kč            | 0,00 Kč                 |                       |                             |
| 3855963428 |              | 20.9.2007                  | 200709              | 150 000,00 Kč            | 5          | 1 875,00 Kč         | 37 500,00 Kč |                            | 0,00 Kč            | 0.00 Kč                 |                       |                             |
| 3444057316 |              | 29.12.2003                 | 200312              | 150 000,00 Kč            | 5          | 3 750,00 Kč         | 75 000,00 Kč |                            | 0,00 Kč            | 0,00 Kč                 |                       |                             |
| 9444057316 |              | 28.6.2004                  | 200406              | 150 000,00 Kč            | 5          | 3 750,00 Kč         | 75 000,00 Kč |                            | 0,00 Kč            | 0,00 Kč                 |                       |                             |
| 3444057316 |              | 27.12.2004                 | 200412              | 150 000.00 Kč            | 5          | 3 750.00 Kč         | 75 000.00 Kč |                            | 0.00 Kč            | 0.00 Kč                 |                       |                             |
| 9444057316 |              | 27.6.2005                  | 200506              | 150 000,00 Kč            | 5          | 3 750,00 Kč         | 75 000.00 Kč |                            | 0,00 Kč            | 0.00 Kč                 |                       |                             |
| 9444057316 |              | 26.12.2005                 | 200512              | 150 000,00 Kč            | 5          | 3 750,00 Kč         | 75 000,00 Kč |                            | 0,00 Kč            | 0,00 Kč                 |                       |                             |
| 3444057316 |              | 26.6.2006                  | 200606              | 150 000.00 Kč            | 5          | 3 750,00 Kč         | 75 000,00 Kč |                            | 0,00 Kč            | 0,00 Kč                 |                       |                             |
| 3444057316 |              | 25.12.2006                 | 200612              | 150 000,00 Kč            | 5          | 3 750,00 Kč         | 75 000,00 Kč |                            | 0,00 Kč            | 0.00 Kč                 |                       |                             |
| 3444057316 |              | 25.6.2007                  | 200706              | 150 000,00 Kč            | 5          | 3 750,00 Kč         | 75 000,00 Kč |                            | 0,00 Kč            | 0.00 Kč                 |                       |                             |
| 9444057316 |              | 24.12.2007                 | 200712              | 150 000,00 Kč            | 5          | 3 750,00 Kč         | 75 000,00 Kč |                            | 0,00 Kč            | 0,00 Kč                 |                       |                             |
| 9444057316 |              | 23.6.2008                  | 200806              | 150 000,00 Kč            | 5          | 3 750,00 Kč         | 75 000,00 Kč |                            | 0,00 Kč            | 0,00 Kč                 |                       |                             |
| 3444057316 |              | 22.12.2008                 | 200812              | 150 000,00 Kč            | 5          | 3 750,00 Kč         | 75 000,00 Kč |                            | 0,00 Kč            | 0,00 Kč                 | Г                     |                             |
|            |              |                            |                     |                          |            |                     |              |                            |                    |                         |                       |                             |
| 1          | È M Č.sml:   | 2                          | 21 21 2             | Zobrezit vš              | pouze<br>e |                     | \$ Proplacen | o pojišťovnou              |                    |                         |                       |                             |
|            |              |                            |                     |                          |            |                     |              |                            |                    |                         |                       |                             |
|            |              |                            |                     |                          |            |                     |              |                            |                    |                         |                       |                             |

Toto slouží jen pro ruční potvrzení přišlé provize, tam kde nejsou k dispozici žádné výstupy od pojišťovny a celý makléřský kalendář si řídí správce Agendy PAM sám. Viz. Modul smlouvy a kalendář plateb.

# Konfigurace

| Konfigurace                   |                                   |                                    |                                                   |                                      |                          |         |                  |        |       |
|-------------------------------|-----------------------------------|------------------------------------|---------------------------------------------------|--------------------------------------|--------------------------|---------|------------------|--------|-------|
| Nastavení aplikace Produkty T | ypy vozidel a pojišťovny   Provoz | zovatel Provizní tabulky           | Koeficienty množství                              | SMTP pošta                           | Hesla 🛛 Už               | ivatelé | Speciální funkce | úkoly  |       |
| Provozovatel                  |                                   |                                    |                                                   |                                      |                          |         |                  |        |       |
|                               | 700 700 110                       |                                    |                                                   |                                      |                          |         |                  |        |       |
| Tel.:                         | 723720113                         |                                    |                                                   |                                      |                          |         |                  |        |       |
| Fax                           | 311 612 379                       |                                    |                                                   |                                      |                          |         |                  |        |       |
| e-mail:                       | dprusa@difin.cz                   |                                    |                                                   |                                      |                          |         |                  |        |       |
| WEB:                          |                                   |                                    |                                                   |                                      |                          |         |                  |        |       |
| Bankovní účet:                | 366426399/0800                    | Pro správnou fu<br>Bohužel s číslu | inkčnost ABO příkazů ji<br>a lá Komerční Banka ta | e nutné dodržet<br>Ito funkce není f | číslo účtu 1<br>unkční l | 2345678 | 9123/0000        |        |       |
| Peněžní ústav:                | Česká spořitelna, a.s.            | Demazero eneg                      |                                                   |                                      |                          |         |                  |        |       |
| Splatnost:                    | ihned                             |                                    |                                                   |                                      |                          |         |                  |        |       |
| Konstantní symbol:            | 0308                              |                                    |                                                   |                                      |                          |         |                  |        |       |
| Město na bankovním příkazu:   | Berouně                           |                                    |                                                   |                                      |                          |         |                  |        |       |
|                               |                                   | Uložit                             | změny                                             |                                      |                          |         |                  |        |       |
|                               |                                   |                                    |                                                   |                                      |                          |         |                  |        |       |
|                               |                                   |                                    |                                                   |                                      |                          |         |                  |        |       |
|                               |                                   |                                    |                                                   |                                      |                          |         |                  |        |       |
|                               |                                   |                                    |                                                   |                                      |                          |         |                  | (      |       |
|                               |                                   |                                    |                                                   |                                      |                          |         |                  | Zavřít | modul |

Nastavení osobních údajů.

# Nastavení produktů

|           | 10.00          |                       |                |              |                |                       |                            |                          |                   |                            |                          | (merel                     | Normgarace                   |                 |                        |                        |                           |                  |                            |                |                     |                                                                                                    |                                      | 000                                   |
|-----------|----------------|-----------------------|----------------|--------------|----------------|-----------------------|----------------------------|--------------------------|-------------------|----------------------------|--------------------------|----------------------------|------------------------------|-----------------|------------------------|------------------------|---------------------------|------------------|----------------------------|----------------|---------------------|----------------------------------------------------------------------------------------------------|--------------------------------------|---------------------------------------|
| Nastaveni | aplikace Produ | sty Typy vozidel a po | plištovny Prov | ozovat       | tel Proviza    | tabulky Koer          | licienty množstvi          | SMTP post                | Hesia             | Uživatelé                  | Speciální funkce         | e úkoly                    |                              |                 |                        |                        |                           |                  |                            |                |                     |                                                                                                    |                                      |                                       |
|           | ID ISIC_KOD    | Název produktu        | Prodejce Zis   | katel<br>(%) | Manager<br>(%) | Prodejce<br>2.rok (%) | Prodejce další<br>roky (%) | Manager P<br>2.rok (%) 3 | anager<br>rok (%) | Ziskatel další<br>roky (%) | Je ISIC_KOD<br>interní ? | Aplikace<br>Koeficientu Mn | Aplikace Provizní<br>Tabulky | Ficni<br>Zástka | Fix Vstupni<br>Provize | Ignorovat<br>% Smlouva | Ignorovat %<br>Externista | Typ<br>polištění | Délka vyplácení<br>prov.PP | Max. provize % | Max. provize částka | Metoda<br>záp.provize                                                                                                    | Skupinový Rodičovský<br>Kod ISIC kód | <u>.</u>                              |
|           | 73 ZP          | Úkaz, připojištění k  | 5              | 0            | 0              | 5                     | 5                          | 0                        | 0                 | 0                          |                          |                            |                              |                 |                        |                        |                           | N                | 999                        | 0              | 0.00 KZ             | In the second second se | 79                                   |                                       |
|           | 74 DCS         | KPD, KPE, ZPD         | 8              | 30           | 5              | 8                     | 8                          | 2.6                      | 1.2               | 0                          | Ĕ                        | Ē                          | Ē                            | Ē               | Ē                      | Ē                      | Ē                         | N                | 5                          | Ő              | 0.00 KZ             |                                                                                                    | DCS                                  |                                       |
| H -       | 75 RCS         | KPR                   | 8              | 30           | 5              | 8                     | 8                          | 2.6                      | 1.2               | 0                          | Ē                        | П                          | ñ                            | Ē.              | E E                    | Ē                      | Ē                         | N                | 5                          | 0              | 0.00 KZ             |                                                                                                    | RCS                                  |                                       |
|           | 76 OOP         | OOP, ZPO              | 8              | 30           | 5              | 8                     | 8                          | 2.6                      | 1.2               | 0                          | Г                        | Ē                          | Ē                            | Ē               | Ē                      | Ē                      | Ē                         | N                | 5                          | 0              | 0.00 KZ             |                                                                                                    | OOP                                  |                                       |
|           | 77 CMP         | OVP, ZPO              | 8              | 30           | 5              | 8                     | 8                          | 2.6                      | 1,2               | 0                          |                          |                            |                              |                 |                        |                        |                           | N                | 5                          | 0              | 0,00 KZ             |                                                                                                    | OVP                                  |                                       |
|           | 78 21R         | Düch, pot, koop       | 36             | 0            | 0              | 3.6                   | 3.6                        | 0                        | 0                 | 0                          | Г                        | <b>P</b>                   | Ē                            | Ē               | Ē                      | Ē                      | Ē                         | 2                | 5                          | 0              | 0.00 KZ             |                                                                                                    | 21R                                  |                                       |
|           | 79 22R         | Düch. pot. koop       | 41             | 0            | 0              | 4,1                   | 4,1                        | 0                        | 0                 | 0                          |                          |                            |                              |                 |                        |                        |                           | Z                | 5                          | 0              | 0,00 KZ             |                                                                                                    | 22R                                  |                                       |
|           | 80 CAD         | Stavebněmontážní      | 10             | 0            | 0              | 10                    | 10                         | 0                        | 0                 | 0                          |                          |                            |                              |                 |                        |                        |                           | N                | 999                        | 0              | 0,00 Kč             |                                                                                                    | CAD                                  |                                       |
|           | 81 15D         | Renta Profi           | 2,3            | 0            | 0              | 0                     | 0                          | 0                        | 0                 | 0                          |                          |                            |                              |                 |                        |                        |                           | Z                | 0                          | 0              | 0,00 Kč             |                                                                                                    | 15D                                  |                                       |
|           | 82 OPD         | Profesní              | 10             | 0            | 0              | 10                    | 10                         | 0                        | 0                 | 0                          |                          |                            |                              |                 |                        |                        |                           | N                | 999                        | 0              | 0,00 Kč             |                                                                                                    | OPD                                  |                                       |
|           | 83 SSN         | Navýšení SS           | 0,5            | 0            | 0              | 0                     | 0                          | 0                        | 0                 | 0                          |                          |                            |                              |                 |                        |                        |                           | 0                | 0                          | 0              | 0,00 Kč             |                                                                                                    | SSN                                  |                                       |
|           | 84 15R         | důchodové KOOP        | 41             | 0            | 0              | 4,1                   | 4,1                        | 0                        | 0                 | 0                          |                          |                            |                              |                 |                        |                        |                           | Z                | 0                          | 0              | 0,00 Kč             |                                                                                                    | 15R                                  |                                       |
|           | 85 VSD         | Hospodářská rizika    | 12             | 0            | 0              | 12                    | 12                         | 0                        | 0                 | 0                          |                          |                            |                              |                 |                        |                        |                           | N                | 999                        | 0              | 0,00 Kč             |                                                                                                    | VSD                                  |                                       |
|           | 86 PPD         | Odpovědnost           | 10             | 0            | 0              | 10                    | 10                         | 0                        | 0                 | 0                          |                          |                            |                              |                 |                        |                        |                           | N                | 999                        | 0              | 0,00 Kč             |                                                                                                    | PPD                                  |                                       |
|           | 87 SUS         | Sampion               | 3500           | 0            | 0              | 0                     | 0                          | 0                        | 0                 | 0                          |                          |                            |                              | •               |                        |                        |                           | 0                | 1                          | 0              | 0,00 Kč             |                                                                                                    | 9UŠ                                  |                                       |
|           | 88 EPV         | Global                | 12             | 0            | 0              | 12                    | 12                         | 0                        | 0                 | 0                          | 0                        |                            |                              |                 |                        |                        |                           | N                | 999                        | 0              | 0,00 Kč             |                                                                                                    | EPV                                  |                                       |
|           | 89 217         | Budoucnost            | 4,1            | 0            | 0              | 4,1                   | 4,1                        | 0                        | 0                 | 0                          | 0                        |                            | 0                            |                 |                        |                        |                           | Z                | 999                        | 0              | 0,00 Kč             |                                                                                                    | 21V                                  |                                       |
|           | 90 NSF1        | Navýšení PLEXI 5      | 2,88           | 0            | 0              | 2,88                  | 2,88                       | 0                        | 0                 | 0                          | 9                        |                            |                              |                 |                        |                        |                           | Z                | 999                        | 0              | 0,00 Kč             | A                                                                                                    | NSF1                                 |                                       |
|           | 91 NNF1        | Navýšení pojistné     | 0,8            | 0            | 0              | 0,8                   | 0,8                        | 0                        | 0                 | 0                          | M                        |                            |                              |                 |                        |                        |                           | Z                | 999                        | 42             | 9 000,00 Kč         | A                                                                                                    | NNF1                                 |                                       |
|           | 92 FNPZ        | FLEXE - nová provize  | 2,88           | 0            | 0              | 2                     | 2                          | 0                        | 0                 | 0                          | M                        |                            | -                            |                 |                        |                        |                           | Z                | 999                        | 0              | 0,00 Kč             | A                                                                                                    | FNPZ                                 |                                       |
| H-        | 93 PPC1        | Provize z pojstné     | 0,8            | 0            | 0              | 0                     | 0                          | 0                        | 0                 | 0                          | M                        | M                          | 2                            | 1               |                        | 1                      |                           | Z                | 1                          | 42             | 9 000,00 Kč         | A                                                                                                    | PPC1                                 |                                       |
|           | 94 515         | Start                 | 10             | U            | U              | 10                    | 10                         | 0                        | 0                 | 0                          | 1                        |                            |                              |                 |                        |                        |                           | N                | 999                        | U              | 0,00 KC             |                                                                                                    | 515                                  |                                       |
| H         | 95 KO1         | Kolumbus 2007         | 12             | 0            | 0              | 0                     | 0                          | 0                        | 0                 | U                          | -                        |                            | 2                            | 12              |                        | 님                      | 1                         | N                | 1                          |                | 0,00 KC             |                                                                                                    | KOI                                  |                                       |
|           | 95 KA1         | Kolumbus celorochi    | 12             | 0            | U              | 0                     | 0                          | 0                        | 0                 | 0                          | -                        |                            |                              |                 |                        |                        |                           | N                | 1                          | U              | 0,00 KC             |                                                                                                    | KAI                                  |                                       |
| H         | 97 KKVCV       | Visa Classic          | 900            | 0            | 0              | 0                     | 0                          | 0                        | 0                 | 0                          | H                        | H                          | 2                            |                 | - H                    | 8                      | H                         |                  | 1                          |                | 0,00 KC             |                                                                                                    | KKYCV                                |                                       |
|           | 90 000         | Parcher 2007          | 12             | 0            | 0              | 12                    | 12                         | 0                        | 0                 | 0                          |                          |                            |                              |                 |                        |                        |                           | N                | 9999                       | 0              | 0,00 KC             |                                                                                                    | 109                                  |                                       |
|           | 00 KKNCCK      | View Checkle o posi   | 1000           | 0            | 0              | 10                    | 10                         | 0                        | 0                 | 0                          | H                        | Ë                          | E E                          | 5               | E E                    | E E                    | E E                       | 0                | 222                        |                | 0,00 KC             |                                                                                                    | PDO PDO                              |                                       |
|           | 01 KKVEPV      | Visa Elektron s not   | 350            | 0            | 0              | 0                     | 0                          | 0                        | 0                 | 0                          | 0                        | 0                          | i ii                         | M               |                        |                        | L D                       | 0                | 1                          | 0              | 0.00 KZ             |                                                                                                    | KKWEPV                               |                                       |
|           | 02 FI          | FLEXI INVEST 2008     | 4.08           | 0            | 0              | 2                     | 2                          | 0                        | 0                 | 0                          | Ē                        | Ē                          | ñ                            | Ē.              | Ē                      | Ē.                     | Ē                         | Z                | 999                        | 0              | 0.00 KČ             | A                                                                                                    | FI                                   |                                       |
|           | 03 TR7         | TREND 2007            | 12             | 0            | 0              | 12                    | 12                         | 0                        | ô                 | 0                          |                          |                            |                              |                 |                        |                        |                           | N                | 0                          | 0              | 0.00 KZ             |                                                                                                    | TR7                                  |                                       |
|           | 04 11/         | 168 pro deny NRZP     | 10             | 0            | 0              | 7,5                   | 7,5                        | 0                        | 0                 | 0                          |                          |                            |                              |                 | Ē                      |                        | <b></b>                   | N                | 999                        | 0              | 0,00 KČ             |                                                                                                    | INV                                  |                                       |
|           | 05 DO6         | Domácnost KOOP        | 40             | 0            | 0              | 10                    | 10                         | 0                        | 0                 | 0                          |                          |                            |                              |                 |                        |                        |                           | N                | 9                          | 0              | 0,00 Kč             |                                                                                                    | D03                                  |                                       |
|           | 06 RD6         | Rod. dům KOOP         | 40             | 0            | 0              | 10                    | 10                         | 0                        | 0                 | 0                          |                          |                            |                              |                 |                        |                        |                           | N                | 9                          | 0              | 0,00 Kč             |                                                                                                    | RD6                                  |                                       |
|           | 07 OP6         | Optimum 2008          | 40             | 0            | 0              | 10                    | 10                         | 0                        | 0                 | 0                          |                          |                            |                              |                 |                        |                        |                           | N                | 9                          | 0              | 0,00 Kč             |                                                                                                    | OP3                                  |                                       |
|           | 08 BD6         | Byt. dům 2008         | 40             | 0            | 0              | 10                    | 10                         | 0                        | 0                 | 0                          |                          |                            |                              |                 |                        |                        |                           | N                | 9                          | 0              | 0,00 Kč             |                                                                                                    | BD6                                  |                                       |
|           | 09 RE6         | Rekr. bud. a dom      | 40             | 0            | 0              | 10                    | 10                         | 0                        | 0                 | 0                          |                          |                            |                              |                 |                        |                        |                           | N                | 9                          | 0              | 0,00 Kč             |                                                                                                    | RE6                                  |                                       |
|           | 10 BT6         | Byt. jednotka 2008    | 40             | 0            | 0              | 10                    | 10                         | 0                        | 0                 | 0                          |                          |                            |                              |                 |                        |                        |                           | N                | 9                          | 0              | 0,00 KZ             |                                                                                                    | 876                                  |                                       |
|           | 11 067         | Odp. 2 pov. indiv.    | 9,6            | 0            | 0              | 9,6                   | 9,6                        | 0                        | 0                 | 0                          |                          |                            |                              | 1               | <u> </u>               |                        |                           | N                | 9                          | 0              | 0,00 Kč             |                                                                                                    | 087                                  |                                       |
|           | 12 EPN         | GLOBAL-OSTAT          | 12             | 0            | 0              | 12                    | 12                         | 0                        | 0                 | 0                          |                          |                            |                              |                 |                        |                        |                           | N                | 999                        | 0              | 0,00 Kč             |                                                                                                    | EPN                                  |                                       |
|           | 13 GEM         | úvér GE money         | 2              | 0            | 0              | 0                     | 0                          | 0                        | 0                 | 0                          |                          | <u> </u>                   | <u> </u>                     | 1               | <u> </u>               |                        | <u> </u>                  | 0                | 1                          | 0              | 0,00 Kč             |                                                                                                    | GEM                                  |                                       |
|           | 19 12          | Plexi 2009            | 9,72           | 0            | 0              | 2                     | 2                          | 0                        | 0                 | 0                          |                          |                            |                              |                 |                        |                        |                           | 2                | 999                        | 0              | 0,00 Kč             | 0                                                                                                    | 72                                   |                                       |
|           | 16 500         | Clobal Radia          | 7,72           | 0            | 0              |                       | 2                          | 0                        | 0                 | 0                          | H                        | H                          | 1                            | H               | H                      | H                      | H                         | 2<br>N           | 999                        | 0              | 0,00 KC             | D                                                                                                    | rn4                                  |                                       |
|           | 17 MPO         | Start nové            | 10             | 0            | 0              | 0,0                   | 0,0                        | 0                        | 0                 | 0                          | in in                    |                            |                              | E I             |                        |                        |                           | N                | 999                        | 0              | 0,00 KC             |                                                                                                    | MPD                                  |                                       |
|           | 18 845         | Global-Basic olar     | 10             | 0            | 0              | 20                    | 24                         | 0                        |                   | 0                          | - H                      | H H                        | E E                          | i č             | E E                    | E E                    | L H                       | N                | 000                        |                | 0,00 KC             |                                                                                                    | BAS                                  |                                       |
|           | 19 84%         | TANDEM popol          | 12             | 0            | 0              | 12                    | 12                         | 0                        | ő                 | 0                          |                          |                            | E E                          | D I             | E E                    |                        |                           | N                | 000                        | 0              | 0,00 KZ             |                                                                                                    | PWK                                  |                                       |
|           | 20 SSP         | stay, spoření prémie  | 400            | P            | 0              |                       |                            | 0                        | 0                 | 0                          | Ē.                       | i ii                       | i ii                         | V               | Ē.                     | Ē.                     | L H                       | 0                |                            |                | 0,00 kZ             |                                                                                                    | SSP                                  |                                       |
|           | 21 100         | mimořádná odměna      | 100            | 0            | 0              | 0                     | 0                          | ő                        | ň                 | 0                          | F                        |                            |                              |                 | F                      |                        | F                         | N                | î                          | n              | 0,00 K7             |                                                                                                    | 100                                  |                                       |
|           | 22 NSF2        | Navýšení FLEXI 6      | 4,08           | 0            | 0              | 4,08                  | 4,08                       | 0                        | 0                 | 0                          | 4                        | <b>—</b>                   | - C                          | 0               | Ē.                     | 0                      | Ē                         | Z                | 999                        | 0              | 0,00 KZ             | A                                                                                                    | NSF1                                 |                                       |
|           | 23 NSF3        | Navýšení FLEXI 7      | 4,72           | 0            | 0              | 4,72                  | 4,72                       | 0                        | 0                 | 0                          | P                        |                            |                              |                 |                        |                        |                           | Z                | 999                        | 0              | 0,00 KZ             | A                                                                                                    | NSF1                                 |                                       |
|           | 45 GLV         | Komplexní pojíštění   | 12             | 0            | 0              | 12                    | 12                         | 0                        | 0                 | 0                          | Ū.                       | Ē.                         |                              |                 | 0                      |                        | 0                         | N                | 999                        | 0              | 0,00 KČ             |                                                                                                    | GLV                                  |                                       |
|           | 46 asist       | Nadstandartní         | 100            | 0            | 0              | 0                     | 0                          | 0                        | 0                 | 0                          | 9                        |                            |                              | 9               |                        |                        |                           | N                | 1                          | 0              | 0,00 KZ             |                                                                                                    | GLV                                  | 0                                     |
|           | 47 ŽIV         | Živel                 | 100            | 0            | 0              | 0                     | 0                          | 0                        | 0                 | 0                          | 9                        |                            |                              | 2               |                        |                        |                           | N                | 1                          | 0              | 0,00 Kč             |                                                                                                    | GLV                                  | · · · · · · · · · · · · · · · · · · · |
| 0         |                |                       |                |              |                |                       |                            |                          |                   |                            |                          |                            |                              |                 |                        |                        |                           |                  |                            |                |                     |                                                                                                    |                                      |                                       |
| K         | rodukiy 🌗      | M 21 21 21            | Nový           | 1            | Uloāt D        | luplikovat S          | mazat Impo                 | t Produktů               | mport Pri         | oduktū II. E               | spert: Import Pr         | od                         |                              |                 |                        |                        |                           |                  |                            |                |                     |                                                                                                    |                                      |                                       |
|           |                |                       |                |              |                |                       |                            |                          |                   |                            |                          |                            |                              |                 |                        |                        |                           |                  |                            |                |                     |                                                                                                    |                                      | <b>U</b>                              |
|           |                |                       |                |              |                |                       |                            |                          |                   |                            |                          |                            |                              |                 |                        |                        |                           |                  |                            |                |                     |                                                                                                    |                                      | Zavřit modul                          |

Pokud Agenda PAM pracuje s výpočtem provize na základě produktů, je nutné pro tyto operace míti nastaven seznam produktů a jejich výpočetních parametrů.

Z názvů sloupců jasně vyplývá, k čemu se daná hodnota vztahuje. Je nutné abyste uváděli typ pojištění N – neživotní, Z – životní, O – ostatní, podle tohoto Agenda PAM generuje statistickou sestavu pro Českou národní banku, kterou jste povinni každoročně odevzdávat.

Sloupec Interní kód je svázán s vnitřním systémem Agendy a proto nikdy tyto volby neměňte. Aplikace Koeficientu množství – znamená, že tento produkt s tímto systémem výpočtu koresponduje a je při zpracování také aplikován.

Aplikace provizní tabulky, znamená, že při kalkulace provize se vezme v úvahu doba trvání smlouvy a podle toho si v tabulce "Provizní tabulky" vybere podle produktu příslušná procenta pro výpočet.

Fixní částka, znamená, že při kalkulace provize se vezme pevně daná částka ve sloupci s %.

**Fix. Vstupní provize,** znamená, že při kalkulace provize se vezme pevně částka, která je v provizním lístku uvedena jako vyplácená provize, tj. z pohledu Agenda PAM vstupní provize od pojišťovny. U smlouvy, kde je Externista II (dělba), tak ten dostane v tomto případě 0,-. Není metoda jak toto rozdělit a je i diskutabilní, zda je to žádoucí. Jedná se fakticky jen o mimořádnou odměnu za nějaký konkrétní úkon (např. KOOPERATIVA, připojištění čelního skla). Zjednodušeně u tohoto nastavení dostává provizi jen první úroveň externistů.

Ignorovat % smlouva, znamená, že při kalkulace provize se u tohoto produktu ignoruje nastavení % v rámci smlouvy, tj. externista dostane 100% nároku na provizi.

Ignorovat % Externista, znamená, že při kalkulace provize se u tohoto produktu ignoruje nastavení % v rámci externisty, tj. externista dostane 100% nároku na provizi.

**Zálohový** systém (%) - implicitně je zde hodnota 0, což znamená nic se neaplikuje. Je-li zde hodnota vyšší (v praxi 1 - 100) pak Agenda při výpočtu provize, kde je provize prvním rokem, vyplatí jen onu část provize zde uvedenou a zbytek doplatí až následující rok trvání smlouvy. Například je-li zde hodnota 40 pak se vyplatí 40% nároku provize a zbytek (tj. 60%) se vyplatí až druhým rokem. 60% provize se přesune do Doplatků.

**Aktivní produkt,** znamená, že při zadávání nové smlouvy se vám v nabídce produktů objeví jen a pouze ty produkty, které skutečně používáte a jsou aktivní. Seznam produktů narůstá a seznam se stává při typování smluv již dlouhý a nepřehledný. Bohužel z historických důvodů a zachování integrity dat, je nutné i staré produkty stále mít v Agenda PAM. Při přechodu na verzi 4.8.0. je nutné jako jeden z kroků po synchronizaci tyto produkty najít a označit.

**Délka vyplácení prov.PP**, při výpočtu provizí produktovou metodou se zároveň zjistí kolikátým rokem se vyplácí (sloupeček Rok v provizní sestavě) a pokud toto číslo je vyšší nežli uvedené v tomto parametru, tak se vyplácená <u>kladná</u> provize automaticky rovná 0,- a teoretická provize spadne do neúčetního sloupečku výplat provizí a tento řádek je označen jako neviditelný tzn. že se na provizních sestavách neobjeví! Vy jako správce PAM jej uvidíte pouze v modulech Externisté a Smlouvy. V tabulce výplat provizí sloupec s technickými interními informacemi bude obsahovat text "PP\_ROK\$/" a *údaj z tabulky produktů* + "x" + *rok trvání smlouvy.* Zde slouží pro obsluhu jako informace. Záporných provizí se tento parametr nedotkne z pochopitelných důvodů. Tato funkcionalita je ale standartně **vypnuta**! Důvody jsou v reprezentaci hodnot ve sloupci ROK v provizních lístcích Kooperativa a PČS, kde nemusí vždy odpovídat skutečnosti kvůli různým dodatkům na smlouvě. Proto se tato funkcionalita zapíná příslušným parametrem v .INI souboru (NasledneProvizePP\_ROK = 1) a uživatel PAM ví, kdy jí použít a i kdy ne!

Metoda záp. provize, znamená, že v případě záporné základny a uvedeného storno měsíce se provede příslušný výpočet záporné provize podle pravidla 24 měsíců (Metoda **B**) nebo koeficienty (Metoda **A**) což je 24 měsíční perioda rozdělena na čtvrtiny a podle toho se násobí výsledná provize (koeficient 0,25 nebo 0,5 nebo 0,75). Metoda **B** uvažuje po 1/24. Pozn. Od verze 6.9.0. již nepracujeme s fixní hodnotou 24 storno měsíců, ale lze tuto hodnotu upravit v nastavení produktu na libovolné číslo, běžné je však oněch 24 měsíců. Údaj se nachází ve sloupci "Storno Perioda".

Nově od verze 5.7.1. (ze dne 7.12.2012) po zavedení Storno měsíců u PČS (Pojišťovna České spořitelny) se toto muselo promítnout i v případě, že Základna je kladná, ale je tam uveden Storno měsíc. Případ, že se u klienta ponížilo pojistné, například.

V provizní sestavě č.4 se tímto nově objevuje údaj "**TI**" v šedé barvě. To značí "Technickou informaci" a údaje za tím říká jakou metodou byla vypočítána provize (A,B,C) nezaměňovat s metodou záp. provize a příznak NEG, STO jako typ zpracování. STO - storno provize, NEG - záporná storno provize. V budoucnu se mohou objevit další kódy.

od verze 5.8.0. je zavedena Metoda "**C**", která se řídí interní tabulkou vydanou PČS, kde je uveden storno měsíc a příslušné procento, jak se krátí provize viz. tabulka. Díky této funkci můžeme rozšiřovat korekci podle storno měsíce dle libosti.

| TabulkaIndexuStorna<br>ID StornoMesic PctPodil PctKraceni Skupina |             |          |            |         |  |  |  |  |  |  |  |
|-------------------------------------------------------------------|-------------|----------|------------|---------|--|--|--|--|--|--|--|
| ID                                                                | StornoMesic | PctPodil | PctKraceni | Skupina |  |  |  |  |  |  |  |
| 1                                                                 | 23          | 4        | 96         | PCS1    |  |  |  |  |  |  |  |
| 2                                                                 | 22          | 8        | 92         | PCS1    |  |  |  |  |  |  |  |
| 3                                                                 | 21          | 13       | 87         | PCS1    |  |  |  |  |  |  |  |
| 4                                                                 | 20          | 17       | 83         | PCS1    |  |  |  |  |  |  |  |
| 5                                                                 | 19          | 21       | 79         | PCS1    |  |  |  |  |  |  |  |
| 6                                                                 | 18          | 25       | 75         | PCS1    |  |  |  |  |  |  |  |
| 7                                                                 | 17          | 29       | 71         | PCS1    |  |  |  |  |  |  |  |
| 8                                                                 | 16          | 33       | 67         | PCS1    |  |  |  |  |  |  |  |
| 9                                                                 | 15          | 38       | 62         | PCS1    |  |  |  |  |  |  |  |
| 10                                                                | 14          | 42       | 58         | PCS1    |  |  |  |  |  |  |  |
| 11                                                                | 13          | 46       | 54         | PCS1    |  |  |  |  |  |  |  |
| 12                                                                | 12          | 50       | 50         | PCS1    |  |  |  |  |  |  |  |
| 13                                                                | 11          | 54       | 46         | PCS1    |  |  |  |  |  |  |  |
| 14                                                                | 10          | 58       | 42         | PCS1    |  |  |  |  |  |  |  |
| 15                                                                | 9           | 63       | 37         | PCS1    |  |  |  |  |  |  |  |
| 16                                                                | 8           | 67       | 33         | PCS1    |  |  |  |  |  |  |  |
| 17                                                                | 7           | 71       | 29         | PCS1    |  |  |  |  |  |  |  |
| 18                                                                | 6           | 75       | 25         | PCS1    |  |  |  |  |  |  |  |
| 19                                                                | 5           | 79       | 21         | PCS1    |  |  |  |  |  |  |  |
| 20                                                                | 4           | 83       | 17         | PCS1    |  |  |  |  |  |  |  |
| 21                                                                | 3           | 88       | 12         | PCS1    |  |  |  |  |  |  |  |
| 22                                                                | 2           | 92       | 8          | PCS1    |  |  |  |  |  |  |  |
| 23                                                                | 1           | 96       | 4          | PCS1    |  |  |  |  |  |  |  |

od verze 6.9.0. je zavedena Metoda "**D**", tato metoda spoléhá na vyplněnost nových sloupců v univerzální provizní sestavě (Dosud vyplacená provize, Nárok za 5 let). Hodnoty pro tyto sloupce vyplňuje v tuto chvíli pouze PČS (Pojišťovna České Spořitelny). Tímto se určí poměr, kterým se krátí vyplacená provize mezi jednotlivé získatele. Do provizního lístku externisty se ukládá údaj o Storno-měsíci a do interních technických informací vyplacené provize se uloží vypočtený poměr (pro kontrolu). Výpočet závisí tedy na záporné částce Provize, Storno měsíc, Již vyplacené provize a nároku provize za 5 let z provizní sestavy.

**Skupinový** kód - nemá v tuto chvíli žádný význam pro funkci AgendaPAM. Je to čistě evidenční záležitost pro možné seskupení produktů pro vaši potřebu, např. u dotazů v SQL modulu. **Rodičovský ISIC** kód – vzniká jako vodítko při duplikování produktů. Je to informace ze kterého produktu je ten daný nový odvozen a některé sestavy pracují právě s tímto kódem aby se výkaz zbytečně nedrobil na jednotlivé produktové varianty.

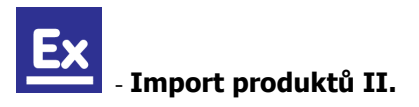

| <b>i</b> , I | mport/Up  | odate produ         | ıktů z SETUP.DAT    |                 |                 |                |                       |                                     |                                             |                              |                              |                          |                            | <u>_     ×</u> |
|--------------|-----------|---------------------|---------------------|-----------------|-----------------|----------------|-----------------------|-------------------------------------|---------------------------------------------|------------------------------|------------------------------|--------------------------|----------------------------|----------------|
| Pro          | dukty ob  | sažené v S          | ETUP.DAT            |                 |                 |                |                       |                                     |                                             |                              |                              |                          |                            |                |
|              | ID        | ISIC_KOD            | Název produktu      | Prodejce<br>(%) | Získatel<br>(%) | Manager<br>(%) | Prodejce<br>2.rok (%) | Prodejce další<br>roky (%)          | Manager<br>2.rok (%)                        | Manager<br>3.rok (%)         | Ziskatel další<br>roky (%)   | Je ISIC_KOD<br>interní ? | Aplikace<br>Koeficientu Mn | Apli _         |
|              | 1         | SCS                 | KPB                 | 8               | 30              | 5              | 8                     | 8                                   | 2,6                                         | 1,2                          | 0                            |                          | V                          |                |
|              | 2         | KO2                 | KOLUMBUS            | 10              | 5               | 2              | 10                    | 10                                  | 2                                           | 2                            | 0                            |                          |                            |                |
|              | 3         | MV1                 | VOZIDLA             | 9,6             | 0               | 5              | 6,4                   | 6,4                                 | 2,6                                         | 1,2                          | 0                            |                          |                            |                |
|              | 4         | ZS                  | ŽIVOT - spořící     | 1,7             | 0,3             | 5              | 0,3                   | 3                                   | 2,6                                         | 1,2                          | 0                            |                          |                            |                |
|              | 5         | IS                  | PRŮMYSL             | 10              | 0               | 0              | 10                    | 10                                  | 0                                           | 0                            | 0                            |                          |                            |                |
|              | 6         | MV                  | VOZIDLA             | 9,6             | 0               | 5              | 6,4                   | 6,4                                 | 2,6                                         | 1,2                          | 0                            |                          |                            |                |
|              | 7         | ZI                  | život -             | 13              | 5               | 1              | 18                    | 18                                  | 0                                           | 0                            | 0                            |                          |                            |                |
|              | 8         | ZM                  | ŽIVOT - mimo.vklad  | 0,5             | 0               | 0              | 0,5                   | 0,5                                 | 0                                           | 0                            | 0                            |                          |                            |                |
|              | 9         | ZT                  | ŽIVOT - trvání      | 3               | 0               | 0              | 3                     | 3                                   | 0                                           | 0                            | 0                            | V                        |                            |                |
|              | 10        | ZKS                 | ŽIVOT - nové inkaso | 0               | 0               | 0              | 0                     | 0                                   | 0                                           | 0                            | 0                            |                          | ▼                          |                |
|              | 1 11      | PF7                 | PENZIJNÍ EOND       | 100             | n               | 0              | n                     |                                     | n                                           | n                            | n                            |                          |                            |                |
|              | AgendaPAN | ikty<br>M\setup.dat |                     | :↓ 2↓           | F               | Provést impo   | ort                   | Ignorovat exist<br>jinak import pře | ující, pouze<br>píše stávají<br>n a pouze % | přidat nové<br>cí a přidá do | produkty<br>osud neexistujíc | í                        | ۵                          |                |
|              |           |                     |                     |                 |                 |                |                       | It i ebsar le                       | n a pouze /a                                | a y ostati ii                | poncenat                     | _                        | Konec                      |                |

v této nové funkci lze pohodlně sjednotit nastavení produktů distribuovaných 2MSoftem s Vašimi produkty. Přepínače umožňují změnit chování programu podle aktuální potřeby.

Tak jak je to nastaveno standardně (viz.obrázek) se to chová tak, že v této chvíli máte po synchronizaci produkty od 2MSoft res. D&I Finservisu. V souboru SETUP.DAT je vaše záloha nastavení. Aby se toto nastavení promítlo zpět do tabulky na to stačí aby byl zaškrtnut přepínač "Přepsat jen a pouze %...". To provede to, že u produktů, které se shodují podle kódu s tím co je v SETUP.DAT tak se přepíší procenta a fixní částky. Produkt , který nebyl nalezen (tj. máte tam svůj vlastní) , ten se přidá. Tím dojde k nejžádanějšímu způsobu prolnutí nastavení produktů při zachování strukturálních změn v databázi produktů.

**Typy vozidel** – zde je zdrojová databáze typů vozidel, který se objevuje u seznamu vozidel v modulu Smlouvy. Prozatím nemá v programu zásadní význam

**Provozovatel** - je přístupné pouze přes heslo autora programu. Před zakoupením programu nahlásí budoucí majitel základní údaje, které jsou zde vloženy a posléze tištěny v sestavách. Uživateli není povoleno tyto údaje jakkoliv měnit. Údaje jsou šifrovány a kontrolovány, jakýkoliv neautorizovaný zásah způsobí NEFUNKČNOST programu !

# Provizní tabulka (souvisí s tabulkou Produkty)

| 🔊 Kon | figurad   | e               |         |                     |                |                  |                |                  |                   |                  |                        |                     |                                 |    |
|-------|-----------|-----------------|---------|---------------------|----------------|------------------|----------------|------------------|-------------------|------------------|------------------------|---------------------|---------------------------------|----|
| Nasta | vení apli | kace   Produkty | Туру үс | ozidel a pojišťovny | Provozovatel   | Provizní tabulky | Koeficienty mn | ožství   SMTP po | išta   Hesla   Už | vatelé Speciálni | í funkce   úkoly   Dok | ožky   číselníky    |                                 |    |
|       | ID        | Roky trvání Sml | A více  | Prodejce 1 rok      | Získatel 1 rok | Manager 1 rok    | Manager 2 rok  | Manager 3 rok    | Prodejce 2.rok    | Prodejce 3 rok   | Prodejce další roky    | Ziskatel další roky | Manager další roky Produkt ISIC | -  |
|       | 1         | 25              | V       | 35                  | 12             | 5                | 2,6            | 1,2              | 6                 | 0                | 0                      | 0                   | 0 ZKZ                           |    |
|       | 2         | 2               |         | 4                   | 1              | 5                | 2,6            | 0                | 3                 | 3                | 0                      | 0                   | 0 ZKS                           |    |
|       | 3         | 3               |         | 6                   | 2              | 5                | 2,6            | 1,2              | 3                 | 3                | 0                      | 0                   | 0 ZKS                           |    |
|       | 4         | 4               |         | 8                   | 3              | 5                | 2,6            | 1,2              | 3                 | 3                | 0                      | 0                   | 0 ZKS                           |    |
| -     | 5         | 5               |         | 10                  | 4              | 5                | 2,6            | 1,2              | 3                 | 3                | U                      | U                   | U ZKS                           |    |
|       | 5         | 5               | H       | 13                  | 4              | 5                | 2,6            | 1,2              | 3                 | 3                | 0                      | 0                   | 0 2KS                           |    |
| -     | 8         |                 | H       | 17                  | 6              | 5                | 2,6            | 1.2              | 3                 | 3                | 0                      | 0                   | 0 2K3                           |    |
| -     | 9         | 9               | Ē       | 19                  | 7              | 5                | 2.6            | 12               | 3                 | 3                | 0                      | 0                   | 0.2KS                           |    |
|       | 10        | 10              |         | 22                  | 7              | 5                | 2.6            | 1.2              | 3                 | 3                | 0                      | 0                   | 0 ZKS                           |    |
|       | 11        | 11              |         | 24                  | 8              | 5                | 2,6            | 1,2              | 3                 | 3                | 0                      | 0                   | 0 ZKS                           |    |
|       | 12        | 12              |         | 26                  | 9              | 5                | 2,6            | 1,2              | 3                 | 3                | 0                      | 0                   | 0 ZKS                           |    |
|       | 13        | 13              |         | 29                  | 10             | 5                | 2,6            | 1,2              | 3                 | 3                | 0                      | 0                   | 0 ZKS                           |    |
|       | 14        | 14              |         | 31                  | 11             | 5                | 2,6            | 1,2              | 3                 | 3                | 0                      | 0                   | 0 ZKS                           |    |
|       | 15        | 15              |         | 34                  | 11             | 5                | 2,6            | 1,2              | 3                 | 3                | 0                      | 0                   | 0 ZKS                           |    |
|       | 16        | 16              |         | 37                  | 12             | 5                | 2,6            | 1,2              | 3                 | 3                | U                      | U                   | U ZKS                           |    |
| -     | 10        | 10              |         | 39                  | 13             | 0                | 2,6            | 1,2              | 3                 | 3                | 0                      | 0                   | 0 2K5                           |    |
|       | 19        | 10              | H       | 41                  | 14             | 5                | 2,0            | 1,2              | 3                 | 3                | 0                      | 0                   | 0 2K3                           |    |
| -     | 20        | 20              | E.      | 46                  | 16             | 5                | 2,6            | 12               | 3                 | 3                | 0                      | 0                   | 0 2KS                           |    |
|       | 21        | 21              | Г       | 49                  | 17             | 5                | 2.6            | 12               | 3                 | 3                | 0                      | 0                   | 0.7KS                           |    |
|       | 22        | 22              |         | 52                  | 18             | 5                | 2,6            | 1.2              | 3                 | 3                | 0                      | 0                   | 0 ZKS                           |    |
|       | 23        | 23              |         | 55                  | 18             | 5                | 2,6            | 1,2              | 3                 | 3                | 0                      | 0                   | 0 ZKS                           |    |
|       | 24        | 24              |         | 58                  | 19             | 5                | 2,6            | 1,2              | 3                 | 3                | 0                      | 0                   | 0 ZKS                           |    |
|       | 25        | 25              | P       | 61                  | 20             | 5                | 2,6            | 1,2              | 3                 | 3                | 0                      | 0                   | 0 ZKS                           |    |
|       | 26        | 1               |         | 1                   | 1              | 5                | 0              | 0                | 0                 | 0                | 0                      | 0                   | 0 ZKN                           |    |
|       | 27        | 2               |         | 3                   | 1              | 5                | 2,6            | 0                | 1                 | 0                | 0                      | 0                   | 0 ZKN                           |    |
|       | 28        | 3               |         | 4                   | 2              | 5                | 2,6            | 1.2              | 3,5               | 3,5              | U                      | U                   |                                 |    |
| -     | 29        | 4               | -       | 6                   | 3              | 0                | 2,6            | 1.2              | 3,5               | 3,5              | 0                      | 0                   | 0 ZKN                           |    |
| -     | 31        | 5               | H       | 10                  | 3              | 5                | 2,0            | 1,2              | 3,5               | 3,5              | 0                      | 0                   | 0 2KN                           |    |
|       | 32        | 7               | E.      | 12                  | 4              | 5                | 2.6            | 12               | 4                 | 35               | 0                      | 0                   | 0.2KN                           |    |
|       | 33        | 8               | Г       | 14                  | 5              | 5                | 2.6            | 1.2              | 4                 | 3.5              | 0                      | 0                   | 0 ZKN                           |    |
|       | 34        | 9               |         | 15                  | 6              | 5                | 2,6            | 1,2              | 5                 | 3,5              | 0                      | 0                   | 0 ZKN                           |    |
|       | 35        | 10              |         | 18                  | 6              | 5                | 2,6            | 1,2              | 6                 | 3,5              | 0                      | 0                   | 0 ZKN                           | -  |
|       | 20        |                 |         | 0.5                 | .7             | e.               | 20             | + 3              | cl                | 25               | a                      | ام                  | ol two                          |    |
| K     | Prov      | izní tabulky    | 1       | No <sup>*</sup>     | /ý Uloži       | t Smazat         |                |                  |                   |                  |                        |                     |                                 |    |
|       |           |                 |         |                     |                |                  |                |                  |                   |                  |                        |                     |                                 |    |
|       |           |                 |         |                     |                |                  |                |                  |                   |                  |                        |                     | Zavřít modu                     | R. |

Pakliže se jedná o produkt reflektující roky trvání smlouvy, je třeba v tabulce Produkty tento produkt označit ve sloupci Aktivace Provizní tabulky, pak teprve systém zpracovává tento produkt dle tohoto schématu. Ve sloupci Produkt ISIC <u>musí</u> být <u>totožné označení</u> jako produktu v tabulce Produkty! Pakliže platí pravidlo 25 a více let, pak vložíte číslo 25 do sloupce Roky trvání sml. a zároveň zaškrtnete pole ve sloupci A více.

#### Od verze 5.5.0 funguje PT takto:

Samozřejmě se hledá řádek podle délky trvání smlouvy, musí se pochopitelně shodovat produkt se smlouvou. Již například není Prodejce 2.roky a více, ale je to rozšířeno na Prodejce 3.roky a Prodejce a více let. Tudíž je třeba nakopírovat příslušná % do ostatních sloupců podle toho jak potřebujete. Aplikace je následující:

```
*** Rok trvání smlouvy 1 rok, ProcPP/ZK/MA jsou % pro jednotlivé činnosti, které vstupují do hry
             If RokTrvaniSML = 1 Then
                 ProcPP = DataPT.Recordset("Prodejce1Rok")
                 ProcZK = DataPT.Recordset("Ziskatel1Rok")
                 ProcMA = DataPT.Recordset("Manager1Rok")
             End If
*** u smlouvy druhým rokem se počítá se sloupce Prodejce 2.rok (ignorujte název pole v databázi, je tak
nazván z historických důvodů, Získatel více let a Manažer 2.rok
             If RokTrvaniSML = 2 Then
                 ProcPP = DataPT.Recordset("Prodejce2aViceRok")
                 ProcZK = DataPT.Recordset("ZiskatelXRok")
                 ProcMA = DataPT.Recordset("Manager2Rok")
             End If
*** u smlouvy trvání 3 roky se použije Prodejce 3.rok, Získatel více let, Manažer 3.rok
             If RokTrvaniSML = 3 Then
                 ProcPP = DataPT.Recordset("Prodejce3Rok")
                 ProcZK = DataPT.Recordset("ZiskatelXRok")
                 ProcMA = DataPT.Recordset("Manager3Rok")
             End If
*** u smlouvy trvající více než 3 roky se použijí hodnoty ze sloupců ... více let
             If RokTrvaniSML >= 4 Then
                 ProcPP = DataPT.Recordset("ProdejceXRok")
                 ProcZK = DataPT.Recordset("ZiskatelXRok")
                 ProcMA = DataPT.Recordset("ManagerXRok")
             End If
```

# Pro Koeficient množství

|   | Ka   | onfigur  | ace        |           |          |       |      |          |      |             |        |                      | × |
|---|------|----------|------------|-----------|----------|-------|------|----------|------|-------------|--------|----------------------|---|
|   | Nast | tavení a | aplikace   | Produkty  | Туру уоз | zidel | Prov | ozovatel | Pro  | ovizní tabu | iky [ł | (oeficienty množství |   |
| 1 |      | ID       |            | Bozsabó   |          | Bozs  | abB  | Koefic   | ient | Produkt     | ISIC   |                      |   |
|   | •    | 1        |            | 0.00 Kč   | 10       | 0.000 | 0 Kč |          | 1.22 | OB          | 1010   | 4                    |   |
|   | ŕ    | 2        | 10         | 000,00 Kč | 20       | 0,000 | 0 Kč | 1        | 1,05 | OB          |        |                      |   |
|   |      | 3        | 20         | 000,00 Kč | 30       | 0,000 | 0 Kč |          | 1,1  | OB          |        |                      |   |
|   |      | 4        | 30         | 000,00 Kč | 40       | 000,0 | 0 Kč | 1        | 1,15 | OB          |        |                      |   |
|   |      | 5        | 40         | 000,00 Kč | 9 999    | 999,0 | 0 Kč |          | 1,2  | OB          |        |                      |   |
|   |      | 6        |            | 0,00 Kč   | 10       | 000,0 | 0 Kč |          | 1    | ZN          |        |                      |   |
|   |      | - 7      | 10         | 000,00 Kč | 20       | 0,000 | 0 Kč | 1        | 1,05 | ZN          |        |                      |   |
|   |      | 8        | 20         | 000,00 Kč | 30       | 000,0 | 0 Kč |          | 1,1  | ZN          |        |                      |   |
|   |      | 9        | 30         | 000,00 Kč | 40       | 0,000 | 0 Kč | 1        | 1,15 | ZN          |        |                      |   |
|   |      | 10       | 40         | 000,00 Kč | 9 999    | 999,0 | 0 Kč |          | 1,2  | ZN          |        |                      |   |
|   |      |          |            |           |          |       |      |          |      |             |        |                      |   |
|   |      |          |            |           |          |       |      |          |      |             |        |                      |   |
|   |      |          |            |           |          |       |      |          |      |             |        |                      |   |
|   |      |          |            |           |          |       |      |          |      |             |        |                      |   |
| l |      |          |            |           |          |       |      |          |      |             |        |                      |   |
|   | K    | ▲ Pro    | ovizní tab | oulky     | •        | H     |      | Nový     |      | Uložit      |        | Smazat               |   |
|   |      |          |            | -         |          |       | _    |          |      |             |        |                      |   |

Tato tabulka rovněž souvisí s tabulkou Produkty. Pakliže Produkt má označení pro Koef.Mn. tak při zpracování výpočtu Koeficientu množství se řídí tento produkt dle schématu viz.obrázek. Koeficient množství a jeho systém výpočtu je popsán ve Vaší smlouvě, proto zde popisován nebude. Opět platí pravidlo, že **Produkt ISIC** se musí shodovat s tím co máte v tabulce Produkty – je to klíč.

# Pro SMTP – nastavení poštovního rozhraní

| 😼 Konfigurace                                                                                                    |                                                                                                    |                        |
|----------------------------------------------------------------------------------------------------|----------------------------------------------------------------------------------------------------|------------------------|
| Nastavení aplikace Produkty Typy vozidel a pojišťovny Provozova<br>SMTP<br>SMTP Server: smtp.dífin.cz<br>Zasílací E-mait dprusa@dífin.cz<br>Jméno zasílatele: Daniel Průša<br>Testovací e-mait iprusova@dífin.cz<br>V Potvrzení o přijetí<br>2. Mascane Format: 1, TVT : 2, HTMI | vatel Provizní tabulky Koeficienty množství SMTP pošta Hesla Uživatelé s<br>25 SMTP Port (25) Předmět zprávy pro úkoly/alarm<br>pro modul Klienti:<br>DIFIN: upozomění na úkoly/akce<br>pro modul Externisté:<br>DIFIN: upozomění na úkoly/akce | Speciální funkce úkoly |
| Standartní zpráva (Provize)<br>Měsíční provizní lístky<br>Vážení,<br>Posílám provizní lístky. Věnujte prosím pozornost kromě<br>jiného také novým sestavám, které by vám mohly<br>pomoci v obchoděl<br>Končící smlouvy jsou smlouvy, které budou v                               | SMTP Autentifikace<br>SMTP Authentication<br>dprusa@difin.cz<br>wwww                                                                                                    | cí strana              |

Tuto záložku, vyjma "Standartní zpráva", přenechte pouze odborníkům. Jedná se o nastavení přístupu na poštovní server přes SMTP. Příklad ukazuje Jana Nováka, který má e-mail na <u>www.seznam.cz</u> a zároveň ještě jeden na email.cz.

**Standartní zpráva** se zasílá u každého e-mailu. Horní řádek je Předmět (Subject) zprávy a spodní víceřádkoví slouží ke sdělení v těle (Body) zprávy. Z příkladu je patrné jak se to používá.

**MAPI místo SMTP** – bude v Agendě použito rozhraní MAPI místo SMTP. V praxi to znamená, že se email předá tomuto systému, který je součástí MS Windows a předá tento e-mail Vaší poštovní aplikaci, obvykle MS Outlook Express či MS Outlook. Rovněž z praxe víme, že je bohužel nutné mít zapnutou volbu "**Zobrazit MAPI Interface při odesílání zprávy**" a poté každý e-mail, který má být odeslán potvrdit. Toto je automaticky vyžadováno výše uvedenými poštovními programy – důvod není znám.

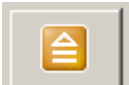

- toto tlačítko uloží nastavení a ukončí modul Konfigurace

# **Ukázka jak použít HTML zápis u pošty v programu Agenda PAM** (pro zápis textu s diakritikou je toto nutné u SMTP, u MAPI již nikoliv)

| S Konfigurace                                                                                                    |                                                                    |                                     |            |           |           |                  | Ĩ    |
|----------------------------------------------------------------------------------------------------|--------------------------------------------------------------------|-------------------------------------|------------|-----------|-----------|------------------|------|
| Nastavení aplikace   Produkty   Typy vozidel   Provozovatel                                                                                                    | Provizní tabulky                                                   | Koeficienty množství                | SMTP pošta | Hesla   l | Jživatelé | Speciální funkce |      |
| SMTP                                                                                                    |                                                                    |                                     |            |           |           |                  |      |
| SMTP Server: smtp.seznam.cz                                                                                                    | 25                                                                 | SMTP Port (25)                      |            |           |           |                  |      |
| Zasílací E-mail: 2msoft@seznam.cz                                                                                                    |                                                                    |                                     |            |           |           |                  |      |
| Jméno zasílatele: 2MSoft                                                                                                    |                                                                    |                                     |            |           |           |                  |      |
| Testovací e-mail: m.speta@seznam.cz                                                                                                    |                                                                    |                                     |            |           |           |                  |      |
| Potvrzení o přijetí                                                                                                    |                                                                    |                                     |            |           |           |                  |      |
| Message Format: 1 - TXT ; 2 -                                                                                                    | HTML                                                               |                                     |            |           |           |                  |      |
| Standartní zpráva                                                                                                    | SMTP Aut                                                           | entifikace                          | 1          |           |           |                  |      |
| Měsíční provizní lístek                                                                                                    | SMTP.                                                              | Authentication                      |            |           |           |                  |      |
| Vážený externisto,                                                                                                    | 2msoft                                                             |                                     |            |           |           |                  |      |
| v příloze zasíláme Váš provizní lístek za minulý měsíc.                                                                                                    | *****                                                              |                                     |            |           |           |                  |      |
| s pozdravem                                                                                                    | <u> </u>                                                           |                                     | 1          |           |           |                  |      |
|                                                                                                    |                                                                    |                                     |            |           |           |                  |      |
|                                                                                                    |                                                                    |                                     | 1          |           |           |                  |      |
| $\backslash$                                                                                                    |                                                                    |                                     |            |           |           |                  |      |
| $\langle \rangle$                                                                                                    |                                                                    |                                     |            |           |           |                  |      |
|                                                                                                    |                                                                    |                                     |            |           |           |                  |      |
|                                                                                                    |                                                                    |                                     |            |           |           |                  |      |
|                                                                                                    | 2 - HTML (                                                         | platí i pro hrom                    | adnou kore | spond     | enci vš   | ude              |      |
|                                                                                                    | v Agendě P                                                         | AM)                                 |            |           |           |                  |      |
| L                                                                                                    | e                                                                  | ,                                   |            |           |           |                  |      |
| 1. 1.                                                                                                    |                                                                    |                                     |            | 1         |           |                  |      |
| html>                                                                                                    |                                                                    |                                     |            |           |           |                  |      |
| nead>                                                                                                    | 4 4                                                                |                                     |            |           | Údai      | o kódovací stra  | ánce |
| meta http-equiv= Content-Language con                                                                                                    | tent = cs >                                                        | homest_window                       | a 1050">   |           | ie vel    | mi důležitý kvi  | ìli  |
| head                                                                                                    | e text/ittili, c                                                   | marset-window                       | 8-1230 >   |           | diakri    | tice !           |      |
| /ileau>                                                                                                    | b>tostovací.                                                       |                                     | milioi     |           |           |                  |      |
| ákladní <fort color-blue="">HTML tagy<td>d &gt; lesiovaci</td><td>√U&gt; zprava uka<br/>vátování textu ∠l</td><td>br&gt;</td><td></td><td></td><td></td><td></td></fort> | d > lesiovaci                                                      | √U> zprava uka<br>vátování textu ∠l | br>        |           |           |                  |      |
| hr>S pozdravem/br>Váš správce/br>                                                                                                    |                                                                    |                                     | 01/        | -         |           |                  |      |
| 01/5 pozdraveni<01/ vas spravee<01/                                                                                                    |                                                                    |                                     |            |           |           |                  |      |
| hr                                                                                                    |                                                                    |                                     |            |           |           |                  |      |
| br><br>i>a toto je skloněné písmo                                                                                                    |                                                                    |                                     |            |           |           |                  |      |
| br><br>i>a toto je skloněné písmo<br>u>a toto je podtržené písmo >b>                                                                                                    |                                                                    |                                     |            |           |           |                  |      |
| br><br>i>a toto je skloněné písmo<br>u>a toto je podtržené písmo <b><br/>i&gt;a toto je skloněné a tučné písmo zárovej</b>                                               | á <td>)&gt;</td> <td></td> <td></td> <td></td> <td></td> <td></td> | )>                                  |            |           |           |                  |      |
| br><br>i>a toto je skloněné písmo<br>u>a toto je podtržené písmo <b><br/>i&gt;a toto je skloněné a tučné písmo zárovej<br/>p&gt; :</b>                                   | í <td>&gt;</td> <td></td> <td></td> <td></td> <td></td> <td></td>  | >                                   |            |           |           |                  |      |
| br><br>i>a toto je skloněné písmo<br>iva toto je podtržené písmo <b><br/>i&gt;a toto je skloněné a tučné písmo zároveň<br/>p&gt; <br/>/html&gt;</b>                      | ń <td>)&gt;</td> <td></td> <td></td> <td></td> <td></td> <td></td> | )>                                  |            |           |           |                  |      |
| br><br>i>a toto je skloněné písmo<br>iu>a toto je podtržené písmo <b><br/>i&gt;a toto je skloněné a tučné písmo zároveň<br/>p&gt; <br/>/html&gt;</b>                     | í <td>&gt;</td> <td></td> <td></td> <td></td> <td></td> <td></td>  | >                                   |            |           |           |                  |      |

... a zde je výsledek:

Vážení a mili kolegové toto je prosim testovací zpráva ukazující základní HTML tagy pro formátování textu.

S pozdravem Váš správce

a toto je skloněné písmo a toto je podtržené písmo

## a toto je skloněné a tučné písmo zároveň

#### Hesla

| 🗞 Konfigurace         |                             |                                 | ×           |
|-----------------------|-----------------------------|---------------------------------|-------------|
| Typy vozidel Prove    | ozovatel 🏾 Provizní tabulky | Koeficienty množství SMTP pošta | Hesla 🛛 🖌 🕨 |
|                       | Sp                          | ráva hesel                      |             |
| Aplikovat<br>heslo    | Heslo                       |                                 |             |
| ☐ heslo               |                             | modul Externisté                |             |
| ☐ heslo               |                             | modul Smlouvy                   |             |
| ☐ heslo               |                             | modul Provize                   |             |
| ☐ heslo               |                             | modul Nastavení/Konfigurace     |             |
| <b>P</b> Uložit hesla |                             |                                 |             |

Na žádost klientů, se rovněž implementovala možnost přístupu k jednotlivým modulům pouze přes vložené heslo. V modulu Konfigurace a záložce Hesla je možné nastavit pro každý modul vlastní heslo. Jeho aktivace proběhne až po zaškrtnutí pole "Aplikovat heslo" a uložením hesel tlačítkem **[Uložit hesla]**.

Při pokusu o přístup do modulu budete vyzváni k vložení příslušného hesla tímto oknem.

| 🏎 Vložte heslo                                                                                                    | ×     |
|----------------------------------------------------------------------------------------------------|-------|
| -                                                                                                    |       |
|                                                                                                    |       |
| and the second second se |       |
| 0K                                                                                                    | Konec |
|                                                                                                    |       |

Doporučuje se aplikovat heslo pro modul Konfigurace/Nastavení aby nepovolaná osoba nemohla změnit důležité hodnoty či údaje.

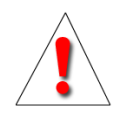

**Hesla si dobře zapamatujte !!!!** Jejich rekonstrukce není možná. V případě, že se Vám to stane kontaktujte autora programu e-mailem na adrese <u>2msoft@2msoft.net</u> *Tato služba je zpoplatněna příslušným servisním poplatkem dle platného ceníku firmy 2MSoft.* 

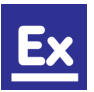

# Nastavení uživatelů Agendy

| 🔊 K | s Konfigurace           |              |        |           |                |             |                |            |              |           |             |          |           |            |          |                  |              |                 |              |               |               |                  |               |           |
|-----|-------------------------|--------------|--------|-----------|----------------|-------------|----------------|------------|--------------|-----------|-------------|----------|-----------|------------|----------|------------------|--------------|-----------------|--------------|---------------|---------------|------------------|---------------|-----------|
| Nas | tave                    | ní aplil     | ace P  | rodukty   | Typy vozidel a | i pojišťovn | y Provozovatel | Provizní t | abulky Koet  | icienty r | nnožství    | SMTP poš | ita   Hes | la Uživate | lé Speci | iální funkce 🛛 ú | ákoly        |                 |              |               |               |                  |               |           |
| ٢   | Ušivatek Agendy         |              |        |           |                |             |                |            |              |           |             |          |           |            |          |                  |              |                 |              |               |               |                  |               |           |
| E   | ι                       | JSER_        | Name   | Příjmení  | Jméno          | č.odd.      | User_email     | Telefon    | PlatiDo      | Klienti   | Smlouvy     | Config   | Provize   | Externiste | Backup   | SmlouvyWrite     | KlientiWrite | ExternisteWrite | ProvizeWrite | SmlouvyDelete | KlientiDelete | ExternisteDelete | ProvizeDelete | InfoFin S |
|     | 4                       | Admin        |        |           | Administrátor  | 0           | ) m.speta@sezn |            | 1.1.2999     | •         |             |          | 2         |            |          |                  |              |                 | 2            |               |               |                  |               |           |
| -   |                         | lprusa       |        | Průša     | Daniel         | 0           | m.speta@sezn   |            | 1.1.2999     |           |             | <b>V</b> |           |            |          |                  |              |                 |              |               |               |                  |               |           |
| ŀ   |                         | va<br>osneta |        | Prupova   | Ivana          |             | m.speta@sezn   |            | 25.8.2011    | N<br>N    | V<br>V      | V<br>V   | V<br>V    | ्<br>ज     | 9<br>17  | V<br>V           |              | -<br>-          | V<br>V       | V<br>V        | V             | V<br>V           | V             | V<br>V    |
| l h |                         | nopera       |        |           |                |             | - mopora@oozn  |            | 20.0.2011    |           |             |          |           |            |          |                  |              |                 |              |               |               |                  |               |           |
|     |                         |              |        |           |                |             |                |            |              |           |             |          |           |            |          |                  |              |                 |              |               |               |                  |               |           |
|     |                         |              |        |           |                |             |                |            |              |           |             |          |           |            |          |                  |              |                 |              |               |               |                  |               |           |
|     |                         |              |        |           |                |             |                |            |              |           |             |          |           |            |          |                  |              |                 |              |               |               |                  |               |           |
|     |                         |              |        |           |                |             |                |            |              |           |             |          |           |            |          |                  |              |                 |              |               |               |                  |               |           |
|     |                         |              |        |           |                |             |                |            |              |           |             |          |           |            |          |                  |              |                 |              |               |               |                  |               |           |
| L   | <u> </u>                | 1            |        |           |                |             |                |            |              |           |             |          |           |            |          |                  |              |                 |              |               |               |                  |               | <u> </u>  |
|     |                         | < Uži        | vatelé |           | Nový uži       | vatel U     | lložit změny   | Smazat     | Změna he     | sla       |             |          |           |            |          |                  |              |                 |              |               |               |                  |               |           |
|     |                         |              |        |           |                | Pla         | tí do (41 rok) |            | Každú novú i | živatel   | má heslo 12 | 2345     |           |            |          |                  |              |                 |              |               |               |                  |               |           |
|     | Ē                       | oužít        | sustén | n uživate | 40             |             | u do (+1 lok)  |            |              |           |             |          |           |            |          |                  |              |                 |              |               |               |                  |               |           |
|     | 1 + ouer system autotou |              |        |           |                |             |                |            |              |           |             |          |           |            |          |                  |              |                 |              |               |               |                  |               |           |
|     |                         |              |        |           |                |             |                |            |              |           |             |          |           |            |          |                  |              |                 |              |               |               |                  |               |           |
|     |                         |              |        |           |                |             |                |            |              |           |             |          |           |            |          |                  |              |                 |              |               |               |                  | 7             | No and d  |
|     |                         |              |        |           |                |             |                |            |              |           |             |          |           |            |          |                  |              |                 |              |               |               |                  | 2             | rit modul |

V této záložce může administrátor vytvářet nové uživatelské účty včetně jejich omezení.

Standartně je vytvořen uživatel Administrátor (User name: Admin – bez hesla). Jedná se o systémový účet a není jej tudíž možné smazat. Doporučujeme ovšem změnit heslo.

Každý nový uživatelský účet je vytvořen s heslem "12345", které je možné okamžitě změnit. Zpětně již nelze zadané heslo zjistit !!! Dále je možné omezit platnost uživatelského účtu do určité doby. Každopádně je nutné nějaký datum vložit např. 1.1.2999. Jinak lze automaticky vložit datum o rok vyšší tlačítkem "Platí do (+1 rok)".

Pakliže je účet označen "Systémový" nelze jej smazat. Admin účet má atribut systémového účtu.

Chcete-li povolit systém víceuživatelského prostředí je třeba zapnout volbu "Povolit systém uživatelů".

Lze kombinovat s požadavkem na heslo pro jednotlivé moduly (záložka Hesla), ale při použití multiuživatelského prostředí s omezením práv na zápis nebo mazání dat nemá pak tato funkce význam.

Zaškrtávací políčko povoluje přístup k popsané funkci.

Např. *Provize* znamená vstup do modulu Provize. *SmlouvyWrite* – znamená možnost přidávat a měnit údaje v modulu Smlouvy. *SmlouvyDelete* – znamená povoleno mazat záznamy.

Od verze 5.0 je možné omezit přístup do SQL Modulu (který defacto umožňuje přístup k jakýmkoliv informacím!). Také lze omezit spouštění exekučních SQL příkazů (UPDATE, INSERT, DELETE ...) Pokud využijete blokaci k informacím finančního charakteru je třeba ale zamezit u tohoto uživatele i přístup k SQL Modulu aby toto omezení mělo požadovaný účinek – neb přes SQL Modul se lze dostat ke všem informacím v PAM.

LPU Modul – znamená modul Likvidace pojistných událostí.

ExtID – řeší situaci, že lokální uživatel PAM je zároveň externistou. Lze tedy omezit zobrazení dat pouze v rámci Externisty (např. smlouvy kde figuruje apod.) Hodnota musí odpovídat jeho ID v databázi Externistů.

SQL – omezuje přístup do SQL modulu

SQL Execute – povoluje vykonávání exekučních příkazů (tj. UPDATE, DELETE apod.)

Statistika – povoluje přístup ke statistickému modulu (tj. vč. Finančních informací)

InfoFin – povoluje přístup k informacím finančního charakteru

Export dat – povoluje v modulech Klienti a Smlouvy exportování dat vč.tisku. V ostatních modulech to logicky nedává smysl.

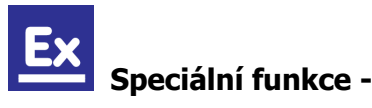

| 🔊 Konfigurace                                                                                                    |                                                                                                    |
|----------------------------------------------------------------------------------------------------|----------------------------------------------------------------------------------------------------|
| Nastavení aplikace Produkty Typy vozidel a pojišťovny Provo                                                                                                    | zovatel   Provizní tabulky   Koeficienty množství   SMTP pošta   Hesla   Uživatelé Spé 💽                                                                                                    |
| Speciální funkce           Smazat data<br>podle APR<br>dávky           me po út st čt pá so<br>29 30 31 1 2 3 4<br>5 6 7 8 9 10 11<br>12 13 14 15 16 17 18<br>19 20 21 22 23 24 25<br>26 27 28 29 1 2 3<br>4 5 6 7 8 9 10           Smazat uzavřené<br>úkoly starší než<br>datum              • únor 2012 •<br>12 3 4<br>5 6 7 8 9 10 11<br>12 13 14 15 16 17 18<br>19 20 21 22 23 24 25<br>26 27 28 29 1 2 3<br>4 5 6 7 8 9 10           Tisk údajů         Tisk koeficientů množství           Tisk tabulky produktů         Tisk koeficientů množství           Tisk provizní tabulky         Tisk uživatelů | Export nastavení<br>Provizní tabulka<br>Provozovatel<br>Tabulka KM<br>Uživatelé<br>Převodní tabulka produktů<br>Motivační programy<br>Vlastní dotazy (SQL modul)<br>Vveb linky<br>Pojištovny<br>Vlastní dotazy (SQL modul)<br>Vveb linky<br>Pojištovny<br>Vp důvodů ukončení sml.<br>Export<br>nastavení ze<br>SETUP.DAT |
|                                                                                                    | U<br>Zavřít modul                                                                                                    |

**Export nastavení** – uloží do souboru SETUP.DAT kompletní nastavení Agendy: Produkty, tabulky, koeficienty, uživatele a celého provozovatele vč. SMTP pošty. Co se bude exportovat můžete ovlivnit zaškrtnutím příslušného políčka, to znamená, že export nastavení nemusí být zdaleka kompletní! Pamatujte na to prosím.

Pokud máte přepracovanou tabulku Produktů je nezbytně nutné před upgradem na novou verzi tímto uložit nastavení a po "**Synchronizaci**" provést obnovení nastavení nebo import produktů – viz. Modul zálohování

Od verze 5.9.0. je existující soubor SETUP.DAT již přejmenován podle pravidla Setup\_RokMěsícDen\_HodinaMinutaSekunda.dat.bak

Tímto se vám svým způsobem ukládá i historie nastavení AgendyPAM.

**Obnovit nastavení ze SETUP.DAT** – tato volba selektivně obnoví nastavení ze souboru SETUP.DAT jenž musí být uložen ve složce Agenda PAM. Obnoví jen to co je výše zaškrtnuto pakliže je to obsaženo z předchozího exportu. Používejte tuto volbu uvážlivě. Bezhlavé zvolení všeho není ideální a můžete snadno přijít o nové nastavení z nového upgrade apod.

Export a Obnovení nastavení je přístupné ve všech režimech Agendy tudíž i v základní.

## Smazat data podle APR dávky -

|                                                                                                    | ) Fi                                                                                                    | rma                                                                                                    | Titul                                                                                                    | Jméno                                                                                                    | Příjmení                                                                                                    | Ulice                                                                                                    | Město                                                                                                    | PSČ I                                              | RČ/IČO                                         |  |  |  |  |
|----------------------------------------------------------------------------------------------------|----------------------------------------------------------------------------------------------------|----------------------------------------------------------------------------------------------------|----------------------------------------------------------------------------------------------------|----------------------------------------------------------------------------------------------------|----------------------------------------------------------------------------------------------------|----------------------------------------------------------------------------------------------------|----------------------------------------------------------------------------------------------------|----------------------------------------------------|------------------------------------------------|--|--|--|--|
|                                                                                                    | 1                                                                                                    |                                                                                                    | Ing.                                                                                                    | RUDOLF                                                                                                    | KUBÍČEK                                                                                                    | U KOUPALIŠTĚ 810                                                                                                    | Chodov u Karlových                                                                                                   | 35735                                              |                                                |  |  |  |  |
|                                                                                                    | 2                                                                                                    |                                                                                                    | 11/20                                                                                                    | VÁCLAV                                                                                                    | ŠANTOBA                                                                                                    | PAVLOVSK0 44                                                                                                    | DOBŘÍV                                                                                                    | 33844                                              |                                                |  |  |  |  |
|                                                                                                    | 3                                                                                                    |                                                                                                    |                                                                                                    | Zdeněk                                                                                                    | Nedvěd                                                                                                    | Homická 468/7                                                                                                    | Ahertamy                                                                                                    | 36235                                              |                                                |  |  |  |  |
|                                                                                                    | 4                                                                                                    |                                                                                                    |                                                                                                    | Michal                                                                                                    | nal Pavlásek Krušnohorská 2                                                                                          |                                                                                                    | Karlovu Varu 10                                                                                                    | 36010                                              |                                                |  |  |  |  |
|                                                                                                    | 5                                                                                                    |                                                                                                    |                                                                                                    | Vladimír                                                                                                    | Skořena                                                                                                    | Svatoplukova 15                                                                                                    | Praha 2                                                                                                    | 12800                                              |                                                |  |  |  |  |
|                                                                                                    | 6                                                                                                    |                                                                                                    |                                                                                                    | Martin                                                                                                    | Čech                                                                                                    | Moskevská 86                                                                                                    | 6 Karlovu Varu 1 36                                                                                                  |                                                    |                                                |  |  |  |  |
|                                                                                                    | 7                                                                                                    |                                                                                                    |                                                                                                    | Eva                                                                                                    | Košťálová                                                                                                    | Družební 1324/7                                                                                                    | Ostrov                                                                                                    | 36301                                              |                                                |  |  |  |  |
|                                                                                                    | 8                                                                                                    |                                                                                                    |                                                                                                    | Lenka                                                                                                    | Řezníčková                                                                                                    | Karla Čanka 4                                                                                                    | Karlovy Varu                                                                                                    | 36001                                              |                                                |  |  |  |  |
| es minu                                                                                                    | 9                                                                                                    |                                                                                                    | energia de la compañía de la compañía de la compañía de la compañía de la compañía de la compañía de la compañía                                                 | Lukáš                                                                                                    | Staněk                                                                                                    | Sokolovská 104                                                                                                    | Karlovy Vary 5                                                                                                    | 36005                                              |                                                |  |  |  |  |
|                                                                                                    |                                                                                                    |                                                                                                    |                                                                                                    |                                                                                                    |                                                                                                    |                                                                                                    |                                                                                                    |                                                    | •                                              |  |  |  |  |
| ▲  K                                                                                                    | lienti                                                                                                    |                                                                                                    | b bi                                                                                                    |                                                                                                    |                                                                                                    |                                                                                                    |                                                                                                    |                                                    |                                                |  |  |  |  |
| ID                                                                                                    |                                                                                                    | Datum [                                                                                                    | تعميمه<br>Datum nodnisu                                                                                                    | Platí do                                                                                                    | č návrbu                                                                                                    | č smlouvy                                                                                                    | Produkt                                                                                                    | noiištění od                                       | Celkové n                                      |  |  |  |  |
| 1                                                                                                    | 1                                                                                                    | 112000                                                                                                    |                                                                                                    |                                                                                                    | 0                                                                                                    | 8000141312                                                                                                    | 3                                                                                                    |                                                    | 2,688                                          |  |  |  |  |
| 3                                                                                                    | 2                                                                                                    | 1.1.2000                                                                                                    |                                                                                                    |                                                                                                    | 0                                                                                                    | 8000140793                                                                                                    | 3                                                                                                    |                                                    | 116                                            |  |  |  |  |
|                                                                                                    | 3 .                                                                                                    | 14.4.2003                                                                                                    |                                                                                                    |                                                                                                    | Ő                                                                                                    | 8004194511                                                                                                    | 3                                                                                                    |                                                    | 1 987                                          |  |  |  |  |
| 1                                                                                                    | 4                                                                                                    | 1 7 2003                                                                                                    |                                                                                                    |                                                                                                    | 0                                                                                                    | 7000257675                                                                                                    | 2                                                                                                    |                                                    | 586                                            |  |  |  |  |
| F                                                                                                    | 5                                                                                                    | 1 3 2003                                                                                                    |                                                                                                    |                                                                                                    | 10169805                                                                                                    | 5502380771                                                                                                    | 4                                                                                                    |                                                    | 3 000                                          |  |  |  |  |
| F                                                                                                    | 6                                                                                                    | 1.4.2003                                                                                                    |                                                                                                    |                                                                                                    | 10105005                                                                                                    | 8004194506                                                                                                    | 3                                                                                                    |                                                    | 3 4 2 6                                        |  |  |  |  |
|                                                                                                    | 7 .                                                                                                    | 24.9.2003                                                                                                    |                                                                                                    |                                                                                                    | 0                                                                                                    | 8004194564                                                                                                    | 3                                                                                                    |                                                    | 3 426                                          |  |  |  |  |
| 2000                                                                                                    |                                                                                                    | 1 10 2002                                                                                                    |                                                                                                    | Kanan mananan man                                                                                              | 10240422                                                                                                    | 5502720025                                                                                                    |                                                                                                    |                                                    | 5 400                                          |  |  |  |  |
| <b>∢</b> Sr<br>ní AF                                                                                         | mlou<br>PR /                                                                                                    | /y ▶<br>Dávky —                                                                                                    | M                                                                                                    |                                                                                                    |                                                                                                    |                                                                                                    |                                                                                                    |                                                    |                                                |  |  |  |  |
|                                                                                                    | ID                                                                                                    | č.dávky/                                                                                                    | APR Datum                                                                                                    | n Čas Náz                                                                                                    | ev souboru                                                                                                    |                                                                                                    |                                                                                                    | USE                                                | R_Name                                         |  |  |  |  |
| 1 1031024765717 24.10.2003 21:16:43 C:\CSPAgendatLicencetSECURITY INVESTMENT-KlatovytNewDATA1t99989 - Hamouz |                                                                                                    |                                                                                                    |                                                                                                    |                                                                                                    |                                                                                                    |                                                                                                    |                                                                                                    |                                                    | da PC 1                                        |  |  |  |  |
|                                                                                                    | 2 1031024782237 24.10.2003 21:44:32 C:\CSPAgendaiLicence\SECURITY INVESTMENT-Klatovy\NewDATA1\95892 - Krejőířík |                                                                                                    |                                                                                                    |                                                                                                    |                                                                                                    |                                                                                                    |                                                                                                    |                                                    |                                                |  |  |  |  |
|                                                                                                    | - 21                                                                                                    | 3 IU3/IU24/78/U85 24.10.2003 215/0.23 IC3CSPAgendatLicence/SECURITY INVESTMENT-Klatovy/NewDATA(N9671 - Bureš Josef.#<br>4 I03/004730/U5 24.10.2003 202032 IC3CSPAgendatLicence/SECURITY INVESTMENT-Klatovy/NewDATA(N9671 - Bureš Josef.# |                                                                                                    |                                                                                                    |                                                                                                    |                                                                                                    |                                                                                                    |                                                    |                                                |  |  |  |  |
|                                                                                                    | 3                                                                                                    | 10122101224-0                                                                                                    | 321431 24.10.200                                                                                                    | 5 22.00.00 0.10                                                                                                | or AgendaticenceroEc                                                                                                 | Aner                                                                                                    | daPC1                                                                                                    |                                                    |                                                |  |  |  |  |
|                                                                                                    | 3                                                                                                    | 10310247                                                                                                    | 96372 24 10 200:                                                                                                    | 3 22:07:31 CAC                                                                                                 | SPAgendall idencelSE(                                                                                                | CSP AgendatLicence(SECURITY INVESTMENT-Klatovu(NewDATA(1991)94 - Helli<br>CSP AgendatLicence(SECURITY INVESTMENT-Klatovu(NewDATA(1991)93 - Holá Hanaxis |                                                                                                    |                                                    |                                                |  |  |  |  |
|                                                                                                    | 3<br>4<br>5<br>6                                                                                                | 10310247<br>10310247<br>10310247                                                                                                    | 96372 24.10.200<br>98933 24.10.200                                                                                                    | 3 22:07:31 C:4C<br>3 22:11:58 C:4C                                                                             | SPAgenda\Licence\SE(<br>SPAgenda\Licence\SE(                                                                         | CURITY INVESTMENT-Klato                                                                                                    | vulNewDATA1\991193 - Holá H                                                                                          | Hana.xls Agen                                      | da PC1                                         |  |  |  |  |
|                                                                                                    | 3<br>4<br>5<br>6<br>7                                                                                           | 10310247<br>10310247<br>10310247<br>10310248                                                                                                    | 96372 24.10.200<br>98933 24.10.200<br>01737 24.10.200                                                                                                    | 3 22:07:31 CAC<br>3 22:11:58 CAC<br>3 22:16:25 CAC                                                             | SPAgenda\Licence\SE(<br>SPAgenda\Licence\SE(<br>SPAgenda\Licence\SE(                                                 | CURITY INVESTMENT-Klato<br>CURITY INVESTMENT-Klato                                                                                                    | vý NewDATA1(991193 - Holá H<br>vy NewDATA1(92952 - Vláško                                                            | Hana.xls Ager<br>ová Ager                          | da PC1<br>da PC1                               |  |  |  |  |
|                                                                                                    | 3<br>4<br>5<br>6<br>7<br>8                                                                                      | 10310247<br>10310247<br>10310247<br>10310248<br>10310248                                                                                                    | 96372 24.10.200<br>98933 24.10.200<br>01737 24.10.200<br>02385 24.10.200                                                                                         | 3 22:07:31 C:4C<br>3 22:11:58 C:4C<br>3 22:16:25 C:4C<br>3 22:17:51 C:4C                                       | SPAgenda\Licence\SE(<br>SPAgenda\Licence\SE(<br>SPAgenda\Licence\SE(<br>SPAgenda\Licence\SE(                         | CURITY INVESTMENT-Klato<br>CURITY INVESTMENT-Klato<br>CURITY INVESTMENT-Klato                                                                           | výlNewDATA11991193 - Holá H<br>vylNewDATA1192952 - Vláško<br>vylNewDATA11990501 - Somo                               | Hana.xls Ager<br>ová Ager<br>ogyi Ager             | da PC 1<br>da PC 1<br>da PC 1                  |  |  |  |  |
|                                                                                                    | 3<br>4<br>5<br>6<br>7<br>8<br>9                                                                                 | 10310247<br>10310247<br>10310247<br>10310248<br>10310248<br>10310248<br>10310248                                                                                                    | 96372         24.10.200           98933         24.10.200           101737         24.10.200           02385         24.10.200           04055         24.10.200 | 3 22:07:31 C.4C<br>3 22:11:58 C.4C<br>3 22:16:25 C.4C<br>3 22:16:25 C.4C<br>3 22:17:51 C.4C<br>3 22:20:20 C.4C | SPAgenda+Licence+SE(<br>SPAgenda+Licence+SE(<br>SPAgenda+Licence+SE(<br>SPAgenda+Licence+SE(<br>SPAgenda+Licence+SE( | CURITY INVESTMENT-Klato<br>CURITY INVESTMENT-Klato<br>CURITY INVESTMENT-Klato<br>CURITY INVESTMENT-Klato                                                | vytNewDATA1t991193 - Holá H<br>vytNewDATA1t92952 - Vláško<br>vytNewDATA1t990501 - Somo<br>vytNewDATA1t990509 - Vrško | Hana.xls Ager<br>ová Ager<br>ogyi Ager<br>ová Ager | da PC1<br>da PC1<br>da PC1<br>da PC1<br>da PC1 |  |  |  |  |

Pokud získáte data do Agendy hromadným zpracováním a tudíž je této operaci přiřazeno číslo dávky (APR) je zde možné zrušit tedy vymazat tato data pořízená právě touto dávkou. Dole si vyberete příslušnou vadnou dávku, kde se dozvíte mimo jiné název zdrojového souboru datum a čas, poté se Vám pro kontrolu objeví s tímto spojená data Klientů a Smluv. Poté stačí jednoduše potvrdit dotaz na vymazání a tato data jsou nenávratně smazána. Po této operaci doporučujeme provést v modulu Zálohování komprimaci databáze.

# Převod kmene –

| É,s I | Převod kmene                                                                                                    |          |          |            |             |            |          |                |          |                      |                   |           |                  |         |
|-------|----------------------------------------------------------------------------------------------------|----------|----------|------------|-------------|------------|----------|----------------|----------|----------------------|-------------------|-----------|------------------|---------|
| F     | Převod smluv z jednoho externisty na druhého - převod kmene. Nový majitel nahradí starého majitele ve vybraných činnostech, doplatky a<br>úkoly. |          |          |            |             |            |          |                |          |                      |                   |           |                  |         |
|       |                                                                                                    |          | 9        | Starý maji | itel        |            |          |                |          |                      | Nov               | ý majitel |                  |         |
|       |                                                                                                    | ID I     | Firma    |            | Jméno       | Příjmení   |          | ID Firma Jméno |          |                      |                   | Příjmení  | Ulice 🔺          |         |
| ►     |                                                                                                    | 1 1      | Nová M   | lilena     | Milena      | Nová       |          |                |          | 1 Nová Milena Milena |                   | Milena    | Nová             | Paro    |
|       |                                                                                                    | 21       | Mizera I | Radek      | Radek       | Mizera     |          |                |          | 2                    | Mizera Radek      | Radek     | Mizera           | Kalo    |
|       |                                                                                                    | 3 F      | Rychlá.  | Alena      | Alena       | Rychlá     |          |                |          | 3                    | Rychlá Alena      | Alena     | Rychlá           | Parla   |
|       |                                                                                                    | - 6 H    | Matouš   | ková       | Martina     | Matoušk    | c        |                |          | 6                    | Matoušková        | Martina   | Matoušková       | V se    |
|       |                                                                                                    | 8 E      | Buran N  | /iroslav   | Miroslav    | , Buran    |          |                |          | 8                    | Buran Miroslav    | Miroslav  | Buran            | Bura    |
|       |                                                                                                    | 10 ა     | Jakovle  | vová 👘     | Iveta       | Jakovlev   | <b>4</b> |                |          | 10                   | Jakovlevová       | lveta     | Jakovlevová      | Niem    |
|       |                                                                                                    | 12 E     | Buzkov   | á Petra    | Petra       | Buzková    |          |                |          | 12                   | Buzková Petra     | Petra     | Buzková          | Hrac    |
|       |                                                                                                    | 13       | Tichá Z  | luzana     | Zuzana      | Tichá      |          |                |          | 13                   | Tichá Zuzana      | Zuzana    | Tichá            | Herc    |
|       |                                                                                                    | 14 [     | Děsivá   | Milena     | Milena      | Děsivá     |          |                |          | 14                   | Děsivá Milena     | Milena    | Děsivá           | Ryba    |
|       |                                                                                                    | - 16 H   | Krápník  | Jiří       | Jiří        | Krápník    |          |                |          | 16                   | Krápník Jiří      | Jiří      | Krápník          | Paro    |
|       |                                                                                                    | 17 F     | Horváth  | n Daniel   | Daniel      | Horváth    |          |                |          | 17                   | Horváth Daniel    | Daniel    | Horváth          | Paro    |
|       |                                                                                                    | 18       | Kubišta  | Ina.       | l Ina. Mile | oš Kubišta | 긘        |                | <u> </u> |                      |                   |           |                  |         |
| 닏     |                                                                                                    |          |          |            |             |            | Ц.       |                |          | K                    | 📘 Nový majitel kr | nene      |                  |         |
| l∎    | 🔺 Sta                                                                                                    | rý majit | tel kmer | ne         |             |            | M        |                | ii       | 🗸 PP                 | 🔽 ZK              | 🔽 КО      | Výběr činnosti p | řevodu  |
|       |                                                                                                    |          |          |            |             |            |          |                | ۳        |                      |                   | П кол     |                  | rovatel |
|       |                                                                                                    |          |          |            |             |            |          |                | - 13     | - 7                  |                   | E KO II.  |                  |         |
|       |                                                                                                    |          |          |            |             |            |          |                |          | uko                  | oly / alarm       |           |                  |         |
|       | ID                                                                                                    | [        | Datum    | Datum      | podpisu     | Platí do   |          | č. návr        | hu       |                      | č. smlouvy        |           | Produkt Ve       | rze P 🔺 |
| ►     | 62086                                                                                                    | 26.1     | 1.2006   | 26         | 1.2006      |            |          | 6023750        | )01      |                      | 0                 |           | 14               |         |
|       | 62095                                                                                                    | 9.2      | 2.2006   | 9          | .2.2006     |            |          | 6023750        | )02      |                      | 0                 |           | 14               |         |
|       | 61780                                                                                                    | 7.12     | 2.2005   | 7.1        | 12.2005     |            |          | 5023750        | )02      |                      | 0                 |           | 14               |         |
|       | 60343                                                                                                    | 17.3     | 3.2005   | 17         | .3.2005     |            |          | 42200690       | )78      |                      | 0                 |           | 41               |         |
|       | 61671                                                                                                    | 10.11    | 1.2005   | 10.1       | 11.2005     |            |          | 53112273       | 357      |                      | 0                 |           | 14               |         |
|       | 62118                                                                                                    | 9.2      | 2.2006   | 9          | .2.2006     |            |          | 6023750        | 005      |                      | 0                 |           | 14               |         |
|       | 61973                                                                                                    | 12.1     | 1.2006   | 12         | .1.2006     |            |          | 109308         | 358      |                      | 0                 |           | 14               |         |
|       | 61910                                                                                                    | 22.12    | 2.2005   | 22.1       | 12.2005     |            |          | 109308         | 356      |                      | 0                 |           | 14               |         |
|       | 63661                                                                                                    | 22.10    | 0.2006   | 22.1       | 10.2006     |            |          | 1093088        | 377      |                      | 0                 |           | 14               | -       |
| ◄     |                                                                                                    |          |          |            |             |            |          |                |          |                      |                   |           |                  |         |
| 14    |                                                                                                    | louvu    |          |            |             |            |          |                |          |                      |                   |           |                  |         |
|       |                                                                                                    |          |          | _          |             |            |          |                |          |                      |                   |           |                  |         |

Převod celého kmene smluv je v této funkci hračkou. V levé části si vyberete původního majitele (stávajícího) a v pravé části si vyberete nového majitele kmene. Pak ještě můžete určit v jakých činnostech se tato změna má odehrát, to znamená jestli ve všech či jenom PP, ZK či KO. Pak následuje triviální kliknutí myší na černou šipku směřující dolů a převod je ve zlomku sekundy proveden u všech smluv svázaných podle činnosti s externistou.

Je-li převod kmene víc komplikovaný, kontaktujte prosím 2MSoft a rádi vám pomůžeme s tímto sofistikovanějším úkolem.

# Zálohování dat a údržba databáze

| Údržba (čistka) dat<br>Zdroj / Cil archivu<br>Cil (System) | Vybrat jméno archivu z kterého bude<br>provedena obnova:<br>AgendaLocBackup.zip | Cesta a název archivu ZIP<br>C:\AgendaPAM\Zaloha\AgendaPAM_20111103.zip |                                                                                                    |  |  |  |  |  |  |
|------------------------------------------------------------|---------------------------------------------------------------------------------|-------------------------------------------------------------------------|----------------------------------------------------------------------------------------------------|--|--|--|--|--|--|
| Caloha                                                     | AgendaPAM_DIFIN.zip                                                             | Záloha do souboru xxx.ZIP                                               | vyžaduje internetové<br>spojení a minimálně<br>ADSL >256kb/s !<br>Volby lokální zálohy<br>+ AgendaPAM.mdb<br>+ Dokumenty.mdb |  |  |  |  |  |  |
| Synchronizace se vzorem                                    | Obnova nastavení Agendy                                                         |                                                                         |                                                                                                    |  |  |  |  |  |  |

#### Základem úspěchu je řádné zálohování dat.

**Záloha do souboru** – data se uloží do ZIP souboru dle *Cesty a názvu archivu*. Doporučujeme zvolit jiné medium či disk pro archiv. Nebo je možné zanechat přednastavenou hodnotu a posléze výsledný soubor \*.ZIP zkopírovat na bezpečné místo. Tento soubor se rovněž zasílá autorovi programu pro případný upgrade nebo eventuální potíže s programem.

Zálohováním vzniknou dva archivy, jeden tak jak jste jej pojmenovali, ten obsahuje pouze data z Agenda PAM a druhý AgendaLocBackup.zip , který obsahuje jen licenční certifikáty, nastavení,LOGy a TXT soubory- prostě data související s lokální licencí Agenda PAM. Ano je možné do tohoto archivu přidat i data zaškrtnutím volby zálohy (+AgendaPAM.mdb;+Dokumenty.mdb)

Jednou z dalších zajímavých možností je automatické zálohování dat mimo vaši kancelář pomocí ftp spojení na server fy 2MSoft (placená služba), nebo váš server doma apod.

Jinak zálohování v síťovém prostředí včetně obnovy dat má svá specifika a je tématem na školení o software při uvedení AgendaPAM do sítě.

| Zálohová | Zálohování dat Agendy PČS 🛛 🔀                                                |  |  |  |  |  |  |  |  |  |  |  |  |
|----------|------------------------------------------------------------------------------|--|--|--|--|--|--|--|--|--|--|--|--|
| <b>i</b> | Data Agendy PČS zazálohovány v souboru:<br>C:\CSPAgenda\CSPAgenda_200392.zip |  |  |  |  |  |  |  |  |  |  |  |  |
|          | Lokální záloha vč. nastavení je v souboru: C:\CSPAgenda\AgendaLocBackup.zip  |  |  |  |  |  |  |  |  |  |  |  |  |
|          | OK                                                                           |  |  |  |  |  |  |  |  |  |  |  |  |

**Obnovení dat** se provede z vybraného archivu v seznamu. Obnova dat způsobí přepsání dat původních !!! ZIP Archiv musí být vybrán v seznamu, toto je potvrzeno tím, že tlačítko pro obnovení dat obsahuje název archivu (ZIP soubor). Zároveň se celá cesta k archivu včetně názvu souboru objeví ve žlutém poli. Při obnovení dat v žádném případě neměňte obsah tohoto pole ! Není-li archiv určen, není tlačítko pro obnovu dat dostupné.

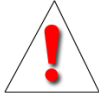

V nouzových případech lze Agendu PAM spustit s parametrem "–backup" tedy "agendapam.exe –backup". Jsou obejity všechny bezpečnostní funkce programu a spustí se vám jen modul Zálohování pro případnou obnovu dat!

## Synchronizace databáze (upgrade struktury databáze)

Při upgrade programu či databáze, je od verze 1.2.5. k dispozici synchronizace databáze. Stačí pouze kliknout myší na toto tlačítko a všechny tabulky stávající databáze se převedou do Vaší "nové" databáze ze vzoru. Ovšem může se vyskytnout případ upgrade, kdy tento automatický proces není schopen příslušné změny provést a bude nutné zaslat data k převedení do nového formátu do firmy 2MSoft. O této skutečnosti bude zákazník před upgradem informován.

V praxi tato funkce znamená, že zákazník obdrží upgrade agendy. Ten nainstaluje a poté se mu pravděpodobně objeví upozornění o nekompatibilitě databáze s verzí programu

| Chyba ko | ompatibility databáze 🛛 🔀                                                                                                    |
|----------|----------------------------------------------------------------------------------------------------|
| 8        | Neslučitelnost verze databáze s verzí programu. Program je novější nežli databáze.<br>Tento fakt může způsobit nefunkčnost programu nebo jeho chybnou funkci.<br>Doporučujeme Synchronizovat Vaší databázi se vzorem v modulu 'Zálohování'. Podrobné instrukce naleznete v příručce. |
|          | Program=1.2.5. × DB=1.2.3.                                                                                                    |
|          | ( OK                                                                                                    |

Poté zákazník otevře modul Zálohování, kde klikne na příslušné tlačítko. Tento proces není automatický z důvodů kontroly, zda proběhl upgrade v pořádku a aby zákazník měl veškeré procesy pod kontrolou. Po synchronizaci databáze se objeví původní záloha databáze v adresáři agendy s názvem souboru AgendaPAM.mdb\_Synchro.bak. Soubor doporučujeme zálohovat do doby, dokud se pevně nepřesvědčíte, zda jsou Vaše data v naprostém pořádku a ve stejné podobě jako předtím. Od verze 5.9.0. je vložená funkce automatického exportu kompletního nastavení AgendaPAM do souboru SETUP.DAT (stejně jako Speciální funkce v modulu Konfigurace). Již existující soubor SETUP.DAT je přejmenován podle pravidla Setup\_RokMěsícDen\_HodinaMinutaSekunda.dat.bak

Tímto se vám svým způsobem ukládá i historie nastavení AgendyPAM. Ke stejné operaci dochází i při ručním exportu nastavení v modulu Konfigurace.

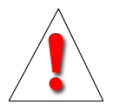

**Obnovení nastavení Agendy** – na předchozích stranách jsme hovořili o zálohování (exportu) nastavení Agendy. Zde je toto nastavení možno obnovit. Například po "Synchronizaci". Tato funkce má v praxi zejména význam pokud máte přepracovanou tabulku produktů, provizních tabulek a koeficientů jinak než je Agenda nastavena od výrobce. Po Synchronizaci se nastavení Agendy vrátí do přednastavené podoby v jaké se Agenda distribuuje, pokud toto chcete vrátit do Vašeho nastavení – proveď te Obnovení nastavení Agendy. V průběhu jste dotázáni, zda-li chcete zcela nahradit naše produkty vašimi, ale zde doporučujeme nepřepisovat, ale následně přepsat resp. prolnout v Importu produktů II viz.níže.

Pozor – může Vám tak uniknout nějaký nový produkt, proto doporučujeme alespoň prostudovat tabulku produktů, není-li tam něco co by mělo pro Vás význam!

! \*) nově od verze 4.5.1 je v modulu Nastavení/Produkty nová funkce pro prolnutí produktů "Import Produktů II"

#### Doporučený postup při upgrade:

- nejprve si <u>ověřte, zda máte na upgrade vůbec nárok</u>, abyste po instalaci nezjistili, že jej nemáte. Instalace zpět na starší verzi je prakticky nemožná a firma 2MSoft starší verze software nearchivuje! Takže návrat k předchozí verzi aniž byste měli příslušný instalační balíček není možný a jediná možnost je zakoupení příslušné licence a obdržení nového certifikátu.
- 2) Pokud tedy máte nárok a Váš licenční certifikát vás opravňuje k používání požadovaného upgrade, stáhněte si balíček a nainstalujte novou Agendu PAM. Nejprve se ujistěte, že Agenda PAM není spuštěna!
- 3) Po prvním spuštění jste systémem upozorněni na novější verzi software a na starší verzi databáze. Nyní přejděte do modulu Konfigurace a proveď te zálohu nastavení PAM (tj. zejména vaši tabulku produktů, provizní tabulky, uživatelů, všemožných kódů a číselníků apod.)
- 4) Přejděte do modulu Zálohování a udělejte zálohu dat a potom proveď te synchronizaci
- 5) Nyní obnovte požadované nastavení, prolněte produkty nebo je zcela nahraďte Vašimi.
- **6)** Upgrade je hotov, zkontrolujte data, ideálně zkontrolujte změny (nové parametry) ve vzoru C:\AGENDAPAM\INI\Agenda.ini a promítněte je do aktivního C:\AGENDAPAM\Agenda.ini
- 7) Používáte-li PAMku v síťovém režimu, pak je nutné se ujistit, zda máte na serveru aktuální verze servisních programů provnejte soubory .exe se složky C:\AgendaPAM\SERVER nebo C:\AgendaPAM\NET s .exe vašeho síťového uložiště podle datumu vytvoření souborů. Pokud ještě nemáte soubor PAM\_LOG.mdb na serveru tak jej odtud zkopírujte, jinak samozřejmě zachovejte ten původní! Z důvodů možné ztráty oprávnění přístupu k souborům .mdb nedoporučujeme provádět synchronizaci přímo v prostředí operačního systému serveru (PAM instalovaná na serveru). Je lepší aby stanice s master certifikátem stáhla databáze do lokálního prostředí, upravila agenda.ini aby PAM pracovala zde a po synchronizaci zase .mdb soubory překopírovaly zpět na síťové uložiště. Pak je nutné vrátit agenda.ini do původního stavu, aby stanice pracovala se správnou databází.

**Údržba (čistka) dat** – rozděleno na dvě části. Na čistku v Provizích a ve Smlouvách. V podstatě doporučujeme použít čas od času obě volby. U této funkce jde v podstatě o jednoduché smazání záznamů v příslušných databázových tabulkách (Provize, Smlouvy), kde obsah je pro účely Agenda PAM k ničemu. Například č.smlouvy i č.návrhu není vyplněno (s takovým záznamem nelze vůbec pracovat), nebo provize má základnu=0 a i vstupní provize = 0. Takové záznamy vznikají importem chybných sestav nebo jiným podivným způsobem a jsou tudíž nežádoucí. Po aplikaci těchto funkcí je vhodné provést komprimaci databáze.

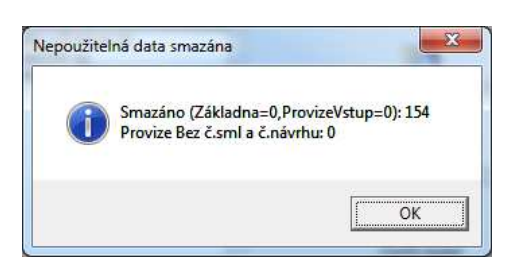

# Pro Archivace -

Funkce je dostupná z nabídky Údržba (čistka) dat a slouží k přesunutí již nepotřebných dat z hlavní databáze a tím jejímu zmenšení a zlepšení výkonu při zachování dostupnosti těchto dat. Navíc toto má zásadní význam do budoucna pro udržení limitu 2GB databáze typu MDB. **Upozorňujeme**, že vhledem k množství transakcí je tato operace vcelku časově náročná, na síti o to více!

| 🔚 Zálohování a obnova dat                         |                           |                      |  |  |  |  |  |  |  |
|---------------------------------------------------|---------------------------|----------------------|--|--|--|--|--|--|--|
| Údržba (čistka) dat Servisní funkce               |                           |                      |  |  |  |  |  |  |  |
| Vymazat v provizích nepoužitelné záznamy          |                           |                      |  |  |  |  |  |  |  |
| Vymazat ve smlouvách nepoužitelné záznamy         |                           |                      |  |  |  |  |  |  |  |
| Archivace ukončených smluv starších víc jak X dní |                           |                      |  |  |  |  |  |  |  |
| Generovat mazad                                   | í a archivační BAT soubor | na přílohy z archivu |  |  |  |  |  |  |  |
| Obnovit smlouvy z archivu                         |                           |                      |  |  |  |  |  |  |  |
| Obnovit provize ze zálohy                         |                           |                      |  |  |  |  |  |  |  |
| 📃 🚞 local                                         | Age                       | endaPAM 20130828.zip |  |  |  |  |  |  |  |

Nejprve se Vás Agenda PAM zeptá kolik dní zpět se má brát v potaz hraniční datum pro ukončené smlouvy, které skončí v archivu. Standartně nabízíme půl roku, ale někdo může požadovat i více. Pokud tedy chceme zahrnout smlouvy, které skončily před rokem a více , zadáme tedy hodnotu 365. Do výběru se dostávají smlouvy jenž jsou ukončené a mají datum **Platí do** < *aktuální datum* - počet dnů nebo je ukončena a má datum automatického ukončení < *aktuální datum* - počet dnů

Takto vytvořený seznam smluv sebou nese navázané klienty, provize , výplaty externistů, úkoly, pojištěné osoby a vozy, dokumenty a dodatky ke smlouvám.

Při archivací vznikne kopie hlavní databáze akorát jméno souboru je ArchivePAM.mdb. Tento archiv obsahuje výše uvedené. V hlavní databázi dojde, kromě klientů, k vymazání těchto údajů. Po operaci Agenda nabídne komprimaci hlavní databáze - v tomto případě to doporučujeme.

Nadále je možno se k údajům z archivu dostat k modulu Klienti, kde se dozvíte kolik má klient historických smluv (položka Archiv starých smluv), vedlejším tlačítkem je možné se k nim dostat.

| × | ٩ 🗌                                   |
|---|---------------------------------------|
| 1 | I      Smlouvy     ▶     ▶            |
|   | Archiv starých smluv: 2               |
|   | Název klienta:<br>AUTOBAZAR POL - CAR |
| 1 | Гур kontaktu: Т                       |
| Γ | Pouze kontaktní účel (bez smlouvy)    |

- obrázek z modulu Klienti/Detail

Pokud klient již žádné smlouvy, které jsou platné, nemá - je označen jako pouze kontakt (bez smlouvy), to proto abyste neztratily na klienta vazbu.

| 2 | ARC                                     | HIV Smlo   | uvy [ID=145 | 51, CSml=6085210  | 0418] 0 %    | -            | 1               | 1000           | Page of Long |          |           | attact.          | and and a second           |          | (Marrison of |                  |              |
|---|-----------------------------------------|------------|-------------|-------------------|--------------|--------------|-----------------|----------------|--------------|----------|-----------|------------------|----------------------------|----------|--------------|------------------|--------------|
| S | peciální funkce Dodatky ke smlouvě Tisk |            |             |                   |              |              |                 |                |              |          |           |                  |                            |          |              |                  |              |
| C | Sezn                                    | am smluv   | Detaily Voz | zy / Osoby ARCHIV | Statistika a | funkce Dokun | nenty ARCHIV    | latby vztažené | ke smlouvě A | ARCHIV D | oplatky v | ztažené ke smlou | vě                         |          |              |                  |              |
|   |                                         | ID         | Datum       | Datum podpisu     | Platí do     | č.návrhu     | i.SmlouvyArchiv |                | Produkt      | v.Prod.  | Kód P.    | pojištění od     | č.SmlouvyArcl              | niv 2 č. | ná∨rhu 2     | Celkové pojistné | Celková poj. |
|   | •                                       | 1451       | 31.10.2007  | 29.8.2002         | 14.3.2007    | 8004020924   |                 |                | VOZIDLA      | )        | vi∨1      | 30.8.2002        |                            | 800      | 4020924      | 6 294,00 Kč      |              |
|   |                                         | 19212      | 31.10.2007  | 27.6.2002         | 28.1.2005    | 3000003707   |                 | P              | RŬMYSL       |          | S         | 28.6.2002        |                            | 300      | 0003707      | 3 955,00 Kč      |              |
|   |                                         |            |             |                   |              |              |                 |                |              |          |           |                  |                            |          |              |                  |              |
|   | •                                       | ]          |             |                   |              |              |                 |                |              |          |           |                  |                            |          |              |                  | •            |
|   | Iotaz:                                  | Smlouvy [3 | 2/0%]       |                   |              |              |                 |                |              |          |           |                  | <mark>لان</mark><br>Zavřít |          |              |                  |              |

zde vidíte okno archivu smluv, i zde je možno využívat výhod SQL modulu pokud jej máte zakoupený, s tím rozdílem, že veškeré dotazy zde prováděné, probíhají na databází ArchivePAM.mdb Jak jste si asi všimly, archiv nápadně připomíná modul Smlouvy, ano je to tak, ale je značně ořezán. Každopádně pokud jste přílohy k těmto smlouvám neodstranily, lze se k nim i nadále dostat. Smlouvy umístěné v archivu již nelze v tomto okně upravovat nebo měnit údaje.

Dále nabízíme možnost generovat mazací a archivační BAT soubor (poslední položka v nabídce).

Tato funkce vezme seznam všech příloh v archivu (jedno kdy se tam dostaly) a vygeneruje dva dávkové soubory. Jeden , který volá archivační program RAR (je třeba jej mít nainstalován) a umístí každou jednotlivou přílohu do svého archivu (soubor AgendaPAM\_DOC.rar umístěný tam kde se nachází hlavní databáze). Druhý soubor je mazací, tj. pokud si přejete tyto soubory fyzicky odstranit, lze je bez nutnosti vyhledávání dávkou smazat. Pozor v obou případech je cesta k souborů stejná jako je v databázi, tj. z pohledu klientů. Takže pozor - Ti jenž mají ještě instalaci Agenda PAM na serveru pro případ nouze a pro vzdálený přístup, tak cesta nebude z pohledu serveru odpovídat, tudíž dávkové soubory nemohou fungovat.

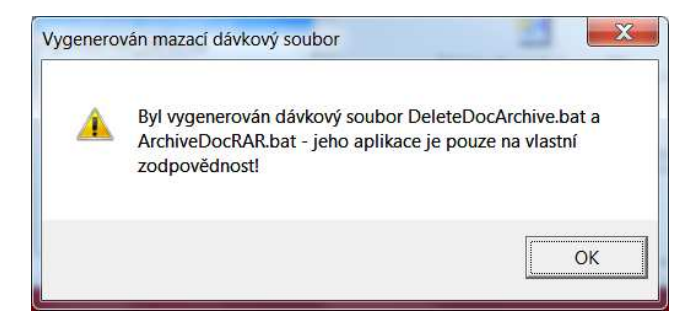

z verze **Extranet PAM** 4.8.0. a vyšší je možné se k archivním smlouvám rovněž dostat, ale jen pouze z editačního okna klienta.

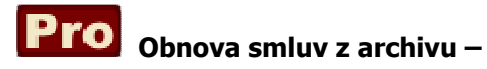

| 💐 Obnova smluv z Archivu    |                                                                                                    | ×                 |
|-----------------------------|----------------------------------------------------------------------------------------------------|-------------------|
| Seznam smluv:               |                                                                                                    |                   |
| ["6546546588","98798797","9 | 87987979797523144''                                                                                                    | ×                 |
| Obnovit smlouvu (y)         | Požadovaný formát pro výběr je, že vložíte čísla smluv v této podobě: "6085537129","6085198505"<br>tj. číslo smlouvy je v uvozovkách oddělené čárkou. Na konci čárka být nesmí! | U<br>Zavřít modul |

Pro případ, že se Vám nedopatřením do archivu dostala smlouva, jenž sice byla označena jako ukončená, ale ve skutečnosti tomu tak nebylo – je stále možnost tyto smlouvy(u) obnovit zpět i se všemi souvisejícími údaji.

Stačí vyplnit seznam čísel smluv podle vzoru (viz. Obr.) a kliknout na tlačítko Obnovit smlouvy.

**Obnova Provizí ze zálohy** – (6.8.3.) tato funkce nebude záměrně popisována z bezpečnostních důvodů. Bude využita v případě, že daný problém nastane a klient bude kontaktovat 2MSoft pro konzultaci ohledně problému s vymazanými provizemi.

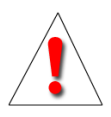

# Co je pro běžný výpočet provizí důležité? (neplatí 100% pro podílovou metodu výpočtu provizí !)

Pro správný výpočet provizí jsou důležité následující údaje:

Smlouvy musí korespondovat se sestavou provizí na úrovni č.návrhu nebo č.smlouvy. Smlouva musí mít přiřazeného Prodejce, Získatele či Managera zkráceně účastníka provizního systému. Dále je nutné mít v pořádku databázi Produktů a správně nastavena procenta a veškeré související parametry produktu. S tím souvisí i Tabulka Provizí a posléze Koeficient množství, pakliže jej používáte. U externisty je důležité mít uvedena procenta v Poměr prodejce/získatele/managera. U smlouvy označeno, zda se jedná o jednorázově placené pojistné či nikoliv.

Všechno ostatní je podružné ve smyslu zpracování provizí nebo slouží pouze ke statistickým údajům.

# O programu a informace o licenci / certifikátu

| o programu                                                                                                  |          |                                    |                                       | x       |  |
|----------------------------------------------------------------------------------------------------|----------|------------------------------------|---------------------------------------|---------|--|
| - Autor Užitečné linky na internet                                                                          |          |                                    |                                       |         |  |
|                                                                                                    |          | Linde                              | Popia                                 |         |  |
| Zmoort - Marcel opera<br>Horumireus 45, Porcum 4                                                            |          | Link<br>http://www.pojistouppop.oz | Fopis<br>) (EP stránku Poilišťouna ČS | 411     |  |
| Holynirova 45, belouri 4                                                                                    | <b>_</b> | http://www.poistovhacs.cz          | WEB stránky Fojistovna Co             |         |  |
| WEB: http://www.2msoft.net                                                                                  | -        | http://reportu.poiistovpacs.cz     | Evtranet PČS                          |         |  |
| <u>-mail: 2msoft@2msoft.net</u>                                                                             | -        | http://evtranet.koop.cz            | Extranet Kooperativa                  |         |  |
|                                                                                                    | -        | http://www.2msoft.net/AgendaE      | stránky Agenda PAM                    |         |  |
| Agenda pojišťovacího                                                                                        |          | mailto:dprusa@difin.cz             | S.O.S. linka, Daniel Průša D&I FIN    |         |  |
| agenta a makléře                                                                                            |          |                                    |                                       | '     . |  |
|                                                                                                    |          |                                    |                                       |         |  |
| 5.0.0                                                                                                    |          |                                    |                                       |         |  |
|                                                                                                    |          |                                    |                                       |         |  |
|                                                                                                    |          |                                    |                                       |         |  |
| aximum externistů pro tuto verzi: 399                                                                       |          |                                    |                                       |         |  |
|                                                                                                    |          |                                    |                                       |         |  |
| Bezplatný upgrade do: 19.12.2015 999                                                                        | -        |                                    |                                       | +       |  |
| Certifikát platí do: 3.7.2075                                                                               |          |                                    |                                       |         |  |
| Zhúvá doů: 23139                                                                                            |          |                                    |                                       |         |  |
| 2.byvd dird. jerver                                                                                         |          |                                    |                                       |         |  |
| ladní verze 🔽 SQL modul                                                                                     |          |                                    |                                       |         |  |
| e Profesional (Rozšířená) 🔽 modul Korespondence                                                             |          |                                    |                                       |         |  |
| ze Profesional Expert 🔽 modul Statistika                                                                    |          | A Web linku N N Novi               | ú Smazat Uložit Otevřít               |         |  |
|                                                                                                    |          |                                    |                                       |         |  |
| nio veize                                                                                                   |          |                                    |                                       |         |  |
|                                                                                                    | — lie    | o v3                               |                                       |         |  |
| Pronájem software     Datum posledního spuštění: 25.2.2012     Počet spuštění: 96     Max.počet spuštění: 0 |          |                                    |                                       |         |  |
| Dostupné moduly: SKQM Produkt: PAM Produkt varianta: E                                                      |          |                                    |                                       |         |  |
|                                                                                                    |          |                                    |                                       |         |  |
|                                                                                                    |          |                                    |                                       |         |  |

**Maximum externistů pro tuto verzi** – od 1.6.2003 a od verze 1.2.6. dochází ke změně v licenční politice u tohoto programu v důsledku jiných požadavků a servisu pro organizace rozsáhlé oproti drobnějším podnikům, které náš systém využívá. Proto došlo i k zásadním rozdílům mezi cenami pro základních 5 externistů a verzi pro více externistů. Znamená to, že Agenda pracuje maximálně s takovým počtem externistů pro kolik je daná licence určena. Potřebuje-li zákazník toto omezení rozšířit, stačí doplatit rozdíl mezi oběmi verzemi a bude mu zaslán jiný certifikát, který má příslušné omezení.

**Bezplatný upgrade do** – má pouze informativní charakter, důležitější je políčko vpravo, které hovoří o tom do jakého čísla verze programu máte nárok na upgrade. Číslo 300 znamená verze 3.0.0., nebo 159 znamená 1.5.9. atd... Program uživatele včas upozorní, že používá maximální možnou licencovanou verzi.

**Certifikát platí do** – znamená do kdy, lze s Vaším certifikátem (soubor LIC.DAT) provozovat Agendu PAM.

Agenda PAM lze omezit na počet jednotlivých spuštění, lze ji provozovat v režimu pronájmu. Lze sledovat "tachometr" kolikrát byla aplikace s tímto certifikátem spuštěna.

#### **Obecně platí:**

LIC.DAT soubor Vám umožňuje vůbec používat program Agenda PAM a určuje rozsah činností (základní, profi, expert, počet externistů) a dobu užívání. **Je důležité, abyste vždy měli v adresáři Agendy tento soubor ten nejaktuálnější a dobře zazálohovaný**!

# Užitečné informace pro administrátora systému

Průběžně kontrolujte soubory \*.LOG v adresáři C:\AgendaPAM a eventuálně na síti v adresáři, kde se nachází databáze Agendy – mohou Vám ledacos napovědět o vnitřních procesech a stavech zpracování jednotlivých funkcí či úloh. Zejména import dat. LOG souborů existuje celá řada a název souboru vždy napoví o čem je jeho obsah.

USRLOG.TXT – uchovává informaci o nahlášení uživatelů v celé historii tohoto souboru, pokud jej někdo nesmaže.

AdminAgenda.exe – pomáhá administrátorovi s prací s uživateli a databází na síti (pouze Expert). Agenda v Expertním režimu byť je nainstalována na lokálním PC se sama k sobě chová jako k síti (!). AdminAgenda.exe musí být vždy tam kde je hlavní databáze Agendy, to samé platí i pro program CompressLOG.exe !!!

Na straně 5. je již zmíněna záložka "Logged users", nyní přistoupíme k dalším...

| 😰 Agenda Admin v.S.x                   | - O × |
|----------------------------------------|-------|
| Logged users DataBase Message to users |       |
| ☐ LOCK<br>☐ READ-ONLY                  |       |
| Save Compress                          |       |
| 5 settimer                             |       |

**LOCK** – zajistí, že již nikdo další se k databázi nepřihlásí (pouze uživatelský režim). To umožní dále počkat až ukončí svoji práci již připojení uživatelé. Pak lze teprve provést údržbu databáze (tlačítko "Compress") nebo provést zálohu databáze agendy. Vždy po zaškrtnutí či odškrtnutí je třeba toto potvrdit (uložit) tlačítkem "Save".

**READ-ONLY** - tato volba je prozatím pouze pro Extranet PAM. Zajistí od verze 5.0 to, že kdokoliv se přihlásí do Extranetu PAM, obdrží třídu P, tj. může pouze údaje číst , nikoliv zapisovat změny. Toto slouží např. pro to, že administrátor nebo majitel si odnáší kopii databáze na víkend domů a bude tam provádět nějaké změny či počítat provize, tak aby mu externisté během této doby nevnášeli data, která by byla poté ztracena.

**Set Timer** – vlevo je hodnota v sekundách a znamená to jak často jsou údaje v této databázi přihlášených uživatelů obnovována. V tomto případě každých 5 s.

| ğ Agenda Admin v.S.x                                                                                                    | IX |
|----------------------------------------------------------------------------------------------------|----|
| Logged users DataBase Message to users                                                                                                    |    |
| ID       MSG       Aktivni         1       POZOR je třebá se odkást z Agendy III       □         2       POZOR je nebbá sidky z Mena nebbí sidky z Agendy III       □         3       DATABÁZE JE SPRÁVCEM PŘEPNUTA       □ |    |
| Id USER MESSAGE New Save Delete                                                                                                    |    |
| 5 set timer                                                                                                    |    |

Tato záložka umožňuje již přihlášeným uživatelům rozeslat varovné hlášení, zde je jen jeden záznam, můžete jich však mít libovolný počet a vždy se zobrazí to, kde je v seznamu malá šipka a je označen jako "Aktivní". Takto označen může být vždy jen jeden záznam.

**CompressLOG.exe** – pokud již nikdo není připojen k Agendě na síti, tento program provede vyčištění a kompresi databáze user\_log.dba, která uchovává a zase maže údaje o právě přihlášených uživatelích a pomáhá při hlášení po síti jednotlivých uživatelům. Čas od času je doporučeno provést tuto funkci, nesmí být spuštěn ani AdminAgenda.exe natož pak Agenda PAM !

Od verze 6.7.5. jsou klíčové databáze AgendaPAM.mdb, ArchivePAM.mdb a Dluznici.mdb šifrované a chráněné heslem pro případ defraudace souboru. To samé platí o souborech .apr (provize podřízeným Agendám PAM, export kmene externistům apod.). Heslo je sděleno pouze majiteli systému Agenda PAM popř. statutárnímu orgánu dle aktuálního výpisu OŘ u právnických osob!

Schema Agenda PAM v síťovém provozu a s Extranetem

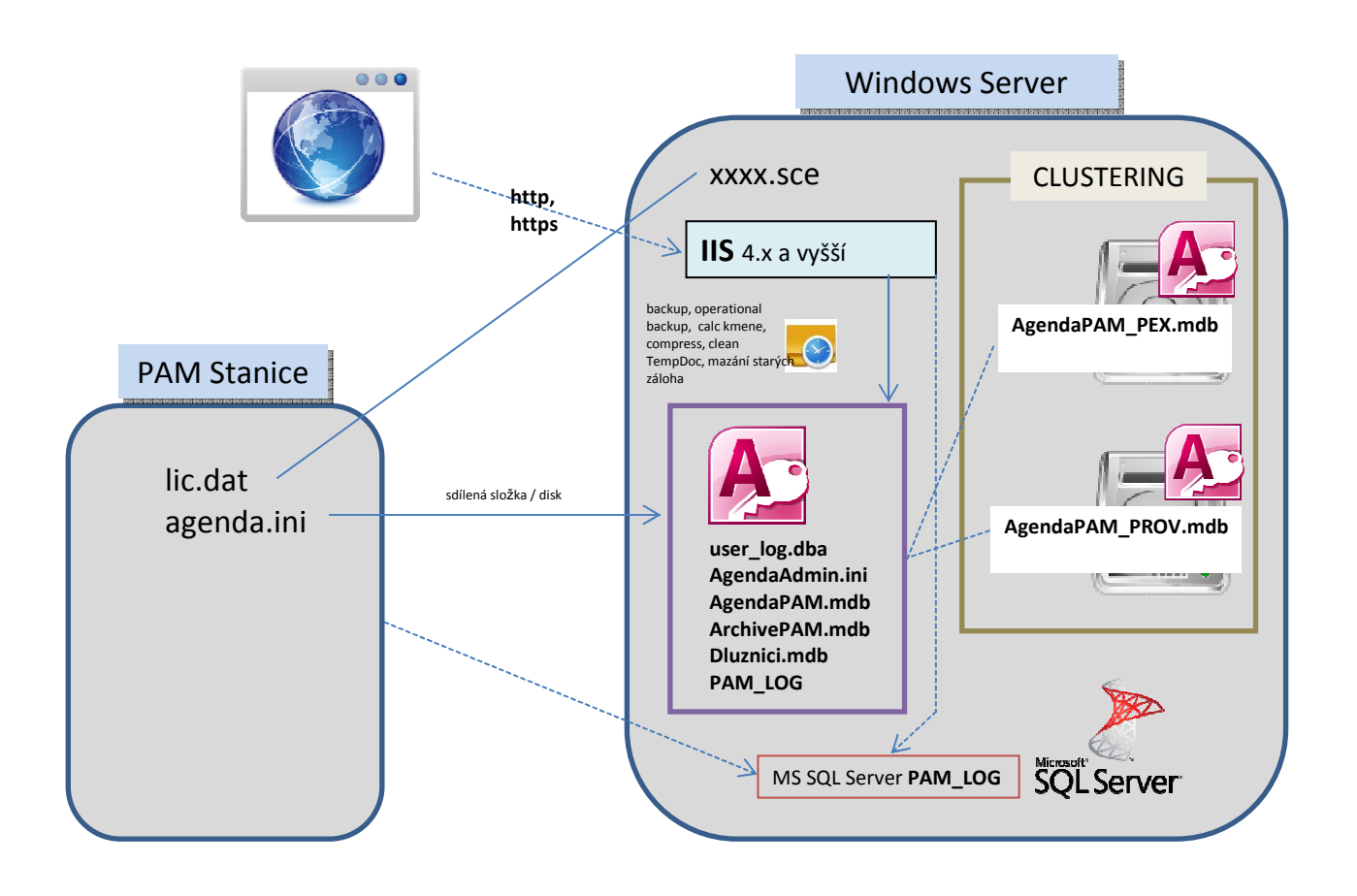

# Agenda PAM v síťovém provozu – schema a logika

od verze 6.3.2. je možné Agenda PAM provozovat ve více instancích na stejném PC. Každá instance musí být licencovaná minimálně jako Klient (alespoň jedna musí být vždy Master) Lze každé instanci přidělit i jiná data a certifikát může obsahovat údaje jiné firmy, takže lze takto na serveru provozovat více systémů Agenda PAM. Pakliže se ale jedná o jiný právní subjekt, je vždy třeba vlastnit alespoň jeden Master certifikát na jeden právní subjekt!

Obecně k serverovému provedení PAM:

lze nastavit v plánovači úloh některé automatické procesy, jako například kalkulace řezu pojistného kmene podle externistů. Dále automatické ukončování dožilých smluv a výpočet výnosnosti všech smluv. Rating klientů atp. V praxi to znamená, že se obsluha nemusí zabývat tím, že v určitý časový okamžik spustí tyto statistické funkce.

Systém Agenda PAM NEDOPORUČUJEME provozovat na lokální síti LAN formou WI-FI spojení, ale vždy kabelem, minimálně CAT5. Doporučujeme rychlost sítě 1Gb/s tz. Switch podporující tuto rychlost na všech portech a příslušné síťové karty jak na serveru tak na klientských stanicích!

U WiFi spojení hrozí vyšší fragmentace databáze či dokonce její poškození! Použití tohoto typu spojení je výhradně na uživatelovo zodpovědnosti. Neplatí u používání extranetu přes web rozhraní.

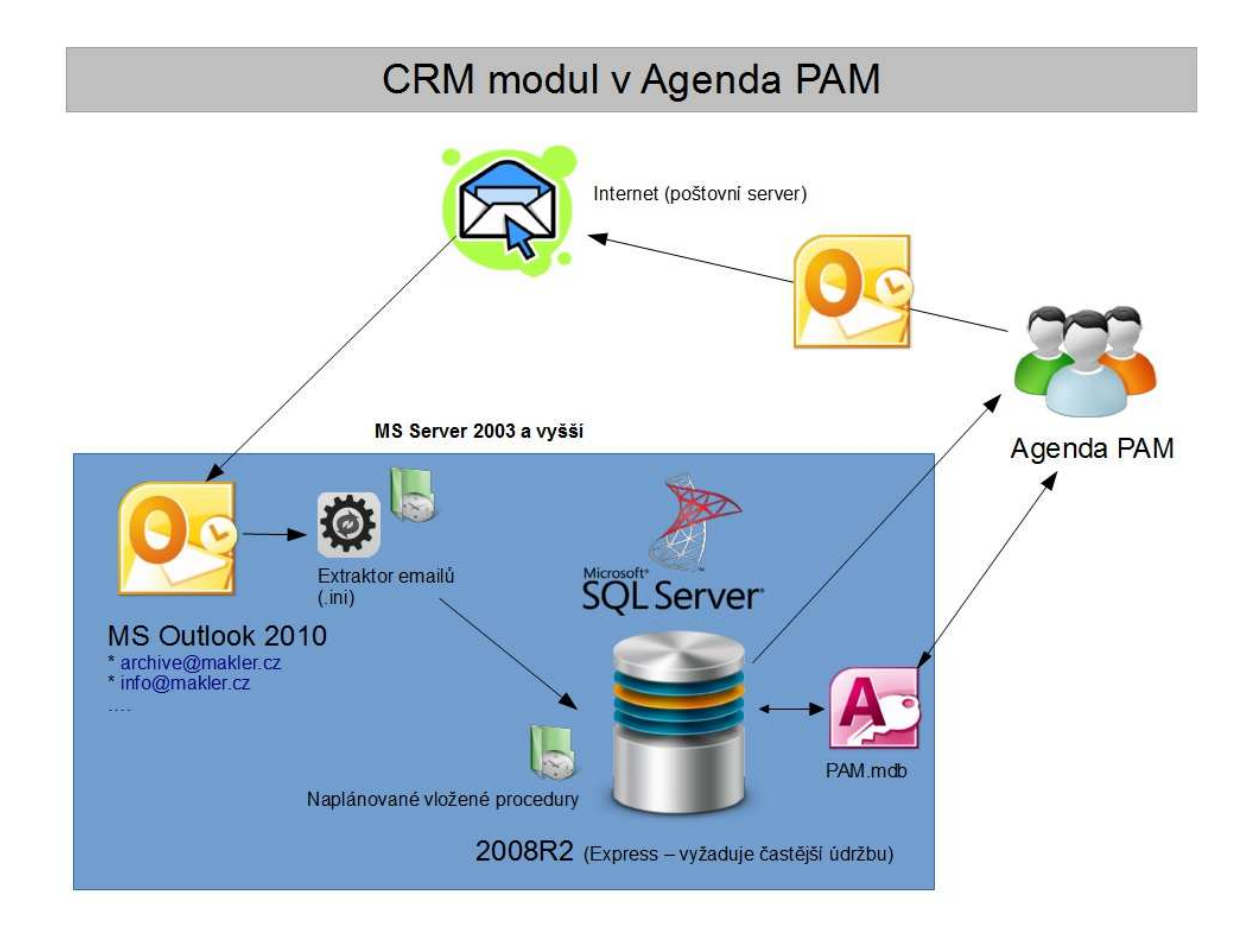

Vzhledem ke komplexnosti a zavedení CRM je více než vhodné aby instalaci provedla firma 2MSoft jako autor celého řešení. Klient by si měl uspořádat firemní emaily pro komunikaci se zákazníky a rozhodnout se, zda pojede systémem přes sběrný účet nebo bude na serveru v MS Outlook mít definované všechny firemní účty a z těchto se budou sbírat emaily do CRM. Tato varianta má výhodu v tom, že dojde defacto k záloze firemní komunikace, ovšem je třeba myslet na to, že pokud přibyde nová adresa, je jí třeba do tohoto sběrače přidat.

\*) tip: v MS Outlook pokud je více sběrných emailových účtů, je nutné, aby všechny směřovaly do hlavní globální složky **Doručená pošta** a nikoliv do svého kořenového adresáře a lokální Doručené pošty! **Sběrač by se k těmto emailům nedostal.** 

**\*\*) tip:** Odeslaná pošta je vždy individuální ke každému účtu, proto, pokud se má v PAM sledovat i odchozí pošta, je toto nutné zohlednit ve způsobu komunikace tím, že před odesláním emailu uživatel vždy vloží umělý účet do skryté kopie, tak aby tento email přistál v Doručené poště sběrače.

# Popis vybraných parametrů AGENDA.INI a speciální globální funkce

| 🗊 o programu                                       |                                                                                                    |                                                                 | × |
|----------------------------------------------------|----------------------------------------------------------------------------------------------------|-----------------------------------------------------------------|---|
| o programu a cert                                  | tifikátech Speciální operace                                                                                             |                                                                 |   |
| V případě potí:<br>funkce smaže v<br>zastaralé a k | ží s tabulkami s daty v modulech, tato<br>všechny .grd soubory, které mohou být<br>tteré formátují vzhled těchto tabulek |                                                                 |   |
| Vyčistit čísla sml                                 | luv a čísla nabídek v databázi smluv od<br>nepovolených znaků                                                            | -0123456789abcdefghijklmnopqrstuvwxyzABCDEFGHIJKLMN0PQRSTUVWXYZ | 1 |
|                                                    |                                                                                                    |                                                                 |   |
|                                                    |                                                                                                    |                                                                 |   |
|                                                    |                                                                                                    |                                                                 |   |
|                                                    |                                                                                                    |                                                                 |   |
|                                                    |                                                                                                    |                                                                 |   |
|                                                    |                                                                                                    |                                                                 |   |

#### Tyto funkce mají následující význam:

Obvykle po upgrade na vyšší verzi a tím i změny podkladových tabulek databáze se tyto změny nemusí vizuálně projevit v PAMce, jde vždy o tabulkové zobrazení např. Produktů, smluv atp. Proto není od věci uložené formáty zobrazení těchto tabulek prostě smazat. Ve složce AgendaPAM se jedná o soubory .grd

Vyčistit čísla smluv.. – v podstatě jednorázová operace, kdy dojde k narovnání formy zápisu čísel smluv a čísel návrhů (nabídek). Odstraní se nepovolené znaky a mezery a to vč. diakritiky. PAM již nedovolí uložit jiný formát u nových smluv. Tato funkce provede nad daným záznamem veškeré korekce dál v databázi, kde se číslo smlouvy / č.nabídky vyskytuje.

#### AGENDA.INI

Tento soubor říká, jak se v určitých oblastech Agenda PAM chová u dané instance. Tzn. že každý klientský počítač se může chovat rozdílně, tedy pokud se bavíme o síťovém provozu AgendaPAM (klient/server). Drtivá většina parametrů v .ini souboru má nad tímto parametrem komentář za dvěma pomlčkami nebo "rem". Tam kde je vysvětlení poněkud komplikovanější slouží tato sekce k vysvětlení, tudíž se netýká všech parametrů.

```
Rem v6.8.0. – Povoluje zahrnutí čísla návrhu do vyhledávání u importu
provizí. Standartně vypnuto!!!
HledejCNabidky=0
```

Aplikuje se na import provizí, výpočet provizí (párování na provize vstupní) a import smluv. Neaplikuje se na vazební funkci v modulu Provize (volba č.1 před výpočtem provizí)

Revize č.smluv dle počítadla (Counteru)-

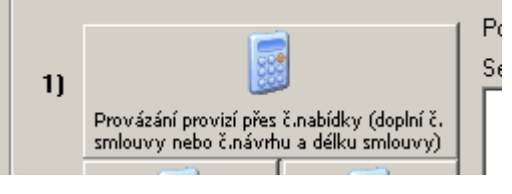

Rem v6.8.0. – zapíná transformaci č.návrhu podle převodní tabulky \_Transformace\_UNI TransformCN=0

Jako variantu k předchozímu parametru vznikla i tato funkce, která vypíná/zapíná možnost, podle definovaného pravidla (masky), měnit na vstupu určitá čísla návrhů.

| HledanyText | Nahrada                                                        | Ucel                                                                                                    | Poznamka                                                                                                    |
|-------------|----------------------------------------------------------------|----------------------------------------------------------------------------------------------------|----------------------------------------------------------------------------------------------------|
| 9999999*    | 0                                                              | CN                                                                                                    | čístí blbá čísla návrhů                                                                                                    |
| 1111111*    | 0                                                              | CN                                                                                                    | čístí blbá čísla návrhů                                                                                                    |
| 123456789*  | 0                                                              | CN                                                                                                    | čístí blbá čísla návrhů                                                                                                    |
| 0000000*    | 0                                                              | CN                                                                                                    | čístí blbá čísla návrhů                                                                                                    |
|             |                                                                |                                                                                                    |                                                                                                    |
|             | HledanyText<br>\$5555555<br>1111111*<br>123456789*<br>0000000* | HledanyText         Nahrada           \$5555555         0           1111111*         0           123456789*         0           00000000*         0 | HledanyText         Nahrada         Ucel           \$5555533*         0         CN           1111111*         0         CN           123456789*         0         CN           00000000*         0         CN |

Takže podle těchto pravidel č.návrhu začínajícího osmi devítkami převedeme na 0, to samé platí o jedničkách, či nulách nebo sekvence 123456789...

Převodní tabulka je udržována a měněna výhradně společností 2MSoft, nepřísluší uživateli. Na žádost uživatele je možno tento číselník rozšiřovat. Algoritmus umožňuje nasazení i nad jinými vstupními hodnotami, např. č.smluv apod.

Agenda PAM aplikuje tuto transformaci jen u načítání provizních lístků nebo importu smluv v modulu Smlouvy.

#### Seznam známých problematických okolností při provozu Agenda PAM

- Virus přítomný ve Vašem počítači často negativně ovlivňuje detekci HW klíče nebo licenčního certifikátu. Před kontaktováním podpory nebo fy 2Msoft se ujistěte, že žádný virus není přítomen na Vašem počítači.
- 2) Jiné než České regionální nastavení ve Vašich MS Windows způsobí nefunkčnost Agendy, jelikož práce s datumy je v Agendě hojně využíváno včetně celé řady kontrolních mechanizmů. Pokud nelze Agendu spustit může to být způsobeno právě tímto.

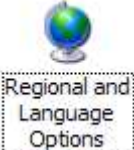

U Windows XP je toto nastavení ukryto pod touto ikonou (Control Settings/ Ovládací panely)

- 3) Notebook (možná i stolní PC) pokud má síťovou kartu a není připojen do sítě LAN tak vykazuje určité parametry, které se při zapojení do této sítě změní a tudíž HW klíč není platný což pochopitelně způsobí nefunkčnost Agendy. Pro notebooky za těchto okolností máme určité řešení pomocí nového licenčního certifikátu. U stolního PC vyžadujeme vygenerování nového hardwarového otisku. Zajistěte prosím aby stolní PC buď byl trvale odpojen nebo připojen.
- 4) Agenda s jedním licenčním certifikátem nemůže být sdílena na síti resp. se na hlavní databázi nepřipojí více než jeden uživatel (majitel licence). Toto je však uděláno úmyslně, aby nedocházelo k porušování licenčních podmínek a byla možná kontrola a audit záznamů.
- 5) Pokud je Agenda neočekávaně ukončena (pád systému), zůstane v Agendě přihlášen uživatel, který následně blokuje jeho další přihlášení tudíž spuštění Agendy. Toto platí jen u Expert verze! Stačí spustit program "AdminAgenda.exe" v adresáři C:\AgendaPAM nebo v síťovém adresáři Agendy PAM a přihlášeného uživatele odstranit tlačítkem "Delete user".
- 6) Nově po přechodu na vyšší verzi interní databáze formátu Microsoft Access 2003 se objevily některé problémy po synchronizaci ohledně problémů s vložením nových záznamů kvůli duplicitě primárního klíče apod. Toto je evidentně způsobenou nějakou interní chybou v technologii Microsoft. Ve velkém počtu případů pomůže použít nástroj společnosti Microsoft zvaný Databáze Compact Utility (C:\AgendaPAM\SERVER\JETCOMP.EXE) viz. Následující obrázek. První řádek je stávající databáze a druhý je cíl kam se opravená databáze uloží. Po této operaci je pak třeba novou databázi přejmenovat na správný název, původní buď přepsat nebo ještě lépe zazálohovat.

| 😡 Database Compact Utility 4.0                  |                                                                                                    |                  |
|-------------------------------------------------|----------------------------------------------------------------------------------------------------|------------------|
| Tools Help                                      |                                                                                                    |                  |
| Database to Compact From (Source):              |                                                                                                    |                  |
| C:\AgendaPAM\AgendaPAM.mdb                      |                                                                                                    | Co <u>m</u> pact |
| Database to <u>C</u> ompact Into (Destination): |                                                                                                    |                  |
| C:\AgendaPAM\AgendaPAM_new mdb                  |                                                                                                    | Exit             |
| Database Locale:                                | <u>Additional Compact Optic</u>                                                                                                    | ons              |
| None - Use current language                     | <ul> <li>Encrypt Destination Database</li> <li>Use database locale when copying data<br/>for text columns</li> <li>Destination is 4.x database format</li> <li>C Destination is 3.x database format</li> </ul> |                  |
| Ready.                                          | 2                                                                                                    |                  |

Operaci provedete kliknutím na tlačítko "Compact".

K této operaci se uchylte až poté, když zjistíte , že standardní postup přes AdminAgenda.exe a Compress nefunguje nebo nepomohla. Je třeba zdůraznit, že se jedná o problém na který firma 2MSoft nemá vůbec žádný vliv a je způsobena výhradně technologií Microsoft. Agenda PAM je jen uživatelem těchto technologií a nemůže interní procesy databázového jádra nijak ovlivnit.

Od verze 6.0. byl tento problém vyřešen interním mechanismem v PAM, kdy unikátní klíč se napočítá z největší existující hodnoty a přičte 1. Lepší řešení nalezeno nebylo.

- 7) V síťovém prostředí pokud smažete databázi a pak jí nahrajete znovu, dojde ke ztrátě informace o zabezpečení a sdílení. Takže se může snadno stát, že přestane fungovat Extranet PAM. K tomuto dojde snadno pokud provedete Synchronizaci přímo na serveru pomocí Agenda PAM, která je na serveru umístěna. Obvykle se na to zapomene a pak nastane problém s funkcí klientských stanic! Bohužel tato chyba se za určitých nespecifikovaných okolností projeví tak, že ji nelze odchytit a Agenda PAM se zacyklí a nefunguje. Musí se "shodit" ve správci úloh (Task Manager).
- 8) Doporučujeme nastavit antivirus jak na lokálním PC tak na serveru (pokud PAM běží v síťovém prostředí), tak aby neprováděl detekci nad soubory typu .mdb. Toto by mohlo zrychlit práci a operace s PAM
- 9) V roce 2014 jsme opakovaně zaznamenali fatální problém s funkcionalitou systému PAM na PC kde byl instalovaný Kaspersky antivirus. Po jeho aktualizaci rázem přestala fungovat všechna PC v síti. Strávil jsem s tím celý den abych zcela frustrován nic nezjistil až mne indicie dovedli ke Kasperskemu, kde jsme na jejich webových stránkách našel, že o problému s blokováním technologie JET ví a že do 24hodin vydají update, který to zase povolí. Otázkou je, kdo tento strávený čas zaplatí....

v anglickém jazyce viz zde: http://forum.kaspersky.com/lofiversion/index.php/t292998.html

- 10) Pokud se nedaří systém Agenda PAM spustit a error log narůstá, tj. PAM je v paměti a pracuje nic méně nevykazuje žádnou viditelnou činnost. Je možné, že databáze PAM je nějak poškozena. Sice je tento stav ošetřen přes č. chyby uvnitř systému, ale nelze vyloučit, že i přes to může k takovému anomálnímu chování dojít. Je třeba se ujistit, že databáze AgendaPAM.mdb je funkční např. přes instalovaný Microsoft Access 2003 a vyšší nebo naší aplikaci Visdata.exe (uložena ve složce C:\AGENDAPAM\SERVER nebo \NET Dále pokud výše uvedené nefunguje, je na vině patrně nefunkční nějaká komponenta a doporučujeme systém Agenda PAM přeinstalovat po oprávněním správce systému.
- 11) Pokud se nedaří přístup z PAM na mapovaný síťový disk (zejména Windows 8.1), zkuste místo obvyklé cesty S:\AgendaPAM\... napsat do .ini souboru cestu se jménem serveru např.: \\SERVER\SpolecneData\AgendaPAM\...
   Pochopitelně se předpokládá, že daný přihlášený uživatel je autentifikovaný na serveru a má příslušná práva do sdílené složky s daty!

V dosavadních testech pod MS Windows 10 se tento problém nevyskytl. Pouze v jednom případě u Windows 8.1

**Windows 8.x řešení a další tipy s Windows 8.x související - čtěte až do konce - důležité!** pozn. lze předpokládat obdobné chování i na Windows 10, prozatím nebylo u beta verze tohoto nejnovějšího OS nutné měnit formát data.

Agenda PAM díky jinému formátu data (a nejen Agenda PAM, pokud provozujete aplikace společností Kooperativa a ČPP taktéž) ve Windows 8.x, tyto aplikace nefungují.

Lze to však řešit tak, že řekneme Windows aby se k datu chovala jinak. Podotýkám, že toto je obecný problém a jak mám možnost mluvit s IT konzultanty, tak řeší úplně totožný problém. Bravo Microsoft!

Krok 1: otevřete v Ovládacích panelech toto viz. obrázek:

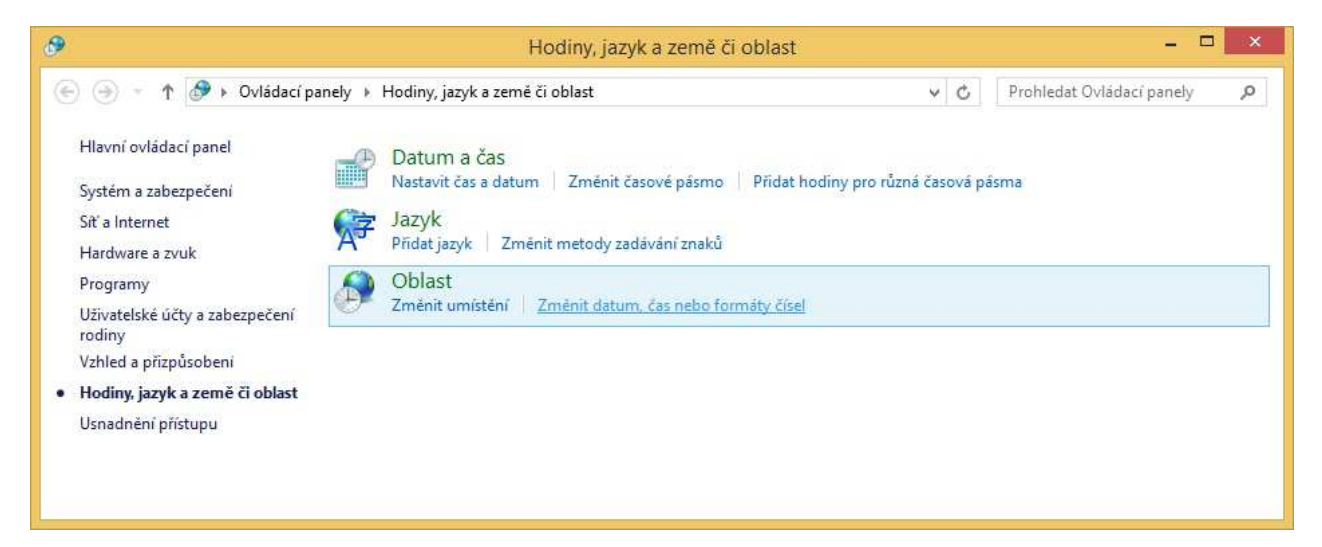

#### Krok č.2:

| P.            |                          | Oblast          |      |
|---------------|--------------------------|-----------------|------|
| Formáty       | Místo Správa             |                 |      |
| <u>F</u> ormá | t                        |                 |      |
| Češtin        | a (Česká republi         | ka)             | ~    |
| Jazyko        | vé předvolby             |                 |      |
| Form          | iáty data a času         |                 |      |
| Krátk         | ý for <u>m</u> át data:  | d.M.rrrr        | •    |
| Dlou          | <u>h</u> ý formát data:  | d.MMMM rrrr     |      |
| <u>K</u> rátk | ý formát času:           | H:mm v          |      |
| Dlou          | hý formát č <u>a</u> su: | H:mm:ss         |      |
| Prvn          | den týdne:               | pondělí         | •    |
| Příkla        | idy                      |                 |      |
| Krátk         | ý formát data:           | 31.3.2014       |      |
| Dlou          | hý formát data:          | 31.března 2014  |      |
| Krátk         | ý formát času:           | 20:59           |      |
| Dlou          | hý formát času:          | 20:59:12        |      |
|               |                          | Další nastavení | -    |
|               |                          | OK Stomo Pou    | ıžiţ |

#### Krok č.3:

|                                                    | Vlastní formát                                       |
|----------------------------------------------------|------------------------------------------------------|
| ísla Měna Čas Da                                   | tum                                                  |
| Příklad                                            |                                                      |
| Krátký formát data:                                | 31.3.2014                                            |
| Dlouhý formát data:                                | 31,března 2014                                       |
| Formáty data                                       |                                                      |
| <u>K</u> rátký formát data:                        | d.M.mr                                               |
| Dlou <u>h</u> ý formát data:                       | d.MMMM rrrr                                          |
| d, dd = den ddd, dddd<br>Kalendář                  | d = den v týdnu M = měsíc r = rok                    |
| jako rok mezi:                                     | no cisla pro označeni roku interpretovat toto cislo  |
| 1930 a                                             | 2029.                                                |
| <u>P</u> rvní den týdne:                           | pondělí 🗸 🗸                                          |
| Výchozí nastavení čísel, r<br>na tlačitko Obnovit. | něny, času a data obnovíte kliknutím <u>O</u> bnovit |
|                                                    |                                                      |

v kolonce "Krátký formát data" upravte masku tak aby NEOBSAHOVALA žádné mezery tj.hodnota musí být "d.M.rrrr"

Pak aplikujte "Použít a OK"

#### <u>Poznámka:</u>

nemusí to ovšem na 100% vyřešit problém s funkčností Agenda PAM. V trialové verzi Windows 8.1 Ultimate a ve Virtuálním PC Agenda PAM nefunguje zcela, nejde modul Klienti a Provize. Je ovšem zajímavé, že u klienta spol. <u>D&I FinServis s.r.o.</u> Agenda PAM po výše uvedeném zásahu funguje naprosto v pořádku u jiného klienta byl obrovský problém na Win 8.1 PAM vůbec zprovoznit, kvůli podivnému chování namapvoaného síťového disku.

Nový <u>Technologický balíček</u> již pod Windows 8 nevykazuje havárii. Pouze, a to s ohledem na starší operační systémy, se pokouší instalovat a registrovat starší komponenty, které Win 8.x nepřijímá a vyhodí to chybové hlášení, které po odkliknutí pokračuje dál. **NEJEDNÁ** se o nic vážného, potřebné technologie jsou tímto nainstalovány!

#### Instrukce ke zprovoznění a používání Programu Agenda PAM v Expertním režimu

Zákazník obdrží CD-ROM se souborem SETUP.EXE, na CD isou i další adresáře o kterých budeme hovořit později, nebo je o nich zmínka v příručce k programu.

Především pro zprovoznění po instalaci je nutné vygenerovat hardwarový klíč (otisk vašeho hardware). Tento soubor je nutné poslat e-mailem do firmy 2MSoft, kde dojde k vygenerování jiného klíče, který se zkopíruje do adresáře Agendy. Pak teprve Agenda v Expertním režimu může pracovat na tomto PC. Vygenerování klíče se provede spuštěním programu "Hardware KeyGen", který je v nabídce spolu

s programem Agenda a má tuto ikonu

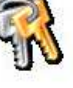

. Po spuštění se objeví následující okno, kde stačí kliknout

| ** 2MSoft HW key generator                                       | × |
|------------------------------------------------------------------|---|
| bb17c4ea613444a96a4adf12e8699acdd414237de2a4378af3fefbcba25fd052 |   |
| Save HW key                                                      |   |

se objeví hlášení oznamující uložení klíče, následně program uzavřete.

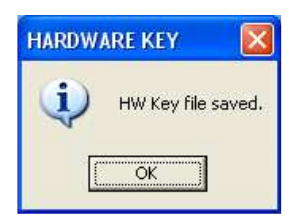

na tlačítko "Save HW key" a poté

Tento generátor provedl otisk Vašeho hardware (sestavy PC). To je proto, aby pomocí zpětně zaslaného klíče (soubor 2M\_HW\_Key.key) nebylo možné spustit Agendu na jiném počítači než je ten ze kterého pochází původní klíč. Je to proto, že docházelo ke kopírování programu v rámci jedné organizace a tudíž porušování licenčních podmínek. Tento typ ochrany byl nasazen pouze u nejdražší varianty Agendy a tou je Expert verze.

Než ale získáte soubor 2M HW Key.key musíte vygenerovaný soubor 2M HW PubKey.dat zaslat emailem společnosti 2MSoft : 2msoft@2msoft.net jenž se po vygenerování nachází v adresáři C:\AgendaPAM\HWKey

Zmíněný soubor s příponou \*.key obdržíte cca do 48 hodin (obvykle mnohem dříve) zpět prostřednictvím elektronické pošty. Ten pak uložíte do adresáře C:\AgendaPAM, teprve pak začne Agenda pracovat na příslušném počítači, pokud ovšem jste zároveň uložily příslušný certifikát (lic.dat) do stejného adresáře. Viz. dokument "První kroky po instalaci".

Expertní verze může být nasazena na síti na více stanicích pokud mají jednotlivé stanice licenci a hardwarový certifikát, ale <u>NESMÍ</u> se v jeden okamžik spustit a ani <u>běžet</u> na obou či více některá z následujících funkcí:

. . . . . . . . . . .

Import smluv z Agendy part. externisty (modul Externisté) Aktualizace údajů smluv (modul Smlouvy) Import provizí a kalkulace provizí (modul Provize)

U těchto funkcí není technicky možné zaručit 100% funkčnost za porušení výše uvedených podmínek.
Manuál neobsahuje úplně všechny detaily a niance v Agenda PAM. Agenda PAM se vyvíjí tak rychle, že občas se některé věci nedostanou včas do příručky. Pokud budete mít jako zákazník nějaké konkrétní dotazy k některé funkci, neváhejte nás kontaktovat, nejlépe emailem a nezapomeňte pokud možno vložit i obrázek obrazovky:

Daniel Průša: <u>dprusa@difin.cz</u> Marcel Špeta: <u>2msoft@2msoft.net</u>

Přejeme mnoho ušetřených chvil s naším programem. Ze své zkušenosti mohu říci, že při vyúčtování provizí pro pět lidí jsem strávil s kalkulačkou pět i více dní a o chybovosti zejména ve svůj neprospěch nemluvě. Nyní celá legrace trvá řádově vteřiny - na pomalejším stroji desítky vteřin!

Dan Průša, D&I FinServis, s.r.o., Beroun

Závěrem bych rád poděkoval panu Ivo Konopáskovi z Litvínova (FINAPS s.r.o.) za podnětné a zkušeností podpořené připomínky, které z tohoto programu udělaly to čím dnes je a v jaké je kvalitativní úrovni. Další dík patří pochopitelně klientům, kteří svými požadavky a připomínkami posunuly program Agenda PAM tam kde je.

Marcel Špeta, Beroun